# Paperless Recorder eco-graph

Betriebsanleitung Operating instructions Mise en service Manuale operativo Manual de Utilización Gebruiksaanwijzing

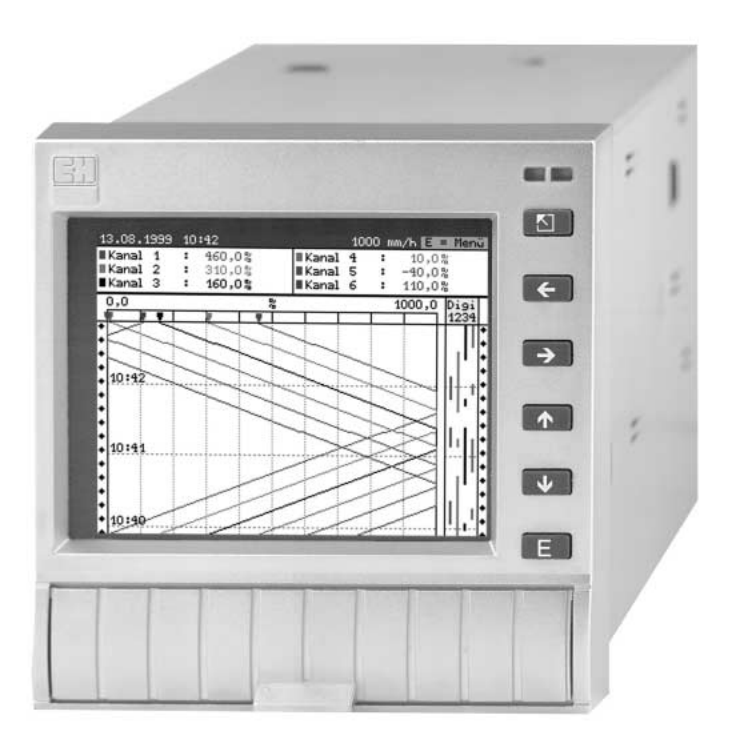

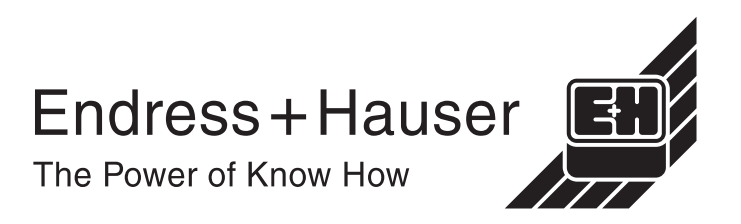

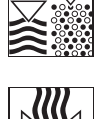

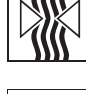

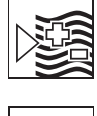

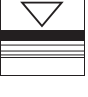

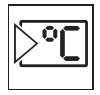

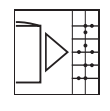

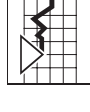

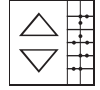

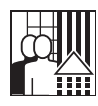

| Papierloser Schreiber<br>Betriebsanleitung<br>(Bitte lesen, bevor Sie das Gerät in Betrieb nehmen)       | Deutsch<br>1 32    |
|----------------------------------------------------------------------------------------------------|--------------------|
| Gerätenummer:                                                                                            |                    |
| Paperless Recorder<br>Operating instructions<br>(Please read before installing the unit)<br>Unit number: | English<br>33 64   |
|                                                                                                    |                    |
| Enregistreur sans papier<br>Mise en service<br>(A lire avant de mettre l'appareil en service)            | Français<br>65 96  |
| Registratore senza carta                                                                                 |                    |
| Manuale operativo<br>(Leggere prima di installare l'unita')                                              | Italiano<br>97 128 |
| Numero di serie:                                                                                         |                    |
| Paperless Recorder<br>Instrucciones de operación                                                         | Español            |
| (Por favor, leer antes de instalar la unidad)                                                            | 129 160            |

# Instrucciones de operación

(Por favor, leer antes de instalar la unidad) Número de unidad:.....

#### **Paperless Recorder** Bediningsinstructies

(Lezen voor ingebruikname, a.u.b.) Serienummer:....

Nederlands 161 . . . 192

|    | iait       |                                                                                            | Sen         |
|----|------------|--------------------------------------------------------------------------------------------|-------------|
| 1. | Sic        | herheitshinweise/typgerechte Verwendung                                                    | 3           |
|    | 1.1<br>1.2 | Typengerechte Verwendung / Sicherheitshinweise<br>Kennzeichnung von Gefahren und Hinweisen | 3           |
| 2. | Vor        | dem Einbau prüfen!                                                                         | 3           |
| 3. | Мог        | ntage/Anschluss/Inbetriebnahme                                                             | 4           |
|    | 3.1        | Einbau                                                                                     | 4           |
|    | 3.2        | Klemmenplan                                                                                | 4           |
|    | 3.3        | Anschlussschema                                                                            | 6           |
| 4. | Ger        | äteeinstellung anpassen - Setup zur Inbetriebnahme                                         | 7           |
|    | 4.1        | Allgemeines                                                                                | 7           |
|    | 4.2        | Setup direkt am Gerät                                                                      | 7           |
|    |            | 4.2.1 Das Hauptmenu<br>4.2.2 Eurytian der Redienteeten im Setun                            | /           |
|    |            | 4.2.2 FUNKTION der Bedientasten im Setup                                                   | 8 (auc      |
|    |            | 4.2.4 QUICK-Setun                                                                          | aus) 0<br>Q |
|    |            | 4.2.5 DETAIL-Setup                                                                         | 10          |
|    | 4.3        | Liste der Bedienparameter                                                                  | 10          |
|    |            | 4.3.1 Grundeinstellungen                                                                   | 10          |
|    |            | 4.3.2 Analogeingänge                                                                       | 13          |
|    |            | 4.3.3 Digitaleingänge (Option "Digital I/O")                                               | 15          |
|    |            | 4.3.4 Zähler rücksetzen (Option "Integration")                                             | 17          |
|    |            | 4.3.5 Sonstiges                                                                            | 1/          |
|    | 11         | 4.3.6 Service                                                                              | 10          |
|    | 4.4        | 4.4.1 Installation der PC-Software                                                         | 19          |
|    |            | 4.4.2 Vorteile der Parametrierung per PC                                                   | 19          |
| 5. | Fun        | ktionen / Handhabung im Betrieb - "Normalbetrieb"                                          | 21          |
|    | 5.1        | Funktion von LEDs, Tasten, Anzeige und Diskettenlaufwerk                                   | 21          |
|    | 5.2        | Darstellung der Signale                                                                    | 22          |
|    | 5.3        | Messwertspeicherung                                                                        | 23          |
|    |            | 5.3.1 Interner Speicher                                                                    | 24          |
|    |            | 5.3.2 Funktionsweise des Diskettenlaufwerks / Diskettenwechsel                             | 24          |
| 6. | Stö        | rungsbehebung, Reparatur und Wartung                                                       | 25          |
|    | 6.1        | Diagnose / Testfunktion                                                                    | 25          |
|    | 6.2        | Verhalten des Gerätes bei Störung                                                          | 25          |
|    | 6.3        | Störungssuche und -behebung                                                                | 25          |
|    | 6.4        | Reparaturen<br>Frostztoilo                                                                 | 26          |
|    | 0.0        | EISälzlelle<br>6.5.1 Ersatztailhild                                                        | 20<br>27    |
|    |            | 6.5.2 Ersatzteilliste                                                                      | 21<br>27    |
|    |            | 6.5.3 Ersatzteilstruktur für die CPU / Analogeingänge                                      | 28          |
|    | 6.6        | Zubehör                                                                                    | 28          |
|    | 6.7        | Entsorgung                                                                                 | 28          |
|    | 6.8        | Programm- / Software-Update per Programmdiskette am Gerät                                  | 28          |
| 7. | Ser        | ielle Schnittstellen                                                                       | 29          |
|    | 7.1        | RS 232 / RS 485                                                                            | 29          |
| 8. | Тес        | hnische Daten                                                                              | 29          |
| 9. | Zub        | ehör                                                                                       | 32          |

# 1. Sicherheitshinweise / typgerechte Verwendung

Dieses Gerät ist für den Einbau in Schalttafeln und Schaltschränke bestimmt. Es erfüllt die Anforderungen gemäß EN 61010-1 / VDE 0411 Teil 1 und hat das Werk in sicherheitstechnisch einwandfreiem Zustand verlassen.

# Warnung!:

Ein gefahrloser Betrieb ist nur sichergestellt, wenn die Hinweise und Warnvermerke dieser Betriebsanleitung beachtet werden:

- Der Betrieb des Gerätes ist nur im eingebauten Zustand zulässig.
- Einbau und Anschluss erfordern qualifiziertes Fachpersonal. Sorgen Sie bitte für Berührungsschutz und Anschluss nach den gültigen Sicherheitsbestimmungen.
- Die Schutzleiterverbindung ist vor allen anderen Verbindungen herzustellen. Bei Unterbrechung des Schutzleiters können Gefahren auftreten.
- Vergleichen Sie vor Inbetriebnahme die Übereinstimmung der Versorgungsspannung mit den Angaben auf dem Typenschild.
- Sehen Sie einen geeigneten Schalter oder Leistungsschalter in der Gebäudeinstallation vor. Dieser Schalter muss in der Nähe des Gerätes (leicht erreichbar) angebracht und als Trennvorrichtung gekennzeichnet sein.
- Für die Netzleitung ist ein "Überstromschutzorgan" (Sicherung, Nennstrom ≤ 10 A) erforderlich.
- Wenn anzunehmen ist, dass ein gefahrloser Betrieb nicht mehr möglich ist (z. B. bei sichtbaren Beschädigungen) setzen Sie bitte das Gerät unverzüglich außer Betrieb und sichern Sie es gegen unbeabsichtigte Inbetriebnahme.
- Reparaturen dürfen nur durch geschultes Kundendienstpersonal ausgeführt werden.

Warnung!: Der Netzstecker darf nur in eine Steckdose mit Schutzkontakt eingeführt werden. Die Schutzwirkung darf nicht durch eine Verlängerungsleitung ohne Schutzleiter aufgehoben werden. Relaisausgänge: U(max) = 30 V eff (AC) / 60 V (DC)

"Warnung!": Nichtbeachtung kann zu Personenschäden führen!

"Achtung": Nichtbeachtung kann zum Defekt des Gerätes oder Fehlfunktion führen!

"Hinweis": Ratschläge zu besserer Inbetriebnahme / Betrieb.

# 2. Vor dem Einbau prüfen!

# Transportschäden?

Bitte informieren Sie Ihren Lieferanten und Spediteur!

# Das richtige Gerät?

Vergleichen Sie bitte den Bestellcode auf dem Typenschild (am Gerät) mit dem auf Ihrem Lieferschein.

# Lieferung vollständig?

- Gerät (mit Schraub-Steckklemmen für Netz- und Signalanschluss, entsprechend Ihrer Bestellung)
- 2 Schraub-Befestigungsspangen
- diese Bedienungsanleitung

Fehlen Teile? Dann informieren Sie bitte Ihren Lieferanten!

1.1 Typengerechte Verwendung / Sicherheitshinweise

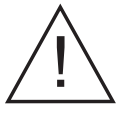

Tischversion

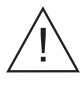

#### 1.2 Kennzeichnung von Gefahren und Hinweisen

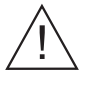

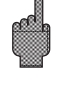

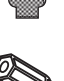

#### 3. Montage/Anschluss/Inbetriebnahme

#### 3.1 Einbau

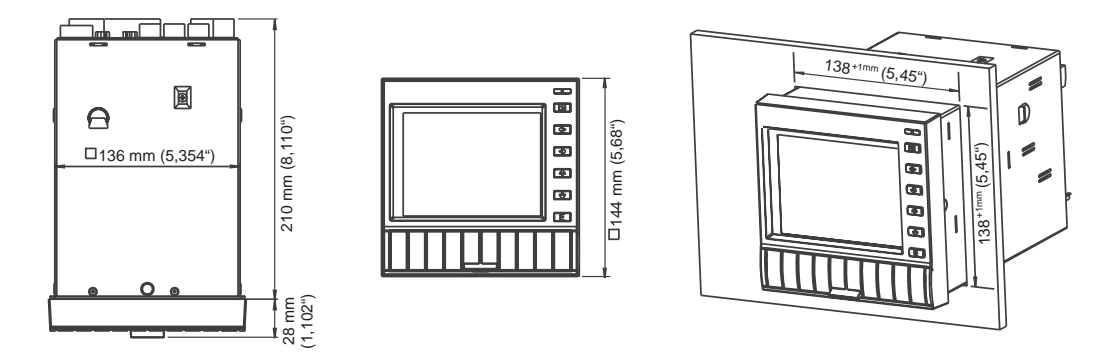

Sorgen Sie für einen Schalttafelausschnitt in der Größe 138<sup>+1</sup> x 138<sup>+1</sup> mm (nach DIN 43700). Die Einbautiefe des Gerätes beträgt ca. 214 mm.

1. Schieben Sie das Gerät von vorne durch den Schalttafelausschnitt. Zur Vermeidung von Wärmestaus empfehlen wir einen Abstand von > 10 mm zu Wänden und anderen Geräten.

2. Das Gerät waagrecht halten und die Befestigungsspangen in die Aussparungen einhängen (oben/unten oder links/rechts).

3. Die Schrauben der Befestigungsspangen gleichmäßig mit einem Schraubendreher anziehen.

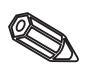

#### Hinweis:

Eine weitere Abstützung ist nur bei sehr dünnen Schalttafelausführungen notwendig.

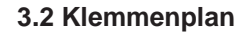

#### Achtung:

Ist bei langen Signalleitungen mit energiereichen Transienten zu rechnen, empfehlen wir die Vorschaltung eines geeigneten Überspannungsschutzes (z.B. E+H HAW 560/562).

Verwenden Sie geschirmte Signalleitungen bei:

- Widerstandsthermometer
- serieller Schnittstelle.

#### Versorgungsspannung:

|     | 110240 V Netzteil, 4863 Hz: |     | 2053 V Netzteil, 0/4863 Hz:                     |  |
|-----|-----------------------------|-----|-------------------------------------------------|--|
| L:  | Phase L                     | L+: | + Versorgungsspannung<br>(bzw. Wechselspannung) |  |
| N:  | Null-Leiter N               | L-: | - Versorgungsspannung<br>(bzw. Wechselspannung) |  |
| PE: | Erde/Schutzleiter           | PE: | Erde/Schutzleiter                               |  |

#### Analogeingänge:

Die erste Ziffer (x) der dreistelligen Klemmennummer entspricht dem zugehörigen Kanal (1.. bis 6..: Kanäle 1 bis 6).

|     | Strom | Spannung/Thermoelemente         | Widerstandsthermometer                              |
|-----|-------|---------------------------------|-----------------------------------------------------|
| x11 | +     |                                 | А                                                   |
| x12 | -     | -                               | a (Sense/Ausgleichsleitung<br>bei 3- bzw. 4-Leiter) |
| x13 |       | + (≤ 200 mV,<br>Thermoelemente) | b (Sense/Ausgleichsleitung<br>bei 4-Leiter)         |
| x14 |       |                                 | В                                                   |
| x15 |       | + (> 200 mV)                    |                                                     |

#### Bei Option "Digital I/O"

| Digitale<br>91<br>92<br>93<br>94 | eingänge:<br>Digitaleingang 1<br>Digitaleingang 2<br>Digitaleingang 3<br>Digitaleingang 4                                                                                            | Hilfssp<br>stabilis<br>+<br>-                          | annungsausgan<br>iert, max. 30 mA<br>Hilfsspannnun<br>Hilfsspannnun                     | g für Digitaleingänge, nicht<br>:<br>g ca. + 24 V<br>g Masse                                                                              |
|----------------------------------|----------------------------------------------------------------------------------------------------|--------------------------------------------------------|-----------------------------------------------------------------------------------------|----------------------------------------------------------------------------------------------------|
| Relaisa                          | uusgänge:                                                                                                    | Kombinierte RS 232 / RS 485 Schnittstelle:             |                                                                                         | S 485 Schnittstelle:                                                                                                    |
|                                  |                                                                                                    |                                                        | RS 232                                                                                  | RS 485                                                                                                    |
| 41<br>42<br>43<br>51<br>52<br>53 | Relais 1, Ruhekontakt (NC)<br>Relais 1, Umschaltkontakt<br>Relais 1, Arbeitskontakt (NO)<br>Relais 2, Ruhekontakt (NC)<br>Relais 2, Umschaltkontakt<br>Relais 2, Arbeitskontakt (NO) | 1<br>2<br>3<br>4<br>5<br>6<br>7                        | Schirm<br>TxD<br>RxD<br>GND                                                             | Schirm                                                                                                    |
| 44<br>45<br>46                   | Relais 3, Ruhekontakt (NC)<br>Relais 3, Umschaltkontakt<br>Relais 3, Arbeitskontakt (NO)                                                                                             | 8<br>9<br><b>Achtur</b><br>Die Sc<br>Auswa<br>einstell | <b>ng:</b> nicht belegte<br>hnittstellen sind r<br>hl, welche Schni<br>bar unter "Sonst | RxD/TxD (-)<br>RxD/TxD (+)<br>Anschlüsse frei lassen.<br>nicht gleichzeitig nutzbar.<br>ttstelle verwendet wird<br>iges - Schnittstelle". |

#### Bei Option "Messumformerspeisung (MUS)"

| Klemme                                                                              | MUS ohne HART                                                         | MUS mit HART                    |
|-------------------------------------------------------------------------------------|-----------------------------------------------------------------------|---------------------------------|
| HART X                                                                              | Nicht genutzt                                                         | Anschlüsse HART - Bedieneinheit |
| X AH                                                                                | Nicht genutzt                                                         | +24 V, Messumformerspeisung X   |
| XB+<br>XC+                                                                          | XB+<br>XC++24 V, Messumformerspeisung XNicht genutzt<br>Nicht genutzt |                                 |
| XD-<br>XE-         Masse, Messumformerspeisung X         Masse, Messumformerspeisur |                                                                       | Masse, Messumformerspeisung X   |
|                                                                                     |                                                                       |                                 |

X = Messumformerspeisung 1 ... 3

Anschlussbuchse HART®: die Bedieneinheit zur Sensorparametrierung über 2-Draht-Leitung kann an dieser Buchse (Ø 2,0 mm) angeschlossen werden. Der für die Kommunikation notwendige Widerstand (250 Ohm) ist bereits im Gerät eingebaut.

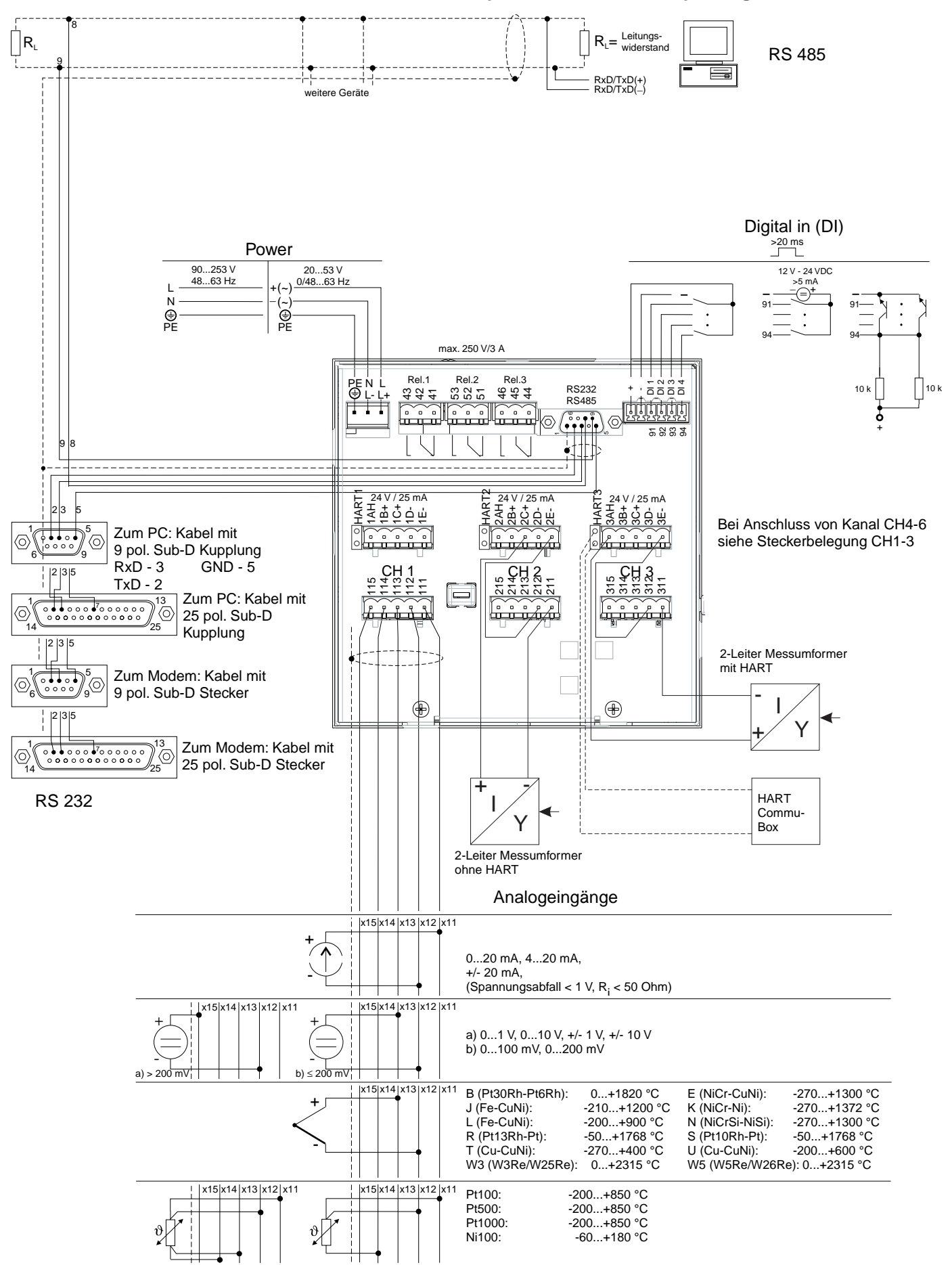

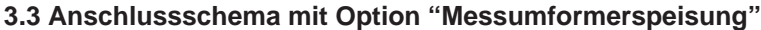

4.1 Allgemeines

# 4. Geräteeinstellungen anpassen - Setup zur Inbetriebnahme

#### Ihr neuer Bildschirmschreiber hat die Bedienungsanleitung eingebaut!

Das einfache Bedienkonzept des Gerätes erlaubt für viele Anwendungen eine Inbetriebnahme praktisch ohne Betriebsanleitung. Ihr papierloser Schreiber zeigt Bedienungshinweise auf Knopfdruck direkt am Bildschirm an!

Trotzdem ist diese Beschreibung im Lieferumfang enthalten - sie ist die Ergänzung zu der im Gerät eingebauten Bedienungsanleitung. Hier wird erläutert, was nicht direkt durch Klartext oder Auswahllisten beschrieben ist.

Änderungen, die dem technischen Fortschritt dienen, behalten wir uns vor. In diesem Fall können Details von dieser Betriebsanleitung abweichen. Für Sie kein Problem - Ihr Gerät hat ja die Bedienungsanleitung eingebaut, und ist damit immer aktuell!

Die Kapitel 3 "Montage / Anschluss / Inbetriebnahme" und 4 "Geräteeinstellung anpassen - SETUP" beschreiben die Beschaltung der Ein- und Ausgänge sowie die Programmierung / Einstellung der zugehörigen Funktionen.

Das Kapitel 5 "Funktionen / Handhabung im Betrieb" beschreibt, wie das fertig parametrierte Gerät im Betrieb genutzt werden kann, wie welche Information abrufbar ist, sowie die Handhabung des Diskettenlaufwerks.

> 4.2 Setup direkt am Gerät 4.2.1 Das Hauptmenü

Durch Drücken der Taste "E" rufen Sie das Hauptmenü auf:

| Hang tmenii                      |   |  |
|----------------------------------|---|--|
| ng<br>Shen                       | ŋ |  |
| lle Parameter)<br>en<br>aktionen |   |  |
|                                  | - |  |
|                                  |   |  |
|                                  |   |  |

#### Signaldarstellung

Wählen Sie, wie die Signale dargestellt werden sollen.

Hinweis: Sie können die Darstellung auch ändern, ohne dass Sie erst das Hauptmenü aufrufen. Nutzen Sie dazu während des Normalbetriebs die Taste ⇔ oder ⇔ (siehe auch 5. Funktionen / Handhabung im Betrieb).

#### Diskettenfunktionen

Öffnet Fenster, in dem Sie

- die Messwertdiskette aktualisieren
- den Messwertspeicher vollständig auf Diskette kopieren,
- Geräteeinstellungen von Diskette lesen,
- oder die aktuellen Geräteeinstellungen auf Diskette speichern können.

#### **Quick-Setup**

Führt Sie durch die wichtigsten Geräteeinstellungen. Damit kann der Schreiber sehr schnell in Betrieb genommen werden. Ihr Gerät erkennt selbstständig, ob Strom- oder Spannungssignale oder Widerstandsthermometer angeschlossen sind.

#### **Detail-Setup**

Hier können Sie Ihr neues Gerät auf optimale Funktion trimmen, alle möglichen Bedienparameter sind zugänglich.

#### Kontrast anpassen

Abhängig von der Einbauhöhe können Sie hier den Blickwinkel und damit den optimalen Kontrast einstellen.

#### Diagnose / Testfunktionen

Test von Display und Digital I/O. Der Zugriff ist vor versehentlicher Aktivierung per Code geschützt. Die Nutzung dieser Funktion wird in der Ereignisliste gespeichert.

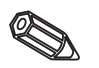

**Hinweis:** Mit ⇔ können Sie jederzeit die integrierte Bedienungsanleitung (Hilfetext in gelbem Rahmen) ein- bzw. ausblenden.

#### 4.2.2 Funktion der Bedientasten im Setup

- <sup>5</sup>: Abbruch der Eingabe bzw. Rücksprung zu vorhergehendem Bild.
- ⇔⇒: Bewegt Cursor nach links bzw. rechts.
- û ↓: Bewegt Markierungsbalken nach oben bzw. unten, ändert Parameter/(Vor-)Zeichen.
- E: Enter-Taste = Auswahl der markierten Funktion, Start der Parameteränderung, Übernahme nach geänderter Einstellung.

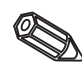

### Hinweise:

Die nutzbaren Tasten werden jeweils am unteren Bildschirmrand angezeigt.
Die geänderten Einstellungen werden erst wirksam, wenn Sie durch mehrmaliges Drücken von "ESC" wieder in den Normalbetrieb zurückkehren (Übernahme mit E bestätigen). Bis zu diesem Zeitpunkt arbeitet das Gerät noch mit den vorherigen Daten.

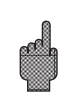

**Achtung:** Wechseln Sie die Diskette (oder lesen Sie das Gerät per Schnittstelle aus), wenn Sie die alten Daten weiter benutzen wollen, bevor Sie Parameter ändern. Mit Übernahme der neuen Setup-Daten werden die alten Messdaten im Speicher und auf Diskette gelöscht.

- Evtl. grau angezeigte Einstellungen sind nicht anwählbar / können nicht geändert werden (ergänzende Hinweise zu Ihrer Information).

 $\mathbf{N}$ 

#### 4.2.3 Bedienkonzept zur Parameteränderung (vom Normalbetrieb aus):

1. E drücken, um das Hauptmenü anzuzeigen.

2. Mit û ⊕ "Quick-" oder "Detail-Setup" wählen, mit E aufrufen.

3. Hinweis lesen, mit E bestätigen.

5. (Evtl. anderen Eingangskanal auswählen)

6. Parameter markieren: 10₽, Änderung mit E beginnen.

7. Parameter ändern mit û ₽, Cursor verschieben mit ⇔⇔, Übernahme mit E.

8. Zurück zum Normalbetrieb mit <sup>™</sup> (anderes Kapitel / Normalbetrieb).

9. Normalbetrieb mit neuen Geräteeinstellungen starten: E.

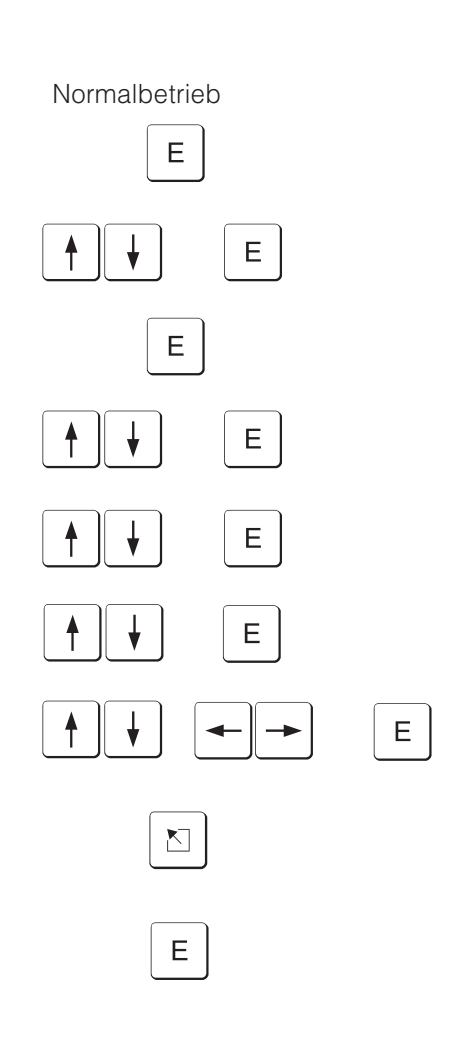

#### 4.2.4 QUICK-Setup

Nutzen Sie Quick-Setup zur schnellen Inbetriebnahme. Das Gerät führt Sie Schritt für Schritt durch eine Auswahl der wichtigsten Bedienparameter (Änderungen und Optimierungen aller Parameter können im Detailsetup durchgeführt werden). Dabei kann es auf Wunsch auch die gebräuchlichsten Signale erkennen und automatisch einstellen (Dauer ca. 30 Sekunden).

**Achtung:** Beachten Sie hierzu bitte die Meldungen am Bildschirm und kontrollieren Sie anschließend die ausgewählten Messbereiche.

Ist nach dem Quick-Setup schon alles o. K., haben Sie das Gerät mit minimalem Aufwand in Betrieb genommen.

So einfach geht das:

- Durch Drücken der Taste "E" rufen Sie das Hauptmenü auf.
- Wählen Sie "Quick-Setup" im Hauptmenü.
- Entscheiden Sie, ob die angeschlossenen Signale automatisch ausgewählt werden sollen
- Stellen Sie Datum, Uhrzeit und Standardvorschub ein.
- Wählen Sie Eingangssignal, Messgröße und Dimension für jeden genutzten Kanal.
- Mit Verlassen des Quick-Setups werden Ihre Einstellungen gespeichert. Fertig.

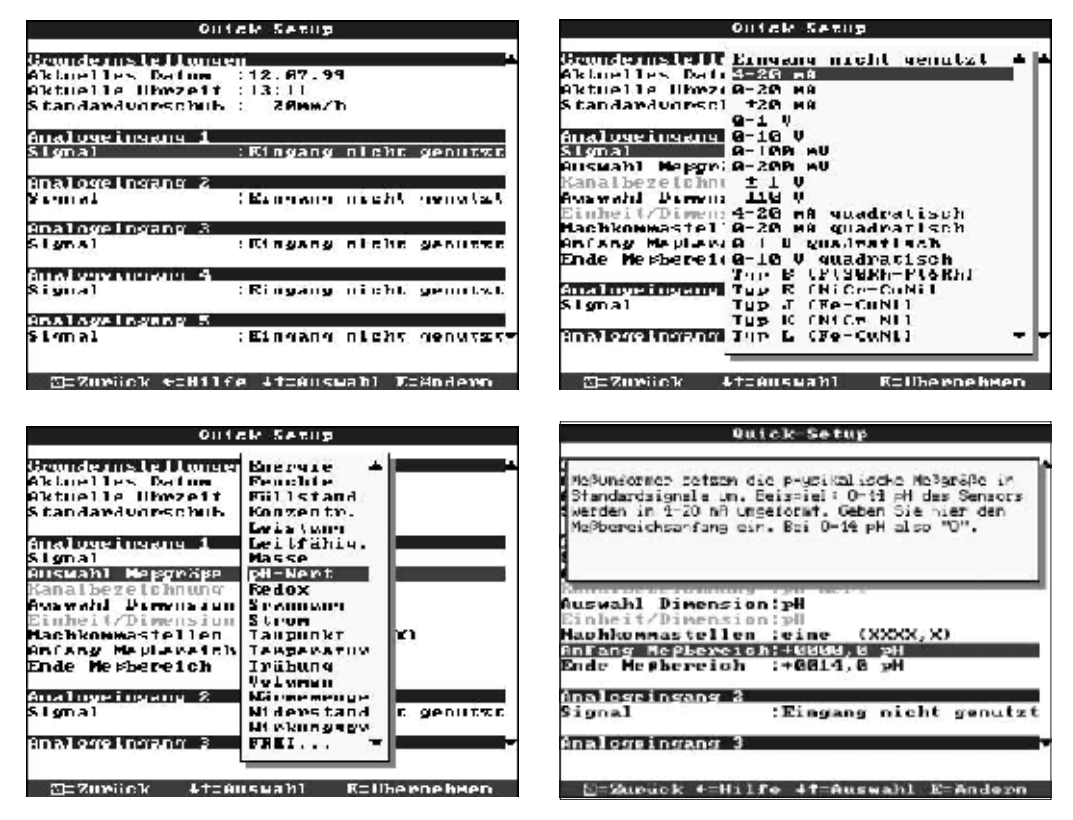

| Aktuelles Datum  | Format abhängig von Bediensprache, siehe Hilfetext im Gerät (z. B. TT.MM.JJ)                                                                                                    |
|------------------|----------------------------------------------------------------------------------------------------|
| Aktuelle Uhrzeit | Format: hh:mm, 24 h-Darstellung                                                                                                    |
| Standardvorschub | Gibt an, wie schnell die Aufzeichnung aktualisiert, d. h. gespeichert wird.<br>Vergleichbar mit der Vorschubgeschwindigkeit herkömmlicher Schreiber (typ.<br>20 mm/h).                                                                                                    |
| Signal           | Je Kanal frei wählbar. Siehe auch "Anschlüsse / Klemmenplan" und<br>"Technische Daten".<br><b>Hinweise:</b> Bei Auswahl eines Thermoelementes (Direktanschluss) wird die<br>Vergleichsmessstelle auf "intern" gesetzt.<br>Bei Auswahl eines Widerstandsthermometers ist der Messbereich durch den<br>verwendeten Typ vorgegeben. Wählen Sie mit "Zoom Anfang" und "Zoom<br>Ende" die Signalspanne, die aufgezeichnet / dargestellt werden soll. |

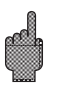

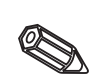

| Auswahl Messgröße  | <ul> <li>Wählen Sie die (z. B. per Messumformer) an diesem Eingang angeschlossene<br/>Messgröße aus. Diese wird als Kanalbezeichnung übernommen.</li> <li>Ist Ihre Messgröße nicht dabei? Dann wählen Sie "FREI" und geben<br/>anschließend die richtige Kanalbezeichnung (10-stellig) ein.</li> <li>Hinweis: Haben Sie eine der vorgegebenen Messgrößen ausgewählt, werden<br/>Ihnen in "Auswahl/Dimension" die wichtigsten Einheiten aufgelistet, die für<br/>diese Messgröße Verwendung finden.</li> </ul> |
|--------------------|----------------------------------------------------------------------------------------------------|
| Auswahl Dimension  | Wählen Sie die passende Dimension aus der Liste . Diese wird als<br>Einheit/Dimension übernommen.<br>Ist Ihre Einheit nicht dabei? Dann wählen Sie "FREI" und geben<br>anschließend die richtige Dimension (6-stellig) ein.                                                                                                    |
| Nachkommastellen   | Anzahl der Nachkommastellen für die 5-stellige Messwertanzeige.                                                                                                    |
| Anfang Messbereich | Messumformer setzen die physikalische Messgröße in Standardsignale um.<br>Beispiel: 0-14 pH des Sensors werden in 4-20 mA umgeformt. Geben Sie hier<br>den Messbereichsanfang ein. Bei 0-14 pH also "0".                                                                                                    |
| Ende Messbereich   | Wie Anfang Messbereich. Geben Sie hier aber das Messbereichsende ein,<br>z. B. "14" bei einem Messumformer von 0-14 pH.                                                                                                    |

# 4.2.5 DETAIL-Setup

Das Setup-Fenster:

```
(alle Parameter)
```

| Setup                                                                                                | × |
|----------------------------------------------------------------------------------------------------|---|
| Grundeinstellungen<br>Analogeingänge<br>Digitaleingänge<br>Eähler rücksetzen<br>Sonstiges<br>Service |   |
| Cinstellungen, die n.c.d Kanelgepunden s.nd,<br>d. I. Datun, Uhrzeit etc.                            |   |
| F=Zurück <=Hilfe +t=Auswahl E=Detail                                                                 | 5 |

#### Die einzelnen Parameter sind im Setup-Fenster sinnvoll in Kapiteln zusammengefasst:

| Grundeinstellungen                          | Allgemeine Parameter (Datum, Uhrzeit, Freigabecode)                                                                                |  |
|---------------------------------------------|----------------------------------------------------------------------------------------------------|--|
| Analogeingänge                              | Alle kanal- bzw. messstellenbezogenen Parameter der Analogeingänge<br>(Eingangssignal, Messstellenbezeichnung, Grenzwerte,)        |  |
| Digitaleingänge                             | Alle kanalbezogenen Parameter der Digitaleingänge<br>(Funktion, Bezeichnung,)                                                      |  |
| Zähler rücksetzen<br>(Option "Integration") | Einstellungen nur notwendig, wenn Zählerstände von Integrierten<br>Analogkanälen zurückgesetzt, d. h. nullgestellt, werden sollen. |  |
| Sonstiges                                   | Schnittstellenparameter, Speicher-Verfügbarkeitsanzeige, Simulation,                                                               |  |
| Service                                     | Allg. Servicefunktionen, Relais-Betriebsart -<br>NUR FÜR AUTHORISIERTES SERVICEPERSONAL !!                                         |  |

#### 4.3 Liste der **Bedienparameter** 4.3.1 Grundeinstellungen

• Einstellungen, die allgemein gültig, d. h. nicht kanalgebunden sind, z. B. Datum, Uhrzeit etc.:

| Gmundelnstellungen     |                            |
|------------------------|----------------------------|
| Gerši te beze i choong | CGereiit I                 |
| Aktuelles Datum        | 25-03-99                   |
| Aktuelle Uhrseit       | :17:30                     |
| Sonnerzeitunsch        | autonatisch                |
| N2/82-Region           | Europa                     |
| DATUM N2 152           | 20.00.77                   |
| Dature ST-SMT          | - 21 10 29                 |
| Harron & STA-SEZ       | - 31 - 144 - 77            |
| Freinsbucede           | - 8003                     |
| Lemm. Einheit          | 1.901                      |
| Standardvorschub       | : 20mm/h                   |
| Alarmyorschub          | : 20mm/h                   |
| Ranalbezeichnung       | Standard, 10-stellig       |
| Darstellung 🕨 👘        |                            |
| Diskettenmenleel       | F                          |
| Hintergrundbeleuc      | htung 🕨                    |
|                        |                            |
|                        |                            |
|                        |                            |
| 51 Zumiiuk + Hild      | te ⊥t Australia E Saudaraa |

| 1                          |                                                                                                    |
|----------------------------|----------------------------------------------------------------------------------------------------|
| Gerätebezeichnung          | Beschreiben Sie damit z. B. wo das Gerät eingebaut ist (wichtig, wenn Sie<br>mehrere Geräte nutzen). 20-stellig.<br><b>Hinweis:</b> Wird mit auf Diskette gespeichert. Im PC werden Grafiken / Tabellen<br>mit diesem Text versehen (wichtig, wenn Sie z. B. mehrere Geräte im Einsatz<br>haben). Die Gerätebezeichnung steht auch beim Messdatenexport, z. B. in<br>ein Tabellen-Kalkulationsprogramm, zur Verfügung.                            |
| Aktuelles Datum            | Format abhängig von Bediensprache, siehe Hilfetext im Gerät (z. B. TT.MM.JJ)                                                                                                    |
| Aktuelle Uhrzeit           | Format: hh:mm, 24 h-Darstellung                                                                                                    |
| Sommerzeitum-<br>schaltung | Sommer- / Normalzeitumschaltung aktivieren.<br>"Automatisch": Umschaltung nach gültigen Richtlinien der ausgewählten<br>NZ/SZ-Region<br>"Manuell": Umschaltzeiten in den nächsten Bedienpositionen einstellbar<br>"Aus": keine Zeitumschaltung                                                                                                    |
| NZ/SZ-Region               | Die Umschaltzeitpunkte von Normal- auf Sommerzeit und zurück sind regional<br>unterschiedlich. Wählen Sie hier die passende Region aus, die<br>Umschaltzeiten werden zu Ihrer Information anschließend grau angezeigt.                                                                                                    |
| Datum NZ->SZ               | Tag, an dem im Frühjahr von Normal- auf Sommerzeit umgeschaltet wird.                                                                                                    |
| Uhrzeit NZ->SZ             | Zeitpunkt, an dem am Tag der Umschaltung von Normal- auf Sommerzeit die<br>Uhrzeit um +1 h vorgestellt wird.<br>Format: hh:mm                                                                                                    |
| Datum SZ->NZ               | Tag, an dem im Herbst von Sommer- auf Normalzeit zurückgeschaltet wird.                                                                                                    |
| Uhrzeit SZ->NZ             | Zeitpunkt, an dem am Tag der Rückschaltung von Sommer- auf Normalzeit<br>die Uhrzeit wieder um -1 h zurückgestellt wird. Format: hh:mm                                                                                                    |
| Freigabecode               | Ab Werk: "0000", d. h. Geräteeinstellung ist jederzeit ohne Freigabecode<br>möglich.<br>Individueller Code eingestellt: Geräteeinstellung nur noch nach Eingabe<br>dieses Codes möglich.<br><i>Tip:</i> Code notieren und für Unbefugte unzugänglich aufbewahren.                                                                                                    |
| Temperatureinheit          | Auswahl der Temperatureinheit. Alle <b>direkt</b> angeschlossenen<br>Thermoelemente oder Widerstandsthermometer werden in der eingestellten<br>Einheit dargestellt.                                                                                                    |
| Standardvorschub           | Gibt an, wie schnell die Aufzeichnung aktualisiert, d. h. gespeichert wird.<br>Vergleichbar mit der Vorschubgeschwindig- keit herkömmlicher Schreiber<br>(typ. 20 mm/h).                                                                                                    |
| Alarmvorschub              | Vorschub im Alarmfall, wenn analoge Messstellen einstellbare Grenzwerte verletzen. Aktivierbar für jeden Analogeingang unter "Grenzwerte -> Vorschub".                                                                                                    |
| Kanalbezeichnung           | Messstellenbezeichnungen sind max. 10-stellig. Wählen Sie "Mit<br>Kanal-Zusatzinfo" um je Kanal eine zusätzliche Information (max. 13 Zeichen)<br>eingeben zu können (z. B. zugehörige Mess- stellennummer,<br>Kennzeichnungssystem in Kraftwerken etc.).<br><b>Hinweis:</b> Die Zusatzinfo kann im Normalbetrieb zusammen mit der<br>10-stelligen Kanalbezeichnung mit ⇔⇒ aufgelistet werden (siehe 5.<br>"Funktionen / Handhabung im Betrieb"). |

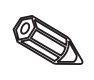

# Darstellung: Einstellungen für die Messwertdarstellung

|                | Dates celling             |
|----------------|---------------------------|
| Deplitudenvact | am 114                    |
| 5 tif testärke | : pormal                  |
| Meldetente     | in Crafik drucken         |
|                |                           |
|                |                           |
|                |                           |
|                |                           |
|                |                           |
|                |                           |
|                |                           |
|                |                           |
|                |                           |
|                |                           |
|                |                           |
|                |                           |
|                |                           |
|                |                           |
|                |                           |
|                |                           |
| N=Suelick tell | ilfe #f=Auseabl E=Xndern  |
| THE DATE OF A  | EIIC VI-HUSWEITE E-MIGETI |

|   | Amplitudenraster | Gibt an, in wie viele Bereiche ("Amplitudenraster") der Bildschirm in der<br>Darstellungsart "Kurve" unterteilt werden soll.<br><i>Beispiele:</i> Darstellung von 0100%: 10er Teilung wählen, Darstellung von<br>014 pH: 14er Teilung wählen.                                            |
|---|------------------|----------------------------------------------------------------------------------------------------|
|   | Stiftstärke      | Legt fest, in welcher Strichstärke die Analogsignale gezeichnet werden<br>(normal = 1 Punkt mit dünnem Stift, fett = 2 Punkte mit breitem Stift).                                                                                                    |
| - | Meldetexte       | "In Grafik drucken": Meldetexte werden direkt in Grafik eingeblendet (sinnvoll<br>bei sporadisch auftretenden Meldungen).<br>"Unterbrechen Grafik": Grafik wird unterbrochen, wenn Meldetexte<br>eingeblendet werden (z. B. wenn mehrere Meldungen schnell hintereinander<br>auftreten). |

• Diskettenwechsel: Einstellungen, die vorgeben, wann / wie "Diskette voll" gemeldet wird.

| Diskettenwe                                   | chse]             |
|-----------------------------------------------|-------------------|
| Warnhinweis bei 190 %                         | . Diskotte vali   |
| Bohaltausgang :nioh<br>Hinweis guittier-inein | it genutzt<br>I   |
|                                               |                   |
|                                               |                   |
|                                               |                   |
|                                               |                   |
|                                               |                   |
| N-Sumilar                                     | Augustal E-Xalena |

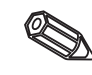

| Warnhinweis bei xx % | Warnt durch Meldung am Bildschirm, bevor Diskette zu 100 % voll ist.<br><b>Hinweis:</b> Während Diskettenwechsel / bei voller Diskette wird der interne<br>(Ring-) Speicher weiter beschrieben. Diese neuen Daten werden nach<br>Diskettenwechsel auf die neue Diskette kopiert (wichtig für vollständige<br>Archivierung).  |
|----------------------|----------------------------------------------------------------------------------------------------|
| Schaltausgang        | Wenn Warnmeldung "Diskette wechseln" angezeigt wird, kann zusätzlich ein<br>Relais aktiviert werden (nur mit Option "Digital I/O"). Die entsprechenden<br>Klemmennummern sind in Klammern angegeben.<br>Siehe "Montage / Anschluss / Inbetriebnahme".                                                                        |
| Hinweis quittieren   | "Ja": Die Warnmeldung "Diskette wechseln" bleibt solange angezeigt, bis sie<br>per Knopfdruck quittiert wird.<br>"Nein": Die Meldung wird nicht eingeblendet.<br><b>Hinweis:</b> Der Prozentsatz des belegten Diskettenspeichers wird im<br>Normalbetrieb immer angezeigt (rechts oben in der Kopfzeile des<br>Bildschirms). |

• Hintergrundbeleuchtung: Einstellung zur Abschaltung der Hintergrundbeleuchtung ("Bildschirmschoner": Dunkelschaltung erhöht die Lebensdauer der Hintergrundbeleuchtung).

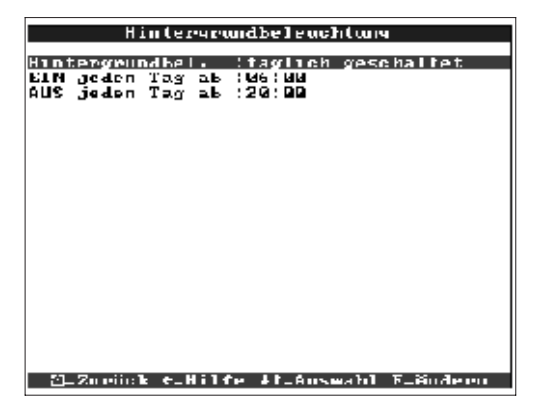

|              | "Immer ein": keine Abschaltung<br>"Ausschalten nach x Minuten": Schaltet Display xx Minuten nach der letzten<br>Tastenbetätigung dunkel.                                                                                                    |
|--------------|----------------------------------------------------------------------------------------------------|
| Hintergrund- | ein- bzw. ausgeschaltet werden soll                                                                                                    |
| beleuchtung  | Hinweis: Alle weiteren Funktionen werden nicht beeinflusst (grüne LED<br>leuchtet wenn das Gerät normal arbeitet und keine Grenzwerte verletzt sind.<br>Stehen Meldungen an bzw. sind Grenzwerte verletzt, blinkt die rote LED).<br>Drücken Sie irgendeine Taste, damit die Beleuchtung wieder zugeschaltet<br>wird. |

### • Einstellungen / Grenzwerte für analoge Messstellen

# 4.3.2 Analogeingänge

| Analogeingange                                                                              | Analogeingang L                                                                                                    |
|---------------------------------------------------------------------------------------------|----------------------------------------------------------------------------------------------------|
| Analogeingang 1<br>Analogeingang 3<br>Analogeingang 4<br>Analogeingang 5<br>Analogeingang 6 | Signal :4 20 MA<br>KanalLezzichnung :Kanal 1<br>Cinheit/Diwension:X<br>Hachkownastellen :zwei (XXX,380)<br>Aufzeichnungsart :Momentanwerte<br>Anfang Hepbereich ::1000,00 X<br>Ende Nepbereich ::1000,00 X<br>Zoom Anfang ::000,00 X<br>Zoom Ende ::1000,00 X<br>Dimefung / Filter:000,00 s<br>Einst. kopieren :nein<br>Offact +<br>Integration +<br>Grenzwert 1 +<br>Grenzwert 2 + |
| ∑=Zurüok +=Hilfe lt=Auswahl E=Details                                                       | fi=Burück (=Hilfe +†=Auswahl E=Andern                                                                                                    |

| Signal              | Je Kanal frei wählbar. Siehe auch "Anschlüsse / Klemmenplan" und<br>"Technische Daten".                                                                                                    |
|---------------------|----------------------------------------------------------------------------------------------------|
| Kanalbezeichnung    | Bezeichnung der an diesem Kanal angeschlossenen Messstelle. 10-stellig.                                                                                                    |
| Zusatzinformation   | Hier können Sie Ihre Messstellen zusätzlich beschreiben (z. B. zugehörige<br>Messstellennummer, Kennzeichnungssystem in Kraftwerken etc.). 13-stellig.<br><b>Hinweise:</b> Nur einstellbar, wenn in "Grundeinstellungen- Kanalbezeichnung"<br>"mit Kanal Zusatzinfo" gewählt wurde. Bei Bedarf können Sie diese Texte im<br>Normalbetrieb zusammen mit den Kanalbezeichnungen am Bildschirm<br>auflisten (Wählen Sie mit ⇔⇔ die Darstellungsart).                                                                                                    |
| Einheit / Dimension | Angabe der technischen (physikalischen) Einheit für die an diesem Eingang angeschlossene Messstelle (z. B. bar, °C, m3/h,). 5-stellig.                                                                                                    |
| Nachkommastellen    | Anzahl der Nachkommastellen für die 5-stellige Messwertanzeige.                                                                                                    |
| Aufzeichnungsart    | Das Gerät misst die Signale häufiger als die Aufzeichnung aktualisiert wird.<br>Wählen Sie, welche Art von Messwerten aufgezeichnet werden sollen.<br>"Momentanwerte": speichert bei der Aktualisierung des Speichers die zu<br>diesem Zeitpunkt gemessenen Momentanwerte.<br>"Mittelwerte": speichert bei der Aktualisierung des Speichers den errechneten<br>mittleren Messwert seit der letzten Speicheraktualisierung.<br>"Minimumwerte": speichert bei der Aktualisierung des Speichers den<br>niedrigsten Messwert seit der letzten Speicheraktualisierung. Wählen Sie<br>diese Speicherart für Messstellen, die stets oberhalb einer bestimmten<br>unteren Grenze liegen sollen (z. B. Temperaturmessung bei der Sterilisation<br>von Lebensmitteln).<br>"Maximumwerte": speichert bei der Aktualisierung des Speichers den<br>höchsten Messwert seit der letzten Speicheraktualisierung. Wählen Sie diese<br>Speicherart für Messstellen, die stets unterhalb einer bestimmten<br>unteren Grenze liegen sollen (z. B. Temperaturmessung bei der Sterilisation<br>von Lebensmitteln).<br>"Maximumwerte": speichert bei der Aktualisierung. Wählen Sie diese<br>Speicherart für Messstellen, die stets unterhalb einer bestimmten oberen<br>Grenze liegen sollen (z. B. maximal zulässiger Druck in Rohrleitungen).<br>"Hüllkurve": zeichnet schnelle Signalschwankungen auf<br>(Linienschreiber-Verhalten), braucht allerdings mehr Speicher, da sowohl der<br>niedrigste als auch der höchste gemessene Wert seit der letzten<br>Speicheraktualisierung gespeichert wird. |
| Anfang Messbereich  | Messumformer setzen die physikalische Messgröße in Standardsignale um.<br><i>Beispiel:</i> 0-14 pH des Sensors werden in 4-20 mA umgeformt. Geben Sie hier<br>den Messbereichsanfang ein. Bei 0-14 pH also "0".                                                                                                    |

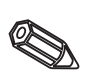

| Ende Messbereich          | Wie Anfang Messbereich. Geben Sie hier aber das Messbereichsende ein,<br>z. B. "14" bei einem Messumformer von 0-14 pH.                                                                                                    |
|---------------------------|----------------------------------------------------------------------------------------------------|
| Zoom Anfang               | Wird nicht der gesamte Messumformerbereich genutzt, können Sie hier den<br>unteren Wert des benötigten Teilbereichs vorgeben (damit erzielen Sie eine<br>höhere Auflösung).<br><i>Beispiel:</i> Messumformer 0-14 pH, benötigter Ausschnitt 5-9 pH. Stellen Sie<br>hier "5" ein.                                                                                                    |
| Zoom Ende                 | Wie "Zoom Anfang". Geben Sie hier aber den oberen Wert des benötigten<br>Teilbereichs ein.<br><i>Beispiel:</i> Messumformer 5-9 pH. Eingabe hier "9".                                                                                                    |
| Dämpfung / Filter         | Je mehr unerwünschte Störungen dem Messsignal überlagert sind, desto<br>höher sollte der Wert eingestellt werden. Ergebnis: schnelle Änderungen<br>werden bedämpft / unterdrückt (für Experten: "Tiefpass 1. Ordnung").                                                                                                    |
| Offset                    | Werkseinstellung "0". Eingestelllter Wert wird zum real gemessenen<br>Eingangssignal addiert.                                                                                                    |
| Einstellungen<br>kopieren | Kopiert alle Einstellungen des aktuellen Kanals auf den ausgewählten Kanal<br>(incl. Grenzwerte). Spart Zeit, wenn ähnliche Messstellen an unterschiedliche<br>Eingänge angeschlossen sind (z. B. Druckmessstelle vor und nach einem<br>Filter).<br><b>Hinweis:</b> In den Zielkanal wird auch die Messstellenbe- zeichnung mit<br>kopiert. Die letzten beiden Zeichen werden jedoch durch die Kanalnummer<br>des Zielkanals ersetzt (z. B. "02", "03", …).                                                                                                  |
| Vergleichsstelle          | Nur bei direktem Anschluss von Thermoelementen.<br>"Intern": Kompensation der an den Anschlussklemmen auftretenden<br>Fehlerspannungen durch Messung der Rückwandtemperatur.<br>"Extern x °C": Kompensation der Fehlerspannungen durch Nutzung<br>thermostatisierter externer Vergleichsstellen. <b>Empfehlung bei Verwendung</b><br><b>von Thermoelement Typ B (Pt30Rh-Pt6Rh):</b> Stellen Sie auch bei<br>Direktanschluss ohne externe Vergleichsstelle stets "Extern (0 °C)" ein.<br>Grund: unlineare Kennlinie dieses Thermoelements im Bereich < 50 °C. |

| a<br>ag (1)<br>ein, nur M | 1omen tanwer t |
|---------------------------|----------------|
| ein, nur M                | 1omen tanwer t |
|                           |                |
|                           |                |
|                           |                |
|                           |                |
|                           |                |
|                           |                |
|                           |                |

• Integration (Option): Einstellungen nur notwendig, wenn diese Analogmessstelle - z. B. für Mengenberechnung - integriert werden soll. Es kann der Tages- und Gesamtwert ermittelt werden.

#### fl=Zurück (=||i]fe +t=Auswahl E=Andern

| Integration       | Durch Integration kann aus einem Analogsignal (z.B. Durchfluss in m <sup>3</sup> /h) die<br>Menge (in m <sup>3</sup> ) berechnet werden. |
|-------------------|----------------------------------------------------------------------------------------------------|
| Integrationsbasis | Wählen Sie hier die entsprechende Zeitbasis. Beispiel: ml/s -> Zeitbasis<br>Sekunden (s); m <sup>3</sup> /h -> Zeitbasis Stunden (h)     |
| Einheit integr.   | Geben Sie hier die Einheit der per Integration ermittelten Menge ein (z.B. "m <sup>3</sup> ").                                           |
| Abwechselnd anz.  | Auswahl, welcher Zähler abwechselnd mit dem Momentanwert angezeigt werden soll.                                                          |
| Schwellwert       | Analogwerte, die kleiner sind als der eingestellte Schwellwert (Absolutwert), werden nicht integriert ("Schleichmengenunterdrückung").   |

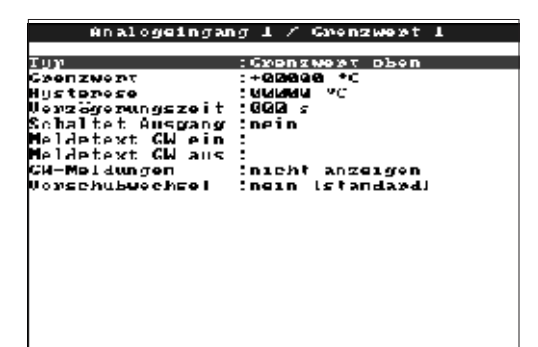

#### Grenzwert: Einstellungen nur notwendig, wenn für diesen Kanal Grenzwerte überwacht werden sollen.

#### ∑=Zurüok +=Hilfe It=ňuswahl E=ňndern

| Тур              | Wählen Sie die Art des Grenzwertes:<br>"Grenzwert oben": Signal überschreitet den Grenzwert.<br>"Grenzwert unten": Signal unterschreitet den Grenzwert.                                                                                                    |
|------------------|----------------------------------------------------------------------------------------------------|
| Grenzwert        | Analog-Grenzwert in der eingestellten Prozesseinheit, z. B. in °C, bar,                                                                                                    |
| Hysterese        | Der Grenzwertzustand wird erst wieder aufgehoben, wenn sich das Signal<br>mindestens um den eingestellten Wert wieder im Normalbereich befindet.<br>Verhindert ständiges Hin- und Herschalten, wenn sich das Signal öfters um<br>den Grenzwert herum bewegt.                                                                                             |
| Verzögerungszeit | Das Signal muss den vorgegebenen Wert mindestens für die eingestellte Zeit<br>über- bzw. unterschreiten, um als Grenzwert interpretiert zu werden.                                                                                                    |
| Schaltet Ausgang | Aktiviert im Grenzwertzustand das entsprechende Relais. Die<br>Klemmennummern sind in Klammern angegeben. Bitte beachten Sie die<br>Anschlusshinweise (siehe "Sicherheitshinweise / typgerechte Verwendung"<br>bzw. "Anschlüsse / Klemmenplan").                                                                                                    |
| Meldetext GW ein | Dieser Text wird (mit Datum und Uhrzeit) am Bildschirm eingeblendet, wenn<br>der Grenzwert verletzt wird und "GW-Meldungen" auf "anzeigen+quittieren"<br>eingestellt ist. Nutzen Sie diese Funktion z. B. als kurze Verfahrensanweisung<br>für den Bediener vor Ort.                                                                                     |
| Meldetext GW aus | Wie "Meldetext GW ein", jedoch bei Rückkehr aus dem Grenzwertfall in den Normalbetrieb.                                                                                                    |
| GW-Meldungen     | "Anzeigen+quittieren": Meldung am Display muss per Tastendruck ("OK")<br>quittiert werden. Sie besteht aus Datum, Uhrzeit und Kanalbezeichnung mit<br>Grenzwert (alternativ Meldetext GW ein/aus, wenn dort ein Text eingegeben<br>wurde). "Nicht anzeigen": Grenzwertfall wird durch rot hinterlegte<br>Messstellenbezeichnung am Display signalisiert. |
| Vorschubwechsel  | "Nein (Standard)": Aufzeichnung mit normaler Vorschubgeschwindigkeit<br>(Einstellung unter "Grundeinstellungen").<br>"Wenn GW verletzt": Aufzeichnung mit Alarmvorschub, solange (mindestens)<br>eine Messstelle einen Grenzwert verletzt hat (Einstellung unter<br>"Grundeinstellungen").<br><b>Hinweis:</b> erhöhter Speicherbedarf!                   |

#### • Einstellungen nur notwendig, wenn Digitaleingänge genutzt werden sollen.

| Digitaleingange                                                              | Digitaleingang I                                                                                                    |
|------------------------------------------------------------------------------|----------------------------------------------------------------------------------------------------|
| Digitalgingang 1<br>Bigitalgingang 2<br>Digitalgingang 3<br>Digitalgingang 4 | Junktion         Bin/Aus-Noldung           Bezeichnung         Digital 1           Zusatzinformation:         Bezeichnung 'H' : cun           Bezeichnung 'H' : cun         Bezeichnung 'H' : cun           Bezeichnung 'H' : cun         Bezeichnung 'H' : cun           Bezeichnung 'H' : cun         Bezeichnung 'H' : cun           Bezeichnung 'H' : cun         Bezeichnung 'H' : cun           Bezeichnung 'H' : cun         Bezeichnung 'H' : cun           Bezeichnung 'L' : aus         Heldetext H->L :           Heldetext H->L :         Heldetext H->L :           Heldetext H->L :         Hur aufzeichnen           Einst. kowieren : nein         Seinste deseichnen |

# 4.3.3 Digitaleingänge (Option "Digital I/O"):

| D141                                                 | taleingang 1 😽                                                                                                    |
|------------------------------------------------------|----------------------------------------------------------------------------------------------------|
| instinn<br>Rezelchnung<br>Jirkung<br>Rinst. knyleren | :Ntelleneingang<br>:Digital 1<br>:Hediensperre<br>:Dein                                                                                                    |
| <u>č=2urüo]( ←=Hi 1</u><br>Funktion                  | fc       If=Auswahl       Defindern         Aktivierung des Eingangs löst die eingestellte Funktion aus. Die       Digitaleingänge sind High-aktiv, d. h. die ausgewählte Wirkung erfolgt dure         Ansteuerung mit +12+30 VDC.       Siehe auch "Anschlüsse / Klemmenplan".                                                                                                    |
| Bezeichnung                                          | Messstellenname bzw. Beschreibung der mit diesem Eingang durchgefüh<br>Funktion. 10-stellig.                                                                                                    |
| Zusatzinformation                                    | <ul> <li>Hier können Sie Digitalkanäle noch ausführlicher beschreiben (z. B. zugehörige Messstellennummer, Kennzeichnungssystem in Kraftwerken er 13-stellig.</li> <li>Hinweise: Nur einstellbar, wenn in "Grundeinstellungen- Kanalbezeichnur "mit Kanal Zusatzinfo" gewählt wurde.</li> <li>Bei Bedarf können Sie diese Texte im Normalbetrieb zusammen mit den Kanalbezeichnungen am Bildschirm auflisten (Tasten ⇔⇒ zum Wechsel d Darstellungsart).</li> </ul>                                                                                                    |
| Wirkung                                              | <ul> <li><i>"Nur bei Nutzung als Steuereingang":</i> löst bei Aktivierung die zugeordnete Steuerfunktion auf das Gerät aus.</li> <li><i>"startet Aufzeichnung":</i> Aufzeichnung / Speicherung läuft nur, so lange der Steuereingang aktiviert ist.</li> <li><b>Hinweis:</b> Die aktuellen Messwerte werden weiter angezeigt. Grenzwerte werden nicht mehr überwacht.</li> <li><i>"Bediensperre":</i> Die Veränderung der Geräteeinstellungen per Tastatur ist möglich, so lange der Eingang aktiviert ist.</li> <li><i>"Uhrzeitsynchronisation":</i> Der Steuerimpuls eines externen Taktgebers (z. Master-Uhr) synchronisiert die interne Quarzuhr: steht diese zwischen 0 ur 29 Sekunden, wird der Sekundenzeiger auf 00s zurückgesetzt ohne den Minutenwert zu verändern. Steht sie zwischen 30 und 59 Sekunden, wird der Sekundenzeiger auf 00s gesetzt und der Minutenzähler um 1 vorgestellt.</li> </ul> |
| Einstellungen<br>kopieren                            | Kopiert alle Einstellungen des aktuellen Kanals auf den ausgewählten Kana<br>Spart Zeit, wenn ähnliche Eingänge angeschlossen sind (z. B. mehrere<br>Ein-/Aus-Signale).<br>Hinweis: In den Zielkanal wird auch die Kanalbezeichnung mit kopiert. Die<br>letzten beiden Zeichen werden jedoch durch die Kanalnummer des Zielka<br>ersetzt (z. B. "02", "03",).                                                                                                    |
| Bezeichnung "H"                                      | Beschreibung des Zustands, wenn der Steuereingang aktiviert ist. 5-stellig<br>Logisch High = +12+30 V.                                                                                                    |
| Bezeichnung "L"                                      | Beschreibung des Zustands, wenn der Steuereingang nicht aktiviert ist.<br>5-stellig. Logisch Low = -3+5 V.                                                                                                    |
| Meldetext L -> H                                     | Beschreibung bei Zustandsänderung von Low (-3+5 V) auf High (+12+30 V).                                                                                                    |
| Meldetext H -> L                                     | Beschreibung bei Zustandsänderung von High (+12+30 V) auf Low (-3+5 V).                                                                                                    |
| Meldetexte                                           | "Aufzeichnen+quittieren": Meldung am Display muss per Tastendruck ("OF<br>quittiert werden. Sie besteht aus Datum, Uhrzeit und Kanalbezeichnung mi<br>Grenzwert (alternativ Meldetext L->H / H->L, wenn dort irgendein Text<br>eingegeben wurde).<br>"Nur aufzeichnen": Ereignisse werden registriert und in Ereignisliste aufgef                                                                                                    |

| 2ähl<br>Rücksetzen                                                          | er rücksetzen<br>nein<br>Tageszähler<br>Gesantzähler<br>alle Zähler                                         | (Option "Integration"): Einstellungen<br>nur notwendig, wenn Zählerstände<br>von Integrierten Analogkanälen<br>zurückgesetzt, d. h. nullgestellt,<br>werden sollen.                                               | 4.3.4 Zähler rücksetzen |
|-----------------------------------------------------------------------------|----------------------------------------------------------------------------------------------------|----------------------------------------------------------------------------------------------------|-------------------------|
| _Fl=Zurück +f                                                               | =Auswahl E=ülernelwen                                                                                       |                                                                                                    |                         |
| Rücksetzen                                                                  | Tages- und Gesamtzä<br>Rücksetzen nach Abso<br>Speicherung wird nich                                        | hler können manuell zurückgesetzt werden. Beispiel:<br>chluss der Inbetriebnahme einer Anlage. Die Grafik /<br>t beeinflusst (Nachweis !).                                                                        |                         |
| 50<br>5 pc i a                                                              | Sonstiges<br>Anittstelle<br>Acr/Betrlebsart                                                                 | Angaben zu Schnittstellen, Betrieb mit<br>simulierten Signalen (unter<br>Verwendung der eingestellten<br>Geräteparameter) und Information<br>über die Speicherdauer mit der<br>aktuellen Vorschubgeschwindigkeit. | 4.3.5 Sonstiges:        |
| So<br>Gerateadresse<br>Tup<br>Baudrate<br>Partist<br>Stoppists<br>Datenbits | fo 4+-Auswahl E-Dotails<br>Chnittstelle<br>(01<br>:R\$232<br>:I\$200<br>:none<br>:1<br>:8                   | • RS 232 / RS 485 (Option "Digital I/O"):<br>Einstellungen nur notwendig, wenn<br>Sie eine der Schnittstellen des<br>Gerätes nutzen (Bedienung per PC,<br>serielle Datenauslesung,<br>Modembetrieb etc.).         |                         |
| <u>C=2w-Geräteadresse</u>                                                   | lfe It=Muswahl E=Mndern<br>Jedes seriell genutzte                                                           | Gerät muss eine eigene Adresse haben (0099).                                                                                                    |                         |
| Тур                                                                         | Auswahl, welche Schr<br>Betrieb ist nicht möglic                                                            | tation von der PC-Software benotigt.                                                                                                    |                         |
| Baudrate                                                                    | Die Übertragungsgeschwindigkeit (="Baudrate") muss mit den Einstellungen<br>der PC-Software übereinstimmen. |                                                                                                    |                         |
| Parität                                                                     | Diese Einstellung mus<br>übereinstimmen.                                                                    | s mit den Einstellungen der PC-Software                                                                                                    |                         |
| Stoppbits                                                                   | Diese Einstellung mus<br>übereinstimmen.                                                                    | s mit den Einstellungen der PC-Software                                                                                                    |                         |
| Datenbits                                                                   | Diese Einstellung mus<br>übereinstimmen. Fest                                                               | s mit den Einstellungen der PC-Software<br>eingestellt - nicht änderbar.                                                                                                    |                         |

• Speicher/Betriebsart: Information zu Speicherverfügbarkeit und Auswahl Normalbetrieb / Simulation

| Speic                                         | ien/Retnieksant Speichen/Betniebsa                                                                                                    | at                                                                                                 |
|-----------------------------------------------|----------------------------------------------------------------------------------------------------|----------------------------------------------------------------------------------------------------|
| Botrichsart<br>Speicher Info<br>M=Zurück ←=HI | :Normalisateics         :anzeigen         :Sverchet-Finell         Interver NeSvertspeicher (120 k))         > 0 Tage         > 0 Tage         Diskette (1.44 kB):         > 20 Tage         > 20 Tage         Diskette (1.44 kB):         > 20 Tage         > 20 Tage         Diskette (1.44 kB):         > 20 Tage         > 20 Tage         Diskette (1.44 kB):         > 20 Tage         > 20 Tage         Diskette (1.44 kB):         > 20 Tage         Diskette (1.44 kB):         > 20 Tage         Standerson         Versite (1.44 kB):         > 20 Tage         Standerson         Nessen         Not alle in internen Speicher son Versite stander Versite in Getein Versite:         an FC versit versite kan disket an Getein Versite:         #1 Auswahl E=Mindern         #1 Auswahl E=Mindern                                                                                                    | Jahn<br>Schub,<br>Schub,<br>Sugegriffen<br>Sige Körnen<br>Sigernelmen                              |
| Betriebsart                                   | "Normalbetrieb": Das Gerät arbeitet mit den real angeschlossener<br>"Simulation": Das Gerät arbeitet mit simulierten Signalen. Dabei w<br>aktuellen Geräteeinstellungen berücksichtigt. Während dieser Zeit<br>Messwertdarstellung und -speicherung angeschlossenener Analo<br>stellen ausgeschaltet. Statt dessen werden die simulierten Werte a<br>gespeichert.<br>Hinweis: Werden die vorausgegangenen Signale noch benötigt, s<br>diese vorher auf Diskette (siehe Kapitel "Handhabung im Betrieb -<br>Funktionen - Diskette").                                                                                                    | n Signalen.<br>erden die<br>t ist die reale<br>gmess-<br>angezeigt /<br>sichern Sie<br>- Abrufbare |
| Speicher-Info                                 | Information über die Verfügbarkeit des internen Messwertspeichen<br>Diskettenlaufwerks. Zeigt an, für welchen Zeitraum Messwerte ma<br>verfügbar sind.<br>Annahmen:<br>- aktuelle Vorschubgeschwindigkeit<br>- keine Grenzwertverletzung / Alarmvorschub<br>- Digitaleingänge nicht genutzt<br><b>Hinweise:</b> Die Speicher-Info berücksichtigt unter den angegeben<br>Voraussetzungen (s. o.) die aktuell <b>gespeicherten</b> Geräteeinstellu<br>Haben Sie gerade Änderungen durchgeführt, die noch nicht gesp<br>sind? Dann steht die zutreffende Speicher-Info erst dann zur Verfü<br>Sie vom Setup wieder in den Normalbetrieb zurückgekehrt sind (n<br>"ESC" drücken) und die Änderungen mit "Ja" speichern. Siehe au<br>"Geräteeinstellungen anpassen - Setup - Eingabeprinzip".<br>Der zur Verfügung stehende Speicherzeitraum verringert sich z. E<br>- Grenzwerte / Ereignisse gespeichert bzw. überwacht werden<br>- Digitaleingänge genutzt werden. | en<br>ingen.<br>jeichert<br>igung, wenn<br>nehrfach<br>ch                                          |

4.3.6 Service:

- r d
- Anzeigen und Einstellungen für Abgleich, Kalibrierung, Betriebsart der Relais etc.
- Änderung nur durch qualifiziertes Fachpersonal ! Fehlfunktion durch falsche Einstellungen ! Verlust des Garantieanspruchs !
- Allgemein: Informationen für Servicetechniker, z. B. bei Fragen zum Gerät / Gerätestörung

| Nowines                               | <b>0</b> 11                                   |
|---------------------------------------|-----------------------------------------------|
|                                       | HIIGPMPIN                                     |
| Ĥllgemein                             | SM-Vexsion :ELUGGQA X0.04                     |
| BelPiebekus (en                       | last power on                                 |
|                                       | PRESET inclu                                  |
|                                       | Adressen anzeigeninein                        |
|                                       | EPLD Prequenzwertinein                        |
|                                       | CFU-NU :00000000<br>Contitelan Ersit :0000000 |
|                                       | LCD Laufzeit :00000 h                         |
|                                       |                                               |
|                                       |                                               |
|                                       |                                               |
|                                       |                                               |
|                                       |                                               |
|                                       |                                               |
|                                       |                                               |
|                                       |                                               |
|                                       |                                               |
| 2=Zurück +=Hilfe 41=Auswahl E=Details | ∑=Zurück ←=Hilfe J†=Auswahl E=Andern          |

| SW-Version        | Gerätesoftware - Version. Bitte bei Fragen zum Gerät angeben. Auch zugänglich im Normalbetrieb in der Anzeigeart "Geräteinformationen".                 |
|-------------------|----------------------------------------------------------------------------------------------------|
| Last power on     | Bitte bei Fragen zum Gerät angeben.                                                                                                    |
| Last C-assertion  | Bitte bei Fragen zum Gerät angeben.                                                                                                    |
| PRESET            | Achtung: Stellt alle Parameter auf die werkseitigen Einstellungen zurück !<br>Alle bisherigen Werte, Einstellungen und Speicherinhalte werden gelöscht! |
| Adressen anzeigen | Zeigt zusätzlich zu den Hilfetexten die Adresse der aktuellen Position an.                                                                              |
| CPU-No.           | CPU-Nummer. Bitte bei Fragen zum Gerät angeben.                                                                                                    |
| Gerätelaufzeit    | Anzeige der Gesamt-Betriebszeit des Gerätes Bitte bei Fragen zum Gerät<br>angeben.                                                                      |
| LCD-Laufzeit      | Anzeige der Gesamt-Betriebszeit der Bildschirm- Hintergrundbeleuchtung.<br>Bitte bei Fragen zum Gerät angeben.                                          |

#### Angaben für die Amortisationsberechnung

Durch den Einsatz dieses Gerätes können Sie im Vergleich zu veralteten Papierschreibern sehr viel Geld sparen! Diese Einstellungen dienen dazu, die tatsächliche Einsparung im Normalbetrieb unter "Geräteinformationen" anzeigen zu können. Die Werkseinstellungen berücksichtigen bereits typische, durchschnittliche Kosten für

- Papier
- Stifte
- Bestell-, Lager-, Logistik- und Personalkosten (enthalten in Papier- und Stiftpreis)

| Währung         | Stellen Sie die passende Währung ein. Achten Sie darauf, die Papier- und Stiftpreise entsprechend anzupassen.                  |
|-----------------|----------------------------------------------------------------------------------------------------|
| Preis Papier/m  | Durchschnittlicher Marktpreis pro Meter Papier, incl. Bestell-, Lager-, Logistik-<br>und Personalkosten für den Papierwechsel. |
| Preis pro Stift | Durchschnittlicher Marktpreis pro Stift, incl. Bestell-, Lager-, Logistik- und Personalkosten für den Stiftwechsel.            |
| Zurücksetzen    | Stellt die bisher ermittelten Betriebskosten nach Übernahme des Setups wieder auf 00,00 zurück.                                |

Sie können Ihren Bildschirmschreiber auch per PC in Betrieb nehmen / parametrieren. Zur Verfügung stehen dafür:

- Diskettenlaufwerk zum Einlesen von auf Diskette gespeicherten Parametern.

- Rückseitige Systemschnittstelle RS232 / RS485 (Option "Digital I/O").

1. Installieren Sie die mitgelieferte PC-Software auf Ihrem Rechner (A:\INSTALL.EXE). Bei Bedarf können Sie die Bedienungsanleitung des Programms nach der Installation ausdrucken.

2. Rufen Sie das Programm auf.

3. Jetzt können Sie Ihr Gerät per PC parametrieren. Bitte beachten Sie dazu die Bedienungshinweise / Hilfen des Programms.

- Die Gerätedaten werden in einer Datenbank gespeichert, sind jederzeit wieder abrufbar.
- Texteingaben lassen sich per Tastatur schneller und effizienter durchführen
- Mit dem gleichen Programm können auch Messwerte ausgelesen, archiviert und am PC dargestellt werden.

#### Hinweise:

• Die Schnittstellen sind **nicht** gleichzeitig nutzbar. Wählen Sie die verwendete Schnittstelle unter "Sonstiges - Schnittstelle" aus.

4.4 Setup per PC

4.4.1 Installation der PC-Software

#### 4.4.2 Vorteile der Parametrierung per PC

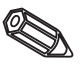

#### Vorgehensweise mit Setup-Diskette:

- 1. Setup auf Diskette kopieren:
- Legen Sie eine formatierte Diskette ins Gerät ein.
- Wählen Sie im Hauptmenü "Diskettenfunktionen \ Setup auf Diskette sichern".
- Entnehmen Sie die Diskette aus dem Gerät und legen Sie sie in das Diskettenlaufwerk im PC ein.
- 2. Setup im PC-Programm anpassen und in der zugehörigen Datenbank speichern:
- Wählen Sie "Funktionen \ Papierloser Schreiber \ Parameterdiskette einlesen" und lesen Sie das entsprechende Setup-File (\*.RPD) von Ihrem Diskettenlaufwerk (z. B. A:\) ein.
- Passen Sie die Geräteeinstellungen an.
- Wählen Sie "In Datenbank sichern und übertragen". Die neuen Setup-Parameter werden automatisch in der PC-Datenbank und auf der Setup-Diskette gespeichert.
- Entnehmen Sie die Diskette aus dem Diskettenlaufwerk im PC und legen Sie sie in das Gerät ein.
- 3. Neuen Setup in ein (oder mehrere) Gerät(e) einlesen
- Wählen Sie im Hauptmenü "Diskettenfunktionen \ Setup von Diskette laden".

FERTIG. So einfach geht die Parametrierung per Diskette und PC.

#### Vorgehensweise mit serieller Verbindung:

1. Gerät mit serieller Schnittstelle (Option "Digital I/O") mit dem PC verbinden (z.B. RS 232).

2. PC-Programm starten und "Gerät / Geräteeinstellungen anzeigen / ändern / neu anlegen / Neues Gerät" wählen

4. Passen Sie die Geräteeinstellungen an und wählen Sie "In Datenbank sichern und übertragen". Die neuen Setup-Parameter werden automatisch in der PC-Datenbank gespeichert und auf das Gerät übertragen.

FERTIG. So einfach geht die Parametrierung per Schnittstelle mit dem PC.

# 5. Funktionen/ Handhabung im Betrieb - "Normalbetrieb"

A transfer to the second second se

(Normalbetrieb = Gerät erfasst Messwerte/Signale und zeichnet sie auf)

#### LEDs (1):

nach NAMUR Empfehlung NE 44

- grüne LED leuchtet: Gerät arbeitet normal ohne Störung
- grüne LED blinkt: Gerät lädt neues Programm (nur für Servicezwecke)
- rote LED leuchtet: Störung, Gerät ausgefallen, nicht mehr betriebsbereit
- rote LED blinkt: Wartungsbedarf bei geräteexterner Ursache (z. B. Leitungsbruch, Kalibrierung etc.), bzw. es steht eine zu quittierende Meldung / Hinweis an

#### Bedientastatur (2):

- 5 : Schneller Rücksprung aus Historiendarstellung in Normalbetrieb
- ⇔⇒: Schaltet zwischen verschiedenen Anzeigearten um
- ① : Spult Aufzeichnung wieder vor bis zum aktuellen Zeitpunkt ("Papier aufwickeln")
- • Spult Aufzeichnung zurück (Historiendarstellung "Papier herausziehen")
- E : Blendet Hauptmenü ein

#### Hinweise:

Befindet sich eine Messstelle im Grenzwertzustand, wird die entsprechende Messstellenbezeichnung rot hinterlegt dargestellt (schnelles Erkennen von Grenzwerten).

Während Sie das Gerät bedienen läuft die Messwerterfassung ununterbrochen weiter.

#### Taste (3) zum Auswerfen der Diskette:

Achtung: Nicht betätigen, wenn LED (3a) am Laufwerk leuchtet! Gefahr von Datenverlust!

#### Fenster (4) für Messwertdarstellung:

• Digitalanzeige (5) der Messwerte

- ^^^ = Messbereichsüberschreitung
- vvvvvv = Messbereichsunterschreitung
- \_\_\_\_ = kein Signal, Leitungsbruch

+1234,5 = Messwert rot hinterlegt bedeutet Grenzwertverletzung

5.1 Funktion von LEDs, Tasten, Anzeige und Diskettenlaufwerk

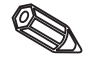

#### Anzeige aktuelles Datum/Uhrzeit (6)

Anzeige, welcher Anteil der Diskette (in %) bereits beschrieben ist. Abwechselnd wird die aktuelle Aufzeichnungsgeschwindigkeit (in mm/h) angezeigt.

#### Anzeige der aktuellen Vorschubgeschwindigkeit (7)

∎Kanal ∎Kanal ∎Kanal

27.0% 12.0%

0000.

17:26

20 mm/+ |

15 30

0100.0

abwechselnd mit Anzeige, wie viel Prozent der Diskette bereits beschrieben sind.

#### Hinweis (8), dass das Hauptmenü mit der Taste E eingeblendet werden kann.

≻igi 1234

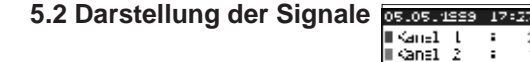

#### Signaldarstellung über die ganze Breite

Analogkanäle werden über die ganze Aufzeichnungsbreite dargestellt.

Digitalkanäle werden (nur, wenn aktiviert) am rechten Bildschirmrand aufgezeichnet. "Digi 1234" = Digitalkanäle 1, 2, 3, 4: Solange der zugehörige Digitalkanal aktiviert ist, wird ein farbiger Balken als Markierungsspur aufgezeichnet (z. B. Darstellung von Pumpenlaufzeiten, Störungen etc.).

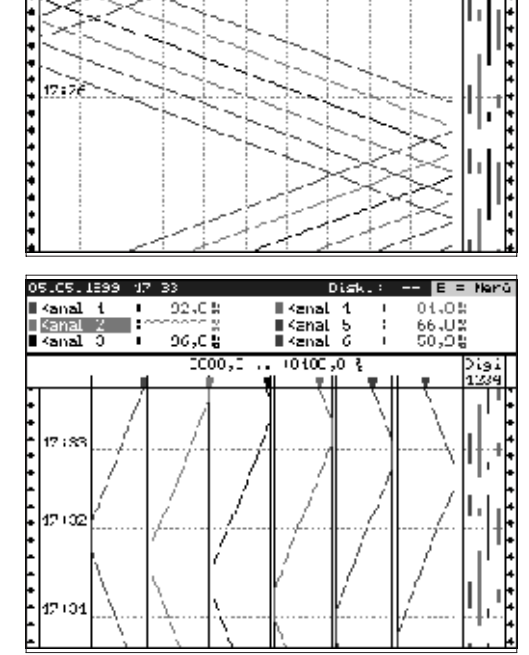

#### Signaldarstellung in Spuren

Analogkanäle werden getrennt voneinander in Spuren dargestellt. Die Genauigkeit der Registrierung bleibt davon unbeeinflusst. Aufzeichnung der Digitalkanäle wie oben beschrieben.

| 05.05.1999 17:35 | Cisk.: — E = Mark |
|------------------|-------------------|
| ∎kanal ( [% ]    | Kanal 2 [8 ]      |
| 42,0             | 27,0              |
| ∎kanal 3 [%]]    | DKanal 6 🛛 🕄 🗌    |
| 12,0             |                   |
| ■Kanal 5 [% ]    | Kanal S [% ]      |
| 0,0              | 15,0              |
| ∎Digital (       | Digital 2         |
| aus              | ein               |
| ∎Digilal 3       | ∣Di⊑i.al t        |
| aus              | aus               |

| 3010811599 13900                                                                                | lisK.: E = Mend                            |  |  |  |
|-------------------------------------------------------------------------------------------------|--------------------------------------------|--|--|--|
| Allgemein                                                                                       |                                            |  |  |  |
| Programmane<br>SN-Version                                                                       | : ELUGODA<br>: XQ.GQ.Q4                    |  |  |  |
| Einsparungen durch                                                                              | das Gewät                                  |  |  |  |
| Verbrauch Papier<br>Verbrauch Stifte<br>Gespart                                                 | : 152.47 Motor<br>: 105tek<br>: EUR 225,83 |  |  |  |
| Speicher-Inhalt                                                                                 |                                            |  |  |  |
| Interner Meßwertspeicher:<br>-> 3 Tage 7 Stunden<br>Diskette (1.44 MD):<br>=> 20 Tage 5 Stunden |                                            |  |  |  |

#### Digitalanzeige

Momentane Messwerte werden in großen Ziffern dargestellt. Die Signalaufzeichnung bleibt davon unbeeinflusst.

Die Zustandsbezeichnung der Digitalkanäle wird invertiert (farbiger Hintergrund), solange der zugehörige Eingang angesteuert, also "eingeschaltet" ist ("High-aktiv", d. h. Ansteuerung mit 12...30 VDC).

Falls unter Integration ein Zähler zur abwechselnden Anzeige gewählt wurde, wird er bei dieser Anzeige abwechselnd mit dem Analogwert des Kanals angezeigt.

#### Geräteinformationen

Zeigt wichtige Informationen zum Gerät an. Incl. Anzeige der seit der Inbetriebnahme des Gerätes gesparten Kosten im Vergleich zu veralteten Papierschreibern.

| lla) | Satel I | =r  | hÞ         | երեր | eih | ung D       | 156.3     | — | = | = | Nehü |
|------|---------|-----|------------|------|-----|-------------|-----------|---|---|---|------|
|      | Кана    | d.  | 1          |      | 1   | MSR-Nummer  | <b>01</b> |   |   |   |      |
|      | Kanz    | L.  | z          |      | :   | MS N-NUMBER | ME2       |   |   |   |      |
| •    | Kana    | L   | 3          |      | 1   | MSH-Numer   | lana -    |   |   |   |      |
| •    | Kana    |     | 4          |      | 2   | MSR-Number  | 94        |   |   |   |      |
| • 1  | Капа    | 1   | 5          |      | 2   | MSR-Numer   | an -      |   |   |   |      |
| • 1  | Kana    | AL. | 6          |      | 1   | MSR-Numer   | <b>G6</b> |   |   |   |      |
|      | Digi    | t,  | a I        | 1    | :   | Musatztext  | и         |   |   |   |      |
| •    | Digi    | 1,  | •1         | 2    | :   | Zusatztext  | 66        |   |   |   |      |
| •    | Digi    | ι.  | <b>a</b> 1 | 3    | 2   | Zusatztext  | 63        |   |   |   |      |
|      | Divi    | t.  | 1          | 4    | 1   | Susatztext  | 04        |   |   |   |      |
|      |         |     |            |      |     |             |           |   |   |   |      |
|      |         |     |            |      |     |             |           |   |   |   |      |
|      |         |     |            |      |     |             |           |   |   |   |      |
|      |         |     |            |      |     |             |           |   |   |   |      |

### Kanal-Zusatzinformationen

Zeigt die Messstellenbezeichnungen der Kanäle zusammen mit der Kanal-Zusatzinformation (z. B. Messstellennummer) an.

|                                 | Evelgniss | •                    |
|---------------------------------|-----------|----------------------|
|                                 |           |                      |
| <u>45.45.99 17:42</u>           | Kanal 2   | <u>&lt;+6696,622</u> |
| 95.95.99 17:41                  | Kanal 🕹   | >+0280,0%            |
| Q5.Q5.99 17:41                  | Kanal 2   | >+0290,0%            |
| ИБ.ИБ.99 17:9И                  | Kanal 3   | >+MNZN, MZ           |
| 05 05 99 17:39                  | Kanal 3   | (+0020 02            |
| 05.05.99 17:39                  | Note Fin  |                      |
| US US 99 17 27                  | Note Duc  |                      |
| 05 05 00 17 20                  | Venel 1   | Z+0000 0V            |
| OF OF OO 17.30                  | Verel 1   |                      |
| MD.MD.99 17:38                  | Kanal I   | 2+0080,02            |
| M2'M2'AA 11:38                  | Nets Ein  |                      |
| <b>U</b> 5. <b>U</b> 5.99 17:23 | Netz Aus  |                      |
| 95.05.99 17:23                  | Notz Ein  |                      |
| Q5.Q5.99 17:33                  | Nets Aus  |                      |
|                                 |           |                      |
|                                 |           |                      |
|                                 |           |                      |
|                                 |           |                      |
|                                 |           |                      |
|                                 |           |                      |
|                                 |           |                      |
|                                 |           |                      |
|                                 |           |                      |

#### Ereignisliste

Listet die letzten 30 Ereignisse auf (z.B. Netzausfälle, Grenzwertverletzungen etc.)

5.3 Messwertspeicherung

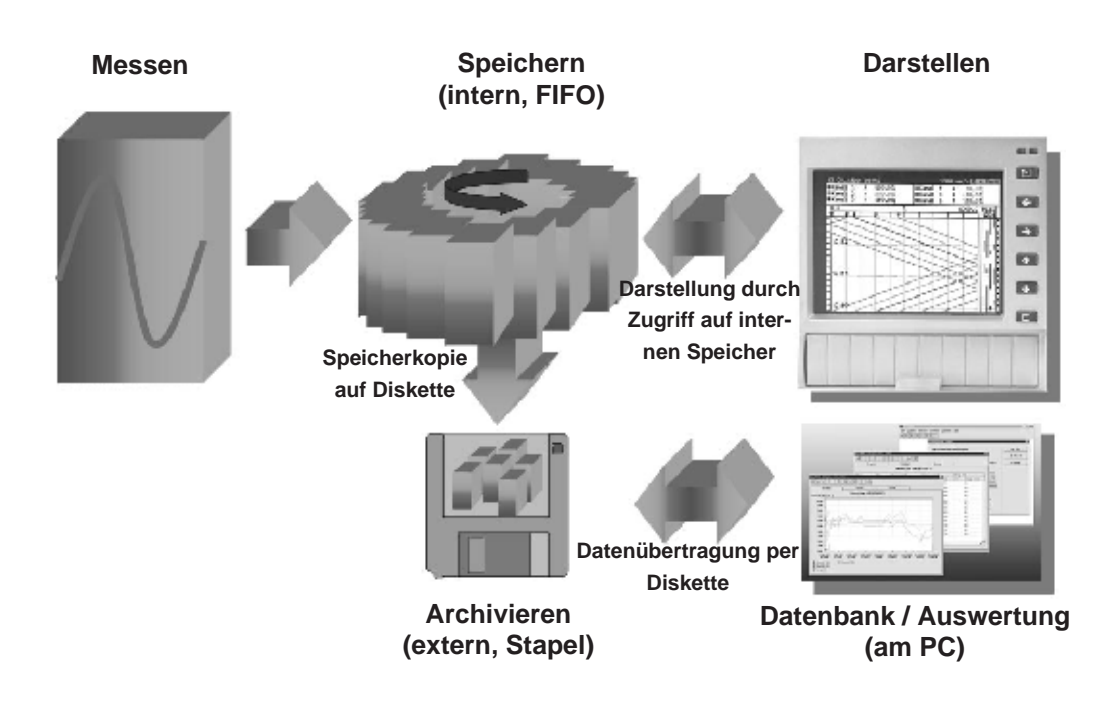

#### 5.3.1 Interner Speicher

Die Speicherung von Messwerten zeigt Signaländerungen und schafft Zugang zu längst vergangenen Abläufen. Sie werden nicht flüchtig in einem netzausfallsicheren Flash-Speicher gehalten. Dieser große interne Speicher arbeitet als Ringspeicher. Ist er voll, werden jeweils die ältesten Daten überschrieben (First in / First out Prinzip). Damit sind stets die aktuellen Daten verfügbar.

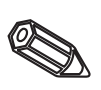

#### Hinweise:

- Nach Bediendatenänderung wird der interne Speicher und evtl. auf Diskette vorhandene Daten gelöscht und mit den neuen Daten beschrieben.
- Wenn Sie die im Speicher befindlichen Daten noch benötigen, lesen Sie diese bitte vor der Änderung per Schnittstelle oder durch Entnahme der Diskette aus ("Diskettenfunktionen/Diskette aktualisieren").

#### 5.3.2 Funktionsweise des Diskettenlaufwerks / Diskettenwechsel

Ohne den internen Speicher zu beeinflussen werden Datenpakete blockweise (Blockgröße 8 kByte) auf die Diskette (3 ½", 1,44 MB, PC-formatiert) kopiert. Dabei wird geprüft, ob die Daten fehlerfrei auf die Diskette geschrieben wurden. Das gleiche geschieht beim Einlagern der Daten am PC mit im Lieferumfang enthaltenen PC-Software. Dort stehen die Daten manipulationsüberwacht zur Verfügung. Auf Wunsch können Sie diese z. B. in andere Programme, wie z. B. MS-Excel, exportieren - ohne die geschützte Datenbasis zu verlieren.

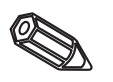

#### Hinweise:

- Verwenden Sie ausschließlich neue, formatierte Markendisketten. Alle evtl. auf der Diskette vorhandenen Daten werden nach Einlegen in das Laufwerk überschrieben.
- Der beschriebene Speicherplatz der Diskette wird im Normalbetrieb oben rechts im Display angezeigt ("Floppy: xx %")
- Striche "-" in der Floppy-Anzeige bedeuten, dass keine Diskette eingelegt ist.
- Wählen Sie vor Entnahme der Floppy auf "Diskettenfunktionen/Diskette aktualisieren". Der aktuelle Datenblock wird geschlossen und auf Diskette gespeichert. Damit stellen Sie sicher, dass dort alle aktuellen Daten (bis zur letzten Speicherung) enthalten sind.
- Je nach Konfiguration Ihres Gerätes (siehe "Geräteeinstellungen anpassen Setup") werden Sie darüberhinaus noch bevor die Diskette zu 100 % voll ist per quittierbarer Meldung am Display auf das Wechseln der beschriebenen Diskette hingewiesen.
- Aktualisieren und wechseln Sie die Diskette, bevor Sie Geräteeinstellungen ändern. Grund: Nach Bediendatenänderung wird der Speicherinhalt und die Diskette gelöscht und mit den neuen Daten beschrieben.
- Ihr Gerät merkt sich, welche Daten bereits auf eine Diskette kopiert wurden. Sollten Sie einmal vergessen die Diskette rechtzeitig zu wechseln (bzw. keine Diskette eingelegt haben), wird die neue Diskette mit den fehlenden Daten aus dem internen Speicher aufgefüllt - soweit diese dort noch vorhanden sind. Da Messwerterfassung / -registrierung höchste Priorität hat, kann es in diesem Fall bis zu ca. 15 Min. dauern, bis die Daten vom internen Speicher auf Diskette kopiert sind.

# 6. Störungsbehebung, Reparatur und Wartung

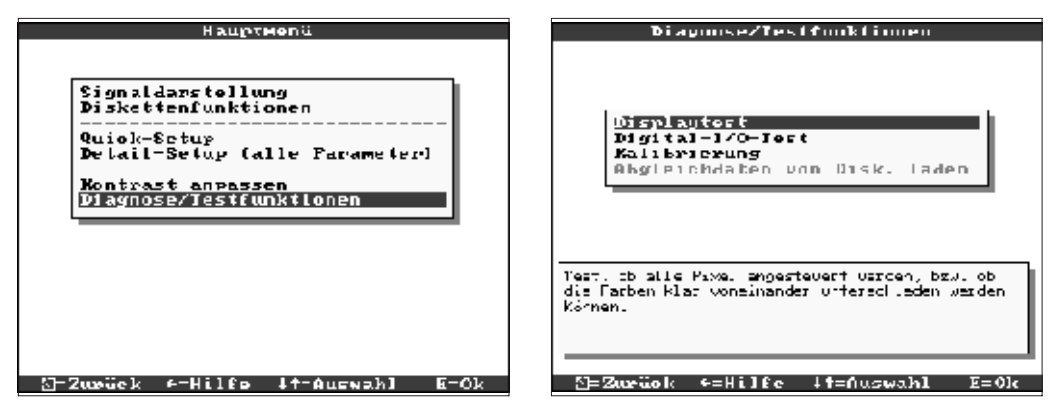

Servicefunktionen für schnellen Gerätecheck im eingebauten Zustand. Displaytest und Test der digitalen Eingänge und Relais. Schutz durch Code "6051" um versehentliche Fehlauslösung zu verhindern.

### Funktionen:

- Displaytest
- Test Digital I/O
- Kalibrierung

**Warnung:** Solange diese Funktionen genutzt werden, wird die normale Messwertaufzeichnung unterbrochen.

**Hinweise:** Jeder Eingriff wird in der Ereignisliste protokolliert. Die Kalibrierung kann nur durch ausgebildetes Fachpersonal durchgeführt werden (zum Ausgleich von Messketten-Toleranzen verwenden Sie bitte die Funktion "Offset" - siehe "Analogeingänge").

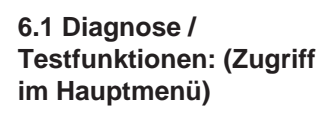

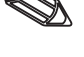

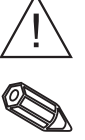

6.2 Verhalten des Gerätes bei Störung

# 6.3 Störungssuche und -behebung

Ihr Bildschirmschreiber informiert Sie bei Störung oder Fehleingabe durch Klartext am Bildschirm.

| Problem                              | Ursache                                                             | Behebung                                                                           |
|--------------------------------------|---------------------------------------------------------------------|------------------------------------------------------------------------------------|
|                                      | Die Signalleitungen sind<br>falsch oder nicht<br>angeschlossen.     | Bitte überprüfen Sie die<br>Anschlüsse.                                            |
| Analogeingang zeigt<br>"" oder "^^^/ | Das Eingangssignal<br>entspricht nicht dem<br>parametrierten Signal | Bitte überprüfen Sie das<br>Eingangssignal und die<br>Parametrierung.              |
|                                      | Der Sensor ist defekt.                                              | Bitte überprüfen Sie das<br>Eingangssignal und<br>ersetzen Sie den Sensor.         |
|                                      | Keine LED leuchtet =><br>Keine Netzversorgung                       | Bitte überprüfen Sie die<br>Netzversorgung und den<br>Netzanschluss.               |
| Display funktioniert nicht           | Keine LED leuchtet =><br>Gerätesicherung defekt                     | Bitte überprüfen Sie die<br>Sicherung auf dem<br>Netzteil (siehe Kapitel<br>6.5.1) |

| Problem                                 | Ursache                                           | Behebung                                                                                                    |  |
|-----------------------------------------|---------------------------------------------------|----------------------------------------------------------------------------------------------------|--|
| Display funktioniert nicht              | Keine LED leuchtet =><br>Netzteil oder CPU defekt | Bitte erneuern Sie<br>Netzteil oder CPU (je<br>nach Defekt).                                                                                 |  |
|                                         | LED leuchtet => Display<br>defekt                 | Bitte erneuern Sie das<br>Display                                                                                                    |  |
|                                         | LED leuchtet => CPU<br>defekt                     | Bitte erneuern Sie die<br>CPU                                                                                                    |  |
| Diskettenlaufwerk                       | Diskettenlaufwerk defekt                          | Bitte erneuern Sie das<br>Diskettenlaufwerk                                                                                                  |  |
| funktioniert nicht                      | CPU defekt                                        | Bitte erneuern Sie die<br>CPU                                                                                                    |  |
| Digitaler Eingang<br>funktioniert nicht | Anschluss falsch                                  | Bitte überprüfen Sie den<br>Anschluss und<br>Stromkreis des digitalen<br>Eingangs.                                                           |  |
|                                         | Falsche Parametrierung                            | Bitte überprüfen Sie die<br>Parametrierung des<br>digitalen Eingangs.                                                                        |  |
|                                         | Netzteil defekt                                   | Bitte überprüfen Sie in<br>der Serviceebene die<br>digitalen Eingänge (siehe<br>Kapitel 6.1) und ersetzen<br>Sie bei Defekt das<br>Netzteil. |  |
| Relais funktioniert nicht               | Anschluss falsch                                  | Bitte überprüfen Sie den<br>Anschluss und<br>Stromkreis des Relais.                                                                          |  |
|                                         | Falsche Parametrierung                            | Bitte überprüfen Sie die<br>Parametrierung des<br>Relais.                                                                                    |  |
|                                         | Netzteil defekt                                   | Bitte überprüfen Sie in<br>der Serviceebene die<br>Relais (siehe Kapitel 6.1).<br>Ersetzen Sie bei Defekt<br>das Netzteil.                   |  |

#### 6.4 Reparaturen

Für eine spätere Wiederverwendung oder einen Reparaturfall ist das Gerät geschützt zu verpacken. Optimalen Schutz bietet die Originalverpackung. Reparaturen dürfen nur durch die Serviceorganisation Ihres Lieferanten oder Fachpersonal durchgeführt werden. Eine Übersicht über das Servicenetz finden Sie auf der Rückseite dieser Bedienungsanleitung.

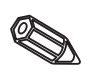

#### Hinweis:

Bitte legen Sie für die Einsendung zur Reparatur eine Notiz mit der Beschreibung des Fehlers und der Anwendung bei.

6.5 Ersatzteile

Mit dem Ersatzteil erhalten Sie eine Einbauanleitung!

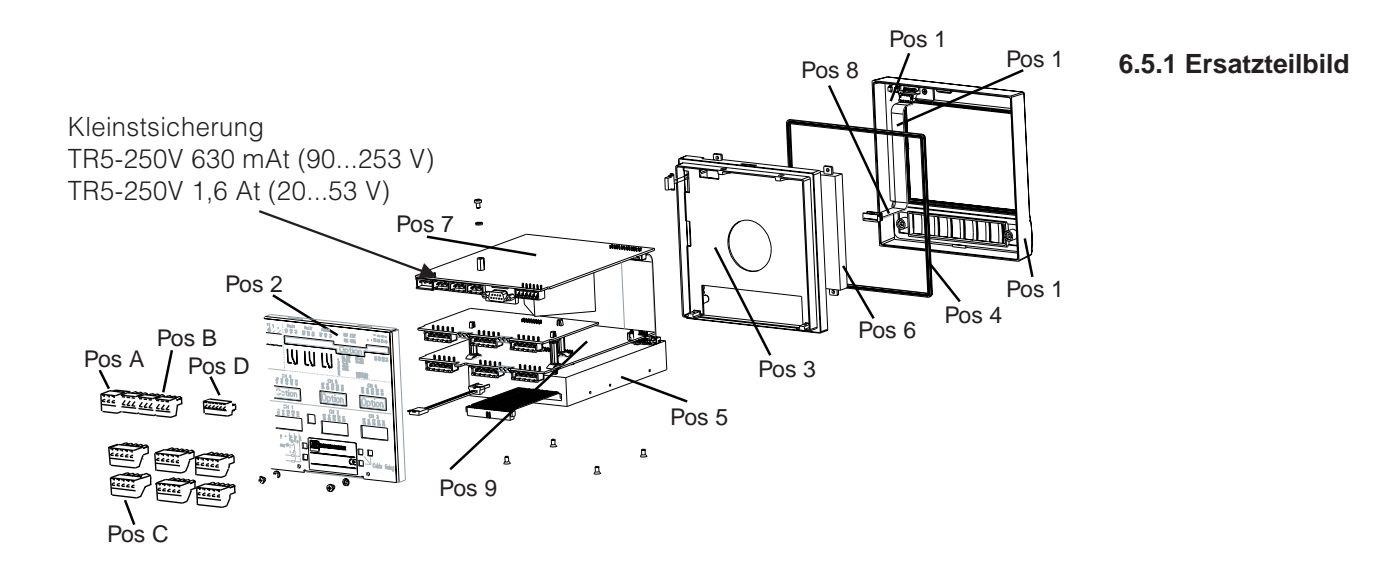

### 6.5.2 Ersatzteilliste

| Pos | Teil                                                                                            | MatNummer                      |
|-----|-------------------------------------------------------------------------------------------------|--------------------------------|
|     | Tubus ohne Frontrahmen                                                                          | RSG20X-HB                      |
| 1   | Frontrahmen (incl. Tastatur, Tastaturmatte)                                                     | RSG20X-HA                      |
| 2   | Rückwand (3 Kanal ohne digitaler I/O)                                                           | 51000809                       |
| 2   | Rückwand (3 Kanal mit digitaler I/O)                                                            | 51000810                       |
| 2   | Rückwand (6 Kanal ohne digitaler I/O)                                                           | 51001145                       |
| 2   | Rückwand (6 Kanal mit digitaler I/O)                                                            | 51001144                       |
|     | 1 St. Befestigungsspange                                                                        | 50051784                       |
| 3   | Befestigungsrahmen (incl. Schrauben)                                                            | RSG20X-HC                      |
| 4   | Gehäusedichtung                                                                                 | 51000814                       |
| 5   | Laufwerk für 3,5 Zoll Disketten incl. Verbindungsleitungen                                      | RSG20X-DA                      |
| 6   | LCD-Modul                                                                                       | RSG20X-LA                      |
| 7   | Netzteil 90253 V mit digitaler I/O (RS485/RS232) (incl. Klemmen)                                | RSG20X-NA                      |
| 7   | Netzteil 90253 V ohne digitaler I/O (incl. Klemmen)                                             | RSG20X-NB                      |
| 7   | Netzteil 2053 V mit digitaler I/O (RS485/RS232) (incl. Klemmen)                                 | RSG20X-NC                      |
| 7   | Netzteil 2053 V ohne digitaler I/O (incl. Klemmen)                                              | RSG20X-ND                      |
| 8   | Ersatzteilkit Verbindungsleitungen<br>(CPU -> Tastaturplatine, CPU -> Display)                  | RSG20X-WA                      |
|     | Analogkan. 4-6 komplett für Geräte ohne digital I/O<br>mit Rückwand, Stecker + Abgleichdiskette | RSG20X-A1                      |
|     | Analogkan. 4-6 komplett für Geräte mit digital I/O<br>mit Rückwand, Stecker + Abgleichdiskette  | RSG20X-A2                      |
|     | Ersatzteilkit 3 Kanal MUS für Geräte ohne digital I/O mit Rückwand                              | RSG20X-M1                      |
|     | Ersatzteilkit 3 Kanal MUS für Geräte mit digital I/O mit Rückwand                               | RSG20X-M2                      |
| 9   | CPU/Analogkarte                                                                                 | RSG20X1-(Struktur<br>s. 6.5.3) |

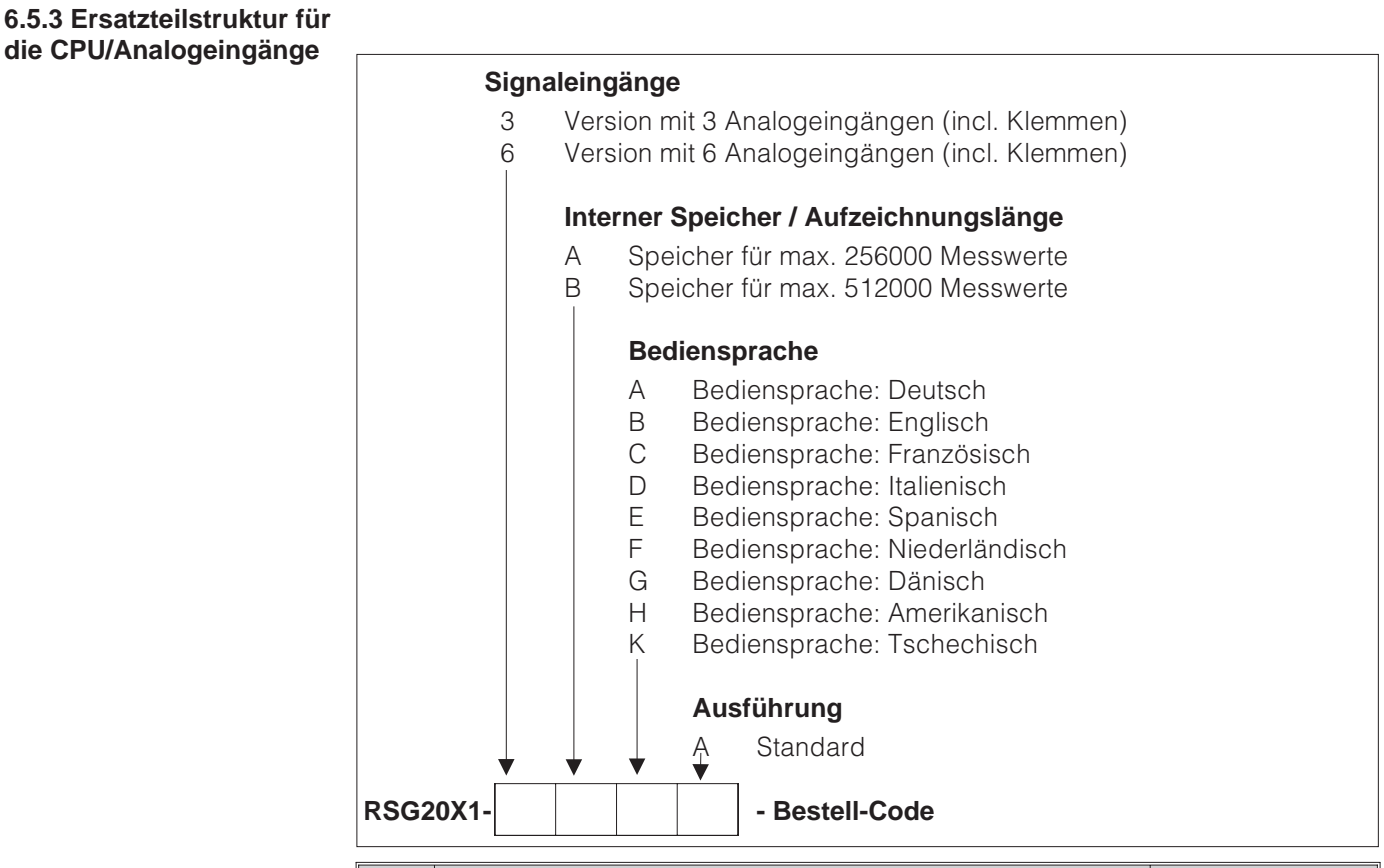

#### 6.6 Zubehör

| Pos | Teil                                               | MatNummer |
|-----|----------------------------------------------------|-----------|
|     |                                                    |           |
|     | Schnittstellenkabel RS232 zur Verbindung mit PC    | RSG2UA-ST |
|     | Schnittstellenkabel RS232 zur Verbindung mit Modem | RSG20A-S2 |
| А   | Klemme für Spannungsversorgung, 3 polig            | 50078843  |
| В   | Klemme für Relais, 3 polig                         | 50083642  |
| С   | Klemme Analogeingang, 5 polig                      | 51001351  |
| D   | Klemme Digitaleingänge, 6 polig                    | 51000719  |

#### 6.7 Entsorgung

Bitte beachten Sie die örtlichen Vorschriften.

6.8 Programm- / Software-Update per Programmdiskette am Gerät

1. Sichern Sie den Geräte-Setup auf eine neue Diskette ("Diskettenfunktionen / Setup auf Diskette sichern").

- 2. Schalten Sie das Gerät aus.
- 3. Legen Sie die neue Original-Programmdiskette in das Gerät ein.

4. Halten Sie beim Wiedereinschalten die Tasten "♣" und "E" gedrückt, bis die grüne LED blinkt.

5. Lassen Sie die Tasten los, das neue Programm wird geladen (Dauer ca. 5 Minuten). Bildschirm bleibt während des Ladevorgangs dunkel, grüne LED blinkt. Bestätigen Sie die Reset-Meldung mit OK.

6. Speichern Sie die vorher gesicherten Setup-Parameter bei Bedarf zurück ins Gerät ("Diskettenfunktionen / Setup von Diskette laden").

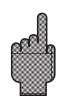

### Achtung:

Bei einem Programmupdate werden alle im Speicher und auf der Diskette befindlichen Einstellungen gelöscht.

# 7. Serielle Schnittstelle

Die serielle Schnittstelle RS 232 / RS 485 ist rückseitig (9-pol. Sub-D Buchse) zugänglich. Siehe auch "Anschlüsse / Klemmenplan".

# Achtung:

- Bitte beachten Sie, dass nicht genutzte Anschlüsse am Stecker auch nicht beschaltet sind.
- RS 232 und RS 485 sind nicht gleichzeitig nutzbar.

# 8. Technische Daten

| Referenzbedingungen                        |                                                                                                    |  |
|--------------------------------------------|----------------------------------------------------------------------------------------------------|--|
| Spannungsver-<br>sorgung                   | 230 VAC +/- 10%, 50 Hz +/- 0,5 Hz                                                                                                  |  |
| Warmlaufzeit                               | > <sup>1</sup> / <sub>2</sub> Stunde                                                                                               |  |
| Umgebungstemp.                             | 25 °C +/- 5 °C                                                                                                    |  |
| Luftfeuchtigkeit                           | 55 +/- 10 % r. F.                                                                                                    |  |
| Abtastrate                                 | 250 ms/Kanal                                                                                                    |  |
| Auflösung                                  | ca. 20000 Schritte (U/f-Wandler)                                                                                                   |  |
| Galvanische<br>Trennung                    | Prüfspannung 500 V (Kanal-Kanal)                                                                                                   |  |
| Dämpfung                                   | einstellbar 0999,9 Sekunden je Analogeingang,<br>System-Grunddämpfung vernachlässigbar                                             |  |
| Je Kanal frei wähl                         | bare Messbereiche:                                                                                                    |  |
| Strom-<br>Messbereiche/<br>Genauigkeit     | (Kleinste Messspanne 0,5 mA): max. 100 mA<br>(Spannungsabfall <1 V)<br>020 mA +/- 20 μA<br>420 mA +/- 20 μA<br>-20+20 mA +/- 44 μA |  |
| Spannungs-<br>Messbereiche/<br>Genauigkeit | $\begin{array}{llllllllllllllllllllllllllllllllllll$                                                                               |  |
| Widerstands-<br>thermometer                |                                                                                                    |  |

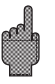

Messteil

| Messteil (Fortsetzung) | Thermoelemente                                                | kleinste Messspanne 100K für Typen E, J, L, K, N, T, U;<br>500 K für Typen B, R, S<br>Vergleichsmessstellen (IEC 60584) wählbar: interne Kompensation der<br>Klemmentemperatur (Genauigkeit Vergleichsstelle: $\pm$ 1,0K; vor Ort<br>abgleichbar), oder extern: 0 °C, 20 °C, 50 °C, 60 °C, 70 °C, 80 °C,<br>Leitungsbruchüberwachung durch Messstrom $\leq$ 500 µA,<br>Anzeige "——-" im Display, Eingangswiderstand 900 kOhm<br>Typ B (Pt30Rh-Pt6Rh): 0+1820 °C +/- 0,15 % ab +400 °C<br>Typ E (NiCr-CuNi): -270+1000 °C +/- 0,1 % ab -80 °C<br>Typ J (Fe-CuNi): -2101200 °C +/- 0,1 % ab -80 °C<br>Typ K (NiCr-Ni): -200+1372 °C +/- 0,1 % ab -80 °C<br>Typ L (Fe-CuNi): -200+1372 °C +/- 0,1 % ab -80 °C<br>Typ N (NiCrSi-NiSi): -270+1768 °C +/- 0,1 % ab -80 °C<br>Typ S (Pt10Rh-Pt): 0+1768 °C +/- 0,15 % ab 0 °C<br>Typ S (Pt10Rh-Pt): 0+1768 °C +/- 0,15 % ab 0 °C<br>Typ T (Cu-CuNi): -200+600°C +/- 0,1 % ab -150 °C<br>Typ W3 (W3Re/W25Re): 0+2315 °C +/- 0,1 %<br>Typ W5 (W5Re/W26Re): 0+2315 °C +/- 0,1 % |  |  |
|------------------------|---------------------------------------------------------------|----------------------------------------------------------------------------------------------------|--|--|
| Einflusseffekte        | Klima                                                         | Nach IEC 60654-1:B1Arbeitstemperatur:0+50 °CLagertemperatur:-20+70 °CRel. Luftfeuchte:1075 % r.F., ohne Betauungmax. Wassergehalt:22 g / m³ trockene Luft                                                                                                    |  |  |
|                        | Einfluss der<br>Umgebungstemp.                                | 0,03 % / K vom Messbereich ±1 Digit                                                                                                    |  |  |
| EMV                    |                                                               | <ul> <li>EN 50081-1, EN 50081-2, EN 61326</li> <li>NAMUR-Empfehlung NE21:</li> <li>ESD (elektrostatische Entladung): EN 61000-4-2<br/>Schärfegrad 3 (6/8 kV);</li> <li>elektromagnetische Störfelder: EN 61000-4-3:<br/>Schärfegrad 3 (10 V/m),</li> <li>Burst (schnelle transiente Störgrößen): EN 61000-4-4<br/>Schärfegrad 3 (2/1 kV);</li> <li>Surge auf Netzleitung: EN 61000-4-5: 2 kV unsymmetrisch,<br/>1 kV symmetrisch;</li> <li>Surge auf Signalleitung: EN 61000-4-5: 1 kV unsymmetrisch<br/>mit externem Schutz;</li> <li>HF leitungsgeführt: EN 61000-4-6: 10 V<br/>zusätzliche Abweichung &lt; 0,5 %;</li> <li>50 Hz Magnetfelder EN 61000-4-8: 30 A/m;</li> <li>Netzunterbrechungen EN 61000-4-11: &lt; = 20 ms;</li> </ul>                                                                                                    |  |  |
|                        | Serientaktstör-<br>spannungsunter-<br>drückung<br>DIN IEC 770 | 40 dB bei Messbereichsumfang/10 (50/60 Hz +/- 0,5 Hz)<br>bei Spannungseingang                                                                                                    |  |  |
|                        | Gleichtaktstör-<br>spannungs-<br>unterdrückung<br>DIN IEC 770 | 80 dB (50/60 Hz +/- 0,5 Hz) bei Spannungseingang                                                                                                    |  |  |
|                        | Emmision                                                      | nach EN 61326, Klasse A (Betrieb in Industrieumgebung)                                                                                                    |  |  |

| Display                                                                  |                                                                                                    | STN Farbgrafikd<br>76.800 Bildpunk<br>Langlebige Hinte<br>per Bedienung a                                                                                                    | Anzeige                                                                                                    |      |             |
|--------------------------------------------------------------------------|----------------------------------------------------------------------------------------------------|----------------------------------------------------------------------------------------------------|----------------------------------------------------------------------------------------------------|------|-------------|
| Darstellung                                                              | sarten                                                                                                    | Kurven / Ganglir<br>Ereignisliste (Gre<br>Historiendarstell<br>Messwerte, Datu<br>Farbdarstellung                                                                                                    |                                                                                                    |      |             |
| Datensiche                                                               | rung                                                                                                    | Wählbare Aufzeichnungsgeschwindigkeit 0/ 5/ 10/ 20/ 60/ 120/<br>240/ 300/ 600/ 1000 mm/h ("Vorschub") ≥10 Jahre Pufferung für<br>Programm-/Messwertspeicher (FLASH-Speicher, nichtflüchtig)<br>Zyklische Kopie der Messdaten zur Archivierung auf<br>Diskette 3 1/2", 1,44 MB; Auflösung entsprechend der gewählten<br>Vorschubgeschwindigkeit.<br>Permanente Sicherung der eingestellten Geräteparameter in<br>FLASH-Speicher (nichtflüchtig) |                                                                                                    |      | Speicher    |
|                                                                          |                                                                                                    | Typische                                                                                                    | Aufzeichnungslänge                                                                                                    |      |             |
| Kanalzahl                                                                | Aufzei<br>ca. (St<br>speich                                                                                                    | chnungslänge<br>andard-<br>her)                                                                                                    | chnungslänge<br>andard-<br>er) Speicher) Aufzeichnungslänge<br>ca. (Erweiterter<br>Speicher) Ca. (Diskette)                                         |      |             |
| 1                                                                        | 38 m                                                                                                    |                                                                                                    | 89 m                                                                                                    | 71 m |             |
| 2                                                                        | 29 m                                                                                                    |                                                                                                    | 68 m                                                                                                    | 54 m |             |
| 3                                                                        | 23 m                                                                                                    |                                                                                                    | 54 m                                                                                                    | 43 m |             |
| 4                                                                        | 19 m                                                                                                    |                                                                                                    | 44 m                                                                                                    | 35 m |             |
| 5                                                                        | 16 m                                                                                                    |                                                                                                    | 37 m                                                                                                    | 30 m |             |
| 6                                                                        | 14 m                                                                                                    | 1                                                                                                    | 33 m                                                                                                    | 26 m |             |
|                                                                          |                                                                                                    | Vorschubfaktor                                                                                                    |                                                                                                    |      |             |
| Berechnun                                                                | g der                                                                                                    | Vorschut                                                                                                    | ogeschwindigkeit (in mm,                                                                                                    | /h)  |             |
| Aufzeichnungs-<br>dauer (in<br>Stunden)<br>Vorschu<br>Vorschu<br>Vorschu |                                                                                                    | Vorschubfaktor<br>5 / 10 / 20 / 60 /<br>Vorschubfaktor<br>Vorschubfaktor<br>Vorschubfaktor                                                                                                    | tor für Vorschub<br>30 / 120 / 600 mm/h: 1139<br>tor für Vorschub 240 mm: 911<br>tor für Vorschub 30 / 300 mm: 854<br>tor für Vorschub 1000 mm: 949 |      |             |
| Echtzeituhr                                                              |                                                                                                    | schaltbare Sommer-/Normalzeitautomatik > = 4 Jahre Pufferung<br>(Umgebungstemperatur 1525°C)                                                                                                    |                                                                                                    |      | Echtzeituhr |
| Tastatur/PC                                                              | astatur/PC Wahlweise Bedienung von vorne über 6 Bedientasten im Dialog<br>mit dem Bildschirm. Integrierte Bedienungsanleitung (auf<br>Knopfdruck). Parametrierung per Diskette oder über rückseitige<br>serielle Schnittstelle (nur mit Option "Digital I/O") RS 232 (z.B.<br>Modem) bzw. RS 485 mit PC-Software |                                                                                                    | Bedienung                                                                                                    |      |             |
| Spannungs<br>bereiche                                                    | Spannungs-<br>bereiche Kleinspannungsnetzteil: 20253 V <sub>AC</sub> ; 4863 Hz, max. 20 VA<br>(Vollausbau)<br>Kleinspannungsnetzteil: 2053 V; 0/ 4863 Hz, max. 20 VA<br>(Vollausbau)                                                                                                    |                                                                                                    | Netzteile/Leistungs-<br>aufnahme                                                                                                    |      |             |

| Elektrische Sicherheit                   | Sicherheit                    | EN 61010-1, Schutzklasse I,<br>Niederspannungsnetzteil: Überspannungskategorie II<br>Kleinspannungsnetzteil: Überspannungskategorie III                                                                                                    |
|------------------------------------------|-------------------------------|----------------------------------------------------------------------------------------------------|
| Gehäuse/Einbau                           | Ausführung/<br>Gewicht        | Einbautiefe: ca. 210 mm incl. Anschlussklemmen<br>Schalttafelausschnitt: $138^{+1} \times 138^{+1}$ mm<br>Schalttafelstärke: 240 mm, Befestigung nach DIN 43834<br>Gewicht ca. 3,5 kg, Frontrahmen/Tür aus Metall-Druckguss,<br>abriebfeste Mattverchromung (Farbe ähnlich RAL 9006),<br>H x B = 144 mm x 200 mm<br>Gebrauchslage nach DIN 16257: NL90 +/-30°<br>Frontseitige Schutzart: IP 54 (EN 60529, Kat. 2)<br>Rückseitige Schutzart: IP 20 (EN 60529, Kat. 2) |
|                                          | Anschlüsse                    | Verpolungssichere Schraub-Steckklemmenblöcke,<br>Drahtquerschnitt max. 2,5 mm <sup>2</sup> (mit Aderendhülsen)                                                                                                    |
| Option "Digital I/O"                     | 4 digitale<br>Eingänge        | Nach DIN 19240: Eingangswiderstand: ca. 10 kOhm;<br>Logisch "0" entspricht -3+5 V, Aktivierung mit Logisch "1"<br>(entspricht +12+30 V, max. 1 Hz, max. 32 V,<br>Eingangsstrom ca. 1,5 mA<br>Je Eingang wählbare Funktion: Steuereingang Ein-/Aus-Meldung                                                                                                    |
|                                          | Hilfsspannungs-<br>ausgang    | zur Ansteuerung der Digitaleingänge mit potentialfreien<br>Kontakten 24 VDC, max. 30 mA, kurzschlussfest, unstabilisiert                                                                                                    |
|                                          | 3 Relais                      | Wechsler, 230 VAC / 3 A, für Grenzwertmeldung;<br>bei Tischversion: max. 30 V <sub>eff</sub> / 60 V DC                                                                                                    |
|                                          | Serielle<br>Schnittstelle     | Typ (RS 232 / RS 485) und Geräteadresse einstellbar<br>Max. Leitungslänge mit abgeschirmtem Kabel: 15 m (RS 232) /<br>1000 m (RS 485)<br>Galvanisch getrennt vom System                                                                                                    |
| option "Messumformer-<br>speisung (MUS)" | Ausgangsgrößen                | 24 V+/- 20%<br>max. 25 mA (interne Strombegrenzung)                                                                                                    |
|                                          | Kommunikations-<br>widerstand | Die Widerstände für die HART®-Kommunikation sind eingebaut<br>(250 Ohm); Ø 2 mm Stecker                                                                                                    |
|                                          | Galvanische<br>Trennung       | 500 V zu allen anderen Stromkreisen                                                                                                    |

Änderungen vorbehalten

# 9. Zubehör

- PC-Software zur Parametrierung, Auslesung, Archivierung und Visualisierung (im Lieferumfang enthalten)
- Schnittstellenkabel RS 232 zur Verbindung des Gerätes mit einem Modem.
  Schnittstellenkabel RS 232 zur Verbindung des Gerätes mit einem PC

Sprechen Sie bei Bedarf Ihren Lieferanten an.

| Papierloser    | Schreiber |
|----------------|-----------|
| Betriebsanleit | ung       |

(Bitte lesen, bevor Sie das Gerät in Betrieb nehmen) Gerätenummer:.....

#### Paperless Recorder Operating instructions

(Please read before installing the unit) Unit number:.....

#### Enregistreur sans papier Mise en service

(A lire avant de mettre l'appareil en service) N° d'appareil:.....

#### Registratore senza carta Manuale operativo

(Leggere prima di installare l'unita') Numero di serie:.....

#### Paperless Recorder Instrucciones de operación

(Por favor, leer antes de instalar la unidad) Número de unidad:.....

#### Paperless Recorder Bediningsinstructies

(Lezen voor ingebruikname, a.u.b.) Serienummer:.... Deutsch 1 . . . 32

English 33 . . . 64

Français 65 . . . 96

Italiano 97 . . . 128

Español 129 . . . 160

Nederlands 161 . . . 192

| Contents                                                                                                    | Page                  |
|----------------------------------------------------------------------------------------------------|-----------------------|
| 1. Safety notes/correct use                                                                                                    | 35                    |
| 1.1 Correct use/safety notes                                                                                                    | 35                    |
| 1.2 Danger and hint meanings                                                                                                    | 35                    |
| 2. Check before installing!                                                                                                    | 35                    |
| 3. Installation/connection/setting up                                                                                                    | 36                    |
| 3.1 Installation                                                                                                    | 36                    |
| 3.2 Connection plan                                                                                                    | 36                    |
| 3.3 Connection diagram                                                                                                    | 38                    |
| 4. Setting up unit - SET UP for installation                                                                                                    | 39                    |
| 4.1 General                                                                                                    | 39                    |
| 4.2 Setting up directly at the unit                                                                                                    | 39                    |
| 4.2.1 The main menu                                                                                                    | 39                    |
| 4.2.2 Push button function when setting up                                                                                                    | 40                    |
| 4.2.5 Operating concept for changing parameters                                                                                                    | 40                    |
| 4 2 4 OLUCK set up                                                                                                    | 41                    |
| 4.2.5 DETAIL set up                                                                                                    | 42                    |
| 4.3 List of operating parameters                                                                                                    | 42                    |
| 4.3.1 Basic settings                                                                                                    | 42                    |
| 4.3.2 Analogue inputs                                                                                                    | 45                    |
| 4.3.3 Digital inputs (Option)                                                                                                    | 47                    |
| 4.3.4 Counter reset (Option "Integration")                                                                                                    | 48                    |
| 4.3.5 Miscellaneous                                                                                                    | 49                    |
| 4.3.6 Service                                                                                                    | 50<br>51              |
| 4.4 Setting up using a PC                                                                                                    | 51                    |
| 4.4.2 Advantages of setting up using a PC                                                                                                    | 51                    |
| <ol> <li>Functions/handling in operation - "Normal operation"</li> <li>5.1 Function of LEDs, push buttons, display and diskette drive</li> <li>5.2 Signal display</li> </ol> | <b>53</b><br>53<br>54 |
| 5.3 Memory                                                                                                    | 55                    |
| 5.3.1 Internal memory                                                                                                    | 56                    |
| 5.3.2 Diskette drive/diskette change function                                                                                                    | 56                    |
| 6. Fault finding, repair and maintenance                                                                                                    | 57                    |
| 6.1 Diagnosis/test function                                                                                                    | 57                    |
| 6.2 Unit operation during fault                                                                                                    | 57                    |
| 6.3 Fault finding and cure                                                                                                    | 57                    |
| 6.4 Repairs                                                                                                    | 58                    |
| 6.5 Spare parts                                                                                                    | 58                    |
| 6.5.1 Spare parts diagram                                                                                                    | 59                    |
| 6.5.3 Spare parts structure for CPI l/analogue inputs                                                                                                    | 60<br>60              |
| 6.6 Accessories                                                                                                    | 60                    |
| 6.7 Disposal                                                                                                    | 60                    |
| 6.8 Programme/software update at unit using programme diskette                                                                                                    | 60                    |
| 7. Serial interfaces                                                                                                    | 61                    |
| 7.1 KS 232 / RS 485                                                                                                    | 61                    |
| 8. Technical data                                                                                                    | 61                    |
| 9. Accessories                                                                                                    | 64                    |
### 1. Safety notes

This unit is constructed for panel and cabinet installation. It complies with the safety requirements to EN 61010-1 / VDE 0411 Part 1 and has left our works in perfect and safe condition.

Danger!: Safe operation can only be guaranteed if all hints and warning notes in these operating instructions are heeded:

- The unit is only to be operated in an installed condition.
- Installation and connection must only be done by skilled and qualified personnel. Please take care of the local legal access protection requirements.
- Always connect the earth (ground) protection cable before attempting to connect any other cables. It can be dangerous if this protection cable is interrupted or broken.
- Before installing please compare the supply voltage with that on the unit legend plate.
- A switch or power isolator must be installed within reach of the unit. It must also be identified as a power isolator.
- A power fuse of 10 A must be installed.
- If it is assumed that the unit cannot be safely operated (e.g. visible damage) it must be immediately taken out of operation and secured against unintentional use
- Repairs must only be done by trained service personnel.

Danger!: The power plug may only be connected to a socket with an integrated earth (ground) protection point. This earth (ground) protection must not be broken even when operating using an extension lead. Relay output: U(max) = 30 V eff (AC) / 60 V (DC)

"Danger!": Ignoring this warning can lead to personal injury !

"Attention": Ignoring this warning can lead to damage of the device or faulty operation

"Hint": Hints for better installation/operation.

### 2. Check before installing !

#### Transport damage ?

Please inform both your supplier and shipping agent !

#### The complete delivery ?

- Unit (with plug-in screw terminal blocks for power and signal connection, dependent on the order).
- 2 jack screws for panel mounting
- These operating instructions

Please inform your supplier if anything is missing !

1.1 Correct use/safety notes

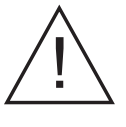

Desk top version:

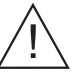

## 1.2 Danger and hint meanings:

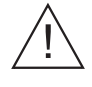

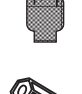

#### 3. Installation/connection/setting up

#### 3.1 Installation

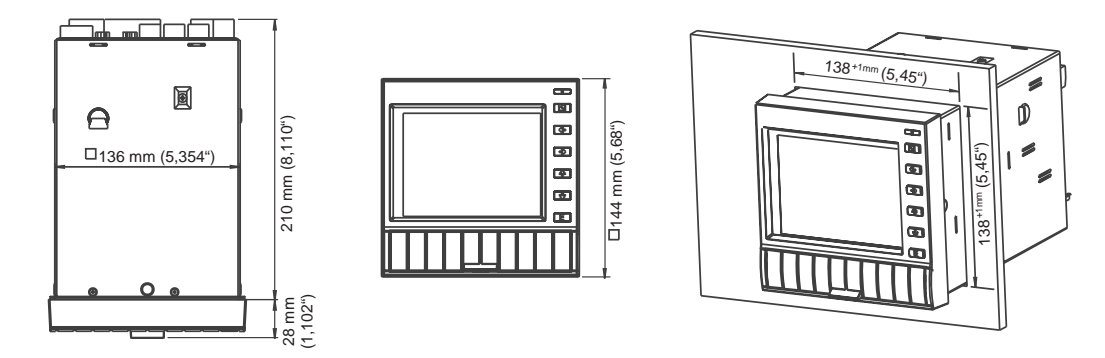

Prepare the required panel cut-out to 138+1 x 138+1 mm (according to DIN 43700). The unit installation depth is approx. 214 mm.

1. Push the unit through the front of the panel. In order to avoid overheating we recommend a spacing of 10 mm to the rear and other units.

2. Hold the unit horizontally and fix the jack screws into their respective slots (top/bottom or left/right).

3. Tighten the jack screws evenly using a screw driver.

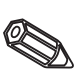

#### Hint:

Further support is only required if the panel material is very thin.

#### 3.2 Connection plan:

#### Attention:

Should there be any possibility of high energy transients on long signal cables it is recommended that an over-voltage protection unit be connected (e.g. HAW 560/562). Please use screened cables when operating with the following signals:

- RTDs
- serial interfaces.

#### **Power supply**

| Power supply 90253 V, 4863 Hz: |                               | Power supply 2053 V, 0/4863 Hz: |                                                                   |
|--------------------------------|-------------------------------|---------------------------------|-------------------------------------------------------------------|
| L:                             | Phase L                       | L+:                             | + Power supply<br>(or alternating current                         |
| N:                             | Neutral N                     | L-:                             | <ul> <li>Power supply</li> <li>(or alternating current</li> </ul> |
| PE:                            | Earth/ground protection cable | PE:                             | Earth/ground protection cable                                     |

#### Analogue inputs:

The first character (x) of the three digit terminal number is the respective channel number (1.. to 6..: Channels 1 to 6).

|     | Current | Voltage/thermocouples      | RTDs                                              |
|-----|---------|----------------------------|---------------------------------------------------|
| x11 | +       |                            | А                                                 |
| x12 | -       | -                          | a (Sense/cold junction compensation 3- or 4-wire) |
| x13 |         | + (≤ 200 mV, thermocouple) | b (Sense/cold junction compensation 4-wire)       |
| x14 |         |                            | В                                                 |
| x15 |         | + (> 200 mV)               |                                                   |

#### Option "Digital I/O":

| Digital<br>91<br>92                                | inputs:<br>Digital input 1<br>Digital input 2                                                                                                    | Auxilia<br>stabilis                                                                 | ry voltage outp<br>sed, max. 30 m                                                            | ut for digital inputs, Not<br>A:                                                                                         |
|----------------------------------------------------|----------------------------------------------------------------------------------------------------|-------------------------------------------------------------------------------------|----------------------------------------------------------------------------------------------|----------------------------------------------------------------------------------------------------|
| 93<br>94                                           | Digital input 3<br>Digital input 4                                                                                                    | +<br>-                                                                              | Auxiliary volt<br>Auxiliary volt                                                             | age approx. +24 V<br>age earth (ground)                                                                                  |
|                                                    |                                                                                                    | Combi                                                                               | ned RS 232 / R                                                                               | S 485 interface:                                                                                                    |
| Relay                                              | putputs:                                                                                                    |                                                                                     | RS 232                                                                                       | RS 485                                                                                                    |
| 41<br>42<br>43<br>51<br>52<br>53<br>44<br>45<br>46 | Relay 1, Normally closed (NC)<br>Relay 1, Common<br>Relay 1, Normally open (NO)<br>Relay 2, Normally closed (NC)<br>Relay 2, Common<br>Relay 2, Normally open (NO)<br>Relay 3, Normally closed (NC)<br>Relay 3, Normally open (NO) | 1<br>2<br>3<br>4<br>5<br>6<br>7<br>8<br>9<br><b>Attenti</b><br>Interfac<br>interfac | Screen<br>TxD<br>RxD<br>GND<br>ion: Do not cor<br>ces cannot be<br>ce to be used is<br>ace". | Screen<br>RxD/TxD (-)<br>RxD/TxD (+)<br>nnect unused pins.<br>used together. Selection of<br>s be made in "Miscellaneous |

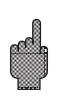

#### Option "Loop power supply":

| Terminal                               | Loop power supply without<br>HART | Loop power supply with HART          |
|----------------------------------------|-----------------------------------|--------------------------------------|
| HART X                                 | Not used                          | Connection for HART operating module |
| X AH Not used                          |                                   | +24 V, loop power supply X           |
| XB+<br>XC+                             | +24 V, loop power supply X        | Not used<br>Not used                 |
| XD-<br>XE- Ground, loop power supply X |                                   | Ground, loop power supply X          |

 $X = loop power supply 1 \dots 3$ 

HART® connection sockets: The operating module for sensor setting up using 2 wire connection can be connected to these sockets ( $\emptyset$  2.0 mm). The resistance (250 Ohm) required for communication is already built into the unit.

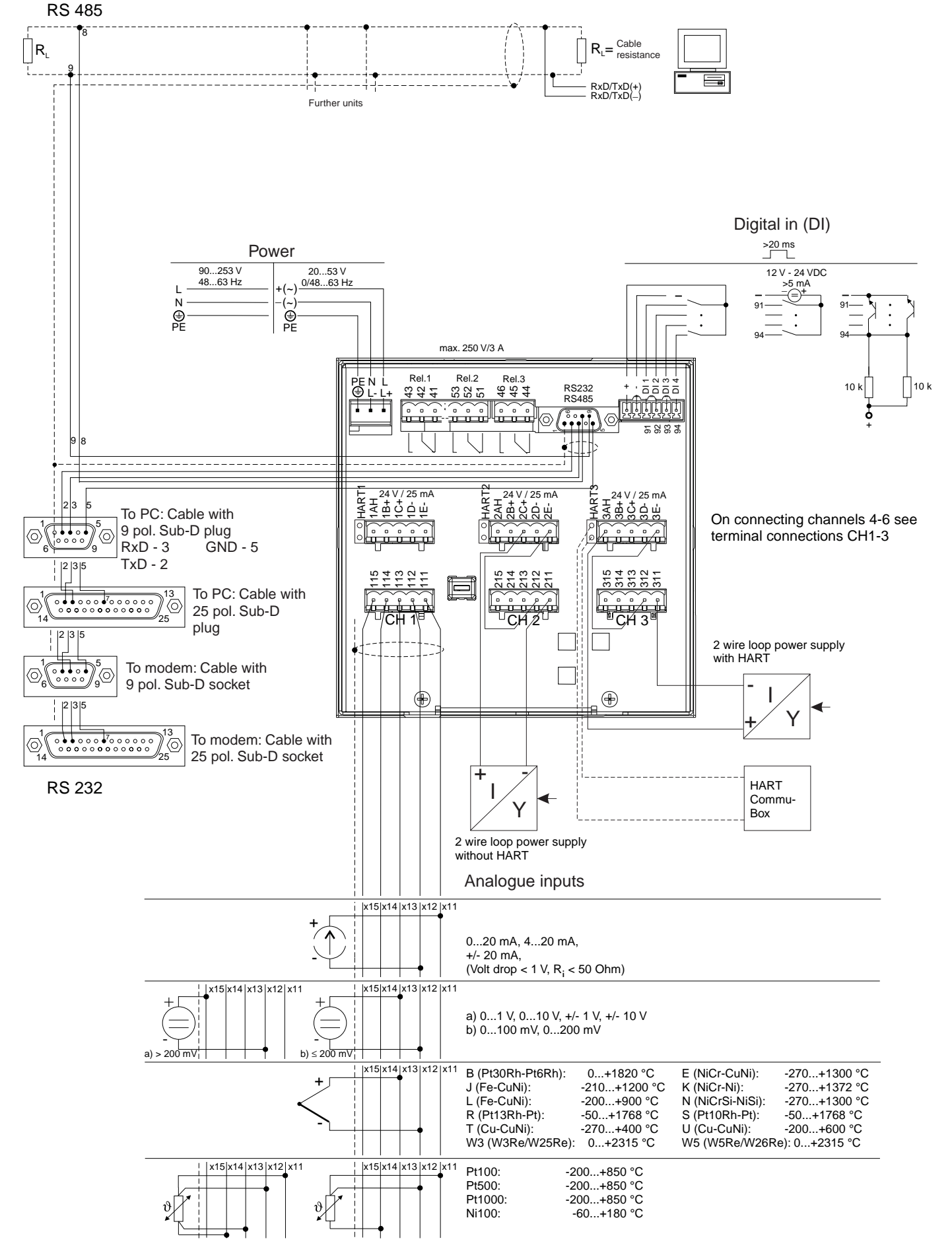

3.3 Connection diagram with option "Loop power supply"

### 4. Setting up unit - SET UP

#### This new screen recorder has the operating instructions built into it !

The simple operating concept of the unit allows practical installation in a number of applications without the need for an operating manual. The screen recorder displays operating instructions at the touch of a push button ! This operating manual is still part of the delivery, as an expansion of the built-in instructions. Here you can find explanations of items that cannot be described in simple text or selection lists. However we may make changes that will enhance the technology used. In this case some of the details in these instructions may be obsolete. This is not a problem as the unit will still contain its own built-in instruction manual and is therefore always up to date !

Chapter 3 "Installation/connection/setting up" and Chapter 4 "Setting unit up - SETUP" describe the connection of the in and outputs as well as the setting up of the respective functions.

Chapter 5 "Functions/handling in operation" describes how the completely set up unit can be used, how to call up various forms of information as well as how to use the diskette drive.

The main menu is opened by operating the "E" push button:

#### 4.1 General

4.2 Setting up directly at the unit:

#### 4.2.1 The main menu

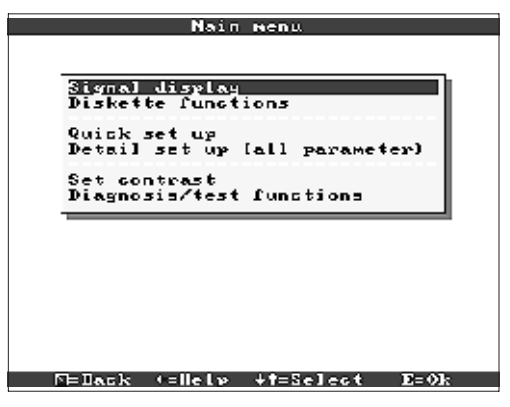

#### "Signal display":

Select how the signals are to be displayed Hint: The display mode can be changed without the need to call up the main menu. Just use the or = push button in normal operation (also see 5. Functions/handling in operation).

#### "Diskette functions":

Opens window from which the following can be initiated: - update the measured value diskette - copy the complete measured value memory to diskette, - read unit settings from diskette, - or save the actual unit settings to diskette.

#### "Quick set up":

Leads the operator through the most important unit settings. This means that the unit can be installed very swiftly. The unit automatically recognises if current or voltage signals or RTDs are connected to the inputs.

#### "Detail set up":

Here the unit can be trimmed to give optimum performance. All possible setting up parameters are available.

#### "Set contrast":

Dependent on the installation height the viewing angle and therefore the contrast of the screen can be set up.

#### "Diagnosis/test functions":

Test of display and digital I/O. Unintentional or unauthorised access is protected by a code. Use of this function is stored in the event list.

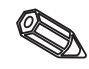

**Hint:** Using the push button the integrated operating instructions can be accessed (help text in a yellow frame) or switched off.

## 4.2.2 Push button function when setting up

尽 Cancel entry or return to previous screen.

⇔⇔Moves cursor left or right.

- ☆ ↓ Moves selection bar upwards or downwards, changes parameter/prefix/characters.
- E: Enter push button = selects the highlighted function, starts parameter change, acknowledge after changed settings.

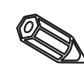

Hints:

- The usable push buttons are always shown in the bottom screen margin. - Changed settings are only operational when the unit has returned to normal operation by operating the "<sup>K</sup>" push button a number of times. Up to this time the unit continues to operate using the previously set parameters.

Attention: Before changing any setting up parameters change the diskette (or read out the unit using the serial interface) if you wish to continue using the old data. When new setting up parameters are stored the old measured data on both the diskette as

- Any parameter highlighted in grey cannot be selected or changed (only hints or not

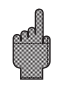

4.2.3 Operating concept for changing parameters (from normal operation):

1. Operate E, in order to access the main menu.

well as the internal memory are deleted.

available/active option).

2. Using select "Quick-" or "Detailset up", access with E.

3. Read hint, acknowledge using E.

4. Using identify chapter, access with E.

5. (Possibly select a different input channel)

6. Highlight parameter: , start change with E.

7. Change parameter using , move cursor with = , acknowledge with E.

8. Return to normal operation with (other chapter/normal operation).

9. Start normal operation with new unit settings: E.

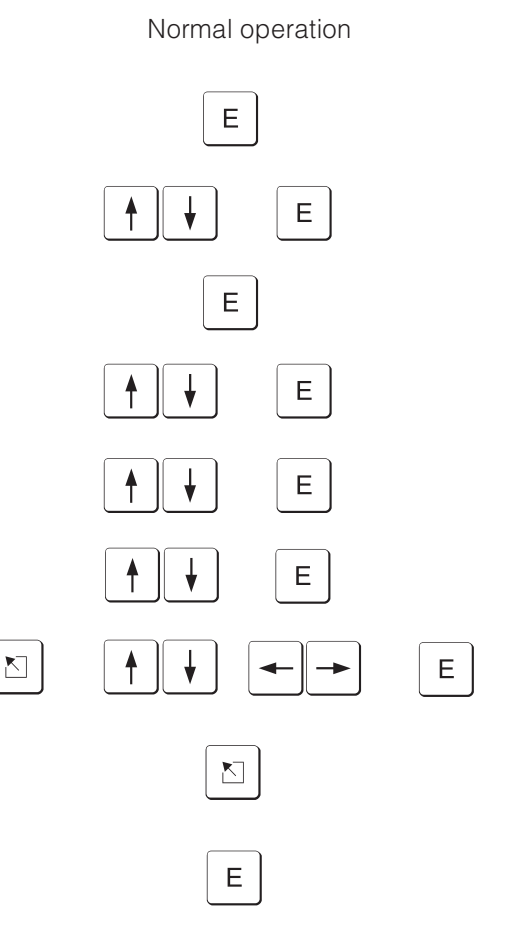

Use the Quick set up for fast installation. The unit leads the operator through the selection of the most important parameters step by step (changes and optimising settings can always be done later in Detail set up). On request the unit can also automatically recognise the most commonly used input signals (time needed approx 30 sec.)

Attention: Please take note of the message displayed on the screen and also check the selected measurement range.

If everything is OK after running the Quick set up, then the unit has been installed with the least amount of effort.

It is as simple as this:

- Call main menu by operating the "E" push button.
- Select "Quick set up" in the main menu.
- Decide whether the unit is to automatically recognise the signals connected.
- Set up date, time and standard feed rate.
- Select the input signal, measurement type and engineering units per channel used.
- Once Quick set up has been closed all settings are stored. Finished.

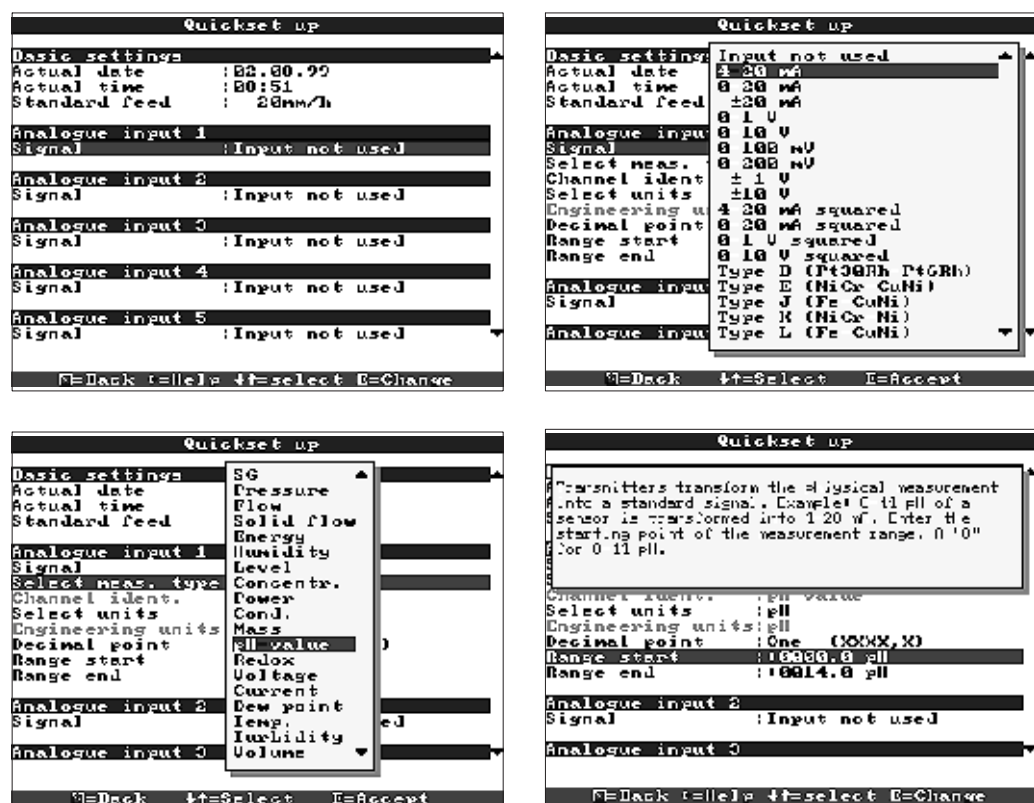

| N=Dack | #f=Select | E=Accept |
|--------|-----------|----------|

| Actual date   | Format dependent on operating language, see help text in unit (e.g. DD.MM.YY)                                                                                                    |
|---------------|----------------------------------------------------------------------------------------------------|
| Actual time   | Format: hh:mm, 24 hour clock                                                                                                    |
| Standard feed | Indicates how fast the recording is updated or stored. Is compared to the paper feed speed of a normal recorder (typically 20 mm/h).                                                                                                    |
| Signal        | Individually selectable per channel. Also see "Connections/terminal layout"<br>and "Technical data". Hints: When directly connecting a thermocouple the<br>cold junction compensation point is always set to "internal". When selecting<br>an RTD the measurement range is preset by the type used. Select the signal<br>range that is to be displayed or recorded using "Zoom start" and "Zoom end". |

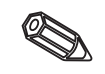

#### 4.2.4 QUICK set up

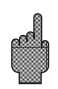

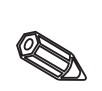

| Select measurement<br>type | Select the required type of measurement to be made from the signal connected from the list (e.g. per transmitter). This is accepted as the channel identifier. If the measurement type required cannot be found in the list then select "FREE" and then enter the correct channel identifier (10 characters) manually. Hint: If you have selected one of the measurement types then a listing of possible engineering units for this measurement type will be found in "Select units". |
|----------------------------|----------------------------------------------------------------------------------------------------|
| Select units               | Select the required units for the measurement to be made from the list. This will be accepted as the entry for Engineering units. If the engineering units required cannot be found in the list then select "FREE" and then enter the correct engineering units (6 characters) manually.                                                                                                    |
| Decimal point              | Number of decimal points in the 5 digit measured value display.                                                                                                    |
| Range start                | Transmitter transforms the physical measurement into a standard signal.<br>Example: 0-14 pH of a sensor is transformed into 4-20 mA. Enter the starting<br>point of the measurement range. A "0" for 0-14 pH.                                                                                                    |
| Range end                  | Same as for "Range start". Enter the end value for the measurement range, e.g. "14" on a 0-14 pH transmitter.                                                                                                    |

## 4.2.5 DETAIL set up (all parameters)

The set up window:

| Set up<br>Dasic settings<br>Analogue inputs<br>Digital inputs<br>Miscellaneous<br>Service |  |
|-------------------------------------------------------------------------------------------|--|
| Settings flat are not diannel specific,<br>this nears date, time atc.                     |  |

M=Dack <=Helv +4=Select E=Details

Individual parameters are grouped together in various chapters:

| Basic settings  | Common general parameters (date, time, release code)                                                                                            |
|-----------------|----------------------------------------------------------------------------------------------------|
| Analogue inputs | All channel or measurement point relevant parameters for the analogue channels (input signals, measurement point identifier, alarm set points,) |
| Digital inputs  | All channel relevant parameters for the digital channels (function, identifier,)                                                                |
| Counter reset   | Setting only necessary if the counters from integrated analogue channels are to be reset to zero.                                               |
| Miscellaneous   | Interface parameters, memory availability display, simulation,                                                                                  |
| Service         | General service functions, relay operation mode - ONLY FOR SKILLED<br>AUTHORISED SERVICE PERSONNEL !!                                           |

# 4.3 List of operating parameters:4.3.1 Basic settings:

Settings that are generally valid for the unit, not channel relevant, e.g. date, time etc.:

| Dasic settings                  |                      |  |
|---------------------------------|----------------------|--|
| Unit identifier                 | :Unit 1              |  |
| Actual date                     | : 82.80.92           |  |
| RGTUAJ TIME<br>NT/ST changeouer | :20:57<br>:Automatic |  |
| NT/ST region                    | Europe               |  |
| Date NT >SI                     | 20.03.22             |  |
| Tine NT⇒SI                      | : 22 : 20            |  |
| Date ST NI                      | :31.10.99            |  |
| TIME ST >NI                     | : 23 : 20            |  |
| Sevial code                     | : 2000-2             |  |
| Jene, units                     | : °C                 |  |
| Standard feed                   | 20nm/3               |  |
| Alarn feed                      | : 20nm/3             |  |
| Channel ident.                  | Standard, 10 digit   |  |
| Display P<br>Diskatta chanva b  |                      |  |
| Rear illumination               |                      |  |
| [                               | -                    |  |
|                                 |                      |  |
|                                 |                      |  |
| DEDACK (EIGI)                   | P +T=Select L=vhan≪e |  |

| Unit identifier           | Description of where the unit is to be installed (important when using more than<br>one unit). 20 characters.<br><b>Hint:</b> This is also stored on the diskette. Graphics and tables are identified<br>using this text when operating with a PC (important if more than one unit is to<br>be used). The unit identifier is also available when exporting data into other<br>spread sheet programmes.                                                              |
|---------------------------|----------------------------------------------------------------------------------------------------|
| Actual date               | Format dependent on operating language, see help text in the unit (e.g. DD.MM.YY)                                                                                                    |
| Actual time               | Format: hh:mm, 24 hour clock display                                                                                                    |
| Summer time<br>changeover | Activate summer/normal time changeover.<br>"Automatic": Change to the valid regulations for the selected NT/ST region<br>"Manual": Changeover times can be set up in the following addresses<br>"Off": No changeover times needed                                                                                                    |
| NT/ST region              | The changeover times for normal to summer time vary dependent on geographic region. Select the required region, for control purposes the changeover times are displayed in grey in the next addresses.                                                                                                    |
| Date NT-ST                | Day, when changeover from normal time to summer time is to occur.                                                                                                    |
| Time NT-ST                | Time at which the internal clock is to increase by 1 hour on changeover from<br>normal to summer time.<br>Format: hh:mm                                                                                                    |
| Date ST-NT                | Day, when a return from summer time to normal time is to occur.                                                                                                    |
| Time ST-NT                | Time at which the internal clock is to be turned back by 1 hour on changeover from summer to normal time.<br>Format: hh:mm                                                                                                    |
| Release code              | Factory default: "0000", this means changes are possible without the need of a security code. Individual code set: Further setting up of the unit can only be done after entering this code.<br>Hint: Note the code and store out of reach of unauthorised personnel.                                                                                                    |
| Temperature units         | Selection of the required temperature units. All <b>directly</b> connected thermocouples or RTDs are displayed and plotted in these preset units.                                                                                                    |
| Standard feed rate        | Indicates how fast the recording is updated or stored. Is always compared to the paper feed of a normal recorder (typically 20 mm/h).                                                                                                    |
| Alarm feed rate           | Feed rate in alarm condition, when analogue measurements drift outside preset<br>alarm set points. Selectable for each analogue input under "Alarm set point -<br>Feed rate".                                                                                                    |
| Channel identifier        | Measurement point identifiers can contain a max 10 characters. Selecting "With additional channel info" enables entry of 13 character additional channel infomation per channel (e.g. respective measurement point number, tag number systems in power stations etc.).<br><b>Hint:</b> In normal operation the additional info can be listed together with the 10 character channel identifier using the = push buttons (see 5. "Functions/handling in operation"). |

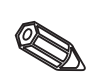

### • Picture: Settings for measured value plot display.

|                | Display                      |
|----------------|------------------------------|
| Grid divisions | :10                          |
| Cvent text     | :Normal<br>:Print in graphic |
|                |                              |
|                |                              |
|                |                              |
|                |                              |
|                |                              |
|                |                              |
|                |                              |
| PEDACK (EII)   | ere en=serect E=Ghange       |

| Grid divisions | Indicates how many grid divisions (amplitude grid the screen is to be divided into when operating in "Plot" mode.<br><i>Examples:</i> Display of 0100%: Selecct 10 grid divisions, display of 014 pH: Select 14 grid divisions.                               |  |
|----------------|----------------------------------------------------------------------------------------------------|--|
| Pen size       | sets the line definition in which the analogue signal is to be plotted (normal = 1 dot with thin pen, wide = 2 dots with wide pen).                                                                                                    |  |
| Event text     | "Print in graphics": Event text is displayed directly in the screen (useful for intermittent events).<br>"Interrupt graphics": Graphic display is interrupted when the event text is displayed (e.g. useful when a number of events occur after one another). |  |

• Diskette change: Settings that describe when and how "diskette full" is to be indicated.

| Diskette shange  |                      |  |  |
|------------------|----------------------|--|--|
|                  |                      |  |  |
| Harning at       | 198 M Diskette full  |  |  |
| Switched output  | Not used             |  |  |
| HCKHOWLELGE NINT | ; M <b>O</b>         |  |  |
|                  |                      |  |  |
|                  |                      |  |  |
|                  |                      |  |  |
|                  |                      |  |  |
|                  |                      |  |  |
|                  |                      |  |  |
|                  |                      |  |  |
|                  |                      |  |  |
|                  |                      |  |  |
|                  |                      |  |  |
|                  |                      |  |  |
|                  |                      |  |  |
|                  |                      |  |  |
|                  |                      |  |  |
|                  |                      |  |  |
| NE Dack tellals  | a de select R-Change |  |  |

|                                                                                                    | Warning at xx %  | Warning on screen before diskette is 100% full.<br><b>Hint:</b> The internal (ring) memory continues to be written to during diskette change or full diskette. The new data is copied to the new diskette once it has been placed into the drive (important for secure archiving).              |
|----------------------------------------------------------------------------------------------------|------------------|----------------------------------------------------------------------------------------------------|
| Switched output When the warning message "Change Disket<br>be activated (only with "Digital I/O option).<br>The respective terminal numbers are display<br>See "Installation/connection/setting up" |                  | When the warning message "Change Diskette" is displayed a relay can also<br>be activated (only with "Digital I/O option).<br>The respective terminal numbers are displayed in brackets.<br>See "Installation/connection/setting up"                                                             |
|                                                                                                    | Acknowledge hint | "Yes": The "Change diskette" message is displayed until it has been<br>acknowledged by operating a push button.<br>"No": The message is not displayed.<br><b>Hint:</b> The percentage of space used up in data storage is always displayed in<br>normal operation (right in the screen header). |

• Rear illumination: Settings for switching off the rear illumination ("Screen saver": Switching off screen increases the life of the rear illumination).

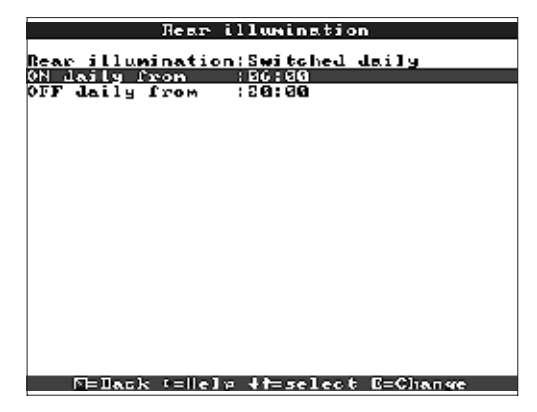

| Deer illumination | "Always on": No switch off<br>"Switch off after x minutes": Switches display off x minutes after the last push<br>button has been operated.<br>"Switch daily": Times when the display rear illumination is switched off and on<br>can be set                                         |
|-------------------|----------------------------------------------------------------------------------------------------|
|                   | Hint: All further functions are not effected (green LED is on when the unit is operating normally and there is no alarm condition. If events have occurred or alarm conditions active then the red LED flashes). Operation of any push button activates the rear illumination again. |

#### • Settings/alarm set points for the analogue measurement points

#### 4.3.2 Analogue inputs:

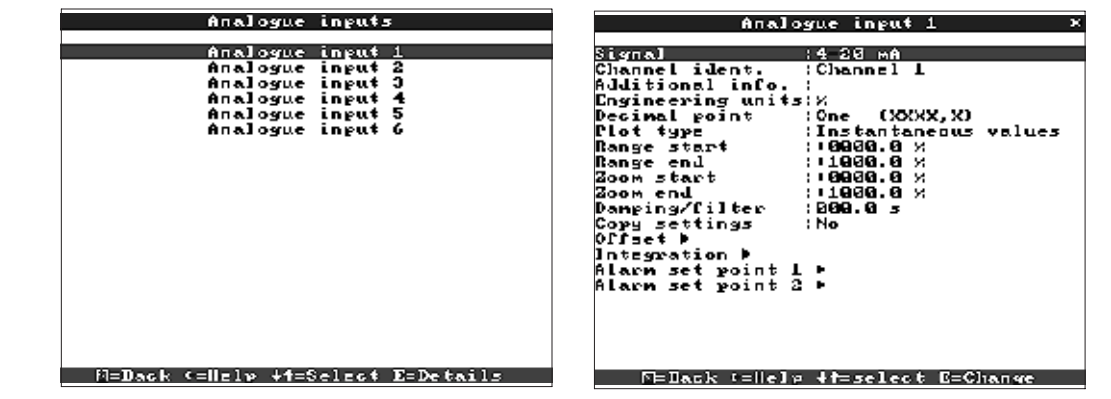

| Signal                 | Can be individually selected per channel. See "Connections/terminal layout" and "Technical data".                                                                                                    |  |
|------------------------|----------------------------------------------------------------------------------------------------|--|
| Channel identifier     | Identifier for the measurement point connected to this input channel. 10 characters.                                                                                                    |  |
| Additional information | Additional information to the channel identifier (e.g. respective measurement point number, tag identification system in power stations etc.). 13 characters. <b>Hints:</b> Can only be set up if "With additional channel info" is selected up in "Basic settings - Channel identifier". If required the additional info can be listed on screen together with the channel identifier in normal operation (select the display mode using the ⇔ push buttons).                                                                                                    |  |
| Engineering units      | Input of the engineering (physical) unit for the measurement connected to this input (e.g. bar, C, m3/h,). 5 character.                                                                                                    |  |
| Decimal point          | Number of decimal points for the 5 digit measured value display.                                                                                                    |  |
| Plot type              | The unit measures the signal faster than the plot is updated. Select which type of measured values are to be plotted.<br>"Instantaneous values": Stores the measurement at the input at the time of memory update.<br>"Average values": Stores the calculated average value since last average calculation at the time of memory update.<br>"Minimum values": Stores the lowest measured value since the last update at the time of memory update. This storage mode should be selected for measurement points that must always lie above a specific low limit (e.g. temperature measurement on sterilisation of foods).<br>"Maximum values": Stores the highest measured value since the last update at the time of memory update. This storage mode should be selected for measurement points that must always lie below a specific low limit (e.g. temperature measurement on sterilisation of foods).<br>"Maximum values": Stores the highest measured value since the last update at the time of memory update. This storage mode should be selected for measurement points that must always lie below a specific high limit (e.g. maximum allowable pressure in pipelines).<br>"Envelope curve": Plots fast signal changes (same as a standard strip chart recorder), however requires more memory space, because both the lowest and highest measured values since the last memory update are stored. |  |
| Range start            | Transmitters transform the physical measurements into a standard signal. <i>Example:</i> 0-14 pH sensor signal is transformed to 4-20 mA. Enter the range start, at 0-14 pH enter "0".                                                                                                    |  |
| Range end              | Same as range start. Enter the range end, e.g. "14" with a sensor for 0-14 pH.                                                                                                    |  |

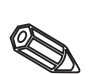

|                                                                                                    | Zoom start                          | If the whole measurement used does not need to be seen the lower value of the required range can be entered here (increased resolution). <i>Example:</i> Transmitter with 0-14 pH, required range 5-9 pH. Set up a "5".                                                                                                    |
|----------------------------------------------------------------------------------------------------|-------------------------------------|----------------------------------------------------------------------------------------------------|
|                                                                                                    | Zoom end                            | The same as "Zoom start". Enter the upper value of the required range. <i>Example:</i> Transmitter range required is 5-9 pH. Set up a "9".                                                                                                    |
|                                                                                                    | Damping/filter                      | The more unwanted interference on the measurement signal the higher the value to be entered here. Result: fast changes are dampened/suppressed (for experts: "lowpass 1")).                                                                                                    |
|                                                                                                    | Offset                              | Factory default "0". Preset value is added to the measured input signal.                                                                                                    |
| Copies all settings of the actual char<br>set points). Saves time, when similar<br>inputs (e.g. pressure sensors before<br><b>Hint:</b> The measurement point identifi<br>The last characters are however sub<br>"03",). |                                     | Copies all settings of the actual channel to the selected channel (incl. Alarm set points). Saves time, when similar channels are connected to different inputs (e.g. pressure sensors before and after filters).<br><b>Hint:</b> The measurement point identifier is also copied to the target channel.<br>The last characters are however substituted by the channel number (e.g. "02", "03",).                                                                                                    |
|                                                                                                    | Comparison point<br>(cold junction) | Only on direct connection to thermocouples.<br>"Intern": Compensation of the voltage error occurring at the terminals due to<br>measurement of the rear panel temperature.<br>"Extern x°C": Compensation of the voltage error when using a thermostat<br>controlled external comparison point. <b>Recommendation when using</b><br><b>thermocouples type B (Pt30Rh-Pt6Rh)</b> : When connecting this thermocouple<br>directly then set it up without an external comparison point "Extern (0°C)". The<br>reason: there is a non-linear curve in this thermocouple at the range<br>of 50°C. |

Analogue input 1 / Integration Integration :Ves Integrations Lase:Day (d) Integration units: Scroll display :Iotalizer!analogue Fhreshold value :000.00

• Integration (option): Setting only required if the analogue measurement point is being integrated, e.g. for quantity measurements. Daily and total values can be calculated.

#### F⊨Back (=Help +f=select E=Change

| Integration       | By integrating the analogue signal (e.g. flow rate in m <sup>3</sup> /h) quantities (in m <sup>3</sup> ) can be calculated. |  |
|-------------------|----------------------------------------------------------------------------------------------------|--|
| Integration base  | Select the required time base. Example: ml/s -> time base seconds (s); m <sup>3</sup> /h -> time base hours (h).            |  |
| Integration units | Enter the unit for the calculated quantity (e.g. "m3").                                                                     |  |
| Scroll display    | Selection, which counter is to be displayed scrolled with the instantaneous value.                                          |  |
| Threshold value   | Analogue values smaller than the selected threshold value (absolute value) will not be integrated.                          |  |

| Analogue input L  | . ✓ Alarm set point L → |
|-------------------|-------------------------|
| Гурс              | :Upper set point        |
| Set point         | : 0900.0 И              |
| llysteresis       | : 2 <b>69</b> 3.2 ×     |
| Jine delay        | :000 s                  |
| Switched output   | : No                    |
| Event text LV on  | 1                       |
| Cvent text LV off | 1                       |
| LV messages       | :Do not display         |
| Feed rate change  | (No (standard)          |
| _                 |                         |
|                   |                         |
|                   |                         |
|                   |                         |
|                   |                         |
|                   |                         |
|                   |                         |
|                   |                         |
|                   |                         |
|                   |                         |
|                   |                         |
|                   |                         |
| NEDack tellela    | t=select E=Chanse       |

• Alarm set points: Setting up is only required if alarm set points are to be monitored on this channel.

| Туре                            | Select the type of set point:<br>"Upper set point": Signal exceeds the set point.<br>"Lower set point": Signal undercuts the set point.                                                                                                    |  |
|---------------------------------|----------------------------------------------------------------------------------------------------|--|
| Set point                       | Analogue alarm set point in the preset engineering units, e.g. in C, bar,                                                                                                    |  |
| Hysteresis                      | The alarm condition is only cancelled when the signal has changed by the preset value. Prevents hunting if the signal continuously changes around the preset set point.                                                                                                    |  |
| Time delay                      | In order to be interpreted as an alarm the signal must exceed or undercut the alarm set point for the time set up.                                                                                                    |  |
| Switched output                 | Switches the respective relay when in alarm condition. The terminal numbers can be fount in brackets. Please also take note of connection hints (see "Safety hints/correct use" and "Connections/terminal layout").                                                                                                    |  |
| Event text LV (limit value) on  | If the alarm set point is active and the "LV messages" are set to<br>"Display+acknowledge" this text is shown on screen (with date and time). Use<br>this function as e.g. a short form process message for the front end operator.                                                                                                    |  |
| Event text LV (limit value) off | The same as "Event text LV on", but on return to normal conditions.                                                                                                    |  |
| LV (limit value)<br>messages    | "Display+acknowledge": Message must be acknowledged ("OK") by<br>operating a push button. This message consists of date, time and channel<br>identifier with alarm set point value (alternatively the event text on/off if one<br>has been set up).<br>"Do not display": Alarm condition is indicated by a red background on the<br>measurement point identifier. |  |
| Feed rate change                | "No (Standard)": Plot continues using the preset feed rate (settings in "Basic<br>settings").<br>"When LV active": Plot using alarm feed rate so long as (minimum) a<br>measurement point is in an alarm condition (settings in "Basic settings").<br><b>Hint:</b> Increased memory requirement !                                                                 |  |

### • Setting up only required if the digital inputs are to be used.

| Digital inputs x Digital input L         |                                                                                                    | tal input L 🛛 🗙 🗙                                                                                                    |                                                                                            |
|------------------------------------------|----------------------------------------------------------------------------------------------------|----------------------------------------------------------------------------------------------------|--------------------------------------------------------------------------------------------|
| Digital<br>Digital<br>Digital<br>Digital | input 1<br>input 2<br>input 3<br>input 4                                                                                                    | Admetsion<br>I Jentifier<br>Additional info.<br>Description 'L'<br>Description 'L'<br>Event text L >H<br>Event text H >L<br>Event text H >L<br>Event text<br>Copy settings | On/off event<br>Digital 1<br>On<br>Off<br>Hrite only<br>No                                 |
| M=Dack <=lie1v +1=                       | Select E=Details                                                                                                    | FEDack telled<br>Digi<br>Function<br>Jentifier<br>Additional info.<br>Action<br>Copy settings                                                                              | <pre>&gt; +f=select E=Chanke tal input 1 × :Control input :Digital 1 :Stops plot :No</pre> |
|                                          |                                                                                                    | FEDack ====                                                                                                    | ¤ +t=select B=Clian≪e                                                                      |
| Function                                 | Active input releases the selected function. The digital inputs are high active, this means that the selected action takes place after connection of +12+30 VDC.<br>See "Connections/terminal layout". |                                                                                                    |                                                                                            |

## 4.3.3 Digital inputs (option "Digital I/O"):

|   | Identifier             | Measurement point name or description of the function of this input. 10 character.                                                                                                    |
|---|------------------------|----------------------------------------------------------------------------------------------------|
|   | Additional information | Additional information to the digital channel (e.g. respective measurement point number, tag identification system in power stations etc.). 13 characters. <b>Hints:</b> Can only be set up if "With additional channel info" is selected up in "Basic settings - Channel identifier". If required the additional info can be listed on screen together with the channel identifier in normal operation (select the display mode using the ⇔ push buttons).                                                                                                    |
|   | Action                 | <i>"Can only be used as a control input"</i> : When active releases the allocated control function in the unit. <i>"Starts plot"</i> : Plot/storage are only operational so long as the control input is active. <b>Hint:</b> The actual measured values continue to be displayed. Alarm set points are no longer monitored. <i>"Setting up block"</i> : Setting up of the unit using the push buttons is possible when the input is active. <i>"Time synchronisation"</i> : A control impulse from an external contactor (e.g. mater clock) synchronises the internal clock of the unit: If this is between 0 and 29 seconds the seconds are reset to 00 without an increase in minutes. If the clock seconds are increased by 1 minute. |
| Ø | Copy settings          | Copies all settings of the actual channel to the selected channel. Saves time, when similar inputs are connected.<br><b>Hint:</b> The measurement point identifier is also copied to the target channel.<br>The last characters are however substituted by the channel number (e.g. "02",<br>"03",).                                                                                                    |
|   | Description "H"        | Description of the condition when the control input is active. 5 character. Logic High = $+12+30$ V.                                                                                                    |
|   | Description "L"        | Description of the condition when the control input is not active. 5 character. Logic Low = $-3+5$ V.                                                                                                    |
|   | Event text L - H       | Description of condition change from Low (-3+5 V) to High (+12+30 V).                                                                                                    |
|   | Event text H - L       | Description of condition change from High (+12+30 V) to Low (-3+5 V).                                                                                                    |
|   | Event text             | "Display+acknowledge": Message must be acknowledged ("OK") by<br>operating a push button. This message consists of date, time and channel<br>identifier with alarm set point value (alternatively the event text L-H/H-L has a<br>text set up).<br>"Only record": Events are recorded and placed in the event list.                                                                                                    |

#### 4.3.4 Counter reset

| c             | ounter reset                                     | • (Option "Integr                                                            |
|---------------|--------------------------------------------------|------------------------------------------------------------------------------|
| Reset to zero | lo<br>Daily counter<br>Totalizer<br>All counters | • (Option "Integr<br>necessary if the<br>integrated anal<br>be reset to zero |
| M=Dack        | #f=Select E=Accevt                               |                                                                              |
|               | Deile entetelizen eeunt                          |                                                                              |

#### (Option "Integration"): Setting only necessary if the counters from integrated analogue channels are to be reset to zero.

Reset to zero Daily or totalizer counters can be manually reset. Example: Reset after initial plant installation. The graphics or storage is not influenced (evidence!).

4.3.5 Miscellaneous:

| Misc                              | ellaneous ×                                           |                                                                                                    |  |
|-----------------------------------|-------------------------------------------------------|----------------------------------------------------------------------------------------------------|--|
| Serial interface<br>Hemory/mode   |                                                       | • Details for the interface,<br>operation with simulated<br>inputs (using the preset<br>parameters) and information<br>to the memory time available<br>using the preset feed rate.                              |  |
| H=Dack <=Helv +f=Select E=Details |                                                       | <ul> <li>RS 232/RS 485 (option "Digital I/O"):<br/>Setting up only required if the<br/>interfaces of the unit are to be used<br/>(setting up by PC, serial data read out,<br/>modem operation etc.).</li> </ul> |  |
| Unit address                      | Every unit operating with (0099). This is used by     | Every unit operating with the serial interface must have its own address (0099). This is used by the PC software for unit identification.                                                                       |  |
| Туре                              | Selection of the interface operation is not possible. | Selection of the interface to be used (RS232 or RS485). Simultaneous operation is not possible.                                                                                                    |  |

Transmission (="Baud rate) speed must correspond with that set on the PC

These settings must correspond with that set on the PC software.

These settings must correspond with that set on the PC software.

These settings must correspond with that set on the PC software. Fixed - cannot be changed.

#### • Memory/mode: Information to memory availability and selection of "Normal/simulation mode

software.

Baud rate

Parity

Stop bits

Data bits

| Исмору/моде ×                                                                                                    |                                                                                                    | Исмору/mole ×                                                                                                    |
|----------------------------------------------------------------------------------------------------|----------------------------------------------------------------------------------------------------|----------------------------------------------------------------------------------------------------|
| Operating Node : No<br>Nemory info. : Dis<br>Nemory info. : Dis<br>Nemory info. | emal operation<br>splay<br>=select E=Chanwe                                                                                                    | Nembra cur fents<br>Internat measurement value memory:<br>-7 3 Da-s -7 Hauss<br>Diskette (1.44 HB):<br>-7 20 Da-s -5 Hauss<br>Repurding time is shortened when alarmiset<br>points are allive (alarm Sect additional<br>message shores):<br>Hint:<br>Alt values in the internal memory can be<br>accessed. Values stored on diskette car onto be<br>accessed. Values stored on diskette car onto be<br>accessed. Val |
| Operating mode                                                                                                    | "Normal operation": The unit operates using the real connected signals.<br>"Simulation": The unit operates using simulated signals. The actual unit<br>settings are used in this function. Measured value plot and storage any<br>actually connected analogue inputs is switched off when this mode is active.<br>The simulated values are stored instead.<br><b>Hint:</b> If the previously recorded "real" signals are required please copy these<br>to diskette (see chapter "Handling in operation - read out functions -<br>Diskette"). |                                                                                                    |

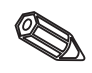

|  | Memory information | Information regarding the size and availability of the internal measured value<br>memory and the diskette drive. Displays the time for which the measured<br>values are available using the unit settings as they are.<br><i>Conditions:</i><br>- actual feed rate<br>- no alarm conditions/alarm feed rate<br>- digital inputs not used<br><b>Hints:</b> The memory information takes the actually <b>stored</b> unit settings into<br>account as well as the conditions mentioned above. If changes have been<br>made but not yet stored then the respective memory info will only be updated<br>once the new parameters have been stored and the unit is returned to<br>"Normal operation" (operation of " " a number of times) and the changes<br>accepted and stored with "Yes". See "Setting up unit - Set up - Entry<br>principle"<br>The available memory time decreases when e.g.<br>- Alarms/events are to be stored or monitored<br>- Digital inputs are used. |
|--|--------------------|----------------------------------------------------------------------------------------------------|
|--|--------------------|----------------------------------------------------------------------------------------------------|

#### 4.3.6 Service:

- Display and settings for calibration, relay operating mode etc.
- Changes must only be made by qualified skilled personnel! The unit will not operate properly if incorrectly set up! This will result in a loss of guarantee!
  - General: Information for service technician, e.g. on questions to unit/unit faults

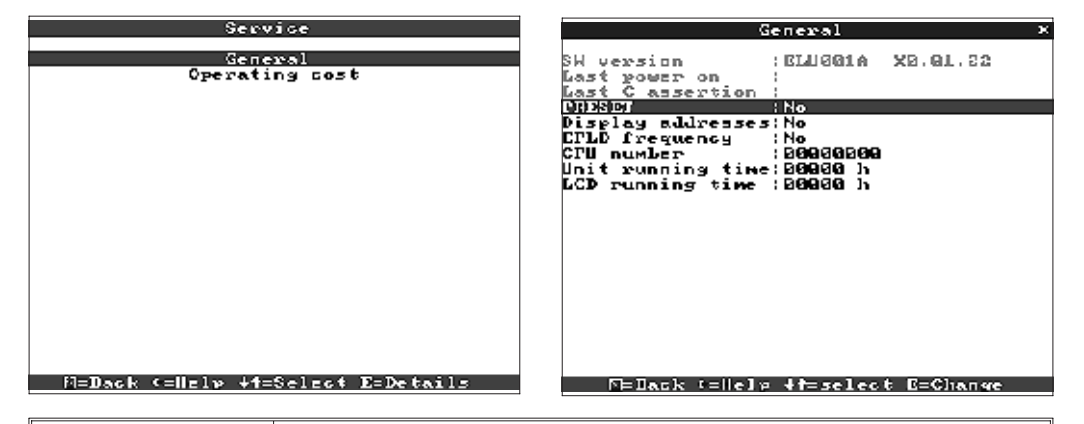

| ad.            |  |
|----------------|--|
| ( <sup>a</sup> |  |
|                |  |

| SW version        | Unit software version. Please send these details with any questions about the unit. Is also available in normal operation under the "Unit information". |
|-------------------|----------------------------------------------------------------------------------------------------|
| Last power on     | Please send these details with any questions about the unit.                                                                                            |
| Last C-assertion  | Please send these details with any questions about the unit.                                                                                            |
| PRESET            | Attention: Resets all parameters to works default settings! All previous values, settings and memory contents are deleted !                             |
| Display addresses | In addition to the help text also display the address number being set up.                                                                              |
| CPU no.           | CPU number. Please send these details with any questions about the unit.                                                                                |
| Unit running time | Display of the total unit operating time. Please send these details with any questions about the unit.                                                  |
| LCD running time  | Display of the total operating time of the rear illumination. Please send these details with any questions about the unit.                              |

#### • Details for operating cost calculation

By using this unit you can save a large amount of money compared to using a strip chart recorder! These settings can be used to calculate these savings and display them in normal operation under "Unit information". The factory default settings are based on typical average costs for:

- Paper
- Pens
- Order handling, logistics and personnel costs (contained in the cost for paper and pens).

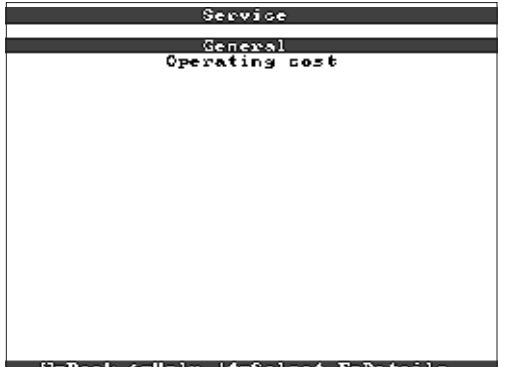

| M=Dack | <=lle1w | +t=Select | E=Details |
|--------|---------|-----------|-----------|
|        |         |           |           |

| Currency      | Currency in which the unit savings is to be displayed. Make sure that the prices for pens and paper are also in the same currency. |
|---------------|----------------------------------------------------------------------------------------------------|
| Paper price/m | Average market price for 1 metre of paper, including order handling, logistics, stores and personnel costs for changing paper.     |
| Pen price     | Average market price for each pen, including order handling, logistics, stores and personnel costs for changing pens.              |
| Reset         | Resets the operating costs to 00.00 once the set up has been accepted.                                                             |

The screen recorder can also be set up using a PC. In order to do this the following is available:

- Diskette drive in order to read the parameters stored on a diskette.

- Rear mounted RS232/RS485 system interface ("Digital I/O" option).

1. Install the PC software delivered with the unit on the computer (A:\INSTALL.EXE). If required the operating manual for the programme can also be printed out after installation.

2. Start the programme.

3. Now the unit can be programmed using the PC. Please note the hints/help built into the programme.

- Unit data is stored in a data base and can be recalled at any time.
- Text input from a keyboard is easier and guicker.
- Using the same programme measured values can be read out, archived and displayed on the PC screen.

#### Hints:

The interfaces cannot be simultaneously used. Select the required interface using "Miscellaneous - Serial interfaces".

4.4 Setting up using a PC

4.4.1. Installation of PC software

4.4.2 Advantages of setting up using a PC:

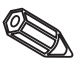

#### Method used with Set-up diskette:

- 1. Copy set-up to diskette:
- Place a formatted diskette into the unit diskette drive.
- Select "Diskette functions \ Save set up to diskette" from the main menu.
- Remove the diskette from the unit and place into the PC diskette drive.

2. Match the set-up in the PC programme and save to respective data bank: - Select "Functions \ Paperless recorder \ Read parameter diskette and read the respective set up file (\*RPD) from the diskette drive (e.g. A:\).

- Match the unit settings to the desired parameters.

- Select "Save to data bank and transmit". The new set up parameters are automatically saved to the PC data bank as well as the set up diskette.

- Remove the diskette from the PC diskette drive and replace it into the unit diskette drive.

3. Read the set up into one (or more) unit(s):

- Select "Diskette functions \ Load set up from diskette" from the main menu.

#### Method used with serial interface:

1. Connect the unit to the PC using the serial interface (optional "Digital I/O"), e.g. RS 232.

2. Start the PC programme and select "Unit \ Display/change unit settings \ New unit.

3. Match the unit settings to the required parameters and select "Save in data bank and transmit to unit". The new set up parameters are automatically saved to the PC data bank and transmitted to the unit.

### 5. Functions/handling in operation - "Normal operation"

(Normal operation = Unit records measured values/signals and plots these)

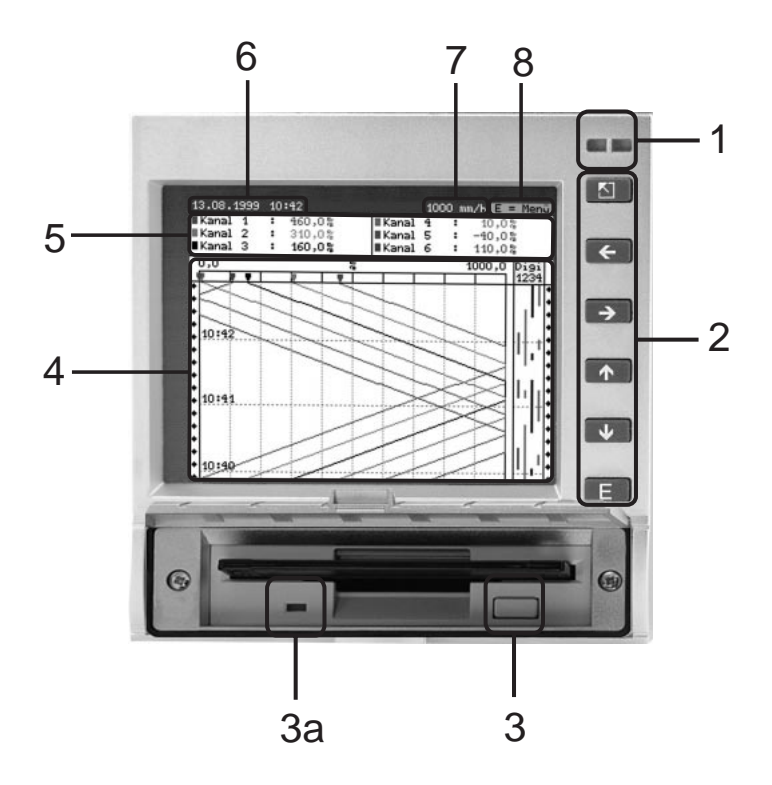

5.1 Functions of LEDs, push buttons, display and diskette drive

#### LEDs (1):

(to NAMUR recommendation NE 44)

- Green LED on: Unit in fault free operation.
- Green LED flashing: Unit is loading a new programme (only for service use).
- Red LED on: Fault, unit failed, no longer operational.
- Red LED flashes: Maintenance requirement due to external cause (e.g. cable open circuit, calibration etc.), or a message/hint that needs acknowledgement is active.

#### Push buttons (2):

- 5 :Fast return from historic display to normal operation
- ⇔⇔ :Switches between different display modes.
- ① :Forward plot wind up to actual time ("paper rewind").
- $\ensuremath{\mathbb{Q}}$  :Reverse plot wind up (historic display/"pull out paper") .
- E :Displays main menu

#### Hints:

If a measurement point is in an alarm condition the measurement point identifier is highlighted in red (fast alarm recognition).

The unit continues to record measured values when being operated.

#### Diskette release push button (3):

Attention: Do not operate when the LED (3a) on the diskette drive is on! Danger of data loss!

#### Window (4) for measured value display

• 5 Digital display of measured values

^^^ = Measured value over-range

vvvvvvv = Measured value under-range

---- = No signal, cable open circuit

+1234.5 = Measured value with red highlight means alarm condition

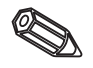

#### Display of actual date/time (6)

#### Display of actual "paper" feed rate (7)

Display of how much diskette space has been used up (in %). Scrolls with the actual plot feed rate (in mm/h).

Hint (8), that the main menu can be activated by using the E push button.

#### 5.2 Signal display

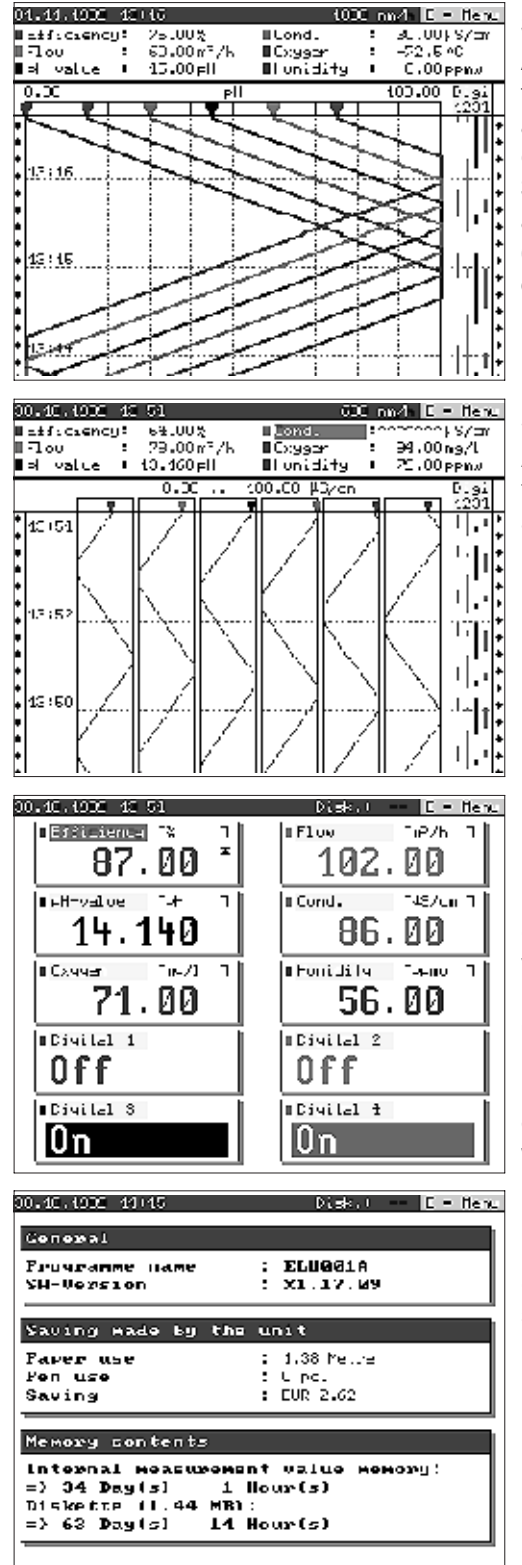

#### Signal display using the full width

Analogue channels are displayed using the full plot width. Digital channels (only when active) are displayed in the right hand margin. "Digi 1234" = Digital channels 1, 2, 3, 4: So long as the respective digital channel is active a coloured line is used as marking (e.g. Display of pump running times, faults etc.).

#### Signal display in zones

Analogue channels are displayed separatly from one another in individual zones. The accuracy of the recording is not influenced by this form of display. Digital channel display remains as described above.

#### **Digital display**

Instantaneous measured values are displayed using large characters. The signal recording is not influenced by this form of display. The digital channel condition is inverted (coloured background) so long as the respective input is active-"switched on" ("High active", this means controlled with 12...30 V DC). If under Integation a counter has been selected for alternating display the counter value will be alternately displayed with the channels analogue value.

### Unit information

Display of important unit information. Includes the cost savings made compared to standard strip chart recorders since the unit has been operational.

| <pre>Channel Al Channel Al Channel Al Channel Al Channel Al Channel Al Channel Al Channel Al Digital Al Digital Al Digital Al Digital Al</pre>                                                                                                    | I : Tag Nn. 01<br>2 : Tag Nn. 01<br>2 : Tag No. 02<br>3 : Tag No. 03<br>5 : Tag No. 05<br>6 : Tag Nn. 06<br>1 : Add. text 01<br>2 : Add. text 03<br>4 : Add. text 04                                                                                                    | D<br>to<br>tic         |
|----------------------------------------------------------------------------------------------------|----------------------------------------------------------------------------------------------------|------------------------|
| B2, B0, 29, 10;<br>B2, B0, 29, 10;<br>B2, B0, 29, 10;<br>B2, B0, 29, 10;<br>B2, B0, 29, 10;<br>B2, B0, 29, 10;<br>B2, B0, 29, 10;<br>B2, B0, 29, 10;<br>B2, B0, 29, 10;                                                                                                    | Event<br>:11 Channel 84(10830.0% -<br>:11 Channel 81(10800.0%<br>:18 Channel 81(10800.0%<br>:18 Channel 81)10800.0%<br>:18 Channel 82)10820.0%<br>:00 Channel 83)10820.0%<br>:00 Channel 84)10830.0%<br>:07 Channel 84)10830.0%                                                                   | <b>E</b> `<br>Li<br>fa |
| B2. 80.99       10         B2. 80.99       10         B2. 80.99       12         B2. 80.99       12         B2. 80.99       12         B2. 80.99       13         B2. 80.99       13         B2.80       14         B2.80       13         B2.80       14         B2.80       15         B2.80       14         B3.80       15         B3.80       14         B4.90       15         B | :07 Channel B4((0830.0%<br>:07 Channel B1(0800.0%<br>:50 Channel B2((0890.0%<br>:50 Channel B2)(0890.0%<br>:06 Channel B2)(0890.0%<br>:06 Channel B2)(0890.0%<br>:06 Fower on<br>:56 Fower off<br>:06 Digital B3    >L<br>:06 Digital B3    >L<br>:06 Digital B3    >L<br>:06 Vf=Select E=Details |                        |

Neasurement point identifier – Disk.) – C – Henu

#### **Channel additional information**

Displays the measurement point identifier cogether with the channel additional information (e.g. measurement point tag number).

#### Event list

Lists the last occurring events (e.g. power failures, alarm conditions etc.)

5.3 Memory

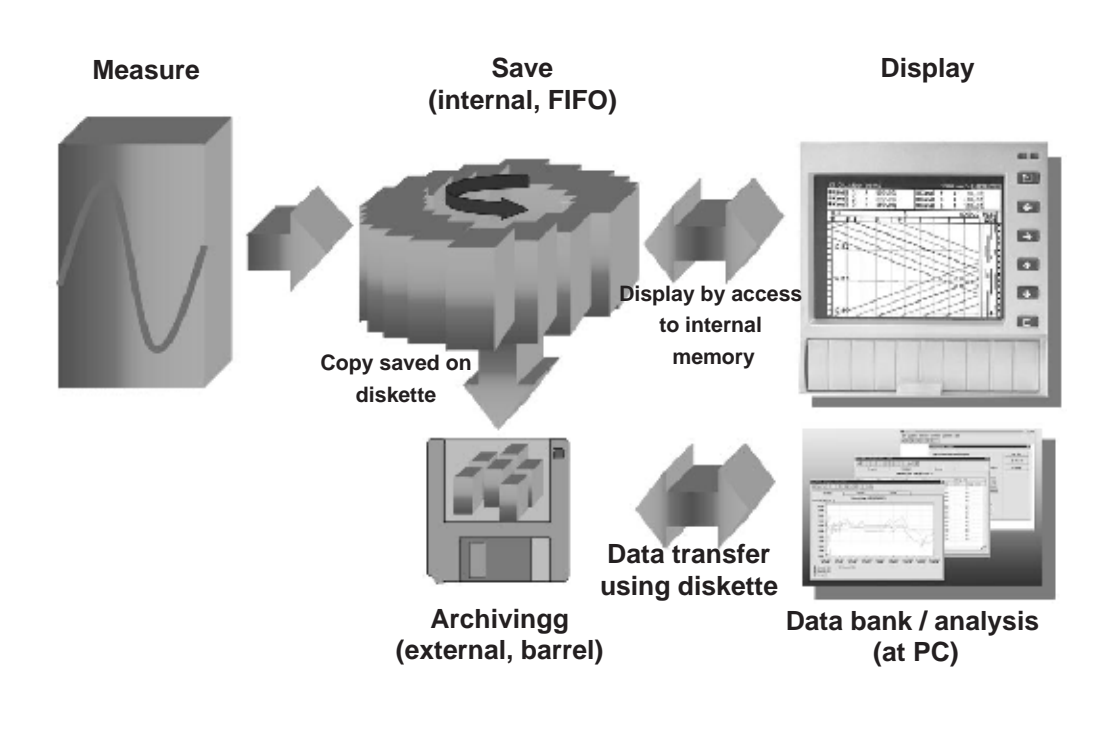

```
5.3.1 Internal memory
```

The saved measured values indicate signal changes and give access to previous sequences. The large internal memory operates as a ring memory. Once this is full then the oldest information is overwritten (first in/first out principle). This means that the most recent data is always available.

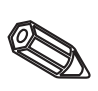

#### Hints:

- If the data in the memory is required always read these using the serial interface or remove the diskette ("Diskette function/update diskette") before changing any setting up data.
- The data in the internal memory or on diskette is deleted and then re-written with new data once operating parameters are changed.

#### 5.3.2 Diskette drive/ diskette change function

Without influencing the internal memory data packages are copied in blocks (block size 8 kByte) to the diskette (3 1/2", 1,44 MB, PC formated). A test is always run to see if the data has been transmitted fault free to the diskette. The same is done when storing the data to a PC using the supplied PC software package. Here the data is available without being able to be manipulated. If required the data can be exported to other spread sheet programme such as MS-Excel without losing the protected data base.

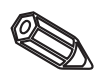

#### Hints:

- Always use new formatted labelled diskettes. All data on a diskette is overwritten once it is placed in the unit diskette drive.
- In normal operation the amount of diskette memory used is displayed in the top right hand corner of the screen ("Disk.: xx %")
- Lines "-" in the diskette display means that there is no diskette in the drive.
- Before removing the diskette always select "Diskette functions/Update diskette". The actual data block will then be finished and copied to the diskette. This makes sure that all actual data (up to the last storage) is saved and therefore available.
- Depending on the unit set up (see "Setting up unit Set up") a message, that may need acknowledging, is displayed on the screen before the diskette is 100% full indicating that the diskette will need changing.
- Update and change the diskette before changing any unit parameters as the internal unit memory as well as the diskette data is deleted and overwritten with new data.
- The unit remembers what data has been transferred to diskette. If the diskette has not been changed on time (or a new diskette has not been placed in the drive) the latest new diskette will have any available data copied to it from the internal memory. As measured value recording has top priority this data transfer from the internal memory to diskette could take up to 15 minutes.

### 6. Fault finding, repair and maintenance

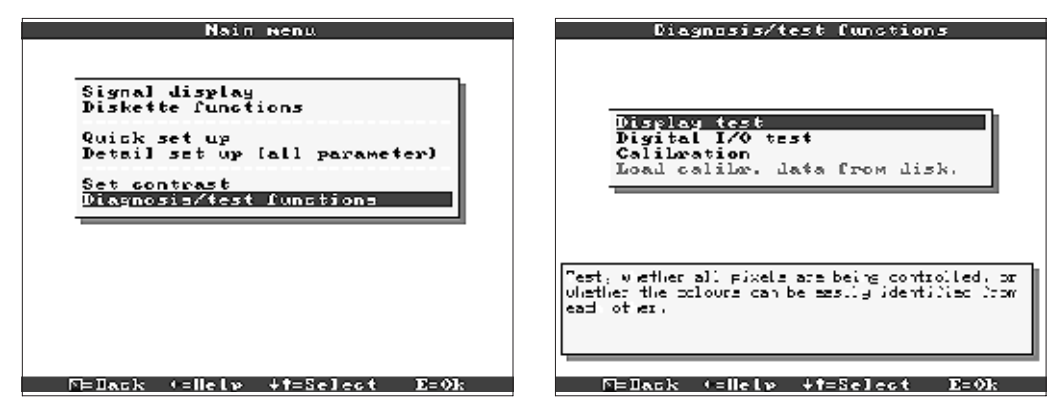

Service functions for fast unit checks in installed condition. Display test and testing the digital inputs and relays. Protected by the security code "6051" in order to avoid unintentional faulty use.

#### Functions:

- Display test
- Test digital I/O
- Calibration

**Warning:** so long as these functions are being used the normal measured value plot is interrupted.

**Hint:** Each time this function is accessed it is recorded in the events table. Calibration should only be carried out by skilled and trained personnel (in order to smooth measurement chain tolerances please usee the "Offset" function - see "Analogue inputs").

6.1 Diagnosis/ Test functions: (access fro main menu)

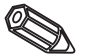

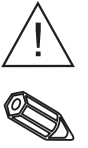

## 6.2 Unit operation during fault

## 6.3 fault finding and cure

The videographic recorder informs the user of faults or faulty operation by displaying a text on the screen.

| Problem                                 | Cause                                                            | Solution                                                             |  |
|-----------------------------------------|------------------------------------------------------------------|----------------------------------------------------------------------|--|
|                                         | The signal cables are<br>either incorrectly or not<br>connected. | Please check the connections.                                        |  |
| Analogue input displays<br>"" or "^^^^. | The input signal is not the same as the signal set up.           | Please check the input signal and the unit setting up.               |  |
|                                         | The sensor is defective.                                         | Please check the input signal and replace the sensor.                |  |
|                                         | No illuminated LED =><br>No power supply.                        | Please ccheck the power supply and connections.                      |  |
| Display does not operate.               | No illuminated LED =><br>Unit fuse defective.                    | Please check the fuse on<br>the power supply (see<br>chapter 6.5.1). |  |

| Problem                   | Cause                                                     | Solution                                                                                                    |  |
|---------------------------|-----------------------------------------------------------|----------------------------------------------------------------------------------------------------|--|
|                           | No illuminated LED =><br>Power supply or CPU<br>defetive. | Please replace power<br>supply or CPU<br>(dependent on fault).                                                               |  |
| Display does not operate. | LED illuminates =><br>Display defective.                  | Please replace the Display.                                                                                                  |  |
|                           | LED illuminates => CPU defective.                         | Please replace the CPU.                                                                                                    |  |
| Diskette drive does not   | Diskette drive defective.                                 | Please replace the Diskette drive.                                                                                           |  |
| operale.                  | CPU defetive.                                             | Please replace the CPU.                                                                                                    |  |
|                           | Incorrect connection.                                     | Please check the<br>connections and digital<br>input circuit.                                                                |  |
| Digital input does not    | Incorrect setting up.                                     | Please check the digital input setting up.                                                                                   |  |
| operate.                  | Power supply defective.                                   | Please check the digital<br>input in the service level<br>(see chapter 6.1) and if<br>necessary replace the<br>power supply. |  |
|                           | Incorrect connection.                                     | Please check the<br>connections and the<br>relay circuit.                                                                    |  |
| Relays do not operate.    | Incorrect setting up.                                     | Please check the relay setting up.                                                                                           |  |
|                           | Power supply defective.                                   | Please check the relays<br>in the service level (see<br>chapter 6.1) and if<br>necessary replace the<br>power supply.        |  |

#### 6.4 Repairs

If the unit is to be re-used or sent for repair it should be well packed. Optimum protection is offered by the original packaging. Repairs should only be done by the suppliers service organisation or skilled and

trained personnel. An overview of the service network can be found on the back page of these instructions.

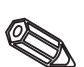

Hint:

When returning a unit for repair please describe both the fault and the application.

#### 6.5 Spare parts

Installation instructions are always sent with the spare part!

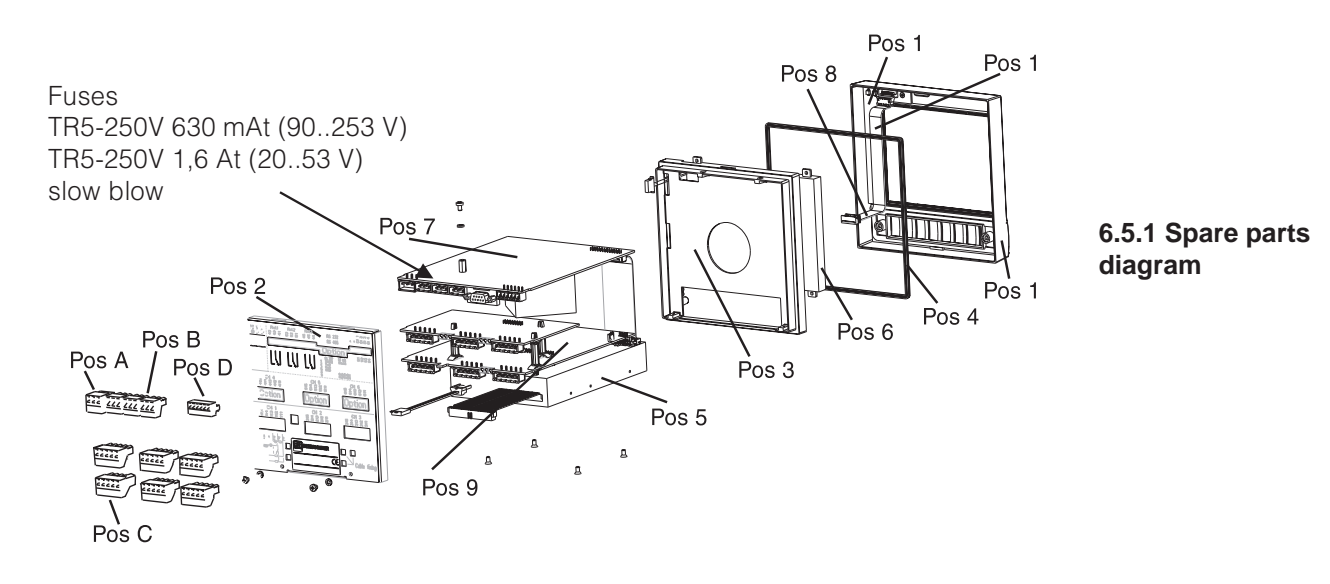

#### 6.5.2 Spare parts list

| Pos | Part                                                                                                  | Part number                  |
|-----|----------------------------------------------------------------------------------------------------|------------------------------|
|     | Casing without bezel                                                                                  | RSG20X-HB                    |
| 1   | Bezel (incl. push buttons, push button mat)                                                           | RSG20X-HA                    |
| 2   | Rear panel (3 channel without digital I/O)                                                            | 51000809                     |
| 2   | Rear panel (3 channel with digital I/O)                                                               | 51000810                     |
| 2   | Rear panel (6 channel without digital I/O)                                                            | 51001145                     |
| 2   | Rear panel (6 channel with digital I/O)                                                               | 51001144                     |
|     | 1 jack screw                                                                                          | 50051784                     |
| 3   | Bezel (incl. screws)                                                                                  | RSG20X-HC                    |
| 4   | Housing gasket                                                                                        | 51000814                     |
| 5   | 3.5 inch diskette drive incl. cables                                                                  | RSG20X-DA                    |
| 6   | LCD module                                                                                            | RSG20X-LA                    |
| 7   | 90253 V power supply with digital I/O (RS485/RS232) (incl. terminals)                                 | RSG20X-NA                    |
| 7   | 90253 V power supply without digital I/O (incl. terminals)                                            | RSG20X-NB                    |
| 7   | 2053 V power supply with digital I/O (RS485/RS232) (incl. terminals)                                  | RSG20X-NC                    |
| 7   | 2053 V power supply without digital I/O (RS485/RS232) (incl. terminals)                               | RSG20X-ND                    |
| 8   | Spare connection cables<br>(CPU -> push button PCB, CPU -> display)                                   | RSG20X-WA                    |
|     | Analogue chan. 4-6 complete for units without digital I/O<br>(with rear panel + calibration diskette) | RSG20X-A1                    |
|     | Analogue chan. 4-6 complete for units with digital I/O<br>(with rear panel + calibration diskette)    | RSG20X-A2                    |
|     | Spare parts kit for 3 channel loop power supply unit without digital I/O (including rear panel)       | RSG20X-M1                    |
|     | Spare parts kit for 3 channel loop power supply unit with digital I/O (including rear panel)          | RSG20X-M2                    |
| 9   | CPU/analogue PCB                                                                                      | RSG20X1-(Structure s. 6.5.3) |

## 6.5.3 Spare parts structure for the CPU/analogue inputs

|           | Input signals                                      |
|-----------|----------------------------------------------------|
|           | 3 Version with 3 analogue inputs (incl. terminals) |
|           | 6 Version with 6 analogue inputs (incl. terminals) |
|           | Internal memory / recording length                 |
|           | A Memory for max. 256000 measured values           |
|           | B Memory for max. 512000 measured values           |
|           | Operating language                                 |
|           | A Operating language: German                       |
|           | B Operating language: English                      |
|           | C Operating language: French                       |
|           | D Operating language: Italian                      |
|           | E Operating language: Spanish                      |
|           | F Operating language: Dutch                        |
|           | G Operating language: Danish                       |
|           | H Operating language: American                     |
|           | K Operating language: Czech                        |
|           | Model                                              |
|           | A Standard                                         |
| F         | SG20X1 Order code                                  |
| cessories |                                                    |

#### 6.6 Accessories

| Pos | Part                                          | MatNumber |
|-----|-----------------------------------------------|-----------|
|     | RS232 interface cable for connection to PC    | RSG20A-S1 |
|     | RS232 interface cable for connection to modem | RSG20A-S2 |
| А   | Power supply terminal strip, 3 pole           | 50078843  |
| В   | Relay terminal strip, 3 pole                  | 50083642  |
| С   | Analogue input terminal strip, 5 pole         | 51001351  |
| D   | Digital input terminal strip, 6 pole          | 51000719  |

#### 6.7 Disposal

Please take the local legal requirements into consideration.

6.8 Programme/software update using programme diskette at the unit

1. Save the unit set up to a new diskette ("Diskette functions / Save set up to diskette").

- 2. Switch the unit off.
- 3. Place the new original programme diskette in the unit drive.
- 4. When switching the unit on hold the two push buttons " $\oplus$ " and "E" in simultaneously until the green LED flashes.

5. Release the push buttons, the new programme will now be loaded (time required approx. 5 minutes). The screen is darkened during this process, the green LED flashes. Acknowledge the RESET message with OK.

6. If required load the already saved unit setting back into the unit ("Diskette functions / Load set up from diskette").

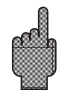

#### Attention:

All data stored in unit memory as well as diskette are deleted on a programme update.

## 7. Serial interfaces

The RS232/RS485 serial interface is accessible on the rear of the unit (9 pin Sub-D socket). See "Connections/terminal layout".

### Attention

- Please take note that all pins not used on the socket must not be wired up.
- RS232 and RS485 cannot be used simultaneously.

## 8. Technical data

| Reference conditions                                                                          |                                                                                                    |  |  |  |  |
|-----------------------------------------------------------------------------------------------|----------------------------------------------------------------------------------------------------|--|--|--|--|
| Power supply                                                                                  | 230 V AC +/- 10%, 50 Hz +/- 0.5 Hz                                                                                    |  |  |  |  |
| Warm up time                                                                                  | > <sup>1</sup> / <sub>2</sub> hour                                                                                    |  |  |  |  |
| Ambient temp.                                                                                 | 25 °C +/- 5 °C                                                                                                    |  |  |  |  |
| Air humidity                                                                                  | 55 +/- 10 % r. F.                                                                                                    |  |  |  |  |
| Scan rate                                                                                     | 250 ms/channel                                                                                                    |  |  |  |  |
| Resolution                                                                                    | Approx. 20000 steps (U/f convertor)                                                                                   |  |  |  |  |
| Galvanic isolation                                                                            | Test voltage 500 V (channel - channel)                                                                                |  |  |  |  |
| Dampfing Presettable 0 999.9 seconds, per analogue input, basic system damping can be ignored |                                                                                                    |  |  |  |  |
| Each channel has                                                                              | individually selectable measurement range                                                                             |  |  |  |  |
| Current<br>measurement<br>range/accuracy                                                      | ( Smallest range 0.5 mA): max. 100 mA (volt drop <1 V)<br>020 mA +/- 20 μA<br>420 mA +/- 20 μA<br>-20+20 mA +/- 44 μA |  |  |  |  |
| $ \begin{array}{llllllllllllllllllllllllllllllllllll$                                         |                                                                                                    |  |  |  |  |
| Resistance<br>thermometer<br>(RTD)                                                            |                                                                                                    |  |  |  |  |

7.1 RS232/RS485 (only with the digital I/O option)

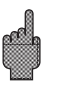

Measurement component

| Measurement component<br>(continued) | Thermocouples                                                                                                    | Smallest measurement range 100K for types E, J, L, K, N, T, U; 500 K<br>for types B, R, S<br>Compensation meas. point (IEC 60584) selectable: Internal comp-<br>ensation of terminal temp. (accuracy of the comparison point: 1.0K;<br>calibrated front end), or external: 0 °C, 20 °C, 50 °C, 60 °C, 70 °C, 80 °C<br>Cable open circuit monitoring via measurement current $\leq$ 500 $\mu$ A,<br>Indicates "——-" on the display, Input resistance 900 kOhm<br>Typ B (Pt30Rh-Pt6Rh): 0+1820 °C +/- 0.15 % from +400 °C<br>Typ E (NiCr-CuNi): -270+1000 °C +/- 0.1 % from -80 °C<br>Typ J (Fe-CuNi): -210+1200 °C +/- 0.1 % from -100 °C<br>Typ K (NiCr-Ni): -200+1372 °C +/- 0.1 % from -80 °C<br>Typ L (Fe-CuNi): -200+1372 °C +/- 0.1 % from -80 °C<br>Typ N (NiCrSi-NiSi): -270+1300 °C +/- 0.1 % from -80 °C<br>Typ R (Pt13Rh-Pt): -50+1768 °C +/- 0.15 % from 0 °C<br>Typ S (Pt10Rh-Pt): 0+1768 °C +/- 0.15 % from 0 °C<br>Typ T (Cu-CuNi): -270+400 °C/ +/- 0.1 % from -150 °C<br>Typ U (Cu-CuNi): -200+600°C +/- 0.1 % from -150 °C<br>Typ W3 (W3Re/W25Re): 0+2315 °C +/- 0.1 % |  |  |
|--------------------------------------|----------------------------------------------------------------------------------------------------|----------------------------------------------------------------------------------------------------|--|--|
| Influencing effects                  | ng effects<br>Climatic<br>To IEC 60654-1:B1<br>Ambient temperature: 0 +50°C<br>Storage temperature: -20 +70°C<br>Rel. humidity: 10 75% r.h., without conder<br>Max. water content: 22g/m <sup>3</sup> dry air |                                                                                                    |  |  |
| EMC                                  | Ambient temp.<br>influence                                                                                                    | <ul> <li>0.03 % / K from the measuring range ± 1 digit</li> <li>EN 50081-1, EN 50081-2, EN 61326</li> <li>NAMUR recommendation NE21:</li> <li>ESD (electrostatic discharge): EN 61000-4-2<br/>Level 3 (6/8 kV);</li> <li>electromagnetic fields: EN 61000-4-3:<br/>Level 3 (10 V/m),</li> <li>Burst (fast transient signals): EN 61000-4-4<br/>Level 3 (2/1 kV);</li> <li>Surge on power cable: EN 61000-4-5: 2 kV asymmetrical,<br/>1 kV symmetrical;</li> <li>Surge on signal cable: EN 61000-4-5: 1 kV asymmetrical with<br/>external protection;</li> <li>HF cable fed: EN 61000-4-6:<br/>10 V additional deviation &lt; 0.5 %</li> <li>50 Hz magnet fields EN 61000-4-11: &lt; = 20 ms;</li> </ul>                                                                                                    |  |  |
|                                      | Normal mode<br>noise rejection<br>DIN IEC 770                                                                                                    | 40 dB at measurement range/10 (50/60 Hz +/- 0.5 Hz)<br>at voltage input                                                                                                    |  |  |
|                                      | RF protection                                                                                                    | 80 dB (50/60 Hz +/- 0.5 Hz) at voltage input<br>To EN 61326 Class A (operation in industrial environment)                                                                                                    |  |  |

| Display                                       |      | STN colour grap<br>76.800 screen d<br>Long term rear il<br>be switched off i                                                                                                    | Display                           |             |  |  |
|-----------------------------------------------|------|----------------------------------------------------------------------------------------------------|-----------------------------------|-------------|--|--|
| Display modes                                 |      | Curves/sequences, curves in zones, digital display, event list<br>(alarm conditions/power failures), relay condition display,<br>historic display in curve plot form with display of digital values,<br>date and time. Channel identification by colour and text form<br>measurement point identifier.                                                                              |                                   |             |  |  |
| Data security                                 |      | Selectable plot speed 0/ 5/ 10/ 20/ 30/ 60/ 120/ 240/ 300/ 600/<br>1000 mm/h ("Feed rate") ≥10 year buffer for<br>programmed/measured value memory (FLASH memory, non<br>volatile) Cyclic copy of measured data to 3 1/2" diskette,<br>1.44 MB; resolution dependent on the selected feed rate.<br>Permanent storage of preset unit parameters in a FLASH<br>memory (non volatile). |                                   |             |  |  |
|                                               |      | Тур                                                                                                    | bical plot length                 |             |  |  |
| Number<br>of<br>channels                      |      | Plot length approx.<br>(expanded memory)                                                                                                    | Plot length approx.<br>(diskette) |             |  |  |
| 1                                             | 38 m |                                                                                                    | 89 m                              | 71 m        |  |  |
| 2                                             | 29 m |                                                                                                    | 68 m                              | 54 m        |  |  |
| 3                                             | 23 m |                                                                                                    | 54 m                              | 43 m        |  |  |
| 4 19 m                                        |      | 44 m                                                                                                    | 35 m                              |             |  |  |
| 5 16 m                                        |      | 37 m                                                                                                    | 30 m                              |             |  |  |
| 6 14 m                                        |      | 33 m                                                                                                    | 26 m                              |             |  |  |
|                                               |      | Feed factor * Plo                                                                                                    | ot length (in metre)              |             |  |  |
| Calculation of<br>the plot time (in<br>hours) |      | Feed rate (in mm/h)                                                                                                    |                                   |             |  |  |
|                                               |      | For feed rates 5 / 10 / 20 / 60 / 120 /           600 mm/h:         11           Feed factor for feed rate 240 mm:         91                                                                                                    |                                   | 1139<br>911 |  |  |

| Real time clock | Switchable summer/normal time automatic > = 4 year buffer (ambient temperature 1525°C).                                                                                                    | Real time clock                |
|-----------------|----------------------------------------------------------------------------------------------------|--------------------------------|
| Push buttons/PC | Selectable operation using 6 front mounted push buttons<br>interactive with on screen dialogue. Integrated operating<br>instructions (push button operation). Setting up per diskette or<br>using the rear mounted serial interface (only with the "Digital I/O"<br>option) RS 232 (e.g. modem) or RS 485 with PC software. | Operation                      |
| Power supply    | Standard power supply: 90253 V <sub>AC</sub> ; 4863 Hz, max. 20 VA<br>(full version)<br>Low voltage power supply: 2053 V; 0/ 4863 Hz, max. 20 VA<br>(full version).                                                                                                    | Power supply/Power consumption |

854

949

Feed factor for feed rate 30/300 mm:

Feed factor for feed rate 1000 mm:

| Electrical security           | Safety                    | EN 61010-1, Protection class I,<br>Standard power supply: Over voltage protection category II.<br>Low voltage power supply: Over voltage category III.                                                                                              |
|-------------------------------|---------------------------|----------------------------------------------------------------------------------------------------|
| Housing/Installation          | Model/weight              | Installation depth: approx. 210 mm incl. terminals Panel cut out:<br>138 <sup>+1</sup> x 138 <sup>+1</sup> mm.<br>Panel thickness: 240 mm, fixing to DIN 43834 Weight approx.<br>3.5 kg, front bezel/door from die cast metal.                      |
|                               | Connections               | Keyed plug-on screwed terminal strips.<br>Cable cross section area max. 2.5 mm <sup>2</sup> (with ferrules).                                                                                                    |
| Option "Digital I/O"          | 4 digital inputs          | To DIN 19240: Input resistance: approx. 10 kOhm;<br>Logic "0" equals -3+5 V, active with logic "1" (equals +12+30<br>V, max. 1 Hz, max. 32 V,<br>Input current approx. 1.5 mA<br>Each input with a selectable function: Control input On/Off event. |
|                               | Auxiliary power<br>supply | For powering digital inputs with potential free contacts 24 VDC, max. 30 mA, short circuit protected, unstabilised.                                                                                                    |
|                               | 3 relays                  | Changeover contact, 230 VAC / 3 A, for alarm condition transmission, at desk top version: max. 30 V <sub>eff</sub> / 60 V <sub>DC</sub>                                                                                                    |
|                               | Serial interface          | Type (RS 232 / RS 485) and unit address can be selected<br>Max. cable length using screened cable: 15 m (RS 232) /<br>1000 m (RS 485)<br>Galvanically isolated from the system.                                                                     |
| Option "Loop power<br>supply" | Outputs                   | 24 V+/- 20% max. 25 mA (internal current limiter)                                                                                                    |
|                               | Communication resistance  | The resistors for HART® communication are built in (250 Ohm); $\emptyset$ 2 mm sockets                                                                                                    |
|                               | Galvanic isolation        | 500 V to all other circuits                                                                                                    |

#### **Alterations reserved**

#### 9. Accessories

- PC software for setting up unit, read out, archiving and visualisation of stored data (included in the delivery)
- RS232 interface cable for connecting the unit to a modem.
  RS232 interface cable for connecting the unit to a PC.
- If required please contact your supplier.

Deutsch

#### Papierloser Schreiber Betriebsanleitung

(Bitte lesen, bevor Sie das Gerät in Betrieb nehmen) Gerätenummer:.....

#### Paperless Recorder Operating instructions

(Please read before installing the unit) Unit number:.....

#### Enregistreur sans papier Mise en service

(A lire avant de mettre l'appareil en service) N° d'appareil:.....

#### Registratore senza carta Manuale operativo

(Leggere prima di installare l'unita') Numero di serie:.....

#### Paperless Recorder Instrucciones de operación

(Por favor, leer antes de instalar la unidad) Número de unidad:.....

#### Paperless Recorder Bediningsinstructies

(Lezen voor ingebruikname, a.u.b.) Serienummer:.... English

Français 65 . . . 96

Italiano 97 . . . 128

Español 129...160

Nederlands 161 . . . 192

| Sc | ommaire                                                                     | Page      |
|----|-----------------------------------------------------------------------------|-----------|
| 1. | Conseils de sécurité                                                        | 67        |
|    | 1.1 Utilisation conforme                                                    | 67        |
| ~  | 1.2 Symboles et pictogrammes                                                | 67        |
| 2. | Verifications avant le montage                                              | 67        |
| 3. | Montage/Raccordement/Mise en service                                        | <b>68</b> |
|    | 3.1 Montage<br>3.2 Occupation des bornes                                    | 68<br>68  |
|    | 3.3 Schéma de raccordement                                                  | 70        |
| 4. | Configuration de l'appareil - Mise en service                               | 71        |
|    | 4.1 Généralités                                                             | 71        |
|    | 4.2 Configuration directe sur l'appareil                                    | /1<br>71  |
|    | 4.2.2 Fonction des touches lors de la configuration                         | 72        |
|    | 4.2.3 Mode d'emploi pour la modification de paramètres                      |           |
|    | (à partir du mode normal)                                                   | 72        |
|    | 4.2.4 Configuration minute<br>4.2.5 Configuration détaillée                 | 73<br>74  |
|    | 4.3 Liste des paramètres                                                    | 74        |
|    | 4.3.1 Configuration                                                         | 74        |
|    | 4.3.2 Entrees analogiques<br>4.3.3 Entrées commandes (Ontion "Digital I/O") | //<br>79  |
|    | 4.3.4 Reset compteur (Option "Intégration")                                 | 80        |
|    | 4.3.5 Divers                                                                | 80        |
|    | 4.3.6 Service                                                               | 82        |
|    | 4.4 Configuration par PC<br>4.4.1 Installation du logiciel                  | 83        |
|    | 4.4.2 Avantages de la configuration par PC                                  | 83        |
| 5. | Manipulation de l'appareil en cours de fonctionnement                       | 85        |
|    | 5.1 Fonction des DELs, touches, affichage et lecteur de disquette           | 85        |
|    | 5.2 Affichage du signal<br>5.3 Mémorisation des valeurs mesurées            | 86<br>87  |
|    | 5.3.1 Mémoire interne                                                       | 88        |
|    | 5.3.2 Fonctionnement du lecteur de disquette/                               |           |
|    | remplacement de disquettes                                                  | 88        |
| 6. | Suppression de pannes, réparations, maintenance                             | 89        |
|    | 6.1 Diagnostic / Fonctions test (accès au menu prinipal)                    | 89        |
|    | 6.3 Recherche et suppression de défauts                                     | 89        |
|    | 6.4 Réparations                                                             | 90        |
|    | 6.5 Pièces de rechange                                                      | 90        |
|    | 6.5.1 Snema des pièces de rechange<br>6.5.2 Liste de pièces de rechange     | 91<br>91  |
|    | 6.5.3 Structure pièces de rechange pour les entrées                         | 51        |
|    | CPU/analogiques                                                             | 92        |
|    | 6.6 Accessoires<br>6.7 Miss au robut                                        | 92        |
|    | 6.8 Mise à jour du programme/du software par disquette                      | 93        |
| 7. | Interface sérielle                                                          | 93        |
|    | 7.1 RS 232 / RS 485                                                         | 93        |
| 8. | Caractéristiques techniques                                                 | 93        |
| 9. | Accessoires                                                                 | 96        |
|    |                                                                             |           |

## 1. Conseils de sécurité

L'appareil objet du présent manuel de mise en service est conçu pour le montage en armoires électriques. Il satisfait aux exigences de EN 61010-1/VDE 0411 partie 1 et a quitté nos établissements dans un état technique irréprochable.

Avertissement !

- Un fonctionnement sans danger n'est pas garanti si les directives du présent manuel ne sont pas respectées.
- L'appareil n'est admis à fonctionner qu'après montage
- Le montage et le raccordement nécessitent un personnel spécialisé. Veiller à une protection contre les risques d'électrocution et au raccordement d'après les directives de sécurité en vigueur.
- La liaison à la terre doit être réalisée avant toute autre. La rupture du câble de terre peut provoquer une situation de danger.
- Avant la mise en service, comparer la tension d'alimentation aux indications figurant sur la plaque signalétique.
- Prévoir un commutateur adéquat ou un commutateur de proximité au niveau du bâtiment. Ce commutateur doit se trouver à proximité de l'appareil (facilement accessible) et être marqué comme tel.
- Le câble de réseau doit être muni d'un fusible (courant nominal < 10 A)
- Si un fonctionnement sans danger n'est plus assuré(par ex. en cas de dommages visibles), mettre l'appareil immédiatement hors service et le protéger contre toute mise en route intempestive.
- Les réparations seront exclusivement confiées à un personnel formé à cette tâche.

#### Avertissement !

Le connecteur de réseau ne peut être embroché que dans une prise avec fiche de terre. Il n'est pas permis d'utiliser un câble prolongateur sans ficher de terre. Sortie relais : U (max) = 30 V eff (AC) / 60 V (DC)

Veuillez tenir compte des pictogrammes suivants :

"Avertissement ": Un non respect peut entrainer des donnages corporels

"Attention" : Un non respect peut entrainer un défaut ou un dysfonctionnement de l'appareil

"Remarque" : Conseils pour une mise en service simplifiée

#### 2. Vérifications avant le montage

#### Dommages dus au transport

Prière d'en informer le fournisseur et le transporteur.

#### Conformité à la commande

Comparer la référence de commande figurant sur la plaque signalétique (sur l'appareil) avec celle mentionnée sur le bon de commande.

#### Livraison complète

- Appareil (avec bornes à visser/embrochables pour liaison au réseau et câble de signal, selon votre commande)
- 2 étriers de fixation à visser
- le présent manuel de mise en service

Si des éléments devaient vous manquer, prière d'en informer votre fournisseur

1.1 Utilisation conforme

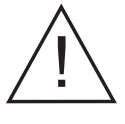

#### Version de table

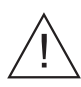

1.2 Symboles et pictogrammes

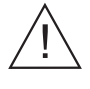

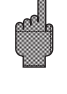

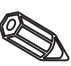

#### 3. Montage/Raccordement/Mise en service

#### 3.1 Montage

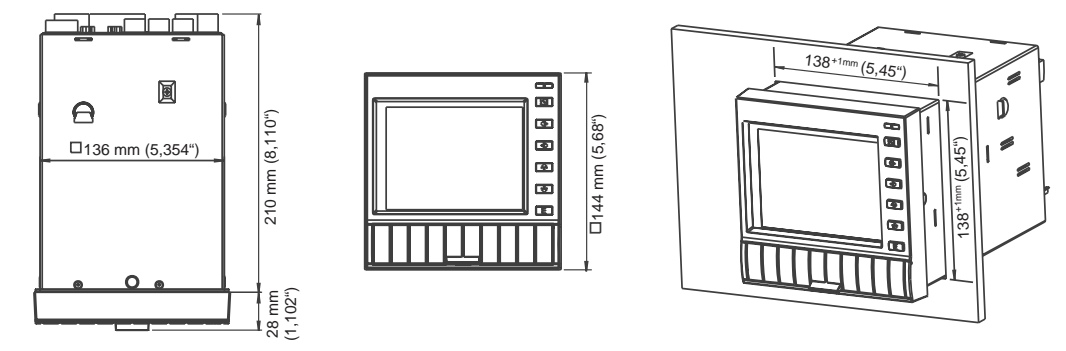

Prévoir une découpe de montage de 138<sup>+1</sup> x 138<sup>+1</sup> mm (selon DIN 43700). La profondeur de montage de l'appareil est de 214 mm.

1. Insérer l'appareil par l'avant à travers la découpe de l'armoire. Afin d'éviter les accumulations de chaleur, prévoir un écart d'au moins 10 mm par rapport aux parois et aux autres appareils.

2. Tenir l'appareil horizontalement et accrocher les étriers de fixation dans les fentes (en haut /en bas ou gauche/droite).

3. Serrer les vis des étriers de fixation régulièrement avec un tournevis.

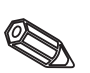

#### Remarque :

Un support supplémentaire n'est nécessaire que dans le cas d'armoires électriques à parois très fines.

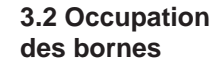

#### Attention :

S'il faut s'attendre à des transitoires puissants sur des câbles de signal longs, nous recommandons la mise en place d'un parafoudre (par ex. E+H HAW 560/562).

Utiliser des câbles de signal blindés dans les cas suivants :

- thermorésistances
- utilisation d'interfaces sérielles

#### Tension d'alimenation :

| Alimentation 110240 V, 4863 Hz: |          | Alim | nentation 2053 V, 0/4863 Hz:                         |
|---------------------------------|----------|------|------------------------------------------------------|
| L:                              | Phase L  | L+:  | tension d'alimentation +<br>(ou tension alternative) |
| N:                              | neutre N | L-:  | tension d'alimentation -<br>(ou tension alternative) |
| PE:                             | terre    | PE:  | terre                                                |

#### Entrées analogiques

Le premier chiffre (x) du numéro de borne correspond à la voie correspondante (1 à 6 :voies 1 à 6)

|     | Courant | Tension /Thermocouples         | Thermorésistance                                      |
|-----|---------|--------------------------------|-------------------------------------------------------|
| x11 | +       |                                | А                                                     |
| x12 | -       | -                              | a (Sense/câble de compen-<br>sation pour 3 ou 4 fils) |
| x13 |         | + (≤ 200 mV,<br>thermocouples) | b (Sens/câble de compen-<br>sation pour 4 fils)       |
| x14 |         |                                | В                                                     |
| x15 |         | + (> 200 mV)                   |                                                       |

#### Option entrée/sortie digitale

| Entrées<br>91<br>92<br>93<br>94        | s digitales<br>Entrée digitale 1<br>Entrée digitale 2<br>Entrée digitale 3<br>Entrée digitale 4                                                                                    | Sortie f<br>non sta<br>+                  | tension auxiliaire<br>abilisée, max. 30<br>tension auxilia<br>tension auxilia             | e pour entrées digitales,<br>) mA<br>aire env. +24V<br>aire masse                                           |
|----------------------------------------|----------------------------------------------------------------------------------------------------|-------------------------------------------|-------------------------------------------------------------------------------------------|----------------------------------------------------------------------------------------------------|
|                                        |                                                                                                    |                                           |                                                                                           |                                                                                                    |
| Sorties                                | relais                                                                                                    | Interfa                                   | ce combinée R                                                                             | S 232 / RS 485                                                                                              |
|                                        |                                                                                                    |                                           | RS 232                                                                                    | RS 485                                                                                                    |
| 41<br>42<br>43<br>51<br>52<br>53<br>44 | relais 1, contact NF<br>relais 1, contact inverseur<br>relais 1, contact NO<br>relais 2, contact NF<br>relais 2, contact inverseur<br>relais 2, contact NF<br>relais 3, contact NF | 1<br>2<br>3<br>4<br>5<br>6<br>7<br>8<br>9 | Blindage<br>TxD<br>RxD<br>GND                                                             | Blindage<br>RxD/TxD (-)<br>RxD/TxD (+)                                                                      |
| 46                                     | relais 3, contact NO                                                                                                    | Attent<br>doiven<br>pas uti<br>l'interfa  | <b>ion</b> : les raccord<br>t être laissés lib<br>ilisables simulta<br>ace utilisée régla | dements non occupés<br>res. Les interfaces ne sont<br>nément. Sélection de<br>able sous Divers - Interfaces |

#### Option "alimentation de transmetteur"

| Borne                                             | Alimentation de transmetteur<br>sans HART | Alimentation de transmetteur<br>avec HART |
|---------------------------------------------------|-------------------------------------------|-------------------------------------------|
| HART X Non utilisé                                |                                           | Raccordement HART - unité de<br>commande  |
| X AH Non utilisé                                  |                                           | +24V, alimentation de<br>transmetteur X   |
| XB+<br>XC++24V, alimentation de<br>transmetteur X |                                           | Non utilisé<br>Non utilisé                |
| XD-<br>XE-                                        | Masse, alimentation de transmetteur X     | Masse, alimentation de transmetteur X     |

X = alimentation de transmetteur 1...3

Prise HART® : l'unité de commande pour le paramétrage de capteur via liaison 2 fils peut être raccordée à cette prise (diam. 2,0 mm). La résistance nécessaire à la communication (250 ohms) est intégrée à l'appareil.

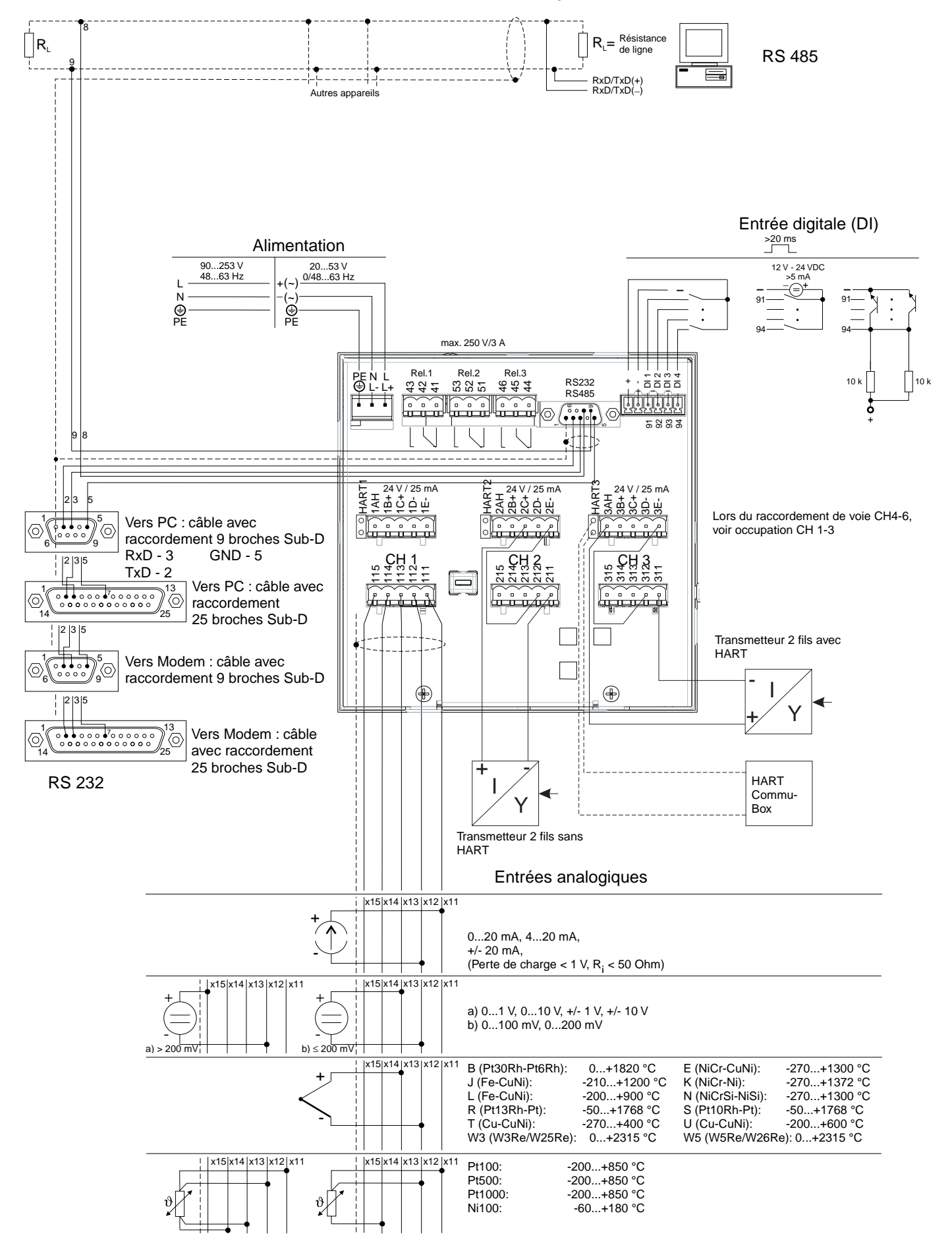

3.3 Schéma de raccordement avec option "alimentation de transmetteur"
4.1 Généralités

# 4. Configuration de l'appareil - Mise en service

# Les instructions de mise en service figurent dans votre nouvel enregistreur à écran graphique sous forme d'aide en ligne.

Le concept d'utilisation très simple vous permet une mise en service sans manuel dans de nombreuses applications. A tout moment lors de la configuration de l'enregistreur, il vous suffit d'appuyer sur la touche de commande à droite de l'écran. L'aide en ligne apparaît. Ainsi, quelle que soit la version de votre enregistreur, vous disposez toujours d'une aide en ligne correspondant à l'appareil.

Ce manuel est systématiquement fourni avec le matériel. Il complète les instructions programmées dans l'enregistreur graphique qui ne sont pas décrites dans l'aide en ligne ou figurent dans des listes de sélection.

Nous nous réservons le droit d'apporter toutes les modifications liées à l'évolution technique de l'appareil.

Les chapitres 3. "Montage/Raccordement/Mise en service" et 4. "Configuration de l'appareil" décrivent le raccordement des entrées et sorties, ainsi que la programmation / le réglage des fonctions correspondantes.

Le chapitre 5 "Fonctions/Utilisation" décrit comment utiliser l'appareil paramétré, comment interroger certaines informations et comment utiliser le lecteur de disquettes.

4.2 Configuration directe sur l'appareil 4.2.1 Le menu principal

En appuyant sur la touche E, le menu principal apparaît.

| Menu principal                                                           |  |
|--------------------------------------------------------------------------|--|
| Affichage du signal<br>Fonctions de la disquette<br>Configuration minute |  |
| Configuration détaillée<br>Contraste<br>Fonctions test                   |  |
| Contraste<br>Fonctions test                                              |  |
|                                                                          |  |
|                                                                          |  |
|                                                                          |  |

## Affichage du signal

Permet de choisir le type d'affichage souhaité.

Remarque : Pour une visualisation plus rapide des valeurs (courbes, affichage digital, liste des événements), il n'est pas nécessaire d'entrer dans le menu principal. Le changement d'état s'effectue en appuyant sur les touches ⇐ et ➡ directement lors d'une visualisation.

## Fonctions de la disquette

- Copier les dernières valeurs
- Copier la mémoire totale
- Copier la configuration actuelle
- Charger une nouvelle configuration

## **Configuration minute**

Guide rapide à travers la configuration de l'appareil. Utilisation de la configuration minute pour la première opération de configuration. L'appareil est ainsi rapidement opérationnel.

## Configuration détaillée

Tous les paramètres sont accessibles.

## Contraste

Réglage du contraste en fonction de l'installation de l'appareil

## **Diagnostic/ fonctions test**

Fonctions permettant un test rapide de l'appareil. L'enregistrement est interrompu pendant l'utilisation de ces fonctions.

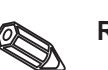

**Remarque** : la touche 🗢 permet d'appeler l'aide en ligne à tout moment.

4.2.2 Fonctions des touches lors de la configuration

- や: interruption de l'entrée ou retour à l'écran précédent
- ⇔⇒: déplace le curseur vers la gauche ou la droite
- 1 1 : déplace le marqueur vers le haut ou le bas, modifie le paramètre/le signe
- E: Touche Enter = sélection de la fonction marquée, lancement d'une modification de paramètre, validation du réglage modifié

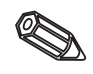

## Remarques :

- les touches utilisables sont indiquées en bas dans l'écran
- les réglages modifiés deviennent actifs après retour au mode normal en activant à plusieurs reprises la touche ESC (validation avec E). Jusque là l'appareil fonctionne encore avec les valeurs précédentes.

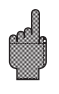

**Attention :** Changer la disquette (ou lire l'appareil via interface) si vous voulez continuer à utiliser les anciennes données avant de modifier les paramètres. En validant les nouvelles données vous effacez les anciennes contenues dans la mémoire interne et sur la disquette.

- Les réglages indiqués en gris ne peuvent être sélectionnés ou modifiés (pour info).

## 4.2.3 Mode d'emploi pour la modification de paramètres (à partir du mode normal)

1. Appuyer sur E pour afficher le menu principal

2. Avec û ♣ sélectionner Configuration minute ou détaillée, afficher avec E

3. Lire le texte, valider avec E

4. Avec û ₽ marquer le chapitre, le sélectionner avec E

5. (Sélectionner éventuellement une autre entrée)

6. Marquer le paramètre : û ₽, commencer la modification avec E

7. Modifier le paramètre avec û ♣, déplacer le curseur avec ⇔ , valider avec E

8. Retour au mode normal avec <sup>𝗞</sup> (autre chapitre/mode normal)

9. Lancer le mode normal avec d'autres réglages d'appareil : E

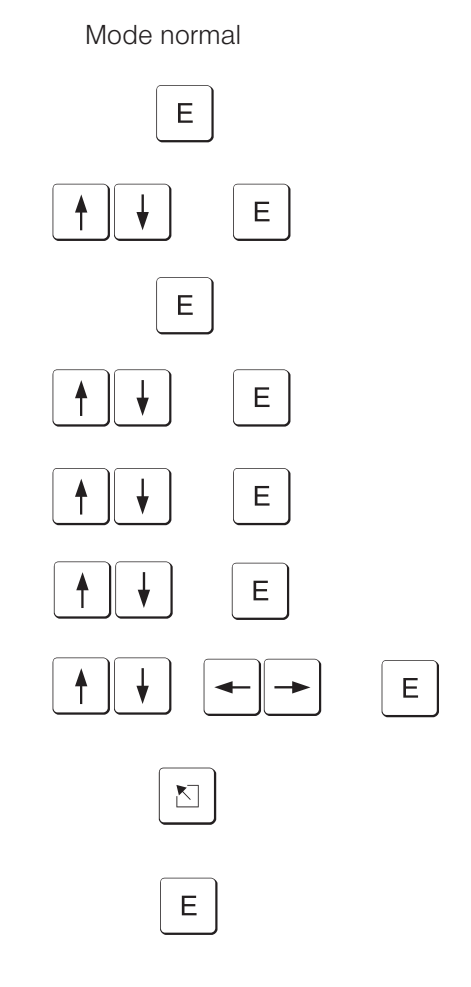

# 4.2.4 Configuration minute

Utiliser la Configuration minute pour la mise en service rapide. L'appareil vous mène, pas à pas, à travers une sélection des principaux paramètres (la modification et l'optimisation de tous les paramètres peuvent être effectuées dans la Configuration détaillée). Si après la Configuration minute tout est déjà OK, la mise en service est déjà terminée. Voilà comment procéder :

- en activant la touche "E" on accède au menu principal
- sélectionner Configuration minute dans le menu principal
- Régler la date, l'heure et la vitesse de défilement standard
- Sélectionner le signal d'entrée, la grandeur de mesure et l'unité pour chaque voie
- en quittant la Configuration minute vos réglages sont mémorisés.

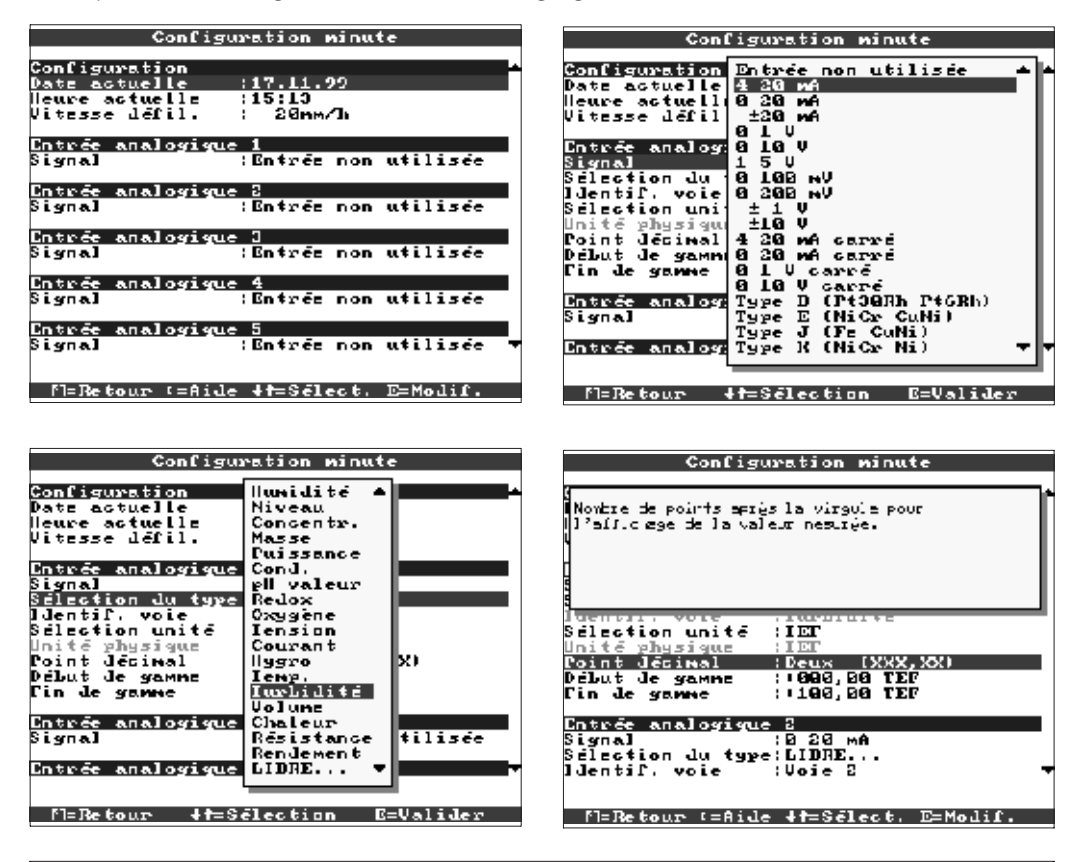

| Date actuelle         | Format : JJ.MM.AA                                                                                                    |
|-----------------------|----------------------------------------------------------------------------------------------------|
| Heure actuelle        | Format : HH : MM, 24 heures                                                                                                    |
| Vitesse de défilement | Indique le cycle de stockage des données sous forme de " vitesse de<br>défilement " reprenant ainsi les caractéristiques d'un enregistreur papier<br>Exemple : vitesse de défilement du papier égale à 20 mm/h                                                                                                    |
| Signal                | Librement réglable par voie. Voir aussi "Raccordement/Occupation des<br>bornes" et "Caractéristiques techniques".<br><b>Remarque :</b> lors de la sélection d'un thermocouple (raccordement direct), le<br>point de mesure de référence est mis sur "interne".<br>Lors de la sélection d'une thermorésisatnce, la gamme de mesure est définie<br>par le type utilisé. Choisir avec "début zoom" et "fin zoom" la plage de signal<br>qui doit être représentée. |
| Sélection du type     | Sélectionner le type de signal. Si le signal n'est pas représenté dans la liste,<br>choisir LIBRE et saisir manuellement ce dernier.<br><b>Remarque :</b> si vous avez choisi un des types prédéfinis, les principales unités<br>utilisées pour ce type sont listées sous "Sélection/Unité".                                                                                                    |
| Sélection unité       | Sélection dans la liste de l'unité technique de la voie. Si celle-ci n'est pas<br>listée, sélectionner " LIBRE ".                                                                                                    |

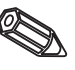

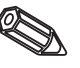

| Point décimal  | ldentification de l'unité physique du point de mesure connecté à l'entrée (ex : bar, °C, m³/h,)                                                                                                   |
|----------------|----------------------------------------------------------------------------------------------------|
| Début de gamme | Les transmetteurs convertissent les grandeurs de mesure physique en signaux standard. Exemple : 0-14 pH du capteur est converti en 4-20 mA. Indiquer le début de gamme par ex : "0" pour 0-14 pH. |
| Fin de gamme   | Comme pour le début de gamme. Dans notre exemple, ce sera 14 pour un transmetteur 0-14pH.                                                                                                    |

# 4.2.5 Configuration détaillée

Fenêtre :

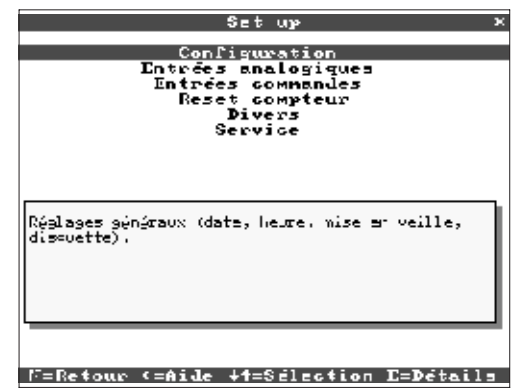

Tous les paramètres sont accessibles

| Configuration                            | Réglages généraux (date, heure, mise en veille, disquette).                                                                                                    |
|------------------------------------------|----------------------------------------------------------------------------------------------------|
| Entrées analogiques                      | Configuration des points de mesure analogiques raccordés à l'appareil.                                                                                                    |
| Entrées commandes                        | Configuration uniquement nécessaire si les entrées I/O (ex. événements) doivent être utilisées                                                                                                    |
| Reset compteur<br>(option "intégration") | Configuration uniquement nécessaire si les compteurs des entrées analogiques intégrées doivent être remis à zéro (reset).                                                                                                    |
| Divers                                   | Indication relative aux interfaces, simulation du signal, capacité de mémoire.                                                                                                    |
| Service                                  | Affichage et réglage du calibrage, du mode de fonctionnement des relais etc<br>Attention : modification à réaliser uniquement par l'intermédiaire d'une<br>personne spécialisée ! L'appareil ne fonctionnera plus correctement si une<br>erreur est commise dans la configuration |

## 4.3 Liste des paramètres

4.3.1 Configuration

## • Réglages généraux (date, heure, mise en veille, disquette).

| Con             | figuration                      |
|-----------------|---------------------------------|
| Llentification  |                                 |
| Date actuelle   | 17.11.99                        |
| Heure actuelle  | 15:10                           |
| Chang, heure    | Autonatique                     |
| NT/ST Region    | Europe                          |
| Date III⇒IIE    | :26.00.00                       |
| lleure III >IIE | : 82 : 90                       |
| Date   E >      | :22.10.00                       |
| Heure HE >HH    | :00:00                          |
| Code liberation | : 2020                          |
| Unite temperat. | 1"C                             |
| Vitesse defil.  | 2 Solom A                       |
| llastiC Hois    | : 20mm/h<br>!Stanlard 10 ligita |
| Spfichage b     | atandara, ia digits             |
| lofos dissuette | •                               |
| Retroeclairage  | •                               |
|                 |                                 |
|                 |                                 |
|                 |                                 |
|                 |                                 |
| fl=Retour (=Aid | e 4f=Sélect, E=Modif.           |

| Saisir un nom pour l'appareil. Il sera alors plus simple de l'identifier<br>liaison sérielle ou d'une lecture des données sur disquette. Exemple<br>1.IdentificationRemarque : est aussi mémorisé sur disquette. Dans le PC, figure su<br>graphiques et tableaux. |                                                                                                    |  |
|----------------------------------------------------------------------------------------------------|----------------------------------------------------------------------------------------------------|--|
| Date actuelle                                                                                                    | Format : JJ.MM.AA                                                                                                    |  |
| Heure actuelle                                                                                                    | Format : hh:mm, 24 heures                                                                                                    |  |
| Changement d'heure                                                                                                    | Fonction changement d'heure été/hiver.<br>Automatique : conformément aux directives EU ;<br>Manuel : changement d'heure à programmer soi-même aux lignes suivantes ;<br>Non activé : pas de changements.                                                                        |  |
| NT/ST Region                                                                                                    | Sélection du changement d'heure été/hiver. Choix du continent                                                                                                    |  |
| Date HH->HE                                                                                                    | Jour de passage à l'heure d'été (format : JJ.MM.AA).                                                                                                    |  |
| Heure HH->HE                                                                                                    | Heure de passage à l'heure d'été (format : hh:mm)                                                                                                    |  |
| Date HE->HH                                                                                                    | Jour de passage à l'heure d'hiver (format : JJ.MM.AA).                                                                                                    |  |
| Heure HE->HH                                                                                                    | Jour de passage à l'heure d'hiver (format : hh:mm).                                                                                                    |  |
| Code de libération                                                                                                    | Le code par défaut est: "0000", la configuration est accessible sans code<br>d'accès.<br>Réglage d'un code personnel : la configuration de l'appareil est protégée et<br>n'est accessible qu'après avoir entré votre code personnel. Noter ce code<br>afin de ne pas l'oublier. |  |
| Unité de température                                                                                                    | Sélection de l'unité de température. Cette unité sera affichée pour tous les raccordements de thermorésistances ou thermocouples                                                                                                    |  |
| Vitesse de défilement                                                                                                    | Indique le cycle de stockage des données sous forme de " vitesse de<br>défilement " reprenant ainsi les caractéristiques d'un enregistreur papier<br>ayant une vitesse de défilement du papier égale à 20 mm/h par exemple.                                                     |  |
| Cycle alarme                                                                                                    | Défilement et stockage des données en cas de dépassement de seuils par excès ou par défauts.                                                                                                    |  |
| Identification de la<br>voie                                                                                                    | Information supplémentaire sur la voie.": possibilité de saisir 13 caractères (ex : application, lieu d'implantation).<br><b>Remarque :</b> l'info complémentaire peut être listée en mode normal avec la désignation de voie à 10 digits (voir 5. "Fonctions/Utilisation")     |  |

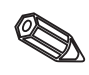

## • Affichage : configuration de l'affichage (graduation, feutre, texte.)

|                |       | A.     | fichag  | =     |        |    |
|----------------|-------|--------|---------|-------|--------|----|
| Gradu          | tion  |        | :10     |       |        |    |
| JTAGe          | au 10 | eutre  | ; SPALS |       |        |    |
|                |       |        |         |       |        |    |
|                |       |        |         |       |        |    |
|                |       |        |         |       |        |    |
|                |       |        |         |       |        |    |
|                |       |        |         |       |        |    |
|                |       |        |         |       |        |    |
|                |       |        |         |       |        |    |
|                |       |        |         |       |        |    |
|                |       |        |         |       |        |    |
| F1= <b>R</b> e | tour  | "=Aid∢ | : ↓t=Sē | lect. | E=Moli | ſ. |

| Graduation      | Indique la graduation de l'échelle graphique.<br>Exemple: affichage 0100%: sélection de 10 divisions, affichage de 014 pH<br>: sélection de 14 divisions.                                                   |
|-----------------|----------------------------------------------------------------------------------------------------|
| Tracé du feutre | Tracé du feutre                                                                                                    |
| Texte événement | Impression sur le graphique": Les messages sont affichés directement sur<br>l'écran graphique. "Interruption graphique": l'affichage graphique est<br>interrompu lorsque qu'un texte événement est affiché. |

• Infos disquette : décrit quand/comment le changement de disquette s'effectue

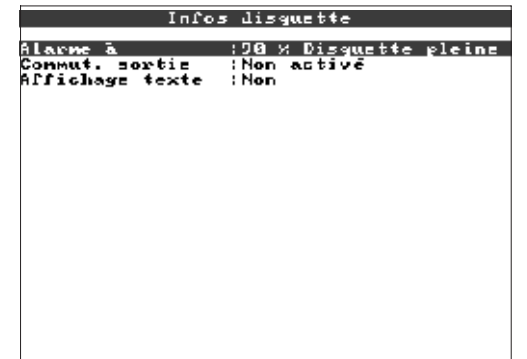

Fl=Retour (=Aide +t=Sélect, E=Modif.

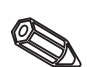

| Alarme à xx%       | Réglage d'une alarme sur le taux de remplissage de la disquette.<br>Lors du changement de disquette ou lorsque cette dernière est pleine, les<br>données sont écrites sur la mémoire circulaire de l'appareil. La mise à jour de<br>ces données se fera à l'insertion de la nouvelle disquette (sauvegarde). |
|--------------------|----------------------------------------------------------------------------------------------------|
| Commutation sortie | Un relais peut être activé lorsque le message " changer la disquette "<br>apparaît (seulement si l'appareil a l'option I/O). Le schéma de câblage se<br>trouve dans la notice d'utilisation !                                                                                                    |
| Affichage texte    | Oui : Le message "Changer la disquette" est affiché tant qu'il n'est pas<br>acquitté. Non : le message n'est pas affiché.<br><b>Remarque :</b> le pourcentage d'espace mémoire utilisé sur la disquette est<br>toujours affiché (en haut à droite de l'écran graphique).                                     |

• Rétro-éclairage: Configuration de la mise en veille de l'écran. La mise en veille augmente la longévité du rétroéclairage.

| Retr                  | oéclairage                |
|-----------------------|---------------------------|
|                       |                           |
| <u>Rétroéclairage</u> | <u>(M.e.v journalière</u> |
| Coran actif à         | : 86 : 88                 |
| Cn veille dès         | :20:00                    |
|                       |                           |
|                       |                           |
|                       |                           |
|                       |                           |
|                       |                           |
|                       |                           |
|                       |                           |
|                       |                           |
|                       |                           |
|                       |                           |
|                       |                           |
|                       |                           |
|                       |                           |
|                       |                           |
|                       |                           |
|                       |                           |
|                       |                           |
| Fl-Detour (-Aid       | le Jt+Sélect, T−Moulif.   |

| Rétroéclairage | "Sans mise en veille": pas de mise en veille ;<br>"Mise en veille après x min.": Mise en veille après x minutes.<br>Toutes les autres fonctions sont actives, la LED verte est allumée.<br>Une pression sur touche désactive la mise en veille.<br>"Mise en veille journalière": une heure doit être configurée. | Q |
|----------------|----------------------------------------------------------------------------------------------------|---|
|----------------|----------------------------------------------------------------------------------------------------|---|

## Configuration des points de mesure analogiques raccordés à l'appareil

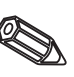

4.3.2 Entrées analogiques

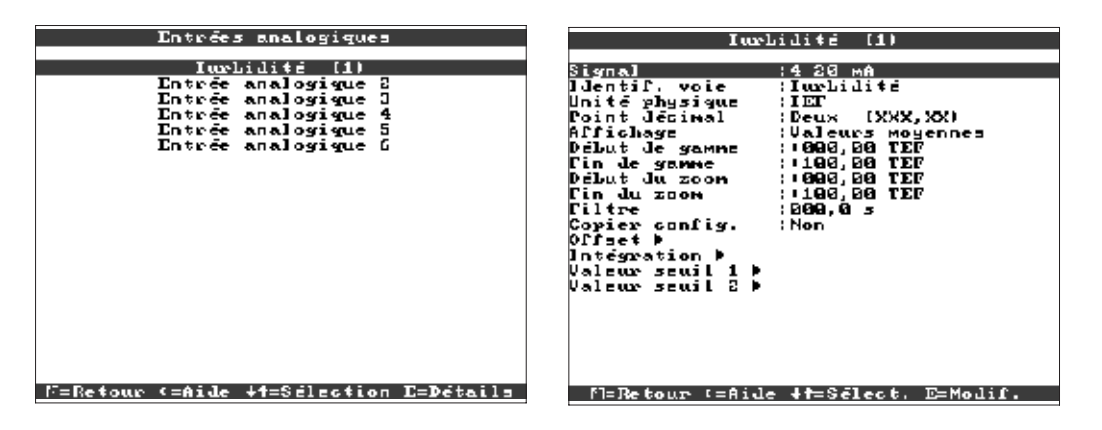

| Signal               | Choix du signal d'entrée dans la liste proposée                                                                                                    |
|----------------------|----------------------------------------------------------------------------------------------------|
| Identification voie  | Désignation du point de mesure rattaché à la voie (ex : "Pression",<br>"Température", "Débit",).                                                                                                    |
| Info. Supplémentaire | Information supplémentaire sur le voie ex : application, lieu d'emplacement,<br>nom de machine. 13 digits<br><b>Remarque :</b> seulement réglable si dans "Réglages de base - désignation de<br>voie" on a choisi "avec info supplémentaire voie". Le cas échéant on peut<br>lister ces textes en mode normal avec les désignations des voies et les<br>afficher (sélectionner avec le mode de représentation)                                                                                                    |
| Unité physique       | Identification de l'unité physique du point de mesure connecté à l'entrée<br>(ex : bar, °C, m <sup>3</sup> /h,).                                                                                                    |
| Point décimal        | Nombre de points après la virgule pour l'affichage de la valeur mesurée.                                                                                                    |
| Affichage            | L'appareil mesure plus souvent les signaux que l'affichage n'est actualisé.<br>Sélectionner quel type de valeurs mesurées doit être représenté.<br>"Valeurs instantanées" : mémorise lors de l'actualisation de la mémoire les<br>valeurs mesurées alors actuelles<br>"Valeurs moyennes" : mémorise lors de l'actualisation de la mémoire la valeur<br>mesurée moyenne depuis la dernière actualisation de mémoire<br>"Valeurs minimales" : mémorise lors de l'actualisation de la mémoire la valeur<br>minimale depuis la dernière actualisation de mémoire. Sélectionner ce type<br>de mémorisation pour les points de mesure qui doivent toujours se situer<br>au-dessus d'un certain seuil mini (par ex. mesure de température en<br>stérilisation d'aliments)<br>"Valeurs maximales" : mémorise lors de l'actualisation de la mémoire la valeur<br>maximale depuis la dernière actualisation de mémoire. Sélectionner ce type<br>de mémorisation pour les points de mesure qui doivent toujours se situer<br>au-dessus d'un certain seuil mini (par ex. mesure de température en<br>stérilisation d'aliments)<br>"Valeurs maximales" : mémorise lors de l'actualisation de la mémoire la valeur<br>maximale depuis la dernière actualisation de mémoire. Sélectionner ce type<br>de mémorisation pour les points de mesure qui doivent toujours se situer<br>en-dessous d'un certain seuil maxi (par ex. pression max. admissibles dans<br>des conduites)<br>Courbe enveloppe : représentation de variations de signaux rapides.,<br>nécessite cependant plus de mémoire, étant donné que la valeur mini et la<br>valeur maxi depuis la dernière actualisation sont mémorisées. |
| Début de gamme       | Les transmetteurs convertissent les grandeurs de mesure physiques en signaux standard. Exemple : 0-14 pH du capteur est converti en 4-20 mA. Indiquer le début de gamme par ex : "0" pour 0-14 pH.                                                                                                    |

| ,,,,,,,,              |                                                                                                    |  |  |
|-----------------------|----------------------------------------------------------------------------------------------------|--|--|
| Fin de gamme          | Comme pour le début de gamme. Dans notre exemple, ce sera 14 pour un transmetteur 0-14pH.                                                                                                    |  |  |
| Début du zoom         | Si la gamme de mesure n'est pas totalement utilisée, configurer une valeur zoom inférieure pour obtenir une meilleure résolution. Pour exemple transmetteur 0-14pH, zoom souhaité 5-9 pH, régler "5".                                                                                                    |  |  |
| Fin du zoom           | Comme pour le début de zoom. Configurer une valeur zoom supérieure.<br>Pour exemple : transmetteur 0-14 pH, zoom souhaité 5-9pH, régler " 9 ".                                                                                                    |  |  |
| Filtre                | Constante d'amortissement (filtre) : configuration usine : 000,0 s. Plus la valeur en seconde est élevée et moins il y aura d'interférences. Ex : 001.0 s.                                                                                                    |  |  |
| Offset                | Configuration usine "0". Utilisable pour décaler le signal d'entrée.                                                                                                    |  |  |
| Copier configuration  | Permet de copier la configuration de la voie actuelle sur une autre voie (seuils inclus). Permet d'économiser du temps si des points de mesure similaires sont raccordés à des entrées différentes (par ex. point de mesure de pression avant et après un filtre).<br><b>Remarque :</b> la désignation de voie est également copiée dans la voie cible.<br>Les deux derniers signes sont remplacés par le numéro de la voie cible (par ex. 02, 03) |  |  |
| Point de compensation | Uniquement pour le raccordement direct de thermocouples. Interne :<br>Compensation des tensions d'erreur aux bornes suite à une mesure de la<br>température à la paroi arrière. Externe x °C / x °F: compensation des tensions<br>d'erreur aux bornes en utilisant une comparaison externe de température.                                                                                                    |  |  |

Entrés analogique 1 / Intégration 🛛 🗙

| Intégration<br>Dass d'intégre                       | (les<br>(Jour (d)              |
|-----------------------------------------------------|--------------------------------|
| Unité d'intégr.<br>Affichage alter.<br>Valeur seuil | :<br>Non<br>: 2 <b>99, 0</b> 2 |
|                                                     |                                |
|                                                     |                                |
|                                                     |                                |

 Intégration (option): Réglage uniquement nécessaire si le point de mesure analogique doit être intégré ex. : calcul de quantité. Les quantités journalières et totales peuvent être calculées.

#### Fl=Retour (=Aide +f=Sélect, E=Modif.

| Intégration      | L'intégration permet de calculer la quantité (m3) à partir du signal analogique(ex : débit en m <sup>3</sup> /h) quantités (en m <sup>3</sup> ). |  |
|------------------|----------------------------------------------------------------------------------------------------|--|
| Base d'intégr.   | Permet de sélectionner la base de temps. Exemple: ml/s -> base de temps en seconde (s); m <sup>3</sup> /h -> base de temps en heure (h).         |  |
| Unité d'intégr.  | Configuration de l'unité de la quantité définie par l'intégration (ex : "m <sup>3</sup> ").                                                      |  |
| Affichage alter. | Sélectionner quel compteur est à afficher avec la valeur instantanée.                                                                            |  |
| Valeur seuil     | Les valeurs analogiques plus petites que la valeur seuil sélectionnée (valeur absolue) ne seront pas intégrées.                                  |  |

| Niveau (1) / Valeur seuil 1          | ж |
|--------------------------------------|---|
| Igps :Seuil haut                     |   |
| Seuil analo. : : 0000,00 cm          |   |
| llystérésis (2 <b>00,0</b> 2 cm      |   |
| Temporisation (200 s                 |   |
| Conmutat. sortie :Non                |   |
| Text événement on:                   |   |
| Jext évén, off :                     |   |
| Allichage texte (las d'allichage     |   |
| Cycle alarme (Non (Standard)         |   |
|                                      |   |
|                                      |   |
|                                      |   |
|                                      |   |
|                                      |   |
|                                      |   |
|                                      |   |
|                                      |   |
|                                      |   |
|                                      |   |
|                                      |   |
| Fl=Retour (=Aide +f=Sélect, E=Modif. |   |

• Seuils : configuration uniquement nécessaire lorsque la voie est à surveiller.

| Туре                | Sélection du type de seuil.<br>"Seuil haut": le signal dépasse par excès le seuil.<br>"Seuil bas": le signal dépasse par défaut le seuil.                                                                                                    |  |  |
|---------------------|----------------------------------------------------------------------------------------------------|--|--|
| Seuil analogique    | Configuration de la valeur de seuil en unité technique ex °C, bar,                                                                                                    |  |  |
| Hystérésis          | L'état de seuil n'est supprimé que si le signal retourne dans la gamme<br>normale.<br>Evite de commuter si le signal se situe à plusieurs reprises à proximité du<br>seuil.                                                                                                    |  |  |
| Temporisation       | Pour être interprété comme tel, le dépassement par excès ou par défaut doit persister au minimum pendant la durée réglée.                                                                                                    |  |  |
| Commutation sortie  | Commutation du relais correspondant en cas de dépassement de seuil<br>(uniquement avec option I/O). Les numéros de bornes figurent entre<br>parenthèses. Tenir compte des conseils de raccordement dans la notice<br>d'utilisation !                                                                                       |  |  |
| Texte événement ON  | Affichage d'un texte en cas de dépassement de seuil lorsque<br>"Affichage/validation" ont été sélectionnés. Ce texte est affiché à l'écran (avec<br>date et heure). Utiliser cette fonction pour informer l'exploitant sur site.                                                                                           |  |  |
| Texte événement OFF | Comme " Texte seuil actif " mais pour un retour à une situation normale.                                                                                                    |  |  |
| Affichage texte     | "Affichage/validation": Message affiché et horodaté lors d'un dépassement d<br>seuils. Doit être acquitté par l'opérateur sur site."Pas d'affichage": l'état de<br>seuil est signalé par une ombre rouge.                                                                                                    |  |  |
| Cycle alarme        | "Normale": sauvegarde des données selon le cycle de mémorisation normal.<br>"Cycle d'alarme": Cycle de mémorisation plus rapide en cas de dépassement<br>de seuils!<br>A configurer dans " Configuration de base ".<br>Attention : plus le cycle de sauvegarde est rapide, moins l'autonomie de<br>l'appareil est grande ! |  |  |

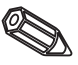

## Configuration uniquement nécessaire si les entrées I/O (ex. événements) doivent être utilisées.

# 4.3.3 Entrées commandes

| Entrées commandes 🛛 🗙 🗙                                                          | Entrée commande 1 ×                                                                                                    |
|----------------------------------------------------------------------------------|----------------------------------------------------------------------------------------------------|
| Entrée сонмалde 1<br>Entrée сонмалde 2<br>Entrée сонмалde 3<br>Entrée сонмалde 4 | Fonction (Bvénement On/off<br>Désignation (H) (Actif<br>Description (H) (Actif<br>Description (L) (Inac.<br>Jexte L)H (Inac.<br>Jexte L)H (Inac.<br>Affichage texte (Affichage unig.<br>Copier config (Non |
| F=Retour <=Aide +f=Sflection E=Details                                           | - Fl=Retour (=Aide +f=Sélect, E=Modif.                                                                                                    |

|                                | Entrée     | сонмал           | de 1  |        | ×  |
|--------------------------------|------------|------------------|-------|--------|----|
| <u>Constion</u><br>Disignation |            | Entrés<br>Digita | cont  | ande   |    |
| Action<br>Comien conf          | i <i>a</i> | Debut            | du ti | ac é   |    |
| copier cum                     | .9         |                  |       |        |    |
|                                |            |                  |       |        |    |
|                                |            |                  |       |        |    |
|                                |            |                  |       |        |    |
|                                |            |                  |       |        |    |
|                                |            |                  |       |        |    |
|                                |            |                  |       |        |    |
|                                |            |                  |       |        |    |
|                                |            |                  |       |        |    |
| Fl=Retour                      | (=Aide     | 4t=Sél           | ect.  | E=Modi | ſ. |

|                                                                                                    | Fonction             | L'entrée active libère la fonction sélectionnée. Les entrées commandes sont<br>actives (Haut), cela signifie que la fonction est disponible en présence d'une<br>tension de +12+30 VDC.<br>Voir aussi le schéma de raccordement                                                                                                    |  |  |
|----------------------------------------------------------------------------------------------------|----------------------|----------------------------------------------------------------------------------------------------|--|--|
|                                                                                                    | Désignation          | Nom du point de mesure (ex. "Pompe") ou description de la fonction de cette entrée (ex. "Erreur message").                                                                                                    |  |  |
| 8                                                                                                    | Info. Supplémentaire | Information supplémentaire sur l'identité de la voie, ex : numéro d'application,<br>lieu,13 digits.<br><b>Remarque :</b> seulement réglable si en "Réglages de base - désignation de<br>voie" on a choisi "info supplémentaire voie".<br>Le cas échéant ces textes peuvent être listés en mode normal avec les<br>désignations de voie et les afficher à l'écran (Touches pour modifier le type<br>de représentation) |  |  |
| Action "Arrêt du tracé": Le déroulement et la mémorisation sont interro<br>"Verrouiller setup":La modification de la configuration est possi<br>touches tant que l'entrée est active.<br>"Heure de synchronisation": Remise à l'heure.<br><b>Remarque :</b> les valeurs mesurées actuelles continuent d'être a<br>Les seuils ne sont plus surveillés. |                      | "Arrêt du tracé": Le déroulement et la mémorisation sont interrompus.<br>"Verrouiller setup":La modification de la configuration est possible avec les<br>touches tant que l'entrée est active.<br>"Heure de synchronisation": Remise à l'heure.<br><b>Remarque :</b> les valeurs mesurées actuelles continuent d'être affichées.<br>Les seuils ne sont plus surveillés.                                              |  |  |
|                                                                                                    | Copier configuration | Permet de copier la configuration de la voie actuelle sur une autre.                                                                                                    |  |  |
| Description H Description des conditions lorsque l'entrée commande e dans l'affichage digital). Haut logique = +12+30 V.                                                                                                    |                      | Description des conditions lorsque l'entrée commande est active (indiqué dans l'affichage digital). Haut logique = +12+30 V.                                                                                                    |  |  |
| Description des<br>conditions lorsqueDescription Ll'entrée commande est inactive (indiqué dans l'affich<br>Bas logique = -3+5 V.                                                                                                    |                      | Description Ll'entrée commande est inactive (indiqué dans l'affichage digital).<br>Bas logique = -3+5 V.                                                                                                    |  |  |
| Texte L->HDescription des changements de condition de Bas (-3+5V), à H<br>(+12+30 V). Le texte événement est stocké et affiché.                                                                                                    |                      | Description des changements de condition de Bas (-3+5V), à Haut (+12+30 V). Le texte événement est stocké et affiché.                                                                                                    |  |  |
| Texte H->LDescription du changement de condition de Haut (+12+30V), à<br>V). Le texte événement est mémorisé et affiché.                                                                                                    |                      | Description du changement de condition de Haut (+12+30V), à Bas (-3+5<br>V). Le texte événement est mémorisé et affiché.                                                                                                    |  |  |
| Affichage texte<br>Affichage texte<br>d'événements."Affichage/validation": Un texte est affiché à l'é<br>de fenêtre et doit impérativement être acquitté par l'utilisateu                                                                                                    |                      | "Affichage texte": les événements sont affichés et indiqués dans la liste<br>d'événements."Affichage/validation": Un texte est affiché à l'écran sous forme<br>de fenêtre et doit impérativement être acquitté par l'utilisateur.                                                                                                    |  |  |

## 4.3.4 Reset compteur

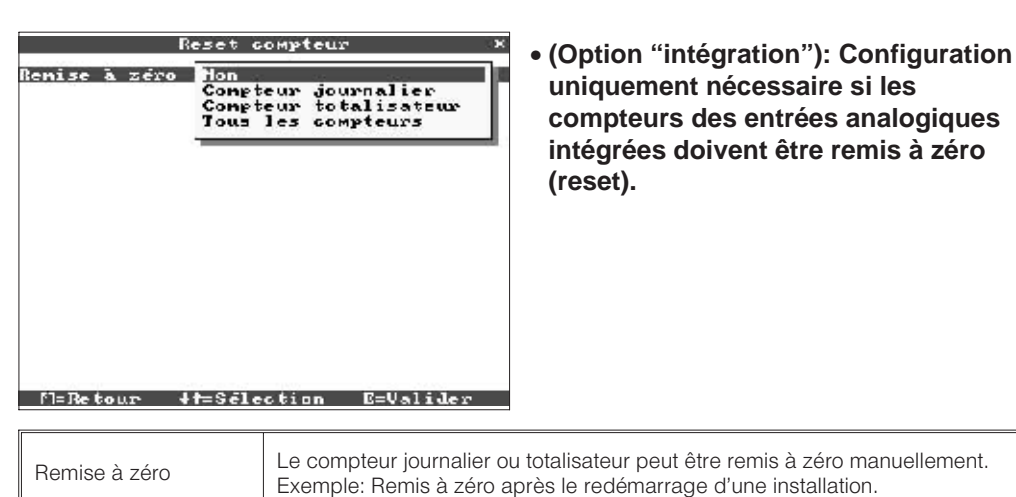

## 4.3.5 Divers

| Divers ×<br>Interface sérielle<br>Ménoire/Mode opératoire | <ul> <li>Indication relative aux interfaces,<br/>simulation du signal, capacité de<br/>mémoire.</li> </ul> |
|-----------------------------------------------------------|----------------------------------------------------------------------------------------------------|
|                                                           |                                                                                                    |
|                                                           |                                                                                                    |
| F=Retour <=Aide +4=Sélection E=Détails                    |                                                                                                    |

• RS232/485 (option I/O) : Configuration nécessaire si utilisation des interfaces sérielles RS232 ou RS485 de l'appareil (réglage par PC, lecture des données, utilisation d'un modem etc.).

| Interface sérielle ×                                                                |                                               |          |
|-------------------------------------------------------------------------------------|-----------------------------------------------|----------|
| Adresse unité<br>Type<br>Vitesse transmi.<br>Parité<br>Dits stop<br>Dits de données | :81<br>:R\$232<br>:19286<br>:None<br>:1<br>:1 |          |
|                                                                                     |                                               |          |
| M=Retour (=Aid                                                                      | e ↓t=Sēlect,                                  | E=Modif. |

| Adresse unité              | Chaque appareil exploité en mode sériel RS232/RS 485 doit posséder sa propre adresse comprise entre 00-99. |  |
|----------------------------|----------------------------------------------------------------------------------------------------|--|
| Туре                       | Sélection de l'interface sérielle (RS232 oo RS485).                                                        |  |
| Vitesse de<br>transmission | La vitesse de transmission ("Baudrate") doit concorder avec les réglages du logiciel PC.                   |  |
| Parité                     | La valeur doit concorder avec le réglage PC !                                                              |  |
| Bits stop                  | La valeur doit concorder avec le réglage PC !                                                              |  |
| Bits de données            | La valeur doit concorder avec le réglage PC ! Ce réglage ne peut être modifié.                             |  |

• Mémoire/mode de fonctionnement: information sur la disponibilité de la mémoire et sélection mode normal/simulation.

| Mémoire/Mode<br>Node opératoire : Mo<br>Info mémoire : Af<br>Info mémoire : Af | - opératoire ×<br>-de normal<br>fichage<br>=Sélect, E=Modif.                                                                                                    | Mémoire/Mode opératoire       ×         Contenu de la ménoire       Mémoire des valeurs:         -2 65 Juirs I teures       Discuelle (1.45 HB):         -2 65 Juirs I teures       Le cuile de sauvelarde des dinnée est plus ravide tris J'un dépasement de seulle.         Remarque:       Toules les valeurs sluckées dans la ménoire interne sont accessibles, be valeurs sluckées sou disacelle sont ontacement accessibles er utilisant un FC.         Mießetour       ##ESélection       BEValider |  |
|--------------------------------------------------------------------------------|----------------------------------------------------------------------------------------------------|----------------------------------------------------------------------------------------------------|--|
| Mode opératoire                                                                | "Mode normal" : affichage des valeurs mesurées provenant des entrées<br>raccordées.<br>"Simulation" : l'appareil fonctionne avec des signaux simulés en tenant<br>compte des réglages. La représentation et la mémorisation réelles de<br>mesures effectuées par des points de mesure analogiques sont désactivées.<br>Ce sont alors les valeurs simulées qui sont affichée/mémorisées.<br><b>Remarque :</b> si les signaux émis précédemment ne sont plus nécessaires, il<br>faut les mémoriser sur une disquette. |                                                                                                    |  |

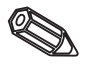

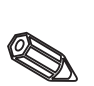

| 2 | Info mémoire | Information sur la taille et la disponibilité de la mémoire interne et de la disquette. Indique la période pendant laquelle les valeurs mesurées sont les plus disponibles en fonction des réglages de l'appareil.<br>Conditions :<br>- vitesse de défilement actuelle<br>- pas de dépassement de seuil/pas d'alarme<br>- entrées digitales non utilisées<br><b>Remarque :</b> l'info mémoire tient compte des réglages d'appareil alors<br>mémorisés. Avez-vous procédé à des modifications qui ne sont pas encore<br>mémorisées ? Alors l'info mémoire est seulement disponible après retour au<br>mode normal et que les modifications sont validées par OUI.<br>La taille de la mémoire est réduite lorsque<br>- des seuils/événements sont mémorisés ou surveillés<br>- des entrées digitales sont utilisées |
|---|--------------|----------------------------------------------------------------------------------------------------|
|---|--------------|----------------------------------------------------------------------------------------------------|

#### 4.3.6 Service

- Affichage et réglage du calibrage, du mode de fonctionnement des relais etc....
- Attention : modification à réaliser uniquement par l'intermédiaire d'une personne spécialisée ! L'appareil ne fonctionnera plus correctement si une erreur est commise dans la configuration !
  - Informations destinées aux techniciens de maintenance.

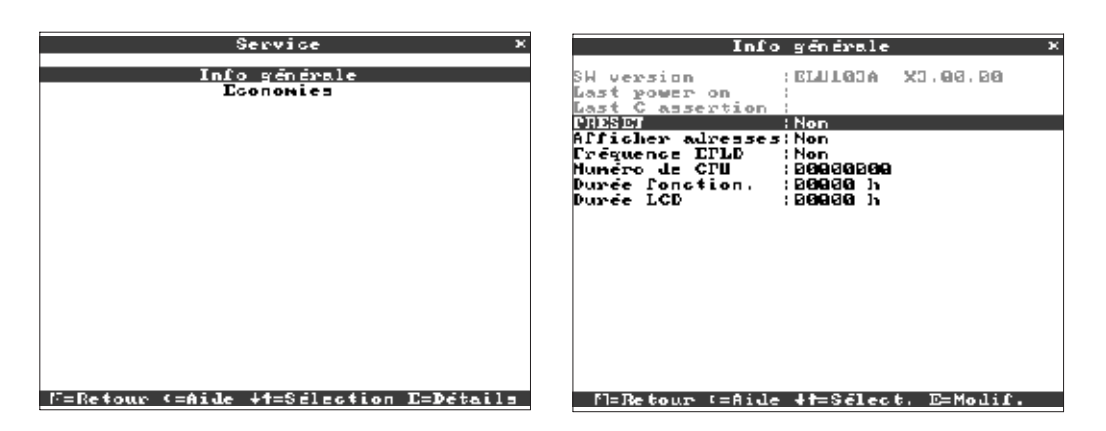

|   | d |   |  |
|---|---|---|--|
| ļ |   | P |  |

| Version SW        | Envoyer ces détails pour les questions relatives à l'appareil.                                                    |
|-------------------|----------------------------------------------------------------------------------------------------|
| Last power on     | Uniquement pour le service après-vente.                                                                           |
| Last C-assertion  | Uniquement pour le service après-vente.                                                                           |
| PRESET            | Attention : tous les paramètres reviennent aux valeurs par défaut ! Le contenu de la mémoire est effacé !         |
| Afficher adresses | L'écran affiche la fréquence mesurée au lieu de la valeur instantanée<br>Uniquement pour le service après-vente ! |
| Numéro de CPU     | Envoyer ces détails pour les questions relatives à l'appareil.                                                    |
| Durée fonction.   | Affichage de la durée de fonctionnement totale de l'appareil. A indiquer à votre interlocuteur.                   |
| Durée LCD         | Affichage de la durée de fonctionnement totale du rétroéclairage de l'écran. A indiquer à votre interlocuteur.    |

## • Economie : affichage des économies de consommables

L'énorme avantage de l'enregistreur à écran graphique par rapport aux enregistreurs papier c'est qu'il est beaucoup plus économique. Imaginez le coût en consommables d'un enregistreur papier ! Grâce à votre nouvel enregistreur à écran graphique, vous faites de sérieuses économies. Vous n'avez aucun coût en

- feutres
- papiers
- commande, logistique, stockage .....

Renseignez les pas de programmes suivants (coût du papier/feutre..). Par rapport à votre configuration actuelle (nombre de voies, vitesse de défilement), l'enregistreur, au fur et à mesure, vous indiquera les économies que vous réalisez.

| 5    | jervice - |   | × |
|------|-----------|---|---|
| Info | ) général | e |   |
| Ec   | onomies   |   |   |
|      |           |   |   |
|      |           |   |   |
|      |           |   |   |
|      |           |   |   |
|      |           |   |   |
|      |           |   |   |
|      |           |   |   |
|      |           |   |   |
|      |           |   |   |
|      |           |   |   |
|      |           |   |   |
|      |           |   |   |
|      |           |   |   |
|      |           |   |   |
|      |           |   |   |

## |F=Retour <=Aide +t=Sélection E=Détails

| Devise                     | Devise souhaitée pour l'indication de l'économie réalisée (en comparaison à<br>un enregistreur papier).                                             |
|----------------------------|----------------------------------------------------------------------------------------------------|
| Prix du papier au<br>mètre | Prix du papier par mètre(comparaison avec un enregistreur papier) ex. : un papier en rouleau de 32 m coûte 5,00 EUR —> 5,00 EUR / 32m = 0,16 EUR/m. |
| Prix du feutre             | Prix du feutre (en comparaison avec un enregistreur papier).                                                                                        |
| Reset                      | Remise à zéro du coût de l'opération.                                                                                                    |

L'enregistreur peut également être configuré sur un PC par l'intermédiaire du logiciel.

- L'unité dispose d'un lecteur de disquette pour charger une configuration effectuée sur PC
- L'unité dispose d'une interface RS232/RS485 (en option) pour une configuration directe entre l'enregistreur et le PC.

 Insérer la disquette N°1 dans le lecteur de disquettes de votre PC. Après l'installation vous pouvez directement imprimer la mise en service du logiciel.
 Votre logiciel est à présent installé sur le disque dur du PC. Activer le programme
 A présent paramétrer votre enregistreur. Veuillez lire attentivement les instructions de mise en service du logiciel.

- Sauvegarde de la configuration dans une base de données
- La saisie de texte est plus rapide par les touches du clavier
- Avec cette même base de données, le logiciel permet la lecture, l'archivage et la visualisation des valeurs mesurées

## Remarque :

• Les interfaces ne peuvent pas être utilisées simultanément. Sélectionner l'interface utilisée dans "Divers - Intefaces".

4.4 Configuration par PC

4.4.1 Installation du logiciel

4.4.2 Avantages de la configuration par PC

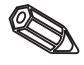

## Setup disquette

- 1. Copier le Setup sur disquette
- insérer une disquette formatée dans l'appareil
- dans le menu principal sélectionner "Fonctions disquette\copier setup sur disquette"
- retirer la disquette de l'appareil et la placer dans le lecteur de disquette de votre PC

2. Adapter le setup dans le programme PC et le mémoriser dans la banque de données correspondante

- sélectionner "Fonctions\appareil\lecture disquette setup" et lire le fichier setup correspondant (\*.RPD) dans votre lecteur de disquettes (par ex. A:\)
- adapter les réglages de l'appareil "afficher\modifier\nouveau appareil"
- sélectionner "sauvegarder dans la banque de données".
- Les nouveaux paramètres setup sont mémorisées dans la banque de données PC. - Copier le nouveau fichier SETUP sur la disguette dans votre PC : choisir "définir
- fonctions\enregistrement sans papier\disquette paramètres" et sélectionner l'appareil correspondant.
- retirer la disquette du lecteur du PC et la placer dans votre appareil
- 3. Lire le nouveau setup dans un ou plusieurs appareils

#### Liaison sérielle

- 1. Relier l'appareil avec l'interface sérielle (option "digital I/O") avec le PC (par ex. RS 232)
- 2. Lancer le programme PC et sélectionner "afficher\modifier\nouveau appareil/réglages d'appareil"
- 3. Adapter les réglages d'appareil et sélectionner "mémoriser dans banque de données et transmettre". Les nouveaux paramètres sont automatiquement mémorisés dans la banque de données PC et transmises à l'appareil

## 5. Manipulation de l'appareil en cours de fonctionnement

 6
 7
 8

 1
 1
 1000
 1000

 1
 1
 1000
 1000

 1
 1
 1000
 1000

 1
 1
 1000
 1000

 1
 1
 1000
 1000

 1
 1
 1000
 1000

 1
 1
 1000
 1000

 1
 1
 1000
 1000

 1
 1
 1000
 1000

 1
 1
 1000
 1000

 1
 1
 1000
 1000

 1
 1
 1000
 1000

 1
 1
 1
 1000

 1
 1
 1
 1000

 1
 1
 1
 1000

 1
 1
 1
 1000

 1
 1
 1
 1

 1
 1
 1
 1

 1
 1
 1
 1

 1
 1
 1
 1

 1
 1
 1
 1

 1
 1
 1
 1

 1
 1
 1
 1

 1
 1
 1
 1

 1
 1
 1
 1

 1

(en fonctionnement normal, l'appareil enregistre et affiche les valeurs mesurées)

## DELs (1) :

selon NAMUR, recommandation NE 44

- DEL verte allumée : l'enregistreur fonctionne normalement
- DEL verte clignote : chargement d'un nouveau software en cours (uniquement par du personnel qualifié)
- DEL rouge allumée : défaut, l'appareil est hors service.
- DEL rouge clignote : mise en garde par l'appareil (rupture de ligne, dépassement de seuils, calibrage en cours, texte événement à valider .....)

## Touches de commande (2)

- 🗞 🛛 : touche retour

- • permet de visualiser l'historique des valeurs enregistrées ( déroulement du papier)
- E : permet d'entrer dans le menu principal

## **Remarque :**

Si un point de mesure dépasse le seuil, la désignation du point de mesure est surlignée en rouge (reconnaissance rapide des seuils)

## Touche (3) d'éjection de la disquette

Attention : ne pas appuyer sur cette touche lorsque la DEL (3a) est allumée. Les dernières valeurs enregistrées sur la mémoire interne de l'enregistreur sont en cours de transfert sur la disquette. Vous risqueriez donc de perdre des données.

## Fenêtre (4) pour l'affichage des valeurs mesurées.

- Affichage digital de la valeur mesurée
- ^^^ = Dépassement par excès de la gamme de mesure
- vvvvvv = Dépassement par défaut de la gamme de mesure
- ----- = Aucun signal, rupture de ligne,
- +1234,5 = Surligné en rouge indique un dépassement de seuils

5.1 Fonctions des DELs, touches, affichage et lecteur de disquette

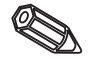

17.11.1900 45 00

22,00 cm

12,00 Lar

∎N≥Ve⊇J ∎Tonp.

12:36

10102

Tessicr

## Affichage de date et heure actuelles (6)

Affichage également du taux de remplissage de la disquette en alternance avec la vitesse de défilement actuelle du " diagramme "

## Affichage de la vitesse de défilement actuelle (7)

∎Ľébit ∎Turbicité ∎Cxyg≩re

Affichage en alternance avec le taux de remplissage de la disguette.

1000 nm/1 E = Henu

2/ 3€

Z×,UU1,/K 3€,009/1 C,00m9/1

.0 D.93

## Touche E permettant d'entrée directement dans le menu principal (8)

5.2 Affichage du signal

## Affichage plein écran

Toutes les voies sont affichées sur la largeur totale de l'écran graphique. Les états des entrées digitales sont affichés à droite de l'écran "Digit) 1234 " (seulement si ces dernières ont été configurées). L'affichage d'un état est représenté sous forme de trait tant que l'entrée est active.

(marche d'une pompe, défaut ...)

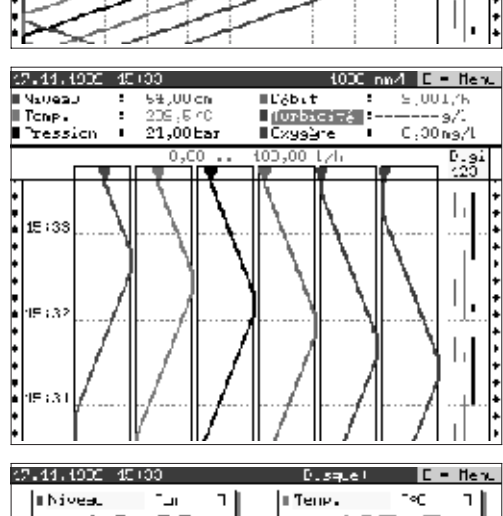

## Groupe de courbes

Chaque voie est affichée dans une zone séparée afin d'éviter qu'elles ne se chevauchent. L'enregistrement des valeurs n'est pas influencé par ce type d'affichage. L'affichage des entrées digitales reste le même qu'en affichage plein écran.

| 17.11.1900 10:00  | Dusque C = Henu |
|-------------------|-----------------|
| INives. In 1      | ITemp. 1≪ 1     |
| 46.00             | 125.5           |
| Fression Ler 1    | CADIL 1/h 1     |
| 16,00             | 1.00            |
| ■Torbici.4 [=v1 ] | C299ère 10-/1 1 |
| -12.00            | 1.10            |
| ∎Divilal 1        | Divilel 2       |
| lnac.             | Hctif           |
| ∎Digitz1 8        |                 |
| Inac.             |                 |

| (7.11.1905 45)01                                                                                               | Disquel 🕻 =                                            | llenu |  |  |  |  |
|----------------------------------------------------------------------------------------------------|--------------------------------------------------------|-------|--|--|--|--|
| Generalites                                                                                                    |                                                        |       |  |  |  |  |
| Num du programme<br>SH-Version                                                                                 | : ELU103A<br>: X9.00.00                                |       |  |  |  |  |
| Reconomia pealisee                                                                                             | par l'appareil                                         |       |  |  |  |  |
| Favier utilisë<br>Boutro utilise<br>Economie                                                                   | : C.lOnà <u>⊶</u><br>: U pu <u>é</u> ces<br>: EUR D.10 |       |  |  |  |  |
| Contenu de la mém                                                                                              | oire                                                   |       |  |  |  |  |
| Memorisation interne das valeurs:<br>=> 30 Jours – 6 Heures<br>Disguette (1.44 MR):<br>=> 56 Jours – 13 Heures |                                                        |       |  |  |  |  |
|                                                                                                    |                                                        |       |  |  |  |  |

## Affichage digital

Les valeurs instantanées sont représentées sous forme d'indicateurs digitaux 5 positions. L'enregistrement des valeurs n'est pas influencé par ce type d'affichage. Les entrées événements sont également représentées. Leur état est indiqué sur fond rouge.

Si sous Intégration on a choisi un compteur pour l'affichage, celui-ci indiquera en alternance la valeur analogique de la voie.

## Information sur l'appareil

Différentes informations sur le software de l'appareil, les économies réalisées en comparaison avec un enregistreur papier et l'autonomie de mémoire par rapport à la programmation de l'enregistreur.

| stoles Disquel           | E = Henu                                                                                                    |
|--------------------------|----------------------------------------------------------------------------------------------------|
| : Deltapiint             |                                                                                                    |
| : TMD831                 |                                                                                                    |
| : Cerabar                |                                                                                                    |
| : Promag 30              |                                                                                                    |
| : CUM253                 |                                                                                                    |
| : COM253                 |                                                                                                    |
| : Ponge<br>: Noteur<br>: |                                                                                                    |
|                          |                                                                                                    |
|                          |                                                                                                    |
|                          |                                                                                                    |
|                          | <pre>cs toles Display<br/>: Deltaplint<br/>: TMD831<br/>: Censhar<br/>: Promag 38<br/>: CUM253<br/>: COM253<br/>: COM253<br/>: Pompe<br/>: Notsup<br/>:</pre> |

#### Identification des voies

Listing des voies paramétrées sur l'enregistreur. Désignation de la voie sur 10 caractères plus un texte additionnel de 13 caractères.

|    | Evénements |     |         |       |       |        |         |       |    |
|----|------------|-----|---------|-------|-------|--------|---------|-------|----|
| 17 | . 14       |     | 10 (15) | 10 04 | 9.tal | ίL     | 211     |       |    |
| 17 | . 11       |     | 101151  | CO 21 | 9.tal | эL     | 211     |       |    |
| 12 | - 11       |     | 45145   | CO 21 | 9.tal | 2 L    | 211<br> |       |    |
| 1  | . 13       |     | 10,110  |       | sercp | - a 61 | e mod.t | 1E    |    |
|    |            |     |         |       |       |        |         |       |    |
|    |            |     |         |       |       |        |         |       |    |
|    |            |     |         |       |       |        |         |       |    |
|    |            |     |         |       |       |        |         |       |    |
|    |            |     |         |       |       |        |         |       |    |
|    |            |     |         |       |       |        |         |       |    |
|    |            |     |         |       |       |        |         |       |    |
|    |            |     |         |       |       |        |         |       |    |
|    |            |     |         |       |       |        |         |       |    |
|    |            |     |         |       |       |        |         |       |    |
|    |            |     |         |       |       |        |         |       |    |
|    |            |     |         |       |       |        |         |       |    |
|    |            |     |         |       |       |        |         |       |    |
|    | •          | >=] | Retou   | r 4t= | Séle  | ctio   | n E=1   | Détai | 15 |

## **Evénements**

Tous les événements sont listés et horodatés (dépassement de seuils, coupure d'alimentation ....).

# 5.3 Mémorisation des valeurs mesurées

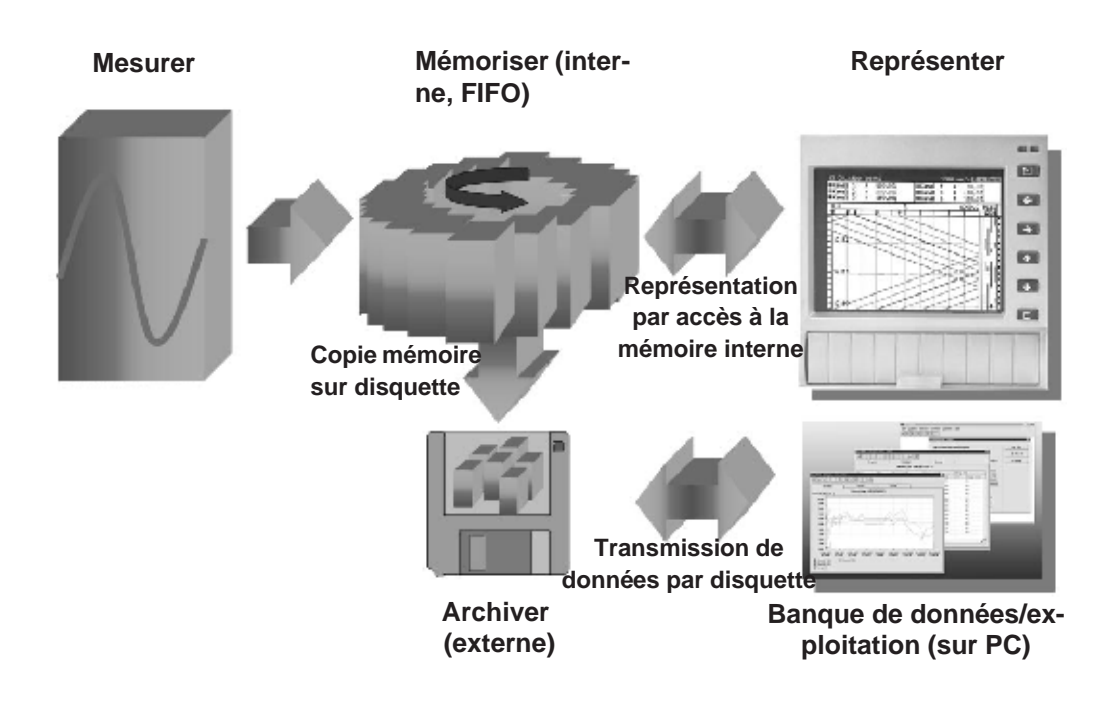

## 5.3.1 Mémoire interne

La mémorisation de mesures indique des modifications de signal et donne accès à des déroulements passés. Ils sont conservés de manière permanente dans une mémoire flash protégée contre les coupures de courant. Cette grande mémoire interne fonctionne comme mémoire circulaire. Si elle est pleine, les plus anciennes données sont écrasées (principe du first in/first out). Ainsi on dispose toujours des données actuelles.

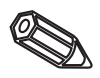

#### Remarques :

- après modifications des données d'exploitation la mémoire interne et les données éventuellement stockées sur disquette sont effacées et écrasées par les nouvelles données.
- S'il vous faut encore les données se trouvant dans la mémoire, il convient de les lire avant la modification par interface ou sur diquette ("fonctions disquette/actualisation disquette")

# 5.3.2 Fonctionnement du lecteur de disquette/remplacement de disquettes

Sans influencer la mémoire interne, les paquets de données sont copiées par blocs (taille des blocs 8 kbytes) sur disquette (3 ½", 1,44 MB, formatage PC). On vérifie si les données ont été écrites correctement sur la disquette. La même chose a lieu lors du stockage des données sur PC à l'aide du logiciel PC compris dans la livraison. Les données y sont disponibles, protégées contre toute manipulation. Vous pouvez les exporter dans d'autres programmes comme par ex. MS-Excel - sans perdre pour autant la base de données protégée.

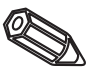

## Remarque :

- Utiliser exclusivement de nouvelles disquettes formatées. Toutes les données enregistrées sur la disquette sont effacées à partir du moment où elle est insérée dans le lecteur de l'enregistreur.
- La place disponible sur la disquette est affichée en mode normal en haut à droite ("disquette: xx%")
- Les traits ("-") dans l'affichage signifient que la disquette n'est pas insérée
- Avant d'éjecter la disquette, sélectionner "actualiser fonctions disquettes/disquette". Le bloc actuel de données est fermé et mémorisé sur disquette. Vous garantissez ainsi que toutes les données actuelles y seront stockées (jusqu'à la dernière mémorisation)
- Selon la configuration de votre appareil (voir "adaptation des réglages d'apapreil setup") et avant que la disquette ne soit pleine à 100%, un message écran vous rendra attentif à un changement de disquette
- Actualiser et remplacer la disquette avant de modifier les réglages d'appareil.
   Raison : après modification des données de service, le contenu de la mémoire et de la disquette est effacé et remplacé par les nouvelles données
- Votre appareil sait quelles données ont déjà été copiées. SI vous oubliez de changer votre disquette à temps (ou si vous n'avez pas chargé de disquette), la nouvelle disquette est complétée par des données issues de la mémoire interne dans la mesure où celles-ci sont encore disponibles. Etant donné que l'enregistrement de la mesure est prioritaire, la copie des données de la mémoire interne sur disquette peut prendre jusqu'à 15 minutes.

# 6. Suppression de pannes, réparations, maintenance

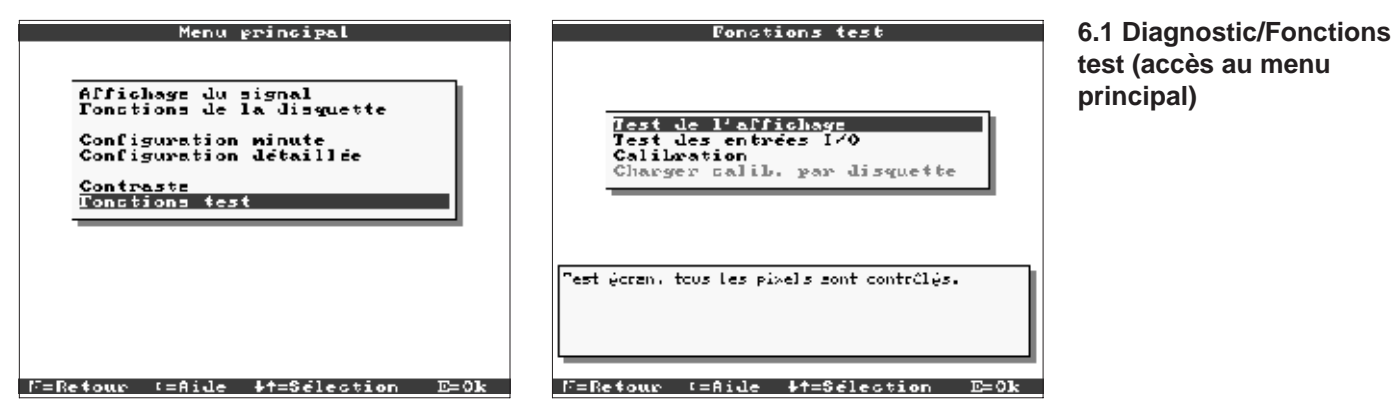

Fonction service pour un contrôle rapide de l'appareil monté. Test d'affichage et test des entrées digitales et des relais. Protection par le code "6051" pour éviter les manipulations intempestives.

## Fonctions

- test d'affichage
- test digital I/O
- étalonnage

**Avertissement :** aussi longtemps que ces fonctions sont utilisées, la représentation normale des mesures est interrompue.

**Remarques :** chaque intervention est inscrite dans une liste d'événements. L'étalonnage peut seulement être effectué par un personnel spécialisé (pour le compensation des tolérances sur les chaines de mesure, prière d'utiliser la fonction "offset" - voir entrées analogiques)

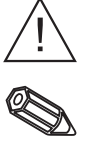

6.2 Comportement de l'appareil en cas de défaut

## 6.3 Recherche et suppression de défauts

Votre enregistreur vous informe quant à d'éventuels défauts ou entrées erronées à l'aide de messages en texte clair à l'écran.

| Problème                                       | Cause                                                                  | Remède                                                               |
|------------------------------------------------|------------------------------------------------------------------------|----------------------------------------------------------------------|
|                                                | Les câbles de signal sont<br>mal raccordés ou pas<br>raccordés du tout | Vérifier les raccordements                                           |
| L'entrée analogique<br>indique "" ou<br>"^^^^^ | Le signal d'entrée ne<br>correspond pas au signal<br>paramétré         | Vérifier le signal d'entrée<br>et le paramétrage                     |
|                                                | Le capteur est<br>défectueux                                           | Vérifier le signal d'entrée<br>et remplacer le capteur               |
| L'affichage no fonctionne                      | Aucune DEL n'est<br>allumée => Fusible de<br>l'appareil défectueux     | Vérifer le fusible de<br>réseau (voir 6.5.1)                         |
| pas                                            | Aucune DEL n'est<br>allumée => Pas<br>d'alimentation                   | Vérifier l'alimentation du<br>réseau et le<br>raccordement au réseau |

89

| Problème                       | Cause                                                           | Remède                                                                                                    |  |
|--------------------------------|-----------------------------------------------------------------|----------------------------------------------------------------------------------------------------|--|
|                                | Aucune DEL n'est<br>allumée=> Alimentation<br>ou CPU défectueux | Remplacer alimentation<br>ou CPU (selon le défaut)                                                                               |  |
| Affichage ne fonctionne<br>pas | DEL allumée =><br>Affichage défectueux                          | Remplacer l'affichage                                                                                                    |  |
|                                | DEL allumée => CPU<br>défectueux                                | Remplacer le CPU                                                                                                    |  |
| Lecteur de disquette ne        | Lecteur de disquette<br>défectueux                              | Remplacer le lecteur de disquette                                                                                                |  |
| lonctionne pas                 | CPU défectueux                                                  | Remplacer le CPU                                                                                                    |  |
|                                | Mauvais raccordement                                            | Vérifier le raccordement<br>et le circuit courant de<br>l'entrée digitale                                                        |  |
| Entrée digitale ne             | Mauvais paramétrage                                             | Vérifier le paramétrage<br>de l'entrée digitale                                                                                  |  |
| ionctionne pas                 | Alimentation défectueuse                                        | Vérifier dans le niveau<br>service les entrées<br>digitales (voir 6.1) et<br>remplacer l'alimentation<br>si elle est défectueuse |  |
|                                | Mauvais raccordement                                            | Vérifier le raccordement<br>et le circuit courant de<br>l'entrée digitale                                                        |  |
| Relais ne fonctionne pas       | Mauvais paramétrage                                             | Vérifier le paramétrage<br>de l'entrée digitale                                                                                  |  |
|                                | Alimentation défectueuse                                        | Vérifier dans le niveau<br>service les entrées<br>digitales (voir 6.1) et<br>remplacer l'alimentation<br>si elle est défectueuse |  |

## 6.4 Réparations

L'appareil doit être bien emballé en vue d'une réutilisation ou d'une réparation. Une protection optimale est assurée par l'emballage d'origine. Les réparations ne devront être confiées qu'au SAV ou à un personnel formé à cette tâche.

#### Remarque :

Lors d'un renvoi pour réparation nous vous prions d'y joindre une note avec une description du défaut constaté et de l'application.

## 6.5 Pièces de rechange

Chaque pièce de rechange est accompagnée d'instructions de montage.

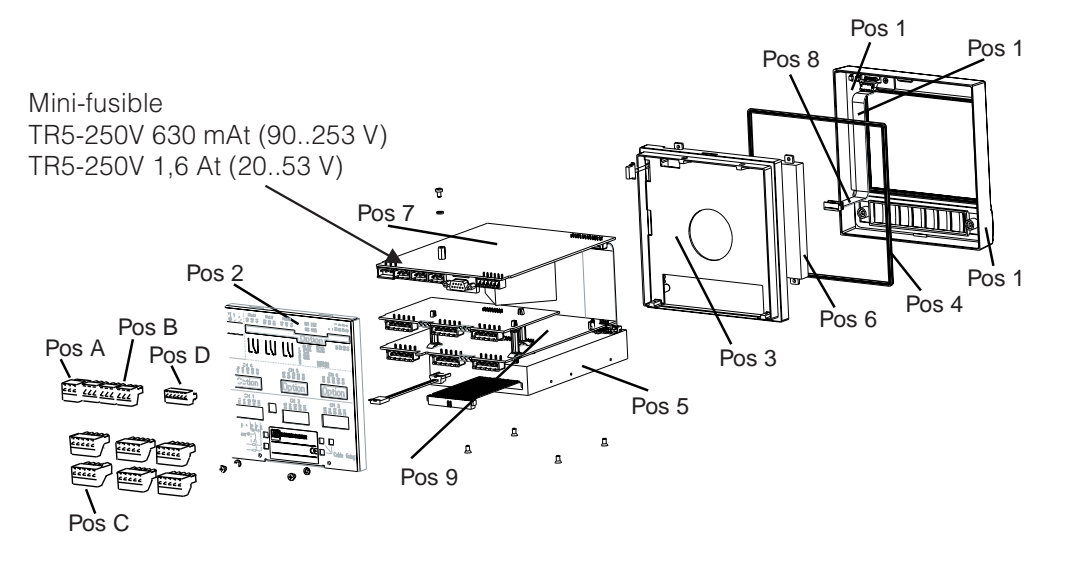

# 6.5.1 Schéma des pièces de rechange

# 6.5.2 Liste de pièces de rechange

| Pos | Pièce                                                                                                    | Référence                      |
|-----|----------------------------------------------------------------------------------------------------|--------------------------------|
|     | Châssis sans cadre frontal                                                                                            | RSG20X-HB                      |
| 1   | Cadre frontal (y compris clavier)                                                                                     | RSG20X-HA                      |
| 2   | Paroi arrière (3 voies sans I/O digital)                                                                              | 51000809                       |
| 2   | Paroi arrière (3 voies avec I/O digital)                                                                              | 51000810                       |
| 2   | Paroi arrière (6 voies sans I/O digital)                                                                              | 51001145                       |
| 2   | Paroi arrière (6 voies avec I/O digital)                                                                              | 51001144                       |
|     | 1 étrier de fixation                                                                                                  | 50051784                       |
| 3   | Cadre de fixation (y compris vis)                                                                                     | RSG20X-HC                      |
| 4   | Joint de boîtier                                                                                                    | 51000814                       |
| 5   | Lecteur pour disquette 3,5 pouces y compris câbles de liaison                                                         | RSG20X-DA                      |
| 6   | Module LCD                                                                                                    | RSG20X-LA                      |
| 7   | Alimentation 90253 V avec I/O digital (RS 485/232) (y compris bornes)                                                 | RSG20X-NA                      |
| 7   | Alimentation 90253 V sans I/O digital (y compris bornes)                                                              | RSG20X-NB                      |
| 7   | Alimentation 2053 V avec I/O digital (RS 495/232)(y compris bornes)                                                   | RSG20X-NC                      |
| 7   | Alimentation 2053 V sans I/O digital (y compris bornes)                                                               | RSG20X-ND                      |
| 8   | Set de rechange câbles de liaison (CPU -> platine clavier, CPU -> affichage)                                          | RSG20X-WA                      |
|     | Voie analogique 4-6 complète pour appareils sans I/O digitale avec face arrière, connecteur et disquette d'étalonnage | RSG20X-A1                      |
|     | Voie analogique 4-6 complète pour appareils avec I/O digitale avec face arrière, connecteur et disquette d'étalonnage | RSG20X-A2                      |
|     | Set de pièces de rechange alimentation de transmetteur 3 voies pour appareils sans I/O digitale avec face arrière     | RSG20X-M1                      |
|     | Set de pièces de rechange alimentation de transmetteur 3 voies pour appareils avec I/O digitale avec face arrière     | RSG20X-M2                      |
| 9   | CPU/carte analogique                                                                                                  | RSG20X1-(structure voir 6.5.3) |

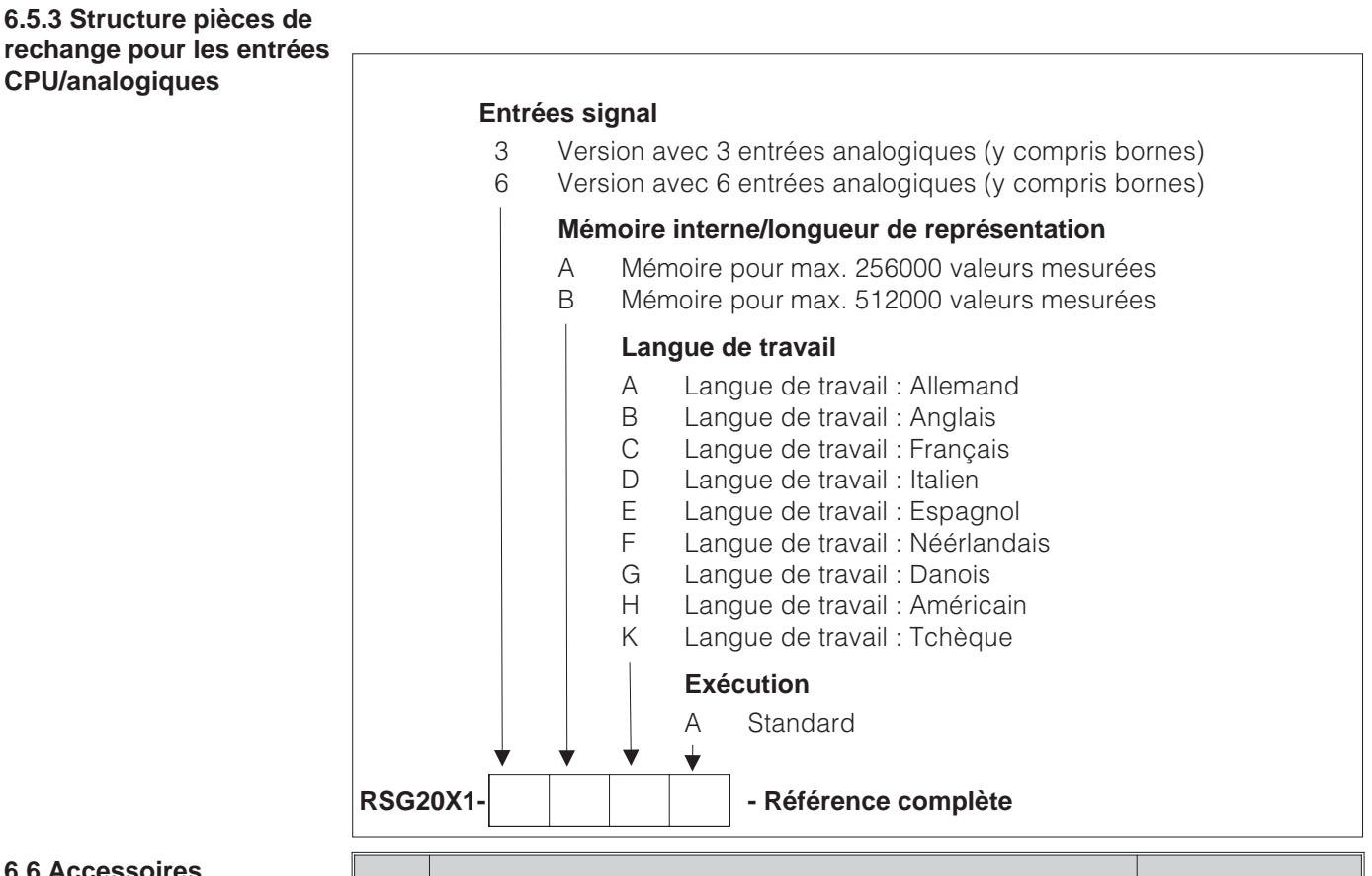

## 6.6 Accessoires

| Pos | Pièce                                        | Référence |
|-----|----------------------------------------------|-----------|
|     | Câble interface RS 232 pour liaison au PC    | RSG20A-S1 |
|     | Câble interface RS 232 pour liaison au modem | RSG20A-S2 |
| А   | Borne pour tension d'alimentation 3 broches  | 50078843  |
| В   | Borne pour relais 3 broches                  | 50083642  |
| С   | Borne entrée analogique 5 broches            | 51001351  |
| D   | Borne entrée digitale 6 broches              | 51000719  |

## 6.7 Mise au rebut

Tenir compte des directives locales en vigueur

6.8 Mise à jour du programme/du software par disquette

- 1. Sauvegarder les réglages de l'appareil sur une nouvelle disquette ("fonctions disquette/sauvegarder les réglages sur disquette")
- 2. Mettre l'appareil hors tension
- 3. Insérer la nouvelle disquette avec le programme d'origine dans l'appareil
- 4. Après la remise sous tension, maintenir enfoncées les touches ⊕ et E jusqu'à ce que la DEL verte clignote

5. Relâcher les touches, le nouveau programme est chargé (durée env. 5 minutes). L'écran reste sombre pendant le chargement, la DEL verte clignote. Valider le message de reset avec OK.

6. Recharger le cas échéant les paramètres mémorisés auparavant à nouveau dans l'appareil ("fonctions disquette/charger les réglages depuis la disquette")

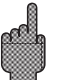

## Attention :

Lors d'une remise à jour du programme, tous les réglages se trouvant dans la mémoire et sur la disquette sont effacées.

# 7. Interface sérielle

L'interface sérielle RS 232/RS 485 est accessible par l'arrière de l'appareil ! Voir aussi "Raccordements/Plan des bornes".

## Attention :

- Noter que les raccordements non utilisés du connecteur ne sont pas sous tension
- RS 232 et RS 485 ne sont utilisables simultanément

# 8. Caractéristiques techniques

| Conditions de référence        |                                                                                                    |  |
|--------------------------------|----------------------------------------------------------------------------------------------------|--|
| Tension<br>d'alimentation      | 230 VAC +/- 10%, 50 Hz +/- 0,5 Hz                                                                                                    |  |
| Durée de<br>préchauffage       | > 1/2 heure                                                                                                    |  |
| Temp. ambiante                 | 25 °C +/- 5 °C                                                                                                    |  |
| Humidité de l'air              | 55 +/- 10 % r. F.                                                                                                    |  |
| Fréquence<br>d'échantillonnage | 250 ms/voie                                                                                                    |  |
| Résolution                     | Env. 2000 pas (inverseur U/f)                                                                                                    |  |
| Séparation<br>galvanique       | Tension d'épreuve 500 V (voie-voie)                                                                                                    |  |
| Amortissement                  | Réglable 0999,9 secondes par entrée analogique.<br>Amortissement de base du système négligeable.                                                                                                    |  |
| Gammes de mesu                 | ire librement réglables par voie :                                                                                                    |  |
| Gammes de<br>courant/précision | (plus petite gamme de mesure 0,5 mA) : max. 100 mA<br>(chute de tension < 1 V)<br>020 mA +/- 20 μA<br>420 mA +/- 20 μA<br>-20+20 mA +/- 44 μA                                                                                                    |  |
| Gammes de<br>tension/précision |                                                                                                    |  |
| Thermorésistances              | <pre>(plus petite gamme de mesure 15K) : (compensation de ligne<br/>&lt; 30 ohms selon la liaison)<br/>Courant de mesure &lt; 500 μA<br/>Surveillance de rupture de ligne et court-circuit : affichage<br/>""<br/>Pt100 -200 +850°Clinéarisation : DIN ± 0,8 K (2/3fils)± 0,5 K (4 fils)<br/>Pt100 -200 +650°Clinéarisation : JIS (C1604-81)<br/>± 0,8K (2/3-fils) ± 0,5K (4-fils)<br/>Pt500 -200 +850°Clinéarisation : DIN ± 0,8K (2/3-fils)± 0,5K (4-fils)<br/>Pt1000 -200 +850°C linéarisation : DIN ± 0,8K (2/3-fils)± 0,5K (4-fils)<br/>Pt1000 -200 +850°C linéarisation : DIN ± 0,8K (2/3-fils)± 0,5K (4-fils)<br/>Ni100 - 60 +180°C linéarisation : DIN ± 0,4K (2/3-fils)± 0,4K (4-fils)</pre> |  |

7.1 RS 232/RS 485 (seulement pour l'option I/O digital)

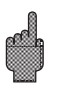

Partie mesure

| Partie mesure                                                                                                    | Thermocouples                                       | Plus petite gamme de mesure 100K pour Types E, J, L, K, N, T, U;<br>500 K pour types B, R, S<br>Points de mesure de référence (CEI 60584) au choix : compensation<br>interne de la température aux bornes (précision point de référence :<br>$\pm$ 1,0K; configurable sur site) ou externe: 0 °C, 20 °C, 50 °C, 60 °C, 70<br>°C, 80 °C. Reconnaissance de rupture de ligne par courant de<br>mesure $\leq$ 500 µA, Affichage "", Résistance d'entrée 900 kOhm<br>Type B (Pt30Rh-Pt6Rh): 0+1820 °C +/- 0,15 % à +400 °C<br>Type E (NiCr-CuNi): -270+1000 °C +/- 0,1 % à -80 °C<br>Type J (Fe-CuNi): -210+1200 °C +/- 0,1 % à -100 °C<br>Type K (NiCr-Ni): -200+1372 °C +/- 0,1 % à -80 °C<br>Type L (Fe-CuNi): -200+1372 °C +/- 0,1 % à -80 °C<br>Type N (NiCrSi-NiSi): -270+1300 °C +/- 0,1 % à -80 °C<br>Type S (Pt10Rh-Pt): 0+1768 °C +/- 0,15 % à 0 °C<br>Type S (Pt10Rh-Pt): 0+1768 °C +/- 0,15 % à 0 °C<br>Type T (Cu-CuNi): -200+400 °C/ +/- 0,1 % à -150 °C<br>Type U (Cu-CuNi): -200+600°C +/- 0,1 % à -150 °C<br>Type W3 (W3Re/W25Re): 0+2315 °C +/- 0,1 %<br>Type W5 (W5Re/W26Re): 0+2315 °C +/- 0,1 % |
|----------------------------------------------------------------------------------------------------|-----------------------------------------------------|----------------------------------------------------------------------------------------------------|
| Effets externes                                                                                                    | Climat                                              | Selon IEC 60654-1:B1Température de service :0+50 °CTempérature de stockage :-20+70 °CHumidité relative :1075 % r.F., sans condensationTeneur en eau max. :22 g / m³ air sec                                                                                                    |
|                                                                                                    | Effet de la<br>température<br>ambiante              | 0,03 % / K de la gamme de mesure +/- 1 digit                                                                                                    |
| CEM<br>Résistance aux<br>parasites<br>Résistance aux<br>parasites<br>EN 50081-1, E<br>Recommanda<br>- Décharge élé<br>degré 3<br>- Champs para<br>degré 3<br>- Burst (parasi<br>degré 3<br>- Surge sur câ<br>1 kV sy<br>- Surge sur câ<br>- HF sur liaisor<br>écart su<br>- Champs mag<br>- Champs mag |                                                     | <ul> <li>EN 50081-1, EN 50081-2, EN 61326</li> <li>Recommandation NAMUR NE21 : <ul> <li>Décharge électrostatique : EN 61000-4-2</li> <li>degré 3 (6/8 kV)</li> </ul> </li> <li>Champs parasites électromagnétiques : EN 61000-4-3:</li> <li>degré 3 (10 V/m)</li> <li>Burst (parasites transitoires rapides) : EN 61000-4-4</li> <li>degré 3 (2/1 kV)</li> </ul> <li>Surge sur câble de réseau : EN 61000-4-5: 2 kV asymétrique,<br/>1 kV symétrique</li> <li>Surge sur câble de signal : EN 61000-4-5: 1 kV asymétrique</li> <li>HF sur liaison : EN 61000-4-6 : 10 V<br/>écart supplémentaire &lt; 0,5%</li> <li>Champs magnétiques 50 Hz EN 61000-4-8: 30 A/m</li> <li>Coupures de courant EN 61000-4-11: &lt; = 20 ms</li>                                                                                                    |
|                                                                                                    | Réjection du bruit<br>en mode commun<br>DIN CEI 770 | 40 dB pour étendue gamme de mesure/10 (50/60 Hz +/- 0,5 Hz),<br>à l'entrée tension                                                                                                    |
|                                                                                                    | Réjection du bruit<br>en mode sériel<br>DIN CEI 770 | 80 dB (50/60 Hz +/- 0,5 Hz) à l'entrée tension                                                                                                    |
|                                                                                                    | Emission                                            | Selon EN 61326, Classe A (exploitation en environnement industriel)                                                                                                    |

| Affichagegraphique couleurs , taille de l'écran en diagonale126 mm (5"), 76800 points (320x 240 pixel)Rétroéclairage longue durée avec 30000 h de demie-vie, avecmise en veille (augmentation de la durée de vie)                                                                                                    |                |                                                                                                    |                                     | Affichage                     |                    |
|----------------------------------------------------------------------------------------------------|----------------|----------------------------------------------------------------------------------------------------|-------------------------------------|-------------------------------|--------------------|
| Types de<br>représentation Coubes/lignes, courbes dans gammes de mesure, affichage<br>digital, liste d'événements (seuils/coupures de courant),<br>affichage d'état, historique sous forme de courbe avec affichage<br>des valeus digitales, date et heure. Marquage de la voie en<br>couleurs et désignation du point de mesure en texte clair.                                                                                                    |                |                                                                                                    |                                     |                               |                    |
| Vitesses de représentation au choix 0/ 5/ 10/ 20/ 60/ 120/ 240/<br>300/ 600/ 1000 mm/h (défilement) > 10 années tampons pour la<br>mémoire programme/données (mémoire FLASH, non volatile)<br>Copie cyclique des données de mesure pour l'archivage sur<br>disquette 3 ½", 1,44 MB, résolution correspondant à la vitesse<br>de défilement sélectionnée<br>Sauvegarde permanente des paramètres d'appareils réglés<br>dans la mémoire FLASH (non volatile) |                | 10/20/60/120/240/<br>nnées tampons pour la<br>FLASH, non volatile)<br>pour l'archivage sur<br>spondant à la vitesse<br>s d'appareils réglés                                                                                       | Mémoire de données                  |                               |                    |
|                                                                                                    |                | Longueur de                                                                                                    | e représentation typique            | e                             |                    |
| Nbre de<br>voies                                                                                                    | Long.<br>(mémo | de repr.<br>bire std)                                                                                                    | Long. de repr.<br>(mémoire étendue) | Long. de repr.<br>(disquette) |                    |
| 1                                                                                                    | 38 m           |                                                                                                    | 89 m                                | 71 m                          |                    |
| 2                                                                                                    | 29 m           |                                                                                                    | 68 m                                | 54 m                          |                    |
| 3                                                                                                    | 23 m           |                                                                                                    | 54 m                                | 43 m                          |                    |
| 4                                                                                                    | 19 m           |                                                                                                    | 44 m                                | 35 m                          |                    |
| 5                                                                                                    | 16 m           |                                                                                                    | 37 m                                | 30 m                          |                    |
| 6                                                                                                    | 14 m           |                                                                                                    | 33 m                                | 26 m                          |                    |
|                                                                                                    |                | Facteur de défile                                                                                                    | ement * longueur de repr            | résentation (en m)            |                    |
| Calcul de l                                                                                                    | а              | Vitesse de défilement (en mm/h)                                                                                                    |                                     |                               |                    |
| durée de<br>représentation<br>(en heures)                                                                                                    |                | Facteur de défilement pour défilement5 / 10 / 20 / 60 / 120 / 600 mm/h:1139Facteur de défilement pour défilement 240 mm:911Facteur de défilement pour défilement 30 / 300 mm:854Facteur de défilement pour défilement 1000 mm:949 |                                     |                               |                    |
|                                                                                                    |                |                                                                                                    |                                     |                               | Horloge temps réel |
| Horloge ten                                                                                                    | nps            | Commutation automatique horaire d'été/horaire d'hiver > = 4                                                                                                    |                                     |                               |                    |

Au choix configuration par l'avant à l'aide de 6 touches, en dialogue avec l'écran. Mise en service intégrée (sur activation

d'une touche). Paramétrage par disquette ou via interface sérielle RS 232 à l'arrière (seulement avec option "I/O digital")

Réseau basse tension : 90...253 VAC; 48...63 Hz, max. 20 VA

Réseau faible tension : 20...53 V; 0/ 48...63 Hz, max. 20 VA

ou RS 485 avec soft PC

Configuration/PC

consommation

Réseau/

| Sécurité électrique                   | Sécurité                     | EN 61010-1, classe I<br>Réseau basse tension : catégorie surtension II<br>Réseau faible tension : catégorie surtension III                                                                                                    |
|---------------------------------------|------------------------------|----------------------------------------------------------------------------------------------------|
|                                       | Exécution/poids              | Profondeur de montage : env. 210 mm avec bornes de<br>raccordement<br>Découpe armoire : $138^{+1} \times 138^{+1}$ mm<br>Epaisseur armoire : 240 mm, ixation selon DIN 43834<br>Poids env. 3,5 kg, châssis/portière en fonte d'alu, revêtement<br>chrome mat résistant à l'abrasion (couleur RAL 9006),<br>H x B = 144 mm x 200 mm<br>selon DIN 16257: NL90 +/-30°<br>Protection face avant : IP 54 (EN 60529, cat. 2)<br>Protection face arrière : IP 20 (EN 60529, cat. 2) |
| Ontion "I/O digital"                  | Raccordements                | Borniers à visser protégés contre les inversions de polarité<br>Section de fil max. 2,5 mm <sup>2</sup> (extrémités confectionnées)                                                                                                    |
|                                       | 4 entrées digitales          | Selon DIN 19240 : résistance d'entrée env. 10 kohms<br>Logique 0 correspond à -3+5V, activation avec logique 1<br>(correspond à +12 V+30V, max. 1 Hz, max. 32 V)<br>Courant d'entrée env. 1,5 mA<br>Fonction au choix selon l'entrée : entrée commande message<br>on/off                                                                                                    |
|                                       | Sortie tension<br>auxiliaire | Pour la commande des entrées digitales avec contacts sans<br>potentiels 24 V DC, max. 30 mA, résistance aux courts-circuits,<br>non stabilisée                                                                                                    |
|                                       | 3 Relais                     | Inverseur, 230 V AC/ 3 A, pour signalisation de seuil                                                                                                    |
|                                       | Interface sérielle           | Type (RS 232/ RS 485) et adresse d'appareil réglable<br>Longueur max. avec câble blindé : 15 m (RS 232)/1000 m<br>(RS 485)<br>Séparation galvanique du système                                                                                                    |
| Option "alimentation de transmetteur" | Grandeurs de<br>sortie       | 24 +/- 20% max. 25 A (limitation de courant interne)                                                                                                    |
|                                       | Résistance de communication  | Les résistances pour la communication HART sont intégrées (250 ohms); connecteur diam. 2 mm                                                                                                    |
|                                       | Séparation<br>galvanique     | 50 V vers tous les autres circuits                                                                                                    |

# 9. Accessoires

- Soft PC pour le paramétrage, la lecture, l'archivage et la visualisation (compris dans la livraison)
- Câble d'interface RS 232 pour la liaison de l'appareil à un modem
  Câble d'interface RS 232 pour la liaison de l'appareil à un PC

Sous réserve de toute modification

Deutsch

# Papierloser Schreiber Betriebsanleitung (Bitte lesen, bevor Sie das Gerät in Betrieb nehmen) Gerätenummer: Gerätenummer: Paperless Recorder Operating instructions (Please read before installing the unit) Unit number:

## Paperless Recorder Mise en service

(A lire avant de mettre l'appareil en service) N° d'appareil:.....

## Registratore senza carta Manuale operativo

(Leggere prima di installare l'unita') Numero di serie:.....

## Registrador sin papel Instrucciones de funcionamiento

(Por favor, lea estas instrucciones antes de instalar la unidad) Número de unidad:.....

## Papierloze schrijver Bedieningsinstructies

(Lezen voor ingebruikname, a.u.b.) Serienummer:.... English 33 . . . 64

Français 65 . . . 96

Italiano 97 . . . 128

Español 129 . . . 160

Nederlands 161 . . . 192

| Indice                                                                  | ГС |
|-------------------------------------------------------------------------|----|
| 1. Note sulla sicurezza/uso corretto                                    |    |
| 1.1 Uso corretto/note sulla sicurezza                                   |    |
| 1.2 Significato dei simboli di pericolo e note                          |    |
| 2. Controlli prima dell'installazione                                   |    |
| 3. Installazione/connessione/impostazione                               | 1  |
| 3.1 Installazione                                                       | 1  |
| 3.2 Connessioni                                                         | 1  |
| 3.3 Schema di cablaggio                                                 | 1  |
| 4. Impostazione dell'unità - SET UP per l'installazione                 | 1  |
| 4.1 Generalità                                                          | 1  |
| 4.2 Impostazione diretta sull'unità                                     | 1  |
| 4.2.1 Il menu principale                                                | 1  |
| 4.2.2 Funzione dei tasti durante l'impostazione                         | 1  |
| 4.2.3 Concetto operativo per la modifica dei parametri                  | -  |
| (funzionamento normale)                                                 |    |
| 4.2.4 Setup veloce (QUICK)                                              | -  |
| 4.2.5 Setup normale                                                     | -  |
| 4.3 Elenco dei parametri operativi                                      | -  |
| 4.3.1 Impostazioni di base                                              |    |
| 4.3.2 Ingressi analogici<br>4.2.2 Ingressi digitali (angiana)           |    |
| 4.3.3 Ingressi digitali (opzione)                                       |    |
| 4.3.4 Reset contatore                                                   |    |
| 4.3.5 Valle<br>4.3.6 Servizio                                           |    |
| 4.0.0 del vizio<br>A A Impostazione con l'uso di un PC                  |    |
| 4.4 impostazione con ruso di un ro<br>1.1 Installazione del software PC |    |
| 4.4.2 Vantaggi dell'impostazione da PC                                  |    |
| 5. Funzioni/mod. operativa "funzionamento normale"                      | -  |
| 5.1 Funzione di LED, tasti, display e unità a dischetti                 |    |
| 5.2 Visualizzazione del segnale                                         |    |
| 5.3 Memoria                                                             |    |
| 5.3.1 Memoria interna                                                   |    |
| 5.3.2 Unità a dischetti/funzione di cambio dischetto                    |    |
| 6. Individuazione anomalie, riparazioni e manutenzione                  |    |
| 6.1 Diagnosi/funzione di test                                           |    |
| 6.2 Funzionamento unità durante l'anomalia                              |    |
| 6.3 Individuazione ed eliminazione anomalie                             |    |
| 6.4 Riparazioni                                                         |    |
| 6.5 Pezzi di ricambio                                                   | -  |
| 6.5.1 Schema pezzi di ricambio                                          | -  |
| 6.5.2 Elenco pezzi di ricambio                                          |    |
| 6.5.3 Codici d'ordine dei ricambi di CPU/ingressi analogici             | -  |
| 6.6 Accessori                                                           | -  |
| 6.7 Smaltimento                                                         | -  |
| 6.8 Aggiornamento programma/software dell'unità con l'uso di un         |    |
| programma su dischetto                                                  | -  |
| 7. Interfaccia seriale                                                  | 1  |
| 7.1 Interfaccia seriale RS 232 / RS 485                                 | -  |
| 8. Dati tecnici                                                         | 1  |
| 9. Accessori                                                            | 1  |
|                                                                         |    |

## 1. Note sulla sicurezza

L'unità è stata costruita per essere montata su quadro o in armadio. Soddisfa i requisiti di sicurezza previsti da EN 61010-1 / VDE 0411 parte 1 ed ha lasciato la fabbrica in perfette condizioni operative e di sicurezza.

Pericolo!: il funzionamento secondo le norme di sicurezza è garantito solo se vengono osservate tutte le istruzioni indicate nelle note e nelle avvertenze riportate nel presente manuale operativo:

- L'unità deve essere messa in funzione solo dopo l'installazione.
- L'installazione e la connessione sono operazioni che devono essere eseguite solo da personale esperto e qualificato. Osservare le norme locali relative ai requisiti di sicurezza.
- Collegare sempre il cavo di protezione di terra (massa) prima di collegare qualsiasi altro cavo. Se il cavo di protezione è interrotto o guasto, l'unità può risultare pericolosa.
- Prima dell'installazione confrontare la tensione di alimentazione con quella indicata sulla targhetta informativa dell'unità.
- Installare un isolatore sulla linea dello strumento ed identificarlo come tale.
- Installare un fusibile di alimentazione da 10 A.
- Se si presume che l'unità non sia in grado di funzionare in sicurezza (p.e. a causa di danni visibili), deve essere immediatamente allontanata dal punto di installazione per evitare la messa in funzione accidentale
- Le riparazioni devono essere eseguite solamente da personale di servizio addestrato.

Pericolo!: Il connettore di alimentazione può essere collegato solo ad una spina con terra di protezione integrata. Tale protezione di terra (massa) non deve essere interrotta anche se si usa una prolunga. Uscita relè: U(max) = 30 V eff (AC) / 60 V (DC)

"Pericolo!": Ignorando queste istruzioni si rischiano incidenti alle persone !

"Attenzione": Ignorando queste istruzioni si rischia di danneggiare l'unità o di causare un malfunzionamento

"Nota": Suggerimenti per l'installazione ed il funzionamento ottimali.

## 2. Controlli prima dell'installazione !

## In caso di danni dovuti al trasporto:

informare sia il fornitore che il trasportatore !

## Controllare che la fornitura sia completa.

- Unità (con morsettiere a vite ad innesto per la connessione dell'alimentazione e del segnale, secondo quanto in ordine).
- 2 martinetti a vite per il montaggio su quadro
- Il presente manuale operativo

Informare il fornitore, in caso di mancanze !

1.1 Uso corretto / note sulla sicurezza

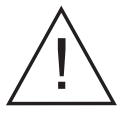

1.2 Significato simboli di pericolo e note

Versione desktop

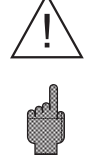

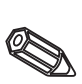

## 3. Installazione/connessione/impostazione

## 3.1 Installazione

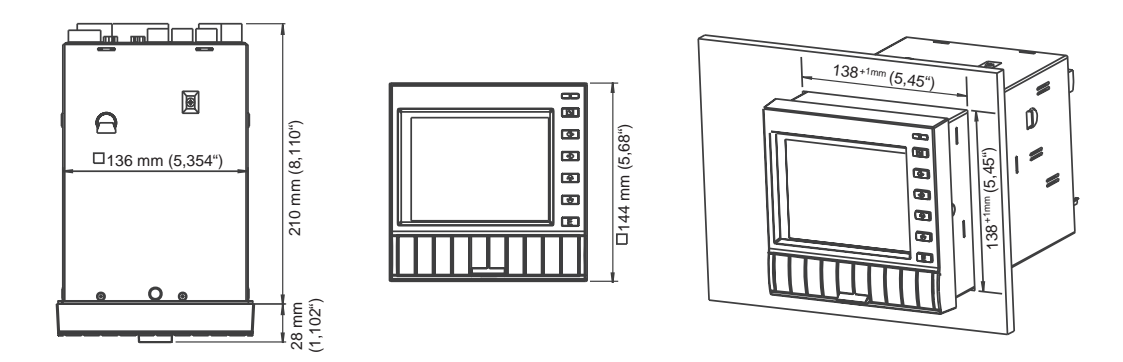

Preparare la dima di foratura richiesta 138+1 x 138+1 mm (secondo DIN 43700). La profondità di installazione dell'unità è di ca. 214 mm.

1. Inserire l'unità nel foro praticato nel quadro. Per evitare il surriscaldamento, raccomandiamo di lasciare uno spazio di 10 mm dalla parete posteriore e da altre unità.

2. Mantenere orizzontale l'unità e fissare i martinetti a vite nelle rispettive sedi (alto/basso o sinistra/destra).

3. Serrare le viti con pari forza usando un cacciavite.

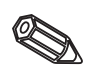

## Nota:

E' necessario prevedere un ulteriore supporto, solo se il materiale del quadro è particolarmente sottile.

## 3.2 Connessioni

## Attenzione!

Se si prevede si possano verificare disturbi transitori ad alta energia su cavi segnale particolarmente lunghi, si raccomanda di collegare una protezione di sovratensione (p.e. HAW 560/562).

Usare cavi schermati per i seguenti segnali:

- RTD
- interfacce seriali.

## Tensione di alimentazione

| Tensione di al. 90 253 V, 4863 Hz: |                                | Tensione di al. 2053 V, 0/4863 Hz: |                                      |
|------------------------------------|--------------------------------|------------------------------------|--------------------------------------|
| L:                                 | Fase L                         | L+:                                | Tensione +<br>(o corrente alternata) |
| N:                                 | Neutro N                       | L-:                                | Tensione -<br>(o corrente alternata) |
| PE:                                | Cavo di protezione terra/massa | PE:                                | Cavo di protezione terra/massa       |

## Ingressi analogici:

Il primo carattere (x) dei tre numeri terminali della cifra è il corrispondente numero di canale (1... 6..: canali da 1 a 6).

|     | Corrente | Tensione/termocoppie      | RTD                                                   |
|-----|----------|---------------------------|-------------------------------------------------------|
| x11 | +        |                           | А                                                     |
| x12 | -        | -                         | a (segnale/compensazione<br>giunto freddo 3 o 4 fili) |
| x13 |          | + (≤ 200 mV, termocoppia) | b (segnale/compensazione<br>giunto freddo 4 fili)     |
| x14 |          |                           | В                                                     |
| x15 |          | + (> 200 mV)              |                                                       |

## Opzione "I/O digitale":

| Ingressi digitali:<br>91 Ingresso digitale 1<br>92 Ingresso digitale 2<br>93 Ingresso digitale 3<br>94 Ingresso digitale 4                                                                                                    | Uscita tensione ausiliaria per ingressi digitali, non<br>stabilizzata, max. 30 mA:<br>+ Tensione ausiliaria ca. +24 V<br>- Tensione ausiliaria di terra (massa)                                                                                                    |
|----------------------------------------------------------------------------------------------------|----------------------------------------------------------------------------------------------------|
| 41       Relè 1, Normalmente chiuso (NC)         42       Relè 1, Contatto di commutazione         43       Relè 1, Normalmente aperto (NA)         51       Relè 2, Normalmente chiuso (NC)         52       Relè 2, Contatto di commutazione         53       Relè 2, Normalmente aperto (NA)         44       Relè 3, Normalmente chiuso (NC)         45       Relè 3, Contatto di commutazione         46       Relè 3, Normalmente aperto (NA) | Interfaccia combinata RS 232 / RS 485:<br>RS 232 RS 485<br>1 Schermo Schermo<br>2 TxD<br>3 RxD<br>4<br>5 GND<br>6<br>7<br>8 RxD/TxD (-)<br>9 RxD/TxD (+)<br>Attenzione: non collegare piedini non utilizzati.<br>Le interfacce non possono essere usate insieme.<br>La selezione dell'interfaccia da usare si eseque in |

# Opzione "Alimentazione del loop":

| Terminali  | Circuito di alimentazione<br>senza Hart | Circuito di alimentazione con Hart     |
|------------|-----------------------------------------|----------------------------------------|
| HART X     | Non usato                               | Connessione per modulo<br>HART         |
| ХАН        | Non usato                               | +24 V, per alimentazione<br>del loop X |
| XB+<br>XC+ | +24 V, per alimentazione<br>del loop X  | Non usato<br>Non usato                 |
| XD-<br>XE- | Massa, per alimentazione<br>del loop X  | Massa, per alimentazione<br>del loop X |

(X = Alimentazione del loop 1..3)

Connessione HART® : il modulo per la configurazione del trasmettitore 2-fili, può essere connesso a questi terminali ( $\emptyset$  2.0 mm). La resistenza (250 Ohm) richiesta per la comunicazione è già inserita nell'unità.

## 3.3 Schema di cablaggio

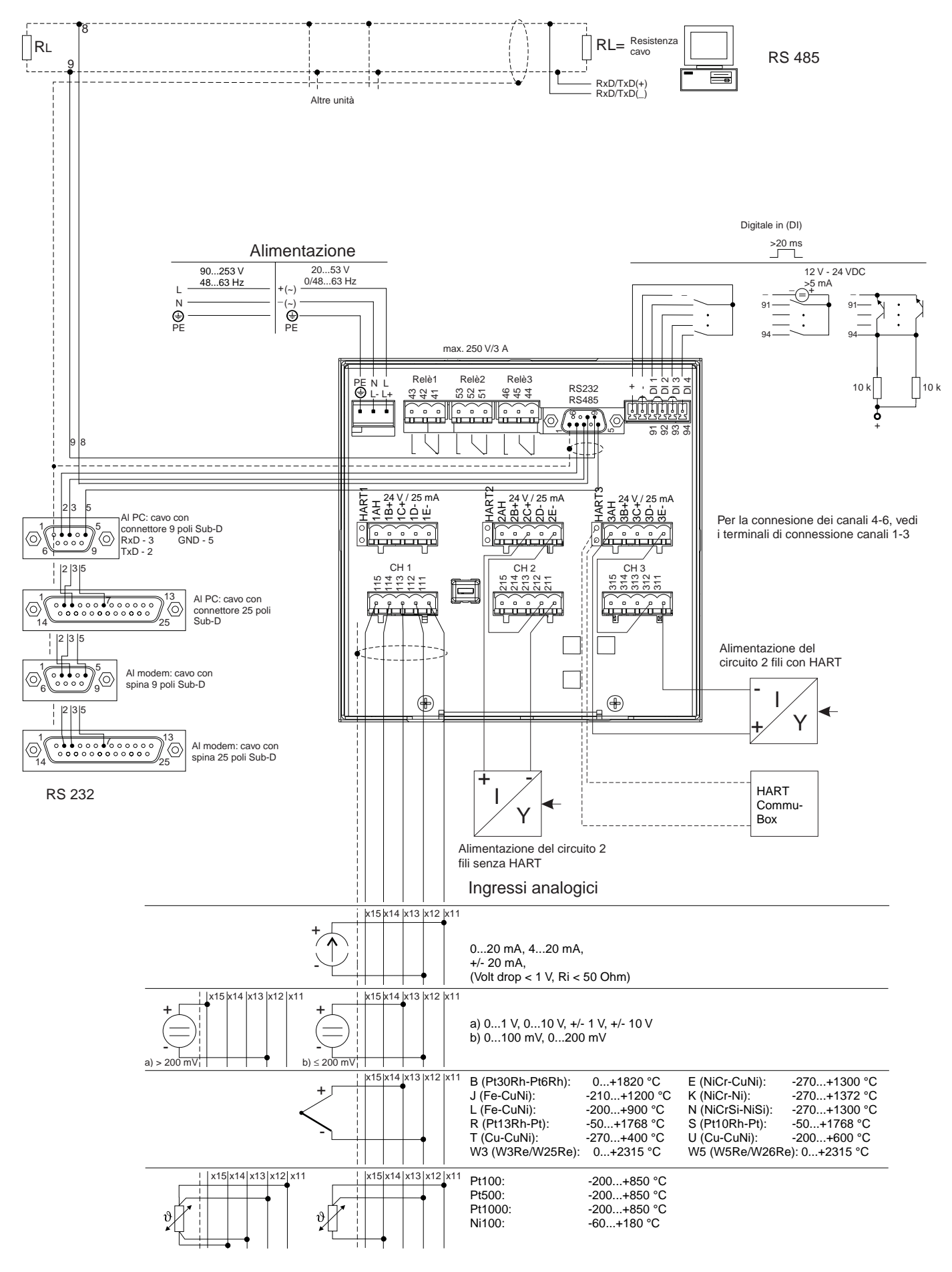

# 4. Impostazione dell'unità - SETUP

# Questo nuovo registratore senza carta è dotato di manuale operativo incorpora- 4.1 Generalità to !

Il semplice concetto operativo dell'unità consente la sua pratica installazione per diverse applicazioni senza la necessità di un manuale operativo. Il registratore senza carta visualizza le istruzioni semplicemente premendo un tasto ! Il presente manuale operativo rimane parte integrante della fornitura, come estensione delle istruzioni contenute nell'unità. Contiene spiegazioni di argomenti che richiedono più di una breve descrizione o di un elenco di selezioni. Tuttavia, ci riserviamo di eseguire eventuali modifiche per migliorare la tecnologia usata. In questo caso alcuni dettagli contenuti nel presente manuale potrebbero risultare obsoleti. Questo non dovrebbe rappresentare un problema, dato che l'unità contiene le corrispondenti istruzioni operative sempre aggiornate !

Il capitolo 3 "Installazione/connessione/impostazione" ed il capitolo 4 "Impostazione dell'unità - SETUP" descrivono la connessione degli ingressi e delle uscite e l'impostazione delle rispettive funzioni.

Il capitolo 5 "Funzioni/modalità operativa Funzionamento normale" descrive come usare l'unità completamente impostata, come richiamare diversi tipi di informazioni ed anche come usare l'unità a dischetti.

4.2 Impostazione diretta sull'unità 4.2.1 Il menu principale

Il menu principale si apre premendo il tasto ``E'':

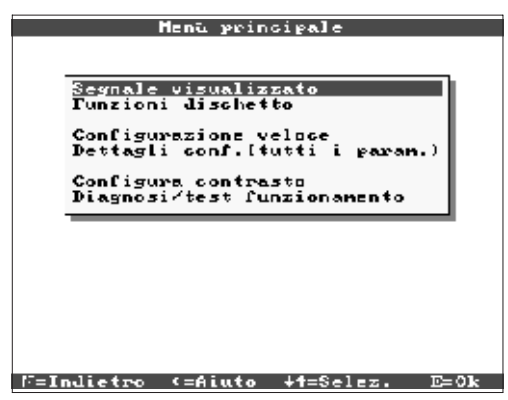

## "Visualizzazione del segnale":

Selezione della modalità di visualizzazione del segnale Nota: la modalità di visualizzazione può essere modificata senza dover richiamare il menu principale. Usare semplicemente il tasto 🗢 o 🗢 durante il funzionamento normale (vds. anche il cap.5. Funzioni/mod. operativa Funzionamento normale).

## "Funzioni dischetto":

Apertura di una finestra, dalla quale è possibile avviare l'aggiornamento dei valori misurati contenuti nel dischetto, la copia completa dei valori misurati memorizzati sul dischetto, la lettura dal dischetto delle impostazioni dell'unità o il salvataggio su dischetto delle impostazioni attuali dell'unità.

## "Impostazione veloce":

Procedura che guida l'operatore nelle impostazioni più importanti dell'unità, per eseguire molto velocemente l'installazione. L'unità riconosce automaticamente se agli ingressi pervengono segnali di corrente, tensione o provenienti da RTD.

## "Impostazione normale":

Regolazione dell'unità per ottenere le prestazioni ottimali. Si possono impostare tutti i parametri possibili.

## "Impostazione del contrasto":

Qui si imposta il contrasto in base all'angolo di visuale, che a sua volta dipende dall'altezza di installazione.

## "Diagnosi/funzioni di prova":

Prova del display e dell'I/O digitale. L'accesso non intenzionale e non autorizzato può essere impedito impostando un codice. L'uso di questa funzione viene memorizzato nell'elenco eventi.

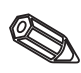

# Nota: usando il tasto 🗢 è possibile richiamare il manuale operativo integrato (testo di aiuto riquadrato di giallo) o disattivarlo.

# 4.2.2 Funzione dei tasti durante l'impostazione

- S Cancella l'immissione o ritorna alla schermata precedente.
   ⇔ Muove il cursore a sinistra o a destra.
- ☆↓ Muove la barra di selezione verso l'alto o il basso, modifica parametri / prefissi / caratteri.
- E: Il tasto "Enter" seleziona la funzione evidenziata, avvia la modifica dei parametri, conferma le impostazioni modificate.

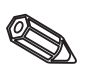

## Note:

- I tasti utilizzabili sono sempre indicati nel margine inferiore del video. - Impostazioni modificate divengono operative solo quando l'unità è tornata al funzionamento normale, premendo il tasto "尽" più volte. Fino a quel momento l'unità continua a funzionare usando i parametri impostati in precedenza.

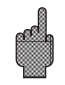

Attenzione: prima di modificare eventuali parametri di configurazione, sostituire il dischetto (o leggere i dati dell'unità, usando l'interfaccia seriale), se si vuole continuare ad usare i vecchi dati. Memorizzando nuovi parametri, si cancellano i vecchi valori misurati, presenti sia sul dischetto, che nella memoria interna. - I parametri evidenziati in grigio non possono essere ne selezionati ne modificati

(sono solo suggerimenti o opzioni non disponibili/attive).

## 4.2.3 Concetto operativo per la modifica dei parametri (funzionamento normale)

1. Premere E, per accedere al menu principale.

2. Con & î selezionare "configurazione" o "dettagli conf.", confermare con E.

3. Leggere la nota, confermare con E.

4. Con \$\Delta û identificare il capitolo, entrare con E.

5. (E' possibili selezionarei diversi canali di ingresso)

6. Evidenziare il parametro con  $\mathop{\oplus} \mathfrak{\hat{r}}$  , avviare le modifiche con E.

7. Modificare il parametro usando  $\operatorname{\mathbb{Q}} \operatorname{\widehat{U}}$  muovere il cursore con  $\Leftrightarrow \operatorname{\mathbb{Q}}$  , confermare con E.

9. Avviare il funzionamento normale con le nuove impostazioni dell'unità, premendo E.

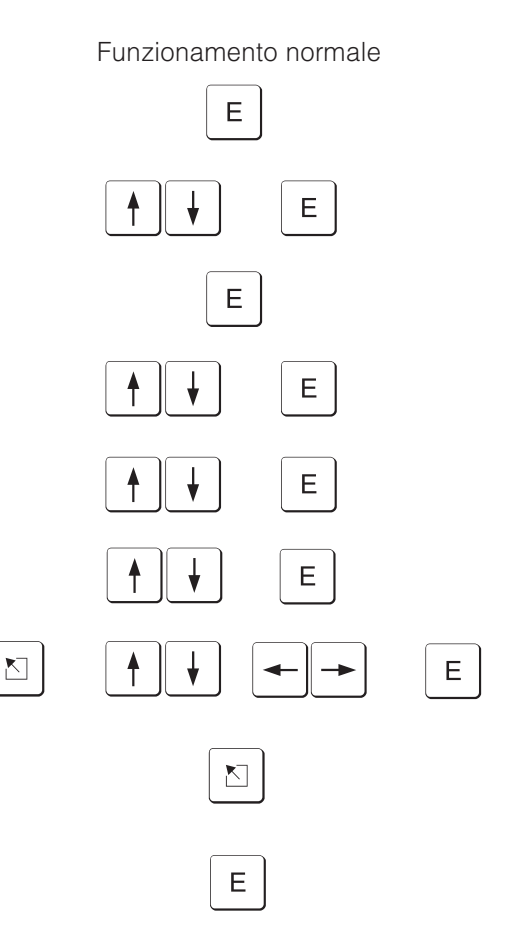

Usare la "configurazione veloce" per l'installazione rapida. L'unità guida l'operatore passo per passo nella selezione dei parametri principali (è possibile eseguire modifiche e ottimizzare le impostazioni in un secondo tempo con il setup normale). Su richiesta l'unità è in grado di riconoscere automaticamente i segnali di ingresso più comunemente usati (tempo richiesto ca 30 sec.)

**Attenzione:** prendere nota del messaggio visualizzato sul display e controllare anche il campo di misura selezionato.

Se dopo l'esecuzione del setup veloce tutto è OK, l'unità è stata regolarmente installata con il minimo sforzo.

La procedura è semplicissima:

• Richiamare il menu principale premendo il tasto "E".

#f=Selez.

M=lndietro

E=Accetta

- Selezionare "configurazione veloce" nel menu principale.
- Decidere se l'unità deve riconoscere automaticamente i segnali connessi.
- Impostare la data, l'ora ed il tempo di scansione standard.
- Selezionare il segnale di ingresso, il tipo di misura e le unità ingegneristiche per ciascun canale usato.
- Le nuove impostazioni vengono memorizzate non appena si chiude il setup veloce. La procedura è terminata.

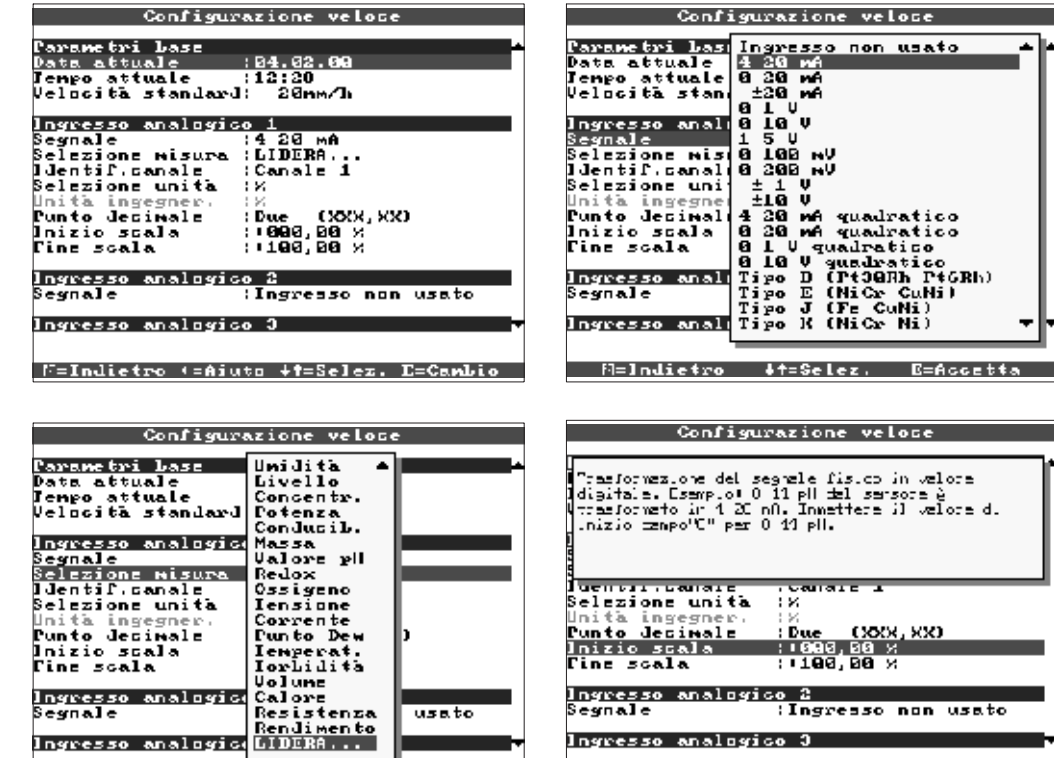

Formato dipendente dalla lingua operativa (p.e. GG.MM.AA), vds. il testo di Data attuale aiuto nell'unità Ora attuale Formato: hh:mm, orologio 24 ore Velocità di Indica ogni quanto viene aggiornata o memorizzata la registrazione. Si aggiornamento paragona alla velocità di avanzamento della carta di un registratore normale standard (di solito 20 mm/h). Selezionabile per ogni singolo canale. Vds. anche "Connessioni/schema dei morsetti" e "Dati tecnici". Note: se si esegue il collegamento diretto ad una termocoppia, impostare sempre la compensazione del giunto freddo su Segnale "interno". Se si eleziona un RTD, il campo di misura viene preimpostato secondo il tipo usato. Selezionare il campo segnale da visualizzare o registrare usando "Inizio zoom" e "Fine zoom"

F=Indietro (=Aiuto +f=Selez, E=Cambio

## 4.2.4 Setup veloce (QUICK)

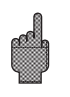

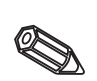

| Selezione del tipo di<br>misura | Selezione da un elenco del tipo richiesto di misura da eseguire usando il segnale collegato (p.e. per il trasmettitore). Questo dato viene accettato come identificatore di canale. Se il tipo di misura richiesto non viene trovato nell'elenco, selezionare "LIBERO"e poi immettere manualmente l'identificato-re di canale corretto (10 caratteri). Nota: se è stato selezionato un tipo di misura esistente, in "Selezione unità" compare un elenco di unità ingegneristiche ammesse per quella misura. |
|---------------------------------|----------------------------------------------------------------------------------------------------|
| Selezione unità                 | Selezione da un elenco delle unità ingegneristiche richieste per la misura da eseguire. Se le unità richieste non si trovano tra quelle elencate, selezionare "LIBERE" e poi immettere manualmente le unità ingegneristiche corrette (6 caratteri).                                                                                                    |
| Punto decimale                  | Numero di decimali del valore misurato, da visualizzare (5 cifre).                                                                                                    |
| Inizio campo                    | Il trasmettitore trasforma la misura fisica in un segnale standard. Esempio:<br>0-14 pH di un sensore viene trasformato in 4-20 mA. Immettere il punto di<br>partenza del campo di misura, p.e. "0" per 0-14 pH.                                                                                                    |
| Fine campo                      | Vale lo stesso che per "Inizio campo". Immettere il valore finale del campo di<br>misura, p.e. "14" per un trasmettitore 0-14 pH.                                                                                                    |

## 4.2.5 Setup normale (tutti i parametri)

La finestra di impostazione:

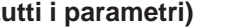

| Configurazione                             |     |
|--------------------------------------------|-----|
|                                            |     |
| Paranetri Lase                             |     |
| [ngressi analogici                         |     |
| Ingressi digitali                          |     |
| Varie                                      |     |
| Servizio                                   |     |
|                                            |     |
|                                            |     |
|                                            |     |
|                                            |     |
|                                            | _   |
|                                            | ٦   |
| Configurazione non spezifica di un canale, | - 1 |
| ad esenpio data.orz; ecc.                  | - 1 |
|                                            | - 1 |
|                                            | - 1 |
|                                            | - 1 |
|                                            | - 1 |
|                                            | _   |
|                                            |     |

## 9=Indietro (=Aiuto ↓↑=Selez, E=Detta⊴li

## I singoli parametri sono raggruppati in diversi capitoli:

## 4.3 Elenco dei parametri operativi

| Impostazioni di base | Parametri generali comuni (data, ora, codice di rilascio)                                                                                                    |
|----------------------|----------------------------------------------------------------------------------------------------|
| Ingressi analogici   | Tutti i parametri principali del canale o del punto di misura relativi ai canali<br>analogici (segnali di ingresso, identificatore del punto di misura, setpoint di<br>allarme,) |
| Ingressi digitali    | Tutti i parametri principali dei canali digitali (funione, identificatore,)                                                                                                    |
| Reset contatore      | Configurazione necessaria solo se i contatori integrali, degli ingressi analogici, devono essere azzerati.                                                                       |
| Varie                | Parametri interfaccia, visualizzazione della memoria disponibile, simulazione,                                                                                                   |
| Servizio             | Funzioni generali di servizio, modalità operativa relè - SOLO PER<br>PERSONALE DI SERVIZIO ESPERTO ED AUTORIZZATO !!                                                             |

## 4.3.1 Impostazioni di base Impostazioni che sono valide in generale per l'unità e non specifiche per un canale, p.e. data, ora ecc.:

| Pa                            | ranetri Lase                       | × |
|-------------------------------|------------------------------------|---|
| lJentificaz.uni               | tà:Unità 1                         |   |
| Data attuale                  | 20.02.09                           |   |
| Senpo attuale<br>Cambio ASZAI | :10:J1<br>Sutomatico               |   |
| Regione 05/0L                 | Europe                             |   |
| Data OS >OL                   | :26.00.00                          |   |
| Jengo OS >OL                  | : 22:00                            |   |
| Data OL JOS                   | :27.10.00<br>:02.00                |   |
| Codice accesso                | : 2 <b>99</b> 9                    |   |
| Unita temperatu               | ra: °C                             |   |
| Velocità standa               | rd: 20nm/j                         |   |
| Velogita Allarn<br>Llastific  | e : 20mm/h<br>la:Standard 10 livit |   |
| Visualizzazione               |                                    |   |
| Cambio dischett               | o 🕨                                |   |
| ]lluminazione 🕨               |                                    |   |
|                               |                                    |   |
|                               |                                    |   |
|                               |                                    |   |
| F=Indietro (=A                | iuto +1=Selez. E=Cambio            |   |
| Identificatore unità                        | Descrizione della posizione di montaggio dell'unità (importante se si usano più<br>unità). 20 caratteri.<br><b>Nota:</b> memorizzato anche su dischetto. Quando si usa un PC, grafici e tabelle<br>vengono identificate usando questa stringa (è importante se vengono utilizzate<br>più unità). L'identificatore unità è anche disponibile quando si esportano dati in<br>altri programmi di gestione tabelle.                                                                                                    |
|---------------------------------------------|----------------------------------------------------------------------------------------------------|
| Data attuale                                | Il formato dipende dalla lingua operativa, vds. testo di aiuto nell'unità<br>(p.e. DD.MM.YY)                                                                                                    |
| Ora attuale                                 | Formato: hh:mm, visualizzazione orologio 24 ore                                                                                                    |
| Commutazione ora<br>legale/solare           | Attivare commutazione ora legale/solare.<br>"Automatico": modifica con la normativa vigente per l'area OS/OL selezionata<br>"Manuale": gli orari di commutazione si impostano agli indirizzi seguenti<br>"Off": non sono richiesti orari di comutazione                                                                                                    |
| Area OS/OL                                  | Gli orari di commutazione da ora solare a ora legale variano secondo l'area geografica. Selezionare l'area richiesta; per motivi di controllo gli orari di commutazione sono visualizzati in grigio ai seguenti indirizzi.                                                                                                    |
| Data OS-OL                                  | Giorno di commutazione da ora solare a ora legale.                                                                                                    |
| Ora OS-OL                                   | Orario al quale l'orologio interno deve essere avanzato di 1 ora per la<br>commutazione da ora solare a ora legale<br>Formato: hh:mm                                                                                                    |
| Data OL-OS                                  | Giorno per il ritorno dall'ora legale all'ora solare.                                                                                                    |
| Ora OL-OS                                   | Orario al quale l'orologio interno deve essere arretrato di 1 ora per la commutazione da ora legale a ora solare.<br>Formato: hh:mm                                                                                                    |
| Codice di rilascio                          | Impostaz. di fabbrica: "0000", le modifiche sono possibili senza codice di sicurezza. Codice individuale impostato: eventuali ulteriori impostazioni sono possibili solo dopo l'immissione di questo codice.<br><b>Nota:</b> annotare il codice e conservarlo fuori dalla portata del personale non autorizzato.                                                                                                    |
| Unità di<br>temperatura                     | Selezione delle unità di temperatura richieste. Tutti i segnali provenienti da termocoppie o RTD con collegamento <b>diretto</b> vengono visualizzati e registrati con le unità impostate qui.                                                                                                    |
| Velocità di<br>aggiornamento<br>standard    | Indica la velocità di aggiornamento e di memorizzazione della registrazione. Si paragona alla velocità di avanzamento della carta di un registratore normale (di solito 20 mm/h).                                                                                                    |
| Velocità di<br>aggiornamento per<br>allarme | Velocità di aggiornamento in condizioni di allarme, per misure analogiche che<br>si scostano dai setpoint di allarme predefiniti. Selezionabile per ciascun<br>ingresso analogico in "Setpoint di allarme - vel. di aggiornamento".                                                                                                    |
| Identificatore<br>canale                    | Gli identificatori del punto di misura possono essere composti al massimo da<br>10 caratteri. Con la selezione "Con info aggiuntive canali" si possono immettere<br>13 caratteri di informazioni aggiuntive per canale (p.e. numero corrispondente<br>del punto di misura, sistemi numerici di identificazione in centrali<br>termoelettriche ecc.).<br>Nota: durante il funzionamento normale le informazioni aggiuntive possono<br>essere visualizzate insieme all'identificatore canale (10 caratteri), usando i tasti<br>⇔ (vds. cap. 5. "Funzionamento/mod. operativa Funzionamento normale"). |

# • In figura: impostazioni per la visualizzazione della registrazione del valore misurato.

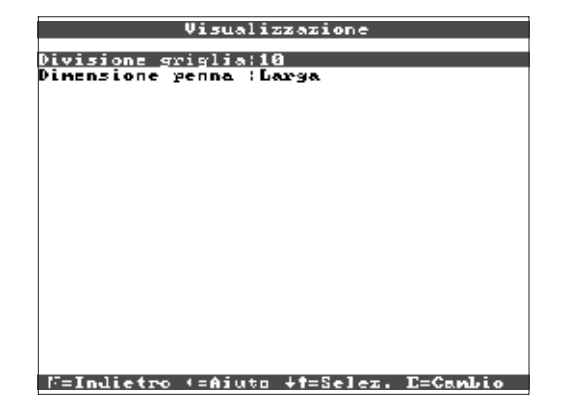

| Divisioni griglia | Indica quante divisioni deve avere la griglia (ampiezza suddivisione del video<br>con modalità operativa "Registrazione").<br><i>Esempi:</i> Display 0100%: selezione griglia con 10 divisioni, display 014 pH:<br>selezione griglia con 14 divisioni.                                                             |
|-------------------|----------------------------------------------------------------------------------------------------|
| Dimensioni tratto | Imposta la dimensione della linea per rappresentare il segnale analogico<br>(normale = 1 punto, tratto sottile, largo = 2 punti, tratto spesso).                                                                                                    |
| Testo evento      | "Stampa in grafico": il testo evento viene visualizzato direttamente sul display<br>(utile per eventi intermittenti).<br>"Interrompere grafico": viene interrotta la visualizzazione grafica, quando<br>compare il testo evento (p.e. utile quando una serie di eventi si verificano uno<br>di seguito all'altro). |

• Cambio dischetto: impostazione che permette di impostare quando e come deve comparire l'indicazione "dischetto pieno".

| 0            | ambio d    | ischetto 👘  |          |
|--------------|------------|-------------|----------|
|              |            |             |          |
| Avvertimento | . a.: : 51 | B × Disco j | pieno    |
| Attivazio, u | scita:N    | on usata    |          |
| Riconos, mes | saggi:N    | D           |          |
|              |            |             |          |
|              |            |             |          |
|              |            |             |          |
|              |            |             |          |
|              |            |             |          |
|              |            |             |          |
|              |            |             |          |
|              |            |             |          |
|              |            |             |          |
|              |            |             |          |
|              |            |             |          |
|              |            |             |          |
|              |            |             |          |
|              |            |             |          |
|              |            |             |          |
|              |            |             |          |
|              |            |             |          |
|              |            |             |          |
| F=Indietro   | (=Ajuto    | +f=Selez.   | E=Canbio |

| \$<br>Avviso all'xx %  | Avviso sullo schermo prima che il dischetto sia completo al 100%.<br><b>Nota:</b> la memoria interna (ad anello) continua ad essere scritta anche durante<br>il cambio del dischetto o in caso di dischetto completo. I nuovi dati vengono<br>copiati nel nuovo dischetto appena questo viene inserito nell'unità (importante<br>come copia di sicurezza). |
|------------------------|----------------------------------------------------------------------------------------------------|
| Uscita commutata       | Quando compare il messaggio "Sostituire dischetto", è possibile attivare<br>anche un relè (solo con l'opzione "I/O digitale").<br>I rispettivi numeri dei morsetti sono visualizzati tra parentesi.<br>Vds. "Installazione/connessione/impostazione"                                                                                                    |
| \$<br>Nota di conferma | "Si": il messaggio "Cambiare dischetto" rimane visibile finchè non si<br>conferma premendo un tasto.<br>"No": il messaggio non viene visualizzato.<br><b>Nota:</b> la percentuale di spazio utilizzato per la memorizzazione dei dati è<br>sempre visibile durante il funzionamento normale (a destra, nell'intestazione<br>del video).                    |

• Retroilluminazione: impostazioni per la disattivazione dell'illuminazione posteriore ("Screen saver": la disattivazione del video aumenta la durata dell'illuminazione posteriore).

| Illuninazione |                       |  |  |  |
|---------------|-----------------------|--|--|--|
| Illuninazion  | e :Att. giornaliera   |  |  |  |
| ON dalle      | : 86 : 80<br>: 20: 80 |  |  |  |
| vir datte     |                       |  |  |  |
|               |                       |  |  |  |
|               |                       |  |  |  |
|               |                       |  |  |  |
|               |                       |  |  |  |
|               |                       |  |  |  |
|               |                       |  |  |  |
|               |                       |  |  |  |
|               |                       |  |  |  |
|               |                       |  |  |  |
|               |                       |  |  |  |
| C-T-lister    |                       |  |  |  |

|                    | "Sempre accesa": non si spegne mai<br>"Si spegne dopo x minuti": disattiva lo schermo dopo x minuti dall'ultima volta<br>che è stato premuto un tasto.<br>"Disattivazione giornaliera": è possibile impostare il numero di volte che |
|--------------------|----------------------------------------------------------------------------------------------------|
| Retroilluminazione | l'illuminazione deve spegnersi e riaccendersi.                                                                                                    |
|                    | Nota: tutte le altre funzioni non vengono influenzate (il LED verde è acceso                                                                                                    |
|                    | quando l'unità funziona normalmente e non ci sono allarmi attivi. Se si sono                                                                                                    |
|                    | verificati eventi o sono attivi allarmi, lampeggia il LED rosso). La pressione di                                                                                                    |
|                    |                                                                                                    |

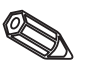

## • Impostazioni/setpoint di allarme per gli strumenti di misura analogici

## 4.3.2 Ingressi analogici

| Ingressi analogici                                                                                                    | lngresso analogico 1                                                                                                    |
|----------------------------------------------------------------------------------------------------|----------------------------------------------------------------------------------------------------|
| Ingresso analogico 1<br>Ingresso analogico 2<br>Ingresso analogico 3<br>Ingresso analogico 4<br>Ingresso analogico 5<br>Ingresso analogico 6 | Segnale :4.20 mA<br>Identif.canale :Canale 1<br>Unità ingegner. :X<br>Punto decimale :Due (2003,XX)<br>Tipo di stampa :Ualori medi<br>Inizio scala :000,00 X<br>Fine scala :100,00 X<br>Inizio zoom :1000,00 X<br>Fine zoom :1000,00 X<br>Smorzamento :D00,00 X<br>Copia configuraz.:No<br>Offset ><br>Integrazione ><br>Limiti allarne 1 ><br>Limiti allarne 2 > |
| 9=Indictro (=Aiuto ↓↑=Sclez, E=Detta⊲li                                                                                                    | F=Indictro (=Ajuto +f=Selez, E=CanLio                                                                                                    |

| Segnale                    | Può essere selezionato individualmente per ciascun canale.<br>Vds. "Connessioni/schema dei morsetti" e "Dati tecnici".                                                                                                    |
|----------------------------|----------------------------------------------------------------------------------------------------|
| Identificatore canale      | Identificatore dello strumento di misura collegato a questo canale di ingresso.<br>10 caratteri.                                                                                                    |
| Informazioni<br>aggiuntive | Informazioni aggiuntive per l'identificatore canale (p.e. numero<br>corrispondente strumento di misura, sistema di identificazione in centrali<br>termoelettriche ecc.). 13 caratteri.<br><b>Note:</b> impostabile solo con selezione "Con info aggiuntive canale" in "Imposta-<br>zioni di base - Identificatore canale". Se necessario le informazioni aggiuntive<br>possono essere elencate insieme all'identificatore di canale in modalità<br>operativa normale (selezionare la mod. di visualizzazione con i tasti ⇔⇒ ).                                                                                                    |
| Unità ingegneristiche      | Immissione delle unità ingegneristiche (fisiche) per la misura collegata a quell'ingresso (p.e. bar, C, m3/h,). 5 caratteri.                                                                                                    |
| Punto decimale             | Numero di decimali per la visualizzazione delle 5 cifre del valore misurato.                                                                                                    |
| Tipo registrazione         | L'unità misura il segnale più velocemente di quanto duri l'aggiornamento della registrazione. Selezionare il tipo di valore misurato da memorizzare.<br>"Valori istantanei": memorizza la misura in ingresso al momento dell'aggiornamento della memoria.<br>"Valori medi": memorizza il valore medio calcolato dall'ultimo calcolo delle medie avvenuto al momento dell'aggiornamento della memoria.<br>"Valori minimi": memorizza il valore minimo misurato a partire dal momento dell'ultimo aggiornamento della memoria. Questa modalità di memorizzazione deve essere selezionata per punti di misura che devono rimanere sempre al di sopra di specifiche soglie minime (p.e. misura della temperatura nella sterilizzazione di generi alimentari).<br>"Valori massimi": memorizza il valore massimo misurato a partire dal momento dell'ultimo aggiornamento della memoria. Questa modalità di memorizzazione deve essere selezionata per punti di misura che devono rimanere sempre al di sopra di specifiche soglie massime (p.e. misura della temperatura nella sterilizzazione di generi alimentari).<br>"Valori massimi": memorizza il valore massimo misurato a partire dal momento dell'ultimo aggiornamento della memoria. Questa modalità di memorizzazione deve essere selezionata per punti di misura che devono rimanere sempre al di sotto di specifiche soglie massime (p.e. pressione max. ammessa in tubazioni).<br>"Curva di inviluppo": registra variazioni veloci del segnale (esattamente come il registratore su carta standard), tuttavia richiede più spazio di memoria, perchè devono rimanere memorizzati sia i valori minimi che i valori massimi misurati dall'ultimo aggiornamento della memoria. |
| Inizio campo               | I trasmettitori trasformano le misure fisiche in segnali standard. <i>Esempio:</i> il segnale sensore 0-14 pH viene trasformato in 4-20 mA. Immettere il valore d'inizio campo, per 0-14 pH immettere "0".                                                                                                    |
| Fine campo                 | Come sopra, immettere il valore finale, p.e."14" per sensore 0-14 pH.                                                                                                    |

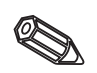

| ,,,,,,,,                              |                                                                                                    |
|---------------------------------------|----------------------------------------------------------------------------------------------------|
| Inizio zoom                           | Se non si vuole vedere la misura completa, immettere qui il valore inferiore del campo richiesto (maggiore risoluzione).<br><i>Esempio:</i> trasmettitore 0-14 pH, campo richiesto 5-9 pH. Impostare "5".                                                                                                    |
| Fine zoom                             | Vale lo stesso che per "Inizio zoom". Immettere il valore superiore del campo richiesto. <i>Esempio: campo trasmettitore richiesto 5-9 pH. Impostare "9"</i> .                                                                                                    |
| Smorzamento/filtro                    | Le interferenze sul segnale di misura diminuiscono, quanto più aumenta il valore qui immesso. Risultato: le variazioni veloci vengono smorzate / soppresse. (Per esperti: "passa basso 1")).                                                                                                    |
| Offset                                | Impostaz. di fabbrica "0". Il valore preimpostato viene sommato al segnale misurato in ingresso.                                                                                                    |
| Copia impostazioni                    | Copia tutte le impostazioni del canale attuale nel canale selezionato (inclusi i setpoint di allarme), per risparmiare tempo, quando si collegano canali simili a diversi ingressi (p.e. sensori di pressione prima e dopo i filtri).<br>Nota: l'identificatore dello strumento di misura viene copiato anche nel canale di arrivo, tuttavia gli ultimi caratteri vengono sostituiti dal numero canale (p.e. "02", "03",).                                                                                                    |
| Punto di confronto<br>(giunto freddo) | Solo per la connessione diretta a termocoppie.<br>"Interno": compensazione dell'errore di tensione che si verifica ai morsetti a<br>causa della misura della temperatura del pannello posteriore.<br>"Esterno x°C": compensazione dell'errore di tensione con l'uso di un punto di<br>confronto esterno controllato da un termostato. <b>Quando si usano</b><br><b>termocoppie di tipo B (Pt30Rh-Pt6Rh) si raccomanda</b> : in caso di<br>connessione diretta, impostare senza punto di confronto esterno "Esterno<br>(0°C)", perchè questo tipo di termocoppie determina una curva non lineare<br>nel campo dei 50°C. |

| Ingares  | so anal           | ogico L | ∕ ln         | tegraz | sione × |
|----------|-------------------|---------|--------------|--------|---------|
| Integraz | ione              | :si     | n. (.)       | 1      |         |
| Unita in | tegraz            |         |              |        |         |
| Valore d | isplay<br>i sogli | a 1969, | 010 V<br>010 | alori  | 15tant. |
|          |                   |         |              |        |         |
|          |                   |         |              |        |         |
|          |                   |         |              |        |         |

Integrazione

Configurazione necessaria solo se il canale analogico deve essere integrato, ad esempio per misure di quantità. Vengono calcolate le quantità giornaliere e totali.

#### F=Indietro (=Aiuto ↓†=Selez, E=Cambio

| Integrazione                 | L'integrazione permette di calcolare dal segnale analogico ( es. portata in mc/h) la quantità (mc).                 |
|------------------------------|----------------------------------------------------------------------------------------------------|
| Base d'integrazione          | Selezionare la base di tempo dell'integrazione. Ad esempio: ml/s -> base tempo in secondi (s); m <sup>3</sup> /h -> |
| Unità d'integrazione         | Immettere l'unità per la quantità calcolata (es. "m3").                                                             |
| Visualizzazione<br>alternata | Selezionare quale contatore deve essere visualizzato alternativamente al valore istantaneo.                         |
| Limite d'integrazione        | Valori analogici inferiori al valore limite impostato (valore assoluto) non verranno integrati.                     |

| Ingresso analogico 1 / Limiti alla: | rne > | ŝ |
|-------------------------------------|-------|---|

| liyo             | ¦Limite alto           |
|------------------|------------------------|
| Lini te          | : <b>09</b> 0,00 x     |
| lsteresi         | : 2 <b>99, 6</b> 2 ×   |
| Jenpo di ritardo | : 200 s                |
| Attivazio, uscit | a : No                 |
| Jesto evento on  | 1                      |
| Jesto evento off | 1                      |
| Nessaggi         | Non visualizzare       |
| Canbio velocità  | (No (standard)         |
|                  |                        |
|                  |                        |
|                  |                        |
|                  |                        |
| F=Indietro (=Ai) | uto +f=Selez. E=Cambio |

• Setpoint di allarme: l'impostazione è richiesta solo se si devono monitorare i setpoint di allarme per quel canale.

| Tipo                                      | Selezione del tipo di setpoint:<br>"Setpoint superiore": il segnale supera il setpoint.<br>"Setpoint inferiore": il segnale cade al di sotto del setpoint.                                                                                                    |
|-------------------------------------------|----------------------------------------------------------------------------------------------------|
| Setpoint                                  | Setpoint di allarme analogico con unità ingegneristiche impostate, p.e. C, bar                                                                                                    |
| Isteresi                                  | La condizione di allarme viene cancellata solo quando il segnale viene<br>cambiato con il valore preimpostato. Evita oscillazioni in caso si verifichino<br>variazioni continue del segnale nei pressi del setpoint impostato.                                                                                                    |
| Ritardo di tempo                          | Per essere interpretato come allarme, il segnale deve superare o cadere al di<br>sotto del setpoint di allarme per il tempo impostato.                                                                                                    |
| Uscita commutata                          | Commuta il rispettivo relè, in caso di condizioni di allarme. I numeri dei<br>morsetti sono tra parentesi. Osservare anche le note per la connessione (vds.<br>"Note per la sicurezza/uso corretto" e "Connessioni/schema dei morsetti").                                                                                                    |
| Testo evento LV<br>(valore di soglia) on  | Se il setpoint di allarme è attivo e i "Messaggi LV" sono impostati con<br>"Display+conferma" compare questo testo sullo schermo (con data e ora).<br>Usare questa funzione p.e. come breve messaggio di processo per<br>l'operatore frontend.                                                                                                    |
| Testo evento LV<br>(valore di soglia) off | Lo stesso che per "Testo evento LV on", ma per il ritorno a condizioni normali.                                                                                                    |
| Messaggi LV (valore<br>di soglia)         | "Display+conferma": il messaggio deve essere confermato ("OK"), premendo<br>un tasto. Il messaggio è composto da data, ora e identificatore canale con<br>valore del setpoint di allarme (in alternativa testo evento on/off, se è stato<br>impostato).<br>"Non visualizzare": la condizione di allarme viene indicata mediante il fondo<br>rosso dell'identificatore del punto di misura. |
| Modifica velocità di<br>registrazione     | "No (Standard)": la registrazione continua usando la velocità impostata (in<br>"Impostazioni di base").<br>"Se LV attivo": registra usando la velocità di registrazione per allarme (come<br>minimo) finchè almeno un punto di misura rimane in allarme (impostazione in<br>"Impostazioni di base").<br>Nota: è necessaria più memoria !                                                   |

### • Impostazione richiesta solo se si usano gli ingressi digitali.

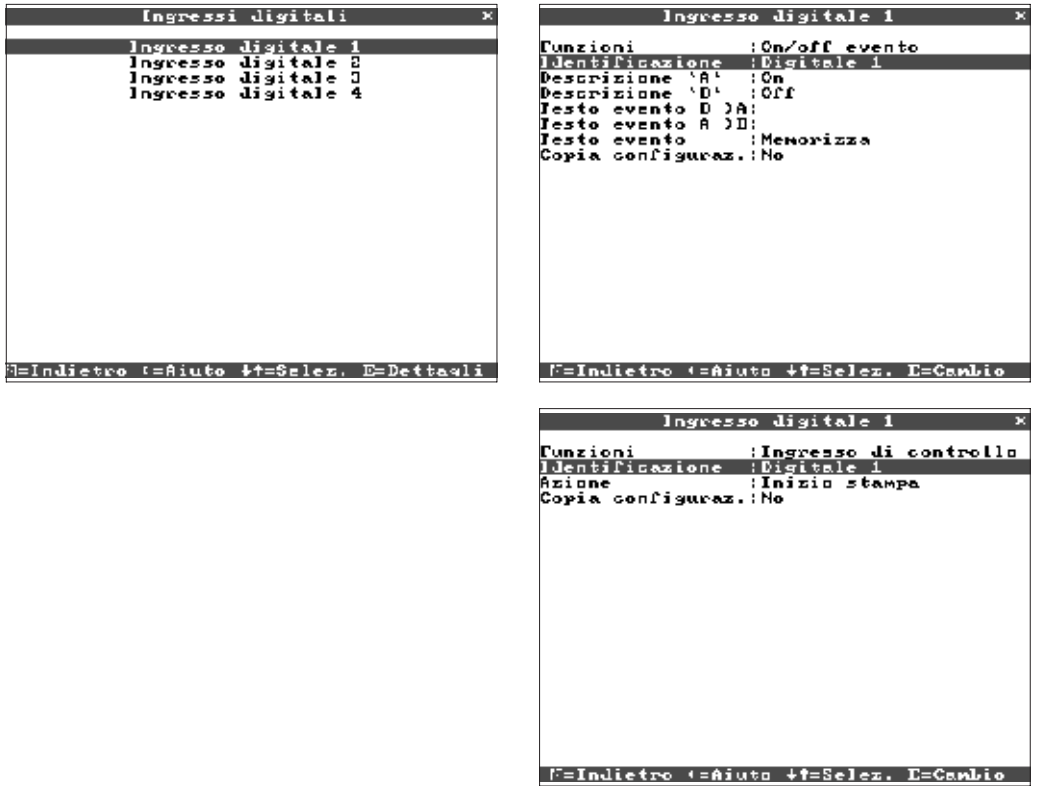

### 4.3.3 Ingressi digitali (opzione "I/O digitale")

| Funzione                   | L'ingresso attivo rilascia la funzione selezionata. Gli ingressi digitali sono high<br>active, ciò significa che l'azione selezionata avviene dopo la connessione di<br>+12+30 VDC.<br>Vds. "Connessioni/schema dei morsetti".                                                                                                    |
|----------------------------|----------------------------------------------------------------------------------------------------|
| Identificatore             | Nome del punto di misura o descrizione della funzione di questo ingresso.<br>10 caratteri.                                                                                                    |
| Informazioni<br>aggiuntive | Informazioni aggiuntive relative al canale digitale (p.e. rispettivo numero<br>punto di misura, sistema di identificazione in centrali termoelettriche ecc.).<br>13 caratteri.<br>Note: si può impostare solo se è stato selezionato "Con info canale<br>aggiuntive" in "Impostazioni di base - identificatore canale".<br>Se necessario, le informazioni aggiuntive possono essere visualizzate insieme<br>all'identificatore canale durante il funzionamento normale (selezionare la<br>modalità di visualizzazione usando i tasti ⇔⇔ ).                                                                                                    |
| Azione                     | <i>"Può essere usato solo come ingresso di controllo"</i> : se attivo rilascia la funzione di controllo allocata nell'unità.<br><i>"Avvia registrazione"</i> : registrazione/memorizzazione attive finchè l'ingresso di controllo è attivo.<br><b>Nota:</b> i valori di misura attuali continuano ad essere visualizzati. Non vengono più monitorati i setpoint di allarme.<br><i>"Impostazione bloccata"</i> : è possibile impostare l'unità usando i tasti, quando l'ingresso è attivo.<br><i>"Sincronizzazione temporale"</i> : un impulso di controllo proveniente da un contatto esterno (p.e. orologio principale) sincronizza l'orologio interno dell'unità; se è tra 0 e 29 secondi, i secondi vengono azzerati senza un aumento di minuti. Se l'orologio è tra 30 e 59 secondi, i secondi vengono azzerati ed i minuti aumentati di 1. |
| Copia impostazioni         | Copia tutte le impostazioni del canale attuale nel canale selezionato, per poter risparmiare tempo in caso di ingressi simili connessi.<br><b>Nota:</b> viene copiato anche l'identificatore del punto di misura nel canale d'arrivo, tuttavia gli ultimi caratteri vengono sostituiti dal numero del canale (p.e. "02", "03",).                                                                                                    |
| Descrizione "H"            | Descrizione della condizione in cui l'ingresso di controllo è attivo. 5 caratteri.<br>Alto logico = +12+30 V.                                                                                                    |
| Descrizione "L"            | Descrizione della condizione in cui l'ingresso di controllo non è attivo. 5 caratteri. Basso logico = -3+5 V.                                                                                                    |
| Testo evento L - H         | Descrizione cambio di condizione da Basso (-3+5 V) a Alto (+12+30 V).                                                                                                    |
| Testo evento H - L         | Descrizione cambio di condizione da Alto (+12+30 V) a Basso (-3+5 V).                                                                                                    |
| Testo evento               | "Display+conferma": il messaggio deve essere confermato ("OK") premendo<br>un tasto. Il messaggio è composto da data, ora e identificatore canale con<br>valore del setpoint di allarme (in alternativa il testo evento L-H/H-L, se è stato<br>impostato).<br>"Solo registrazione": gli eventi vengono registrati e inseriti nell'elenco eventi.                                                                                                    |

### 4.3.4 Reset contatore

| Coun                              | ter reset ×                                           |
|-----------------------------------|-------------------------------------------------------|
| Reset a zero Ho<br>Co<br>Jo<br>Tu | ntatore giornaliero<br>talizzatore<br>tti i contatori |
|                                   |                                                       |
|                                   |                                                       |
| R=Indietro ♦                      | t=Selez, E=Accetta                                    |
| Posot contatoro                   | l contatori giornalieri o tot                         |

• Configurazione necessaria solo se i contatori integrali, degli ingressi analogici, devono essere azzerati.

| Varie ×                                            |
|----------------------------------------------------|
| Interfaccia seriale<br>Menomia fundalità operativa |
|                                                    |
|                                                    |
|                                                    |
|                                                    |
|                                                    |
|                                                    |
|                                                    |
|                                                    |
|                                                    |
| 9=Indietro (=Aiuto ↓↑=Selez, E=Dettaqli            |

• Dettagli relativi a interfaccia, funzionamento con ingressi simulati (usando i parametri impostati) e informazioni relative al tempo di memoria ancora disponibile (usando la velocità di aggiornamento impostata). 4.3.5 Varie

| Inter                  | rfagcia seriale | × |
|------------------------|-----------------|---|
| <u>lndirizzo uniti</u> | a :01           |   |
| lipo<br>Veleciti       | : R\$232        |   |
| verocica<br>Parità     | : 17200<br>: No |   |
| Dits di stop           | 1               |   |
| Dits di dați           | :0              |   |
|                        |                 |   |
|                        |                 |   |
|                        |                 |   |
|                        |                 |   |
|                        |                 |   |
|                        |                 |   |
|                        |                 |   |
|                        |                 |   |
|                        |                 |   |
|                        |                 |   |
|                        |                 |   |

N=Indietro (=Aiuto ↓†=Selez, E=Cambio

• RS 232/RS 485 (opzione "I/O digitale"): impostazione richiesta solo se si usano le interfacce dell'unità (impostazione da PC, lettura dati seriale, funzionamento via modem ecc.).

| Indirizzo unità | Ogni unità funzionante con interfaccia seriale deve avere il proprio indirizzo (0099), che viene utilizzato dal software del PC per identificare l'unità. |
|-----------------|----------------------------------------------------------------------------------------------------|
| Тіро            | Selezione dell'interfaccia da usare (RS232 o RS485). Non è possibile il funzionamento contemporaneo.                                                      |
| Baudrate        | La velocità di trasmissione (baudrate) deve corrispondere a quella impostata nel software PC.                                                             |
| Parità          | Queste impostazioni devono corrispondere a quelle presenti nel software PC                                                                                |
| Stopbit         | Queste impostazioni devono corrispondere a quelle presenti nel software PC                                                                                |
| Databit         | Queste impostazioni devono corrispondere a quelle presenti nel software PC<br>Impostazione fissa - non può essere modificata.                             |

# • Modalità di memoria: informazioni sulla memoria disponibile e selezione della modalità "normale/di simulazione"

| Hemoria/nodalitā operativa ×                                    | Memoria/modalità operativa ×                                                                                                    |
|-----------------------------------------------------------------|----------------------------------------------------------------------------------------------------|
| Nodalită operat. :Operativită normale<br>Info, memoria :Display | Contenuto menuia                                                                                                    |
|                                                                 | Valor: Jella menoria interna:<br>-> 50 Giorno(i) - 13 Oca/e)                                                                                                    |
|                                                                 | Dischellu (1.44 MB);<br>-> 169 Biorno(i) - 3 Dua(e)                                                                                                    |
|                                                                 | Il lenpo d: registrazione viene ridotto guardo<br>l'altaine è attivo foetocità altaine, nessaggi<br>aquintivit,<br>fivier inento:<br>totti i galori nella manoria interna possono<br>essere visualizzati. I galori su cisco possono<br>essere solo visualizzati a °C. |
| F=Indictro (=Ajuto +f=Selez, E=Cambio                           | f]=]ndietro ↓†=Selez, B=Accetta                                                                                                    |

| Modalità operativa   | "Funzionamento normale": L'unità funziona usando i segnali collegati effettivi.<br>"Simulazione": l'unità funziona usando segnali simulati. Questa funzione<br>utilizza le impostazioni attuali dell'unità. Quando questa modalità è attiva,<br>vengono disattivate sia la registrazione dei valori misurati, che la<br>memorizzazione di ingressi analogici attualmente connessi; al loro posto<br>vengono memorizzati i valori simulati.<br><b>Nota:</b> se sono necessari i segnali "reali" registrati in precedenza, copiarli su<br>dischetto (vds. cap. "Funzionamento - lettura funzioni - Dischetto").                                                                                                    |
|----------------------|----------------------------------------------------------------------------------------------------|
| Informazioni memoria | Informazioni riguardanti le dimensioni e la disponibilità della memoria interna<br>per i valori misurati e dell'unità a dischetti. Visualizza il tempo di disponibilità<br>dei valori misurati, usando le impostazioni effettive dell'unità.<br><i>Condizioni:</i><br>- velocità di registrazione normale<br>- nessuna condizione di allarme/velocità di registrazione di allarme<br>- ingressi digitali inutilizzati<br><b>Note:</b> le informazioni di memoria prendono in considerazione le impostazioni<br>dell'unità attualmente <b>memorizzate</b> alle condizioni succitate. Se sono state<br>fatte modifiche, non ancora memorizzate, le informazioni non risulteranno<br>aggiornate; lo saranno solo dopo la memorizzazione dei nuovi parametri ed il<br>ritorno al "Funzionamento normale" (premendo "ESC" più volte) dopo la<br>conferma e la memorizzazione con "Sì". Vds. "Impostazione dell'unità - Setup<br>- Modalità di immissione"<br>Il tempo di disponibilità della memoria diminuisce quando p.e.<br>- devono essere memorizzati o monitorati allarmi/eventi o<br>- si usano gli ingressi digitali. |

#### 4.3.6 Servizio

- Visualizzazione e impostazioni per la calibrazione, mod. operativa relè ecc.
- Modifiche solo a cura di personale qualificato ed esperto! L'unità con impostazioni errate può non funzionare correttamente! In tal caso decade la
- garanzia! • Generalità: informazioni per il tecnico di servizio, p.e. relative all'unità o

| all'anomalia riscontrata |          |
|--------------------------|----------|
| Servizio ×               | Generale |

| Serv                | izio × Generale ×                                                                                                    |
|---------------------|----------------------------------------------------------------------------------------------------|
| Gene<br>Costi di s  | A-Salaz E-Datavili E-Salaz E-Caulia                                                                                                    |
| =lndjetro (=Hiuto + | T=Selez, L=Dettaali   F=Indletro (=Ajuto +T=Selez, L=GAMDio                                                                                                    |
| Versione SW         | Versione software dell'unità. In caso di richiesta di informazioni sull'unità,<br>inviare anche questo dato. E' disponibile durante il funzionamento normale in<br>"Informazioni unità".                 |
| Ultima accensione   | In caso di richiesta di informazioni sull'unità, inviare anche questo dato.                                                                                                    |
| Ultima C-assertion  | In caso di richiesta di informazioni sull'unità, inviare anche questo dato.                                                                                                    |
| PRESET              | <b>Attenzione:</b> esegue il reset di tutti i parametri alle impostazioni di fabbrica (valori di default)! Vengono cancellati tutti i valori precedenti, le impostazioni ed il contenuto della memoria ! |

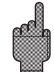

| Tempo<br>funzionamento LCD   | Visualizzazione del tempo operativo totale dell'illuminazione posteriore. In caso di richiesta di informazioni sull'unità, inviare anche questo dato.                                             |
|------------------------------|----------------------------------------------------------------------------------------------------|
| Tempo<br>funzionamento unità | Visualizzazione del tempo operativo totale dell'unità. In caso di richiesta di informazioni sull'unità, inviare anche questo dato.                                                                |
| Nr. CPU                      | Numero CPU. In caso di richiesta di informazioni sull'unità, inviare anche questo dato.                                                                                                    |
| Indirizzi display            | Oltre al testo di aiuto visualizza il numero indirizzo da impostare.                                                                                                    |
| PRESET                       | Attenzione: esegue il reset di tutti i parametri alle impostazioni di fabbrica (valori di default)! Vengono cancellati tutti i valori precedenti, le impostazioni ed il contenuto della memoria ! |
| Ultima C-assertion           | In caso di richiesta di informazioni sull'unità, inviare anche questo dato.                                                                                                    |
| Oltima accensione            | in caso di nenesta di mornazioni sui dinta, inviare anche questo dato.                                                                                                    |

### Dettagli per il calcolo dei costi operativi

L'uso del registratore senza carta consente un notevole risparmio economico rispetto ad un registratore normale! Si possono usare le seguenti impostazioni per il calcolo di tale risparmio e per visualizzarne i risultati durante il funzionamento normale in "Informazioni unità". Le impostazioni di default si basano sui costi medi di:

- Carta
- Pennini
- Costo gestione ordini, logistica e personale (contenuti nel costo di carta e penne).

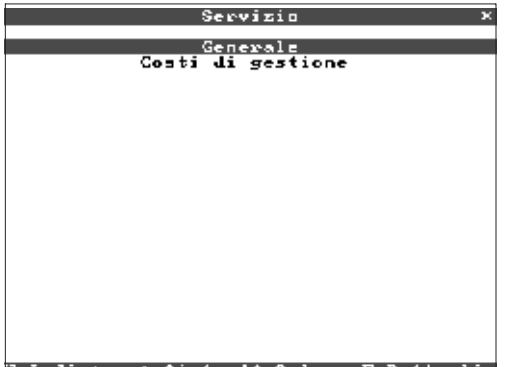

# ∃=Indietro (=Aiuto ↓†=Selez, E=Detta⊲li\_\_\_\_\_

| Valuta                                                                                                    | Valuta per la visualizzazione del calcolo economico. Assicurarsi che anche i costi di penne e carta siano espressi nella stessa valuta.              |
|----------------------------------------------------------------------------------------------------|----------------------------------------------------------------------------------------------------|
| Costo carta/m Prezzo medio di mercato per 1 metro di carta, inclusi i costi di gestione<br>ni, di trasporto, di magazzino e di personale per la sostituzione della c |                                                                                                    |
| Costo penne                                                                                                    | Prezzo medio di mercato di una penna, inclusi i costi di gestione ordini, di trasporto, di magazzino e di personale per la sostituzione delle penne. |
| Reset                                                                                                    | Azzera i costi operativi, una volta che l'impostazione è stata accettata.                                                                            |

Il registratore senza carta può essere impostato anche da PC, a condizione che siano disponibili:

- un'unità a dischetti per leggere i parametri memorizzati su dischetto;

- un'interfaccia di sistema R\$232/R\$485 montata posteriormente (opzione "I/O" digitale).

 Installare nel computer il software PC fornito con l'unità. Se necessario, dopo l'installazione, è possibile stampare il manuale operativo relativo al programma in uso.
 Avviare il programma.

3. Ora è possibile programmare l'unità mediante il PC. Osservare le note e il testo di aiuto integrati nel programma.

- I dati dell'unità sono memorizzati in una banca dati e possono essere richiamati in qualsiasi momento.
- L'immissione di testo da tastiera è molto facile e più veloce.
- Con un unico programma è possibile leggere, archiviare e visualizzare sullo schermo del PC i valori misurati .

### Nota:

Le interfacce non possono essere utilizzate contemporaneamente. Selezionare l'interfaccia richiesta in "Varie - Interfacce seriali".

4.4 Impostazione con l'uso di un PC

4.4.1. Installazione del software PC

4.4.2 Vantaggi dell'impostazione da PC

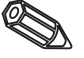

### Procedura con dischetto di setup:

- 1. Copiare il dischetto di setup:
- Inserire un dischetto formattato nell'unità a dischetti.
- Selezionare "Funzioni dischetto \ Salva configurazione su disco" nel menu principale.
- Estrarre il dischetto dall'unità a dischetti e inserirlo in quella del PC.

2. Richiamare la configurazione nel programma PC e memorizzarlo nel database corrispondente:

- Selezionare "Funzioni \ Registratore senza carta \Leggi il dischetto di configurazione e corrispondente file di setup (\*RPD) dall'unità a dischetti (p.e. A:\).

- Far corrispondere le impostazioni dell'unità ai parametri richiesti. "Unità \ Visualizzazione/cambio configurazione unità".

- Selezionare "Salva nei dati base". I nuovi parametri impostati vengono salvati nella banca dati del PC.

- Trasferimento del file di configurazione su disco dal PC. Selezionare:

"Funzioni/registratore senza carta/crea il dischetto di configurazione". Selezionare l'unità richiesta.

- Estrarre il dischetto dall'unità del PC e rimetterlo nell'unità a dischetti del registratore.

3. Copiare il setup in una (o più) unità:

- Selezionare "Funzioni dischetto \ Carica la configurazione da disco" nel menu principale.

### Procedura con interfaccia seriale:

1. Collegare il registratore al PC mediante l'interfaccia seriale (opzione "I/O digitale"), p.e. RS 232.

2. Avviare il programma PC e selezionare "Unità \ Visualizzazione/cambio configurazione unità \ Nuova unità.

3. Far corrispondere le impostazioni dell'unità ai parametri richiesti e selezionare "Salva nel data base e trasmetti all'unità". I nuovi parametri vengono salvati automaticamente nel data base del PC e trasmessi all'unità.

# 5. Funzioni/modalità operativa "Funzionamento normale"

(Funzionamento normale = l'unità registra valori misurati/segnali e li visualizza)

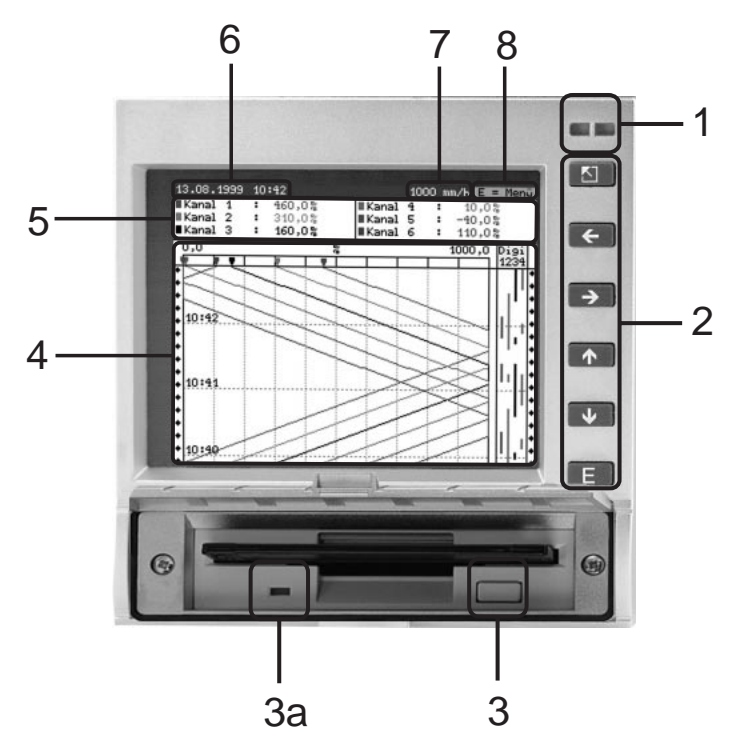

# LED (1):

(secondo le raccomandazioni NAMUR NE 44)

- LED verde acceso: unità con funzionamento privo di anomalie.
- LED verde lampeggiante: l'unità sta caricando un nuovo programma (solo per servizio).
- LED rosso acceso: anomalia, malfunzionamento, unità non più operativa.
- LED rosso lampeggiante: necessità di manutenzione per cause esterne (p.e. circuito cavi interrotto, calibrazione ecc.) o messaggio/avviso attivi, da confermare.

## Tasti (2):

- <sup>55</sup> :ritorno veloce da display storico a funzionamento normale
- 🗢 🗢 :commutazione tra diverse modalità operative.
- û :per avanzare fino al momento attuale ("riavvolgimento carta").
- .per retrocedere (display storico/"espulsione carta").
- E :visualizza il menu principale

### Note:

Se uno strumento è in condizioni di allarme, l'identificatore del punto di misura viene evidenziato in rosso (riconoscimento immediato dell'allarme). L'unità continua a registrare i valori misurati.

## Tasto di rilascio dischetto (3):

Attenzione: non premere quando il LED (3a) delll'unità a dischetti è acceso! Pericolo di perdita di dati!

## Finestra (4) di visualizzazione dei valori misurati

• (5) Visualizzazione digitali dei valori misurati

^^^ = valore misurato oltre la soglia superiore

- vvvvvv = valore misurato sotto la soglia inferiore
- ---- = nessun segnale, circuito cavi interrotto

+1234.5 = valore misurato con sfondo rosso significa condizione di allarme

5.1 Funzioni dei LED, tasti, display e unità a dischetti

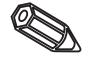

### Visualizzazione di data/ora attuali (6)

#### Visualizzazione velocità di avanzamento ("carta") attuale (7)

Visualizzazione dello spazio utilizzato del dischetto (in %). Viene aggiornato alla velocità di registrazione attuale (in mm/h).

#### Nota (8): il menu principale può essere richiamato premendo il tasto E.

5.2 Visualizzazione del segnale

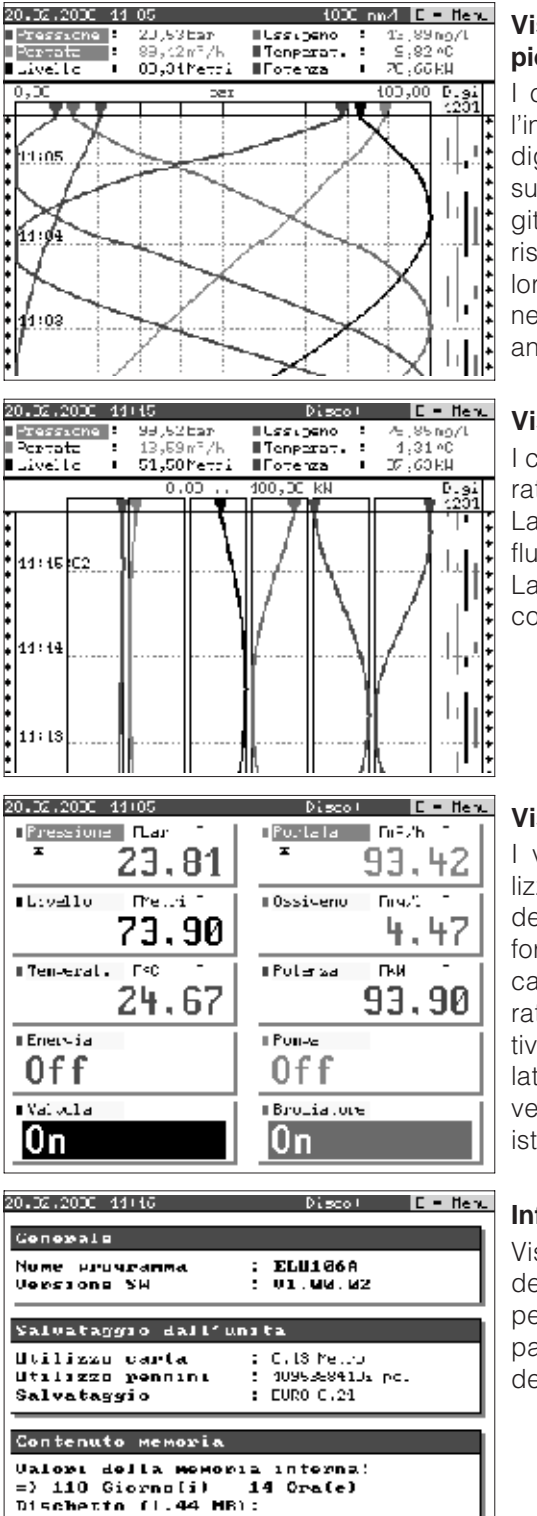

13 Ora(e)

=> 221 Ciornoli)

# Visualizzazione del segnale a tutta ampiezza

I canali analogici vengono visualizzati con l'intera ampiezza di registrazione. I canali digitali (solo se attivi) vengono visualizzati sul margine destro. "Digi 1234" = canali digitali 1, 2, 3, 4: finchè il canale digitale corrispondente è attivo, compare una linea colorata come indicazione (p.e. visualizzazione dei tempi di esercizio di una pompa, anomalie ecc.).

### Visualizzazione del segnale in zone

I canali analogici vengono visualizzati separatamente l'uno dall'altro in zone individuali. La precisione di registrazione non viene influenzata da questa forma di visualizzazione. La visualizzazione dei canali digitali rimane come sopra descritta.

#### Visualizzazione digitale

I valori misurati istantanei vengono visualizzati con caratteri grandi. La registrazione del segnale non viene influenzata da questa forma di visualizzazione. La condizione del canale digitale viene invertita (sfondo colorato) finchè l'ingresso corrispondente è attivo-"acceso" ("Livello alto", e cioè controllato con 12...30 V DC). Il valore integrale verrà visualizzato alternativamente al valore istantaneo della misura se richiesto.

# Informazioni unità

Visualizzazione di informazioni importanti dell'unità. Include il risparmio economico rispetto l'uso di registratori standard con stampante a partire dalla messa in funzione dell'unità.

| Identilizzione | : pun | rto nis | eura Discol | E = Heru |
|----------------|-------|---------|-------------|----------|
| Canale I       | :     | TAG     | A1          |          |
| Canale 2       |       | TAG     | 62          |          |
| Canale 3       |       | TAG     | 60          |          |
| Canale 4       |       | TAC     | <b>9</b> 4  |          |
| Canale 5       | :     | TAG     | MD .        |          |
| Canale 6       | -     | TAG     | <b>96</b>   |          |
| Digitale .     | L :   | TAC     | DIC.01      |          |
| Digitale :     | 2 :   | TAG     | D1G.M2      |          |
| Digitale .     | з:    | TAG     | D1G. 03     |          |
| 🛛 Digitale     | 4 :   | TAG     | D]G.24      |          |
|                |       |         |             |          |
|                |       |         |             |          |
|                |       |         |             |          |
|                |       |         |             |          |

### Informazioni aggiuntive canale

Visualizza l'identificatore del punto di misura e informazioni aggiuntive sul canale (p.e. numero di identificazione punto di misura).

| Evento                                                                                                    |                                                                                                    |  |  |  |  |  |
|----------------------------------------------------------------------------------------------------|----------------------------------------------------------------------------------------------------|--|--|--|--|--|
| $\begin{array}{c} 20.02.00 & 11105 17\\ 20.02.00 & 11105 105\\ 20.02.00 & 11105 105\\ 20.02.00 & 11105 105\\ 20.02.00 & 11105 105\\ 20.02.00 & 11101 105\\ 20.02.00 & 11101 105\\ 20.02.00 & 11100 105\\ 20.02.00 & 11100 105\\ 20.00 & 1100 105\\ 20.00 & 1100 105\\ 20.00 & 100 105\\ 20.00 & 100 105\\ 20.00 & 100 105\\ 20.00 & 100 005\\ 20.00 & 100 005\\ 20.00 & $                                                                                                    | Druciatore ( )D<br>Druciatore ( )D<br>Druciatore ( )D<br>Drergiz ( )D<br>Drergiz ( )D<br>Dropa ( )D<br>Druciatore ( )D<br>Druciatore ( )D<br>Druciatore ( )D<br>Druciatore ( )D<br>Druciatore ( )D<br>Druciatore ( )D<br>Druciatore ( )D<br>Druciatore ( )D<br>Druciatore ( )D |  |  |  |  |  |
| 20.02.00 11:03:07<br>20.02.00 11:03:07<br>20.02.00 11:05<br>20.02.00 11:05<br>20.02.00 11:05<br>20.02.00 10:05<br>20.02.00 10:05<br>20.02.00 10:05<br>20.02.00 10:05<br>20.02.00 10:05<br>20.00 10:05<br>20.00 10:05<br>20.00 10:05<br>20.00 10:05<br>20.0 | Druciatore [ )0<br>"cnpa [ Conpa spenta<br>Velvola [ ]0<br>"ressione [ ressione rormale<br>Druciatore [ ]0<br>Druciatore [ ]0<br>Druciatore [ ]0<br>Velvola [ ]0                                                                                                    |  |  |  |  |  |
| O=[ndietr                                                                                                    | o +f=Selez. E=Dettaqli                                                                                                    |  |  |  |  |  |

#### Elenco eventi

Elenca gli ultimi eventi che si sono verificati (p.e. interruzioni di corrente, condizioni di allarme ecc.)

5.3 Memoria

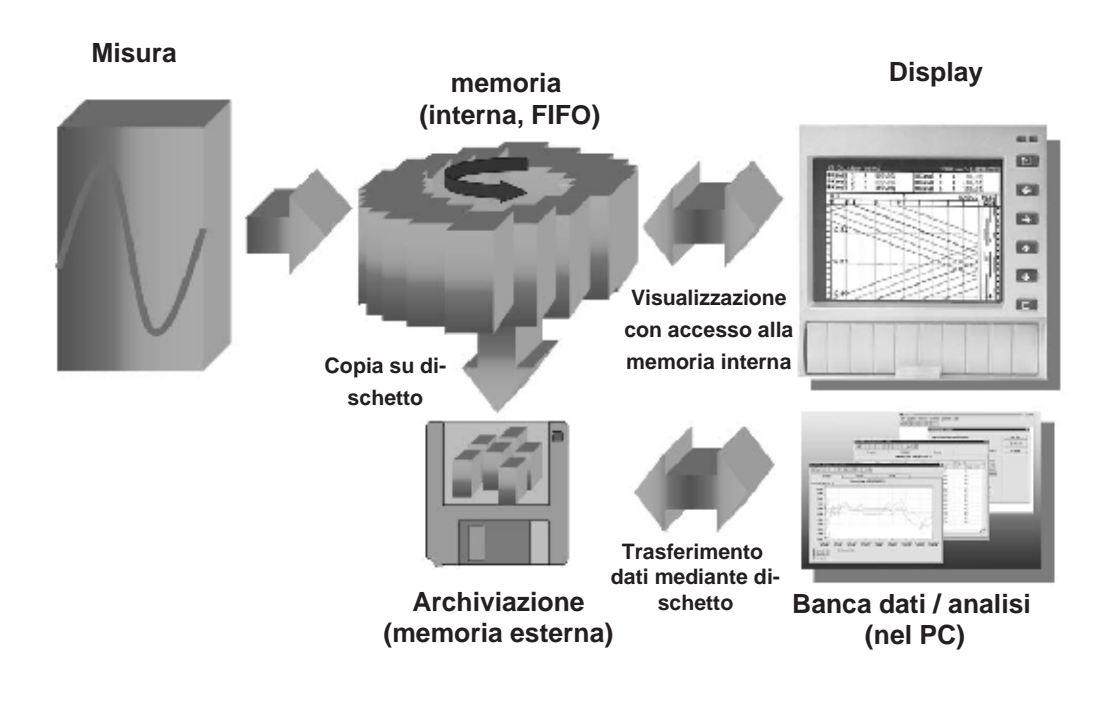

### 5.3.1 Memoria interna

I valori misurati memorizzati indicano variazioni di segnale e consentono l'accesso a sequenze precedenti. La capiente memoria interna funziona come una memoria ad anello. Quando la memoria è piena, viene cancellata l'informazione più vecchia per far posto alla più recente (FIFO = First In/First Out). Questo significa che sono sempre disponibili i dati più recenti.

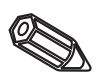

### Note:

- Se si devono richiamare i dati residenti in memoria, utilizzare sempre l'interfaccia seriale oppure estrarre il dischetto ("Funzioni dischetto/aggiornamento dischetto") prima di eseguire qualsiasi modifica ai dati impostati.
- I dati residenti nella memoria interna o su dischetto vengono cancellati e riscritti non appena si eseguono delle modifiche ai parametri operativi.

# 5.3.2 Unità a dischetti/

La copia dei dati su dischetto (3 1/2", 1,44 MB, PC formattato) avviene in blocchi funzione cambio dischetto (dimensione blocco 8 kByte); la memoria interna non viene modificata. Per verificare che i dati siano stati trasferiti senza errori sul dischetto, viene sempre eseguito un test. Lo stesso test viene eseguito quando si memorizzano i dati in un PC usando il pacchetto software PC fornito. Qui i dati sono disponibili per la visualizzazione, ma non possono essere manipolati. Se necessario, i dati possono essere esportati in altri programmi di gestione tabelle, come MS-Excel, senza perdere il contenuto della banca dati, che è protetta.

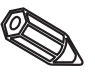

### Note:

- Usare sempre dischetti nuovi formattati ed etichettati. Se si inserisce il dischetto nell'unità a dischetti, tutti i dati in esso contenuti verranno cancellati e riscritti.
- Durante il funzionamento normale nell'angolo in alto a destra dello schermo compare una percentuale, che si riferisce alla memoria utilizzata sul dischetto ("Disco.: xx %")
- Se compaiono dei trattini "-" nella suddetta posizione, significa che l'unità a dischetti non contiene il dischetto.
- Prima di estrarre il dischetto, selezionare sempre "Funzioni dischetto/Aggiornamento dischetto". Il sistema termina il blocco attuale di dati e lo copia sul dischetto. Questo garantisce che vengano salvati i dati attuali (fino all'ultima memorizzazione) e che siano poi disponibili.
- Se l'unità è opportunamente impostata (vds. "Impostazione dell'unità Setup"), prima che il dischetto sia pieno al 100% e debba essere sostituito, compare un messaggio di avviso, che deve essere confermato.
- Aggiornare e cambiare il dischetto prima di modificare gualsiasi parametro dell'unità, perchè in questo caso i dati nella memoria interna e sul dischetto verrebbero nuovamente cancellati e riscritti.
- L'unità ricorda quali dati sono stati trasferiti sul dischetto. Se il dischetto non è stato cambiato in tempo (o il dischetto inserito nell'unità non è nuovo) sul dischetto verranno copiati i dati rimasti disponibili dalla memoria interna. Dato che la registrazione dei valori misurati ha la massima priorità, questo trasferimento di dati dalla memoria interna al dischetto potrebbe impiegare fino a 15 minuti.

# 6. Individuazione anomalie, riparazioni e manutenzione

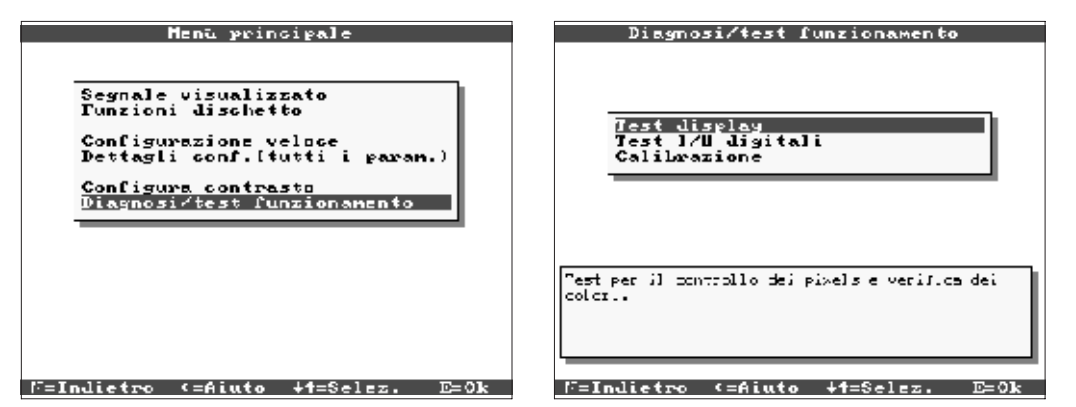

Funzioni di servizio per controlli veloci all'unità installata. Test del display e verifica degli ingressi digitali e dei relè; funzioni protette da codice di sicurezza "6051" per evitare l'uso non intenzionale o errato.

### Funzioni:

- Test del display
- Test dell'I/O digitale
- Calibrazione

**Pericolo!** Durante lo svolgimento di queste funzioni, viene interrotta la normale registrazione dei valori misurati.

**Nota:** ogni accesso a questa funzione viene registrato nell'elenco eventi. La calibrazione deve essere eseguita solo da personale addestrato ed esperto (per regolare le tolleranze della catena di misura, usare la funzione di "Offset", vds. "Ingressi analogici ").

Il registratore senza carta informa l'utente in caso di anomalie o malfunzionamento, visualizzando un messaggio sullo schermo.

| Problema                                                               | Causa                                                              | Soluzione                                                                                    |
|------------------------------------------------------------------------|--------------------------------------------------------------------|----------------------------------------------------------------------------------------------|
|                                                                        | l cavi segnale sono<br>connessi in modo errato<br>o non collegati. | Controllare le connessioni.                                                                  |
| In corrispondenza<br>dell'ingresso analogico si<br>vede "" o<br>"^^^^. | Il segnale in ingresso non<br>corrisponde al segnale<br>impostato. | Controllare il segnale in<br>ingresso e le<br>impostazioni dell'unità.                       |
|                                                                        | ll sensore è difettoso.                                            | Controllare il segnale in<br>ingresso e sostituire il<br>sensore.                            |
|                                                                        | LED spenti => Non c'è<br>alimentazione.                            | Controllare<br>l'alimentazione e le<br>connessioni.                                          |
| II display non funziona.                                               | LED spenti => Fusibile<br>unità difettoso.                         | Controllare il fusibile di<br>alimentazione<br>(630 mA ad azione lenta,<br>vds. cap. 6.5.1). |

6.1 Diagnosi/ funzioni di test: (accesso dal menu principale)

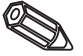

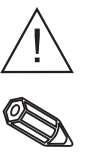

6.2 Funzionamento unità durante l'anomalia

# 6.3 Individuazione ed eliminazione anomalie

| Problema                 | Causa                                             | Soluzione                                                                                                    |
|--------------------------|---------------------------------------------------|----------------------------------------------------------------------------------------------------|
|                          | LED spenti => alimenta-<br>zione o CPU difettose. | Sostituire alimentatore o<br>CPU(secondo l'anomalia).                                                                         |
| ll display non funziona. | LED accesi => display<br>difettoso.               | Sostituire il display.                                                                                                    |
|                          | LED accesi => CPU<br>difettosa.                   | Sostituire la CPU.                                                                                                    |
| L'unità a dischetti non  | Unità a dischetti difettosa.                      | Sostituire l'unità a<br>dischetti                                                                                             |
|                          | CPU difettosa.                                    | Sostituire la CPU.                                                                                                    |
|                          | Connessioni errate.                               | Controllare le<br>connessioni e il circuito<br>dell'ingresso digitale.                                                        |
| L'ingresso digitale non  | Impostazione errata.                              | Controllare l'impostazio-<br>ne dell'ingresso digitale.                                                                       |
| Tunziona.                | Alimentatore difettoso.                           | Controllare l'ingresso<br>digitale al livello di<br>servizio (vds. cap. 6.1) e<br>se necessario sostituire<br>l'alimentatore. |
|                          | Connessioni errate.                               | Controllare le connes-<br>sioni ed il circuito relè.                                                                          |
| l relè non funzionano.   | Impostazione errata.                              | Controllare le impostazio-<br>ni dei relè.                                                                                    |
|                          | Alimentatore difettoso.                           | Controllare i relè al livello<br>di servizio (vds. cap. 6.1)<br>e se necessario sostituire<br>l'alimentatore.                 |

#### 6.4 Riparazioni

L'unità che deve essere utilizzata in un secondo tempo o spedita per riparazioni deve essere opportunamente imballata. Gli imballi originali forniscono la protezione ottimale.

Le riparazioni devono essere eseguite esclusivamente dal Servizio Assistenza del fornitore o da personale addestrato ed esperto. Gli indirizzi si trovano all'ultima pagina del presente manuale operativo.

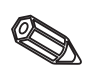

**Nota:** In caso di riparazioni, unire all'unità una breve nota con la descrizione dell'anomalia e dell'applicazione.

### 6.5 Pezzi di ricambio

Insieme ai pezzi di ricambio vengono sempre inviate anche le istruzioni per l'installazione!

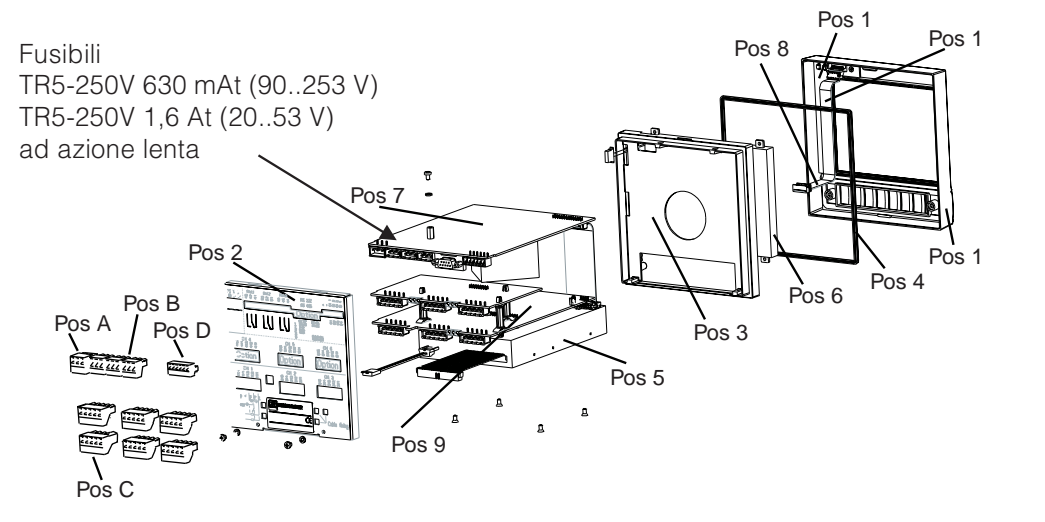

6.5.1 Schema pezzi di ricambio

### 6.5.2 Elenco pezzi di ricambio

| Pos | Pezzo                                                                                                    | Numero pezzo                                 |
|-----|----------------------------------------------------------------------------------------------------|----------------------------------------------|
|     | Custodia senza telaio                                                                                             | RSG20X-HB                                    |
| 1   | Telaio (incl. tasti, membrana tasti)                                                                              | RSG20X-HA                                    |
| 2   | Pannello posteriore (3 canali senza I/O digitale)                                                                 | 51000809                                     |
| 2   | Pannello posteriore (3 canali con I/O digitale)                                                                   | 51000810                                     |
| 2   | Pannello posteriore (6 canali senza I/O digitale)                                                                 | 51001145                                     |
| 2   | Pannello posteriore (6 canali con I/O digitale)                                                                   | 51001144                                     |
|     | 1 staffa da avvitare                                                                                              | 50051784                                     |
| 3   | Telaio (con viti)                                                                                                 | RSG20X-HC                                    |
| 4   | Guarnizioni custodia                                                                                              | 51000814                                     |
| 5   | Unità a dischetti 3.5"" inclusi cavi                                                                              | RSG20X-DA                                    |
| 6   | Modulo LCD                                                                                                    | RSG20X-LA                                    |
| 7   | Alimentatore 90253 V con I/O digitale (RS485/RS232) (inclusi morsetti)                                            | RSG20X-NA                                    |
| 7   | Alimentatore 90253 V senza I/O digitale (incl. morsetti)                                                          | RSG20X-NB                                    |
| 7   | Alimentatore 2053 V con I/O digitale (RS485/RS232) (inclusi morsetti)                                             | RSG20X-NC                                    |
| 7   | Alimentatore 2053 V senza I/O digitale (RS485/RS232) (inclusi morsetti)                                           | RSG20X-ND                                    |
| 8   | Cavi di connessione di ricambio<br>(CPU -> tasto PCB, CPU -> display)                                             | RSG20X-WA                                    |
|     | Scheda per canali analogici da 4-6, per unità senza digitali, con pannello posteriore e dischetto di calibrazione | RSG20X-A1                                    |
|     | Scheda per canali analogici da 4-6, per unità con digitali, con pannello posteriore e dischetto di calibrazione   | RSG20X-A2                                    |
|     | Kit ricambio per 3 canali di alimentazione senza digitali con pannello posteriore                                 | RSG20X-M1                                    |
|     | Kit ricambio per 3 canali di alimentazione con digitali con pannello posteriore                                   | RSG20X-M2                                    |
| 9   | CPU/ PCB analogica                                                                                                | RSG20X1-(Codi-<br>ci d'ordine vds.<br>6.5.3) |

6.5.3 Codici d'ordine dei ricambi per CPU/ingressi analogici

### Segnali di ingresso

- 3 Versione con 3 ingressi analogici (inclusi morsetti)
- 4 Versione con 3 ingressi analogici (inclusi morsetti) integrazione
- 6 Versione con 6 ingressi analogici (inclusi morsetti)
- 7 Versione con 6 ingressi analogici (inclusi morsetti) integrazione

### Lunghezza memoria interna / registrazione

- A Memoria per max. 256000 valori misurati
- B Memoria per max. 512000 valori misurati

|          |   |   | Ling              | jua o                                                                   | perativa                                                                                                    |
|----------|---|---|-------------------|-------------------------------------------------------------------------|----------------------------------------------------------------------------------------------------|
|          |   |   | A B C D E F G H K | Ling<br>Ling<br>Ling<br>Ling<br>Ling<br>Ling<br>Ling<br><b>Mod</b><br>A | gua operativa: tedesco<br>gua operativa: inglese<br>gua operativa: francese<br>gua operativa: italiano<br>gua operativa: spagnolo<br>gua operativa: olandese<br>gua operativa: danese<br>gua operativa: americano<br>gua operativa: ceco<br><b>dello</b><br>Standard |
| ι<br>Γ   | / | ▼ | •                 | •                                                                       |                                                                                                    |
| RSG20X1- |   |   |                   |                                                                         | - Codice d'ordine                                                                                                    |

### 6.6 Accessori

| Pos | Pezzo                                              | Numero pezzo |
|-----|----------------------------------------------------|--------------|
|     | Cavo interfaccia RS232 per la connessione al PC    | RSG20A-S1    |
|     | Cavo interfaccia RS232 per la connessione al modem | RSG20A-S2    |
| A   | Morsettiera alimentazione, 3 poli                  | 50078843     |
| В   | Morsettiera relè, 3 poli                           | 50083642     |
| С   | Morsettiera ingresso analogico, 5 poli             | 51001351     |
| D   | Morsettiera ingresso digitale, 6 poli              | 51000719     |

### 6.7 Smaltimento

Osservare la normativa locale per lo smaltimento.

6.8 Aggiornamento programma./software con l'uso del disco di programma inserito nell'unità

- 1. Salvare la configurazione dell'unità su di un dischetto nuovo ("Funzioni dischetto / Salva la configurazione su disco").
- 2. Spegnere l'unità.
- 3. Inserire nell'unità a dischetti il nuovo dischetto di programma.
- 4. Accendendo l'unità tenere premuti contemporaneamente i tasti "♣" e "E" finchè lampeggia il LED verde.
- 5. Rilasciare i tasti, a questo punto viene caricato il nuovo programma (tempo richiesto ca. 5 minuti). Durante questo processo lo schermo rimane scuro, il LED verde lampeggia. Confermare il messaggio RESET con OK.
- 6. Se necessario, ricaricare nell'unità le impostazioni appena salvate ("Funzioni dischetto / Carica configurazione da disco").

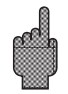

### Attenzione!

In caso di aggiornamento del programma vengono cancellati tutti i dati memorizzati nella memoria dell'unità e sul dischetto.

125

# 7. Interfaccia seriale

L'interfaccia seriale RS232/RS485 è accessibile dal pannello posteriore dell'unità (connettore 9 pin Sub-D). Vds. "Connessioni/schema dei morsetti".

## Attenzione!

- Tutti i pin del connettore che rimangono inutilizzati non devono essere cablati.
- RS232 e RS485 non possono essere usate simultaneamente.

# 8. Dati tecnici

| Condizioni di riferimento                   |                                                                                                    |  |  |  |  |
|---------------------------------------------|----------------------------------------------------------------------------------------------------|--|--|--|--|
| Alimentazione                               | 230 V AC +/- 10%, 50 Hz +/- 0.5 Hz                                                                                              |  |  |  |  |
| Tempo di<br>riscaldamento                   | > <sup>1</sup> / <sub>2</sub> ora                                                                                               |  |  |  |  |
| Temp. ambiente                              | 25 °C +/- 5 °C                                                                                                    |  |  |  |  |
| Umidità dell'aria                           | 55 +/- 10 % umidità relativa                                                                                                    |  |  |  |  |
| Vel. di scansione                           | 250 ms/canale                                                                                                    |  |  |  |  |
| Risoluzione                                 | Ca. 20000 punti (convertitore U/f)                                                                                              |  |  |  |  |
| Sep. galvanica                              | Tensione di test 500 V (canale - canale)                                                                                        |  |  |  |  |
| Smorzamento                                 | Preimpostabile 0 999.9 secondi, per ingresso analogico, lo smorzamento del sistema di base può essere ignorato                  |  |  |  |  |
| Campo di misura                             | selezionabile per ogni singolo canale                                                                                           |  |  |  |  |
| Campo di misura<br>corrente /<br>precisione | ( Campo minimo 0.5 mA): max. 100 mA<br>(caduta di tensione <1 V)<br>020 mA +/- 20 μA<br>420 mA +/- 20 μA<br>-20+20 mA +/- 44 μA |  |  |  |  |
| Campo di misura<br>tensione /<br>precisione | $\begin{array}{llllllllllllllllllllllllllllllllllll$                                                                            |  |  |  |  |
| Termometro<br>resistivo (RTD)               | $ \begin{array}{llllllllllllllllllllllllllllllllllll$                                                                           |  |  |  |  |

# 7.1 RS232/RS485 (solo con opzione I/O digitale)

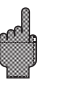

Componenti per la misura

| Componenti per la misura<br>(continua) | Termocoppie                                           | Campo di misura minimo 100K per i tipi E, J, L, K, N, T, U; 500 K per i tipi B, R, S<br>Compensazione punto misura (IEC 60584) selezionabile: compens.<br>interna temperatura morsetto(precisione del punto di confronto: 1.0K;<br>calibrato frontend), o esterna: 0 °C, 20 °C, 50 °C, 60 °C, 70 °C, 80 °C<br>Monitoraggio cavo scollegato dalla corrente di misura $\leq$ 500 µA,<br>indicazione "——-" sul display, Resistenza di ingresso 900 kOhm<br>Tipo B (Pt30Rh-Pt6Rh): 0+1820 °C +/- 0.15 % da +400 °C<br>Tipo E (NiCr-CuNi) -270+1000 °C +/- 0,1% da -80 °C<br>Tipo J (Fe-CuNi): -210+1200 °C +/- 0.1 % da -100 °C<br>Tipo K (NiCr-Ni): -200+1372 °C +/- 0.1 % da -80 °C<br>Tipo L (Fe-CuNi): -200+1372 °C +/- 0.1 % da -80 °C<br>Tipo N (NiCrSi-NiSi): -270+1300 °C +/- 0.1 % da -80 °C<br>Tipo S (Pt10Rh-Pt): 0+1768 °C +/- 0.15 % da 0 °C<br>Tipo T (Cu-CuNi): -270+1768 °C +/- 0.15 % da 0 °C<br>Tipo T (Cu-CuNi): -270+400 °C/ +/- 0.1 % da -150 °C<br>Tipo T (Cu-CuNi): -200+600°C +/- 0.1 % da -150 °C<br>Tipo W (W3Re/W25Re): 0+2315 °C +/- 0.1 % |  |
|----------------------------------------|-------------------------------------------------------|----------------------------------------------------------------------------------------------------|--|
| Influenze                              | Condizioni<br>climatiche                              | Secondo IEC 60654-1:B1<br>Temperatura ambiente: 0 +50°C<br>Temperatura di stoccaggio: -20 +70°C<br>Umidità relativa: 10 75% u.r.,in assenza di condensa<br>Contenuto max. di acqua: 22g/m <sup>3</sup> aria secca                                                                                                    |  |
|                                        | Influenza temp.<br>ambiente                           | 0.03 % / K del campo di misura +/- 1 digit                                                                                                    |  |
| EMC                                    | Immunità EMC                                          | EN 50081-1, EN 50081-2, EN 61326<br>raccomandazione NAMUR NE21:<br>- ESD (scariche elettrostatiche): EN 61000-4-2<br>Livello 3 (6/8 kV)<br>- campi elettromagnetici: EN 61000-4-3:<br>Livello 3 (10 V/m),<br>- Burst (transitorio): EN 61000-4-4<br>Livello 3 (2/1 kV)<br>- Surge su cavo di aliment.: EN 61000-4-5: 2 kV asimmetrico,<br>1 kV simmetrico<br>- Surge su cavo segnale: EN 61000-4-5:<br>1 kV asimmetrico con protezione esterna<br>- Cavo HF alimentato: EN 61000-4-6:<br>deviazione addizionale < 0,5%<br>- Campo magnetico 50 Hz EN 61000-4-11: < = 20 ms                                                                                                    |  |
|                                        | Soppressione<br>rumori modo<br>normale<br>DIN IEC 770 | 40 dB per campo di misura/10 (50/60 Hz +/- 0.5 Hz),<br>come ingresso in tensione                                                                                                    |  |
|                                        | Soppressione<br>rumori modo<br>comune<br>DIN IEC 770  | 80 dB (50/60 Hz +/- 0.5 Hz) come ingresso in tensione                                                                                                    |  |
|                                        | Protezione RF                                         | Secondo EN 61326, classe A (funzionamento in ambiente industriale)                                                                                                    |  |

| Display                              | Display grafico STN a colori con diagonale video 126 mm (5"),<br>76.800 punti video (320 x 240 Pixel). Retroilluminato, lunga<br>durata, con 30000 ore decadimento del 50%. Può essere<br>attivata la funzione "salva schermo" (aumenta la vita del video).                                                                                                    | Display |  |  |
|--------------------------------------|----------------------------------------------------------------------------------------------------|---------|--|--|
| Modalità di<br>visualizzazione       | Curve/sequenze, curve in zone, display digitale, elenco eventi<br>(condizioni di allarme/interruz. di corrente), visual. condizione<br>relè, visual. storica con registrazione curva e visual. di valori<br>digitali, data e ora. Identificazione canale con colore e testo per<br>identificatore punto di misura.                                                                                                    |         |  |  |
| Sicurezza dati                       | Velocità di registrazione selezionabile 0/ 5/ 10/ 20/ 30/ 60/ 120/<br>240/ 300/ 600/ 1000 mm/h ("Vel. di avanzamento") ≥10 anni di<br>capienza buffer per programma/valori misurati (memoria FLASH,<br>non volatile) Copia ciclica dei dati di misura su dischetti 3 1/2",<br>1.44 MB; risoluzione secondo la velocità selezionata.<br>Memorizzazione permanente dei parametri preimpostati<br>dell'unità nella memoria FLASH (non volatile). | Memoria |  |  |
| Lunghezza tipica della registrazione |                                                                                                    |         |  |  |

| Numero<br>di canali                   | Lungh<br>moria | . registr. (me-<br>standard); ca.                                                         | Lungh.registr. (espan-<br>sione di mem.); ca.                                                       | Lungh. registraz.<br>(dischetto); ca.  |  |  |  |
|---------------------------------------|----------------|-------------------------------------------------------------------------------------------|----------------------------------------------------------------------------------------------------|----------------------------------------|--|--|--|
| 1                                     | 38 m           |                                                                                           | 89 m                                                                                                | 71 m                                   |  |  |  |
| 2                                     | 29 m           |                                                                                           | 68 m                                                                                                | 54 m                                   |  |  |  |
| 3                                     | 23 m           |                                                                                           | 54 m                                                                                                | 43 m                                   |  |  |  |
| 4                                     | 19 m           |                                                                                           | 44 m                                                                                                | 35 m                                   |  |  |  |
| 5                                     | 16 m           |                                                                                           | 37 m                                                                                                | 30 m                                   |  |  |  |
| 6                                     | 14 m           |                                                                                           | 33 m                                                                                                | 26 m                                   |  |  |  |
|                                       |                | Fattore avanzan                                                                           | nento * lunghezza registr                                                                           | azione (in metri)                      |  |  |  |
| Calcolo de                            |                | Velocità di avanzamento (in mm/h)                                                         |                                                                                                    |                                        |  |  |  |
| tempo di<br>registrazione<br>(in ore) |                | Per vel. di avan<br>600 mm/h:<br>Fattore per vel.<br>Fattore per vel.<br>Fattore per vel. | azamento 5 / 10 / 20 / 60 /<br>avanzamento 240 mm:<br>avanzamento 30/300 mm<br>avanzamento 1000 mm: | / 120 /<br>1139<br>911<br>1:854<br>949 |  |  |  |

| Orologio tempo<br>reale | Commutabile ora legale/solare in automatico > = buffer 4 anni (temperatura ambiente 1525°C).                                                                                                    | Orologio in tempo reale         |
|-------------------------|----------------------------------------------------------------------------------------------------|---------------------------------|
| Tasti/PC                | Funzionamento selezionabile con 6 tasti frontali interattivi di<br>dialogo. Manuale operativo integrato (richiamabile via tasto).<br>Impostazione con dischetto o mediante interfaccia seriale<br>montata posteriormente (solo con opzione "I/O digitale") RS 232<br>(p.e. modem) o RS 485 con software PC. | Funzionamento                   |
| Alimentazione           | Alimentazione standard: 90253 V <sub>AC</sub> ; 4863 Hz, max. 20 VA<br>(variante completa)<br>Alimentaz. a bassa tensione: 2053 V; 0/ 4863 Hz, max. 20<br>VA (versione completa).                                                                                                    | Alimentazione /<br>assorbimento |

| Sicurezza elettrica                 | Sicurezza                      | EN 61010-1, classe di protezione I,<br>Alimentaz. standard: protezione di sovratensione categoria II.<br>Alimentaz. a bassa tensione: sovratensione categoria III.                                                                                                    |  |
|-------------------------------------|--------------------------------|----------------------------------------------------------------------------------------------------|--|
| Custodia/installazione              | Modello/peso                   | Prof. di installazione: ca. 210 mm incl. morsetti<br>Dima di foratura: 138 <sup>+1</sup> x 138 <sup>+1</sup> mm.<br>Spessore pannello: 240 mm, fissaggio secondo DIN 43834<br>Peso ca. 3.5 kg, telaio frontale/sportello in fusione di metallo.                                      |  |
|                                     | Connessioni                    | Morsettiere a vite ad innesto guidate.<br>Sezione cavo max. 2.5 mm <sup>2</sup> (con capicorda).                                                                                                    |  |
| Opzione "I/O digitale"              | 4 ingressi digitali            | Secondo DIN 19240: resistenza di ingresso: ca. 10 kOhm;<br>"0" logico equivale a -3+5 V, attivo con "1" logico (equivale a<br>+12+30 V, max. 1 Hz, max. 32 V,<br>Corrente d'ingresso ca. 1.5 mA<br>Ogni ingresso con funzione selezionabile: ingresso di controllo<br>evento On/Off. |  |
|                                     | Alimentazione<br>ausiliaria    | Per l'alimentazione di ingressi digitali con contatti privi di<br>potenziale 24 VDC, max. 30 mA, protezione da cortocircuito,<br>non stabilizzata.                                                                                                    |  |
|                                     | 3 relè                         | Contatti di commutazione, 230 VAC / 3 A, per la trasmissione<br>delle condizioni di allarme.<br>versione da tavolo: max. 30 V <sub>eff</sub> / 60 V DC.                                                                                                    |  |
|                                     | Interfaccia seriale            | Tipo (RS 232 / RS 485) e indirizzo unità selezionabili<br>Lungh. max. cavo schermato: 15 m (RS 232) / 1000 m (RS 485)<br>Separazione galvanica dal sistema.                                                                                                    |  |
| Opzione "alimentazione del sensore" | Uscite                         | 24 V+/- 20%max. 25 mA (limitatore interno di corrente)                                                                                                    |  |
|                                     | Resistenza di<br>comunicazione | La resistenza (250 Ohm) per la comunicazione HART® è già inserita; terminale Ø 2 mm                                                                                                    |  |
|                                     | Isolamento<br>galvanico        | 500 V di isolamento tra tutti i circuiti                                                                                                    |  |

Possibili modifiche!

## 9. Accessori

- Software PC per l'impostazione dell'unità, la lettura, l'archiviazione e la visualizzazione dei dati memorizzati (incluso nella fornitura)
- Cavo interfaccia RS232 per la connessione dell'unità ad un modem.
- Cavo interfaccia RS232 per la connessione del"unità ad un PC.

Se necessario, contattare il fornitore.

eutsch

nglish ...64

| Papierloser Schreiber<br>Betriebsanleitung                                               | D       |
|------------------------------------------------------------------------------------------|---------|
| (Bitte lesen, bevor Sie das Gerät in Betrieb nehmen)<br>Gerätenummer:                    |         |
| Paperless Recorder<br>Operating instructions<br>(Please read before installing the unit) | E<br>33 |
| Unit number:                                                                             |         |
| Enregistreur sans papier<br>Mise en service                                              | Fr      |
| (A lire avant de mettre l'appareil en service)                                           | 65      |

Registratore senza carta Manuale operativo

(Leggere prima di installare l'unita') Numero di serie:.....

N° d'appareil:....

### Registrador sin papel Instrucciones de funcionamiento

(Por favor, lea estas instrucciones antes de instalar la unidad) Número de unidad:.....

## Papierloze schrijver Bedieningsinstructies

(Lezen voor ingebruikname, a.u.b.) Serienummer:.... Italiano 97 . . . 128

Español 129 . . . 160

Nederlands 161 . . . 192

| nuice                                                                | Pag    |
|----------------------------------------------------------------------|--------|
| I. Notas de seguridad/Uso correcto                                   | 13     |
| 1.1 Uso correcto/Notas de seguridad                                  | 13     |
| 1.2 Peligro y significado de las advertencias                        | 13     |
| 2. Comprobar antes de instalar                                       | 13     |
| 3. Instalación/conexión/ajuste                                       | 13     |
| 3.1 Instalación                                                      | 13     |
| 3.2 Descripción de las conexiones                                    | 13     |
| 3.3 Esquema de conexiones                                            | 13     |
| 4. Parametrización de la unidad - SET UP                             | 13     |
| 4.1 General                                                          | 13     |
| 4.2 Parametrización directamente en la unidad                        | 13     |
| 4.2.1 Menú principal                                                 | 13     |
| 4.2.2 Tecla de función durante la parametrización                    | 13     |
| 4.2.3 Concepto de operación parámetros cambiantes                    | 13     |
| (para operación normal)                                              |        |
| 4.2.4 Parametrización rápida (QUICK set up)                          | 13     |
| 4.2.5 Parametrización completa (DETAIL set up)                       | 13     |
| 4.3 Lista de parámetros de operación                                 | 13     |
| 4.3.1 Parámetros básicos                                             | 13     |
| 4.3.2 Entradas analógicas                                            | 14     |
| 4.3.3 Entradas digitales (Opción)                                    | 14     |
| 4.3.4 Reset del contador (Opción "Integración")                      | 14     |
| 4.3.5 Varios                                                         | 14     |
| 4.3.6 Servicio                                                       | 14     |
| 4.4 Parametrización mediante PC                                      | 14     |
| 4.4.1 Instalación del software del PC                                | 14     |
| 4.4.2 Ventajas de la parametrización mediante PC                     | 14     |
| 5. Funciones/manejo en funcionamiento - "Funcionamiento normal"      | 14     |
| 5.1 Función de los LEDs, teclas, indicador y disquetera              | 14     |
| 5.2 Indicación de señal                                              | 15     |
| 5.3 Memoria                                                          | 15     |
| 5.3.1 Memoria interna                                                | 15     |
| 5.3.2 Disquetera/disquete cambio de función                          | 15     |
| 3. Detección de fallos, reparación y mantenimiento                   | 15     |
| 6.1 Diagnosis/pruebas de funcionamiento                              | 15     |
| 6.2 Funcionamiento de la unidad en caso de fallo                     | 15     |
| 6.3 Detección de fallos y solución                                   | 15     |
| 6.4 Reparaciones                                                     | 15     |
| 6.5 Repuestos                                                        | 15     |
| 6.5.1 Diagrama de repuestos                                          | 15     |
| 6.5.2 Lista de repuestos                                             | 15     |
| 6.5.3 Estructura repuestos para CPU/entradas analógicas              | 15     |
| 6.6 Accesorios                                                       | 15     |
| 6.7 Instalación                                                      | 15     |
| 6.8 Actualización programa/software de la unidad utilizando un disqu | ete 15 |
| 7. Interfaces serie                                                  | 15     |
| 7.1 RS 232 / RS 485                                                  | 15     |
|                                                                      |        |
| 3. Datos técnicos                                                    | 15     |

# 1. Notas de seguridad

Esta unidad está diseñada para montaje en panel o armario. Cumple las normas de seguridad según EN 61010-1 / VDE 0411 Parte 1, lo que garantiza un funcionamiento satisfactorio y totalmente seguro.

¡Peligro!: Un funcionamiento seguro sólo puede garantizarse si se contemplan todas las indicaciones y notas que aparecen en el presente manual de instrucciones:

- La unidad funcionará únicamente una vez instalada.
- La instalación y la conexión deben realizarse exclusivamente por personal cualificado. Atención a las protecciones legales locales de acceso.
- Conectar siempre el cable de protección (tierra) antes de intentar conexionar otros cables. La rotura del cable de protección puede resultar peligrosa.
- Antes de instalar, comparar el voltaje de alimentación con el indicado en la placa.
- Instalar un interruptor o aislante en el área de la unidad. Marcarlo como aislante.
- Instalar un fusible de alimentación de 10 A.
- Si se detecta que la unidad no opera de forma segura (ej. daños visibles) retirar inmediatamente y asegurar que no se haga un uso indebido.
- Las reparaciones deberán realizarse única y exclusivamente por personal del servicio técnico.

¡Peligro!: El conector sólo puede conectarse a un enchufe con un punto de protección a tierra integrado. La protección a tierra no debe cortarse aunque se utilice una línea de extension.

Relé de salida: U(máx) = 30 V eff (AC) / 60 V (DC)

"¡Peligro!":El ignorar esta advertencia puede causar daños personales !

"Atención":El ignorar esta advertencia puede causar daños en el aparato, o bien su mal funcionamiento

"Nota":Notas para una mejor instalación/funcionamiento.

# 2. ¡Comprobar antes de instalar!

# ¿Daños debidos al transporte?

¡Por favor, informe al transportista y al suministrador !

# ¿La entrega ha sido completa?

- Unidad (con terminales enchufables para señales y alimentación, dependiendo del pedido).
- 2 tornillos de fijación para montaje panel
- El presente manual de instrucciones

¡Por favor, contacte con su suministrador si falta algo !

1.1 Uso correcto/notas de seguridad

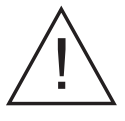

### Versión sobremesa:

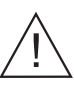

# 1.2 Peligro y significado de las advertencias:

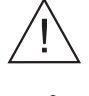

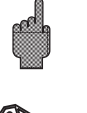

## 3. Instalación/conexión/parametrización

### 3.1 Instalación

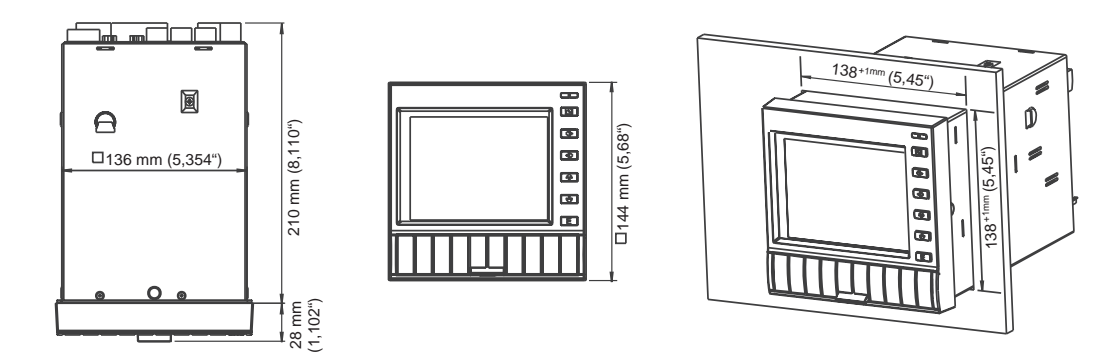

Prepare el hueco requerido en el panel 138+1 x 138+1 mm (según DIN 43700). La profundidad de instalación es de aproximadamente 214 mm.

 Coloque la unidad a través del panel frontal. Para evitar el sobrecalentamiento, recomendamos un espacio de 10 mm en la parte posterior y entre unidades.
 Sujete la unidad horizontalmente y rosque los tornillos en sus respectivos slots (arriba/abajo o izq./dcha.).

3. Apriete los tornillos de sujeción uniformemente con un destornillador.

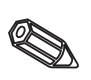

### Nota:

Sólo se requerirá mayor soporte si el panel es muy delgado.

# 3.2 Descripción de las conexiones:

### Atención:

Si existe la posibilidad de altas oscilaciones de energía en el cable principal, se recomienda conectar un protector para sobrevoltaje (ej. HAW 560/562). Por favor, utilice cables apantallados para las siguientes señales:

- RTDs
- Interfaces serie.

Alimentación

| Alin | nentación 90253 V, 4863 Hz:  | Alin | nentación 2053 V, 0/4863 Hz:                                    |
|------|------------------------------|------|-----------------------------------------------------------------|
| L:   | Fase L                       | L+:  | + Alimentación<br>(o corriente alterna)                         |
| N:   | Neutro N                     | L-:  | <ul> <li>Alimentación</li> <li>(o corriente alterna)</li> </ul> |
| PE:  | Cable de protección a tierra | PE:  | Cable de protección a tierra                                    |

## Entradas analógicas:

El primer caracter (x) del número de tres dígitos del terminal corresponde al número de canales (1.. a 6..: Canales 1 a 6).

|     | Corriente | Voltaje/termopares     | RTDs                                                    |
|-----|-----------|------------------------|---------------------------------------------------------|
| x11 | +         |                        | А                                                       |
| x12 | -         | -                      | a (Compens. de la unión fría<br>del sensor 3 ó 4 hilos) |
| x13 |           | + (≤ 200 mV, termopar) | b (Compens. de la unión fría<br>del sensor 3 ó 4 hilos) |
| x14 |           |                        | В                                                       |
| x15 |           | + (> 200 mV)           |                                                         |

### Opción "Digital I/O":

| Entrad<br>91<br>92               | as digitales:<br>Entrada digital 1<br>Entrada digital 2                                                                                                    | Salida<br>estabil                         | voltaje auxiliar<br>izadas, máx. 30                                           | para entradas digitales no<br>0 mA:                                                   |
|----------------------------------|----------------------------------------------------------------------------------------------------|-------------------------------------------|-------------------------------------------------------------------------------|---------------------------------------------------------------------------------------|
| 93<br>94                         | Entrada digital 3<br>Entrada digital 4                                                                                                    | +<br>-                                    | Voltaje auxilia<br>Tierra voltaje                                             | ar aprox. +24 V<br>e auxiliar (tierra)                                                |
|                                  |                                                                                                    | Interfa                                   | z combinado R                                                                 | IS 232 / RS 485:                                                                      |
| Relés                            | salida:                                                                                                    |                                           | RS 232                                                                        | RS 485                                                                                |
| 41<br>42<br>43<br>51<br>52<br>53 | Relé 1, Normalmente cerrado (NC)<br>Relé 1, Común<br>Relé 1, Normalmente abierto (NO)<br>Relé 2, Normalmente cerrado (NC)<br>Relé 2, Común<br>Relé 2, Normalmente abierto (NO) | 1<br>2<br>3<br>4<br>5<br>6<br>7<br>8<br>9 | Pantalla<br>TxD<br>RxD<br>GND                                                 | Pantalla<br>RxD/TxD (-)<br>RxD/TxD (+)                                                |
| 44<br>45<br>46                   | Relé 3, Normalmente cerrado (NC)<br>Relé 3, Común<br>Relé 3, Normalmente abierto (NO)                                                                                          | Atenci<br>interfac<br>La sele<br>"Varios  | i <b>ón:</b> No conect<br>ces no pueden<br>ección del inter<br>s - Interfaz". | ar pins no usados. Los<br>utilizarse simultáneamente.<br>faz a utilizar se muestra en |

### Opción "Alimentación por lazo"

| Terminal   | Alimentación por lazo sin HART  | Alimentación por lazo con HART               |
|------------|---------------------------------|----------------------------------------------|
| HART X     | No utilizado                    | Conexión para módulo de<br>comunicación HART |
| Х АН       | No utilizado                    | +24 V, Alimentación por lazo X               |
| XB+<br>XC+ | +24 V, Alimentación por lazo X  | No utilizado<br>No utilizado                 |
| XD-<br>XE- | Tierra, Alimentación por lazo X | Tierra, Alimentación por lazo X              |

X = Alimentación por lazo 1...3

Conectores HART®: El equipo de comunicación para la parametrización de los sensores mediante 2 hilos tiene que ser conectado a estos conectores (Ø 2.0 mm). La resistencia de 250 Ohms necesaria para la comunicación se encuentra integrada en la unidad.

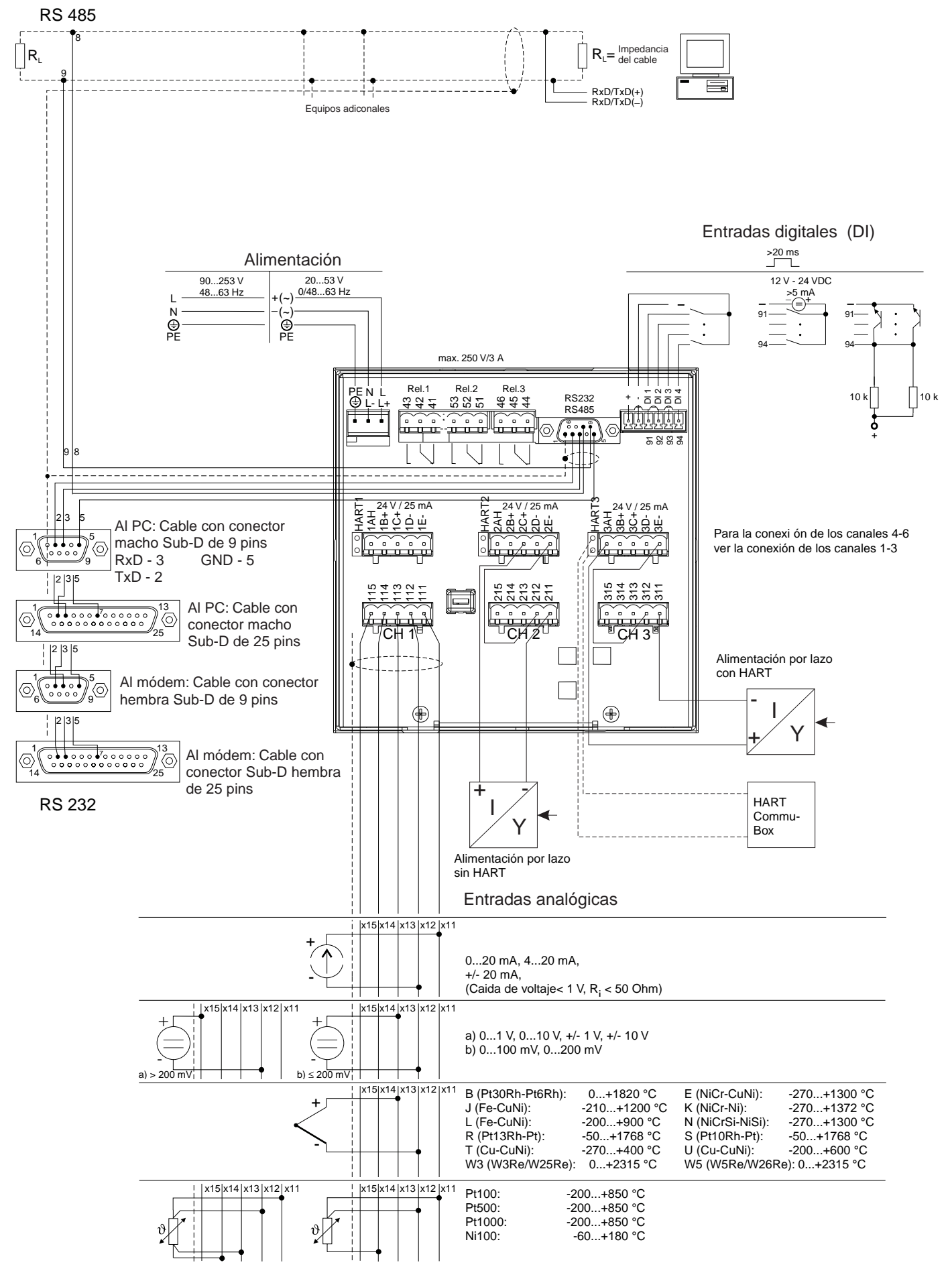

## 3.3 Esquema conexiones (Opción "Alimentación por lazo")

4.1 General

# 4. Parametrización de la unidad - SET UP

# El nuevo registrador Eco-graph dispone de ayuda en pantalla

El simple concepto de operación de la unidad permite una práctica instalación en numerosas aplicaciones sin necesidad de un manual de instrucciones. ¡El registrador muestra las instrucciones con tan solo pulsar una tecla! El presente manual de instrucciones forma parte de la entrega, como ampliación de las instrucciones que ofrece el software del equipo . Aquí Ud. podrá encontrar información que no puede describirse en simples textos o listas de selección. Sin embargo es posible realizar cambios que potencien la tecnología utilizada. Este caso algunos detalles de estas instrucciones pueden ser obsoletos, lo cual no es un problema ya que la unidad contiene en todos los casos la información más actualizada!

El capítulo 3 "Instalación/conexión/parametrización" y el capítulo 4 "Parametrización - SETUP" describen las conexiones de las entradas y salidas, así como la parametrización de las funciones respectivas.

El capítulo 5 "Funciones/manejo en funcionamiento" describe la parametrización de la unidad, como acceder a varios tipos de información y como utilizar la disquetera.

4.2 Parametrización directamente en la unidad: 4.2.1 El menú principal

El menú principal se abre pulsando la tecla "E":

| Menú principal                                           |
|----------------------------------------------------------|
|                                                          |
| Indicador de la señal<br>Funciones del disquete          |
| Răpida parametrizacium<br>Parametrizar todos los valores |
| Poner contraste<br>Diagnústico de las funciones          |
|                                                          |
|                                                          |
|                                                          |
|                                                          |
| F=Atrās (=Auuda +†=Selección E=Ok                        |

## "Indicador de la señal":

Seleccione como debe indicarse la señal. Nota: El modo de indicación puede cambiarse sin necesidad de abrir el menú principal. Pulse las teclas + en funcionamiento normal (ver 5. Funciones/manejo en funcionamiento).

## "Funciones del Disquete":

Abre una ventana desde la cual puede iniciarse: - actualización del disquete del valor medido - copia el valor medido completo de la memoria al disquete, - lectura de los parámetros de la unidad desde el disquete, - o guardar los parámetros actuales de la unidad en el disquete.

## "Parametrización rápida":

Conduce a los parámetros más importantes de la unidad, por lo que la unidad puede instalarse muy rápidamente. La unidad reconoce automáticamente si existen señales de corriente, voltaje o RTDs conectadas a las entradas.

# "Parametrización de todos los valores":

Permite optimizar el funcionamiento de la unidad. Todos los parámetros están disponibles.

### "Poner contraste":

Dependiendo de la altura de instalación, el ángulo de visión y por tanto el contraste de la pantalla, pueden ajustarse.

### "Diagnóstico de las funciones":

Prueba de indicación y E/S digitales. El acceso inintencionado o no autorizado está protegido por un código. El uso de esta función está guardado en la lista de eventos.

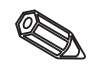

**Nota:** Pulse la tecla para acceder a las instrucciones de funcionamiento integradas (texto de ayuda en recuadro amarillo), o para salir de ayuda.

# 4.2.2 Pulse la tecla función al parametrizar

- Cancela la entrada o vuelve a la pantalla anterior.
- ← Mueve el cursor a la izquierda o a la derecha.
- H Mueve la barra de selección hacia arriba o hacia abajo, cambia parámetros/prefijos/caracteres.
- E: Tecla "Enter" = selecciona la función activada, inicia el cambio de parámetros, confirma los cambios de parámetros realizados.

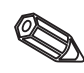

#### Notas:

Las teclas activas aparecen siempre en el margen inferior de la pantalla.
Los cambios de parámetros sólo se activan si la unidad vuelve al modo de operación normal, pulsando la tecla "
varias veces. Hasta ese momento la unidad seguirá funcionando según los parámetros anteriores.

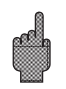

Atención: Antes de cambiar cualquier parámetro de instalación, cambie el disquete (o lea la unidad con el interfaz serie) si desea continuar utilizando los datos anteriores. Al guardar los nuevos parámetros de operación, los datos anteriores almacenados en el disquete así como en la memoria interna son eliminados automáticamente.

- Los parámetros resaltados en gris no pueden seleccionarse o cambiarse (sólo notas u opciones no disponibles/activas).

### 4.2.3 Concepto de operación para cambiar parámetros (desde operación normal):

1. Pulse E, para acceder al menú principal.

2. Acceda a "Parametrización rápida" o "Paramet. de todos los valores", con E.

3. Lea el mensaje, confirme con E.

4. En canal identific. acceda con E.

5. (Posibilidad de seleccionar un canal de entrada diferente)

6. Parámetro iluminado 🕂: inicie los cambios con E.

7. Cambie el parámetro con + , mueva el cursor con +, confirme con E.

8. Vuelva al funcionamiento normal con (otro capítulo/funcionamiento normal).

9. Inicie el funcionamiento normal con los nuevos parámetros: E.

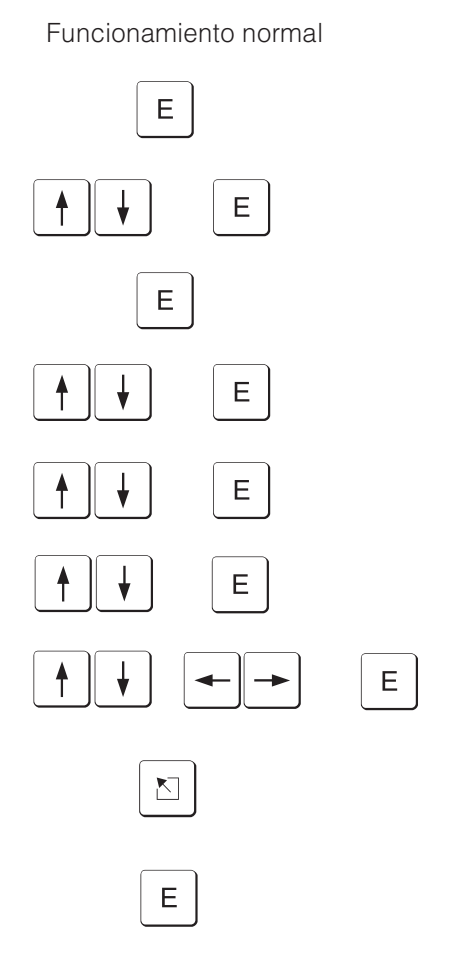

Utilice la "Parametrización rápida" ("QUICK setup") para una rápida instalación. La unidad conduce al usuario a través de la selección de los parámetros más importantes, paso a paso (los cambios y la optimización de los ajustes pueden realizarse más tarde en la parametrización de todos los valores). Si se desea, la unidad puede reconocer automáticamente las señales de entrada más usuales (tiempo necesario aprox.: 30 seg.)

Atención: Preste atención al mensaje indicado en la pantalla y compruebe el rango de medida seleccionado.

Si todo se ha ajustado correctamente con la parametrización rápida, la unidad se habrá configurado sin esfuerzo alguno.

Es tan fácil como esto:

- Acceda al menú pulsando la tecla "E".
- Seleccione "Parametrización rápida" ("Quick set up") en el menú principal.
- Decida si la unidad debe reconocer automáticamente las señales conectadas.
- Configure la fecha, la hora y la alimentación estándar.
- Seleccione la entrada de señal, el tipo de medida y las unidades físicas de cada canal.
- Tras cerrar la parametrización rápida los ajustes son almacenados. Fin.

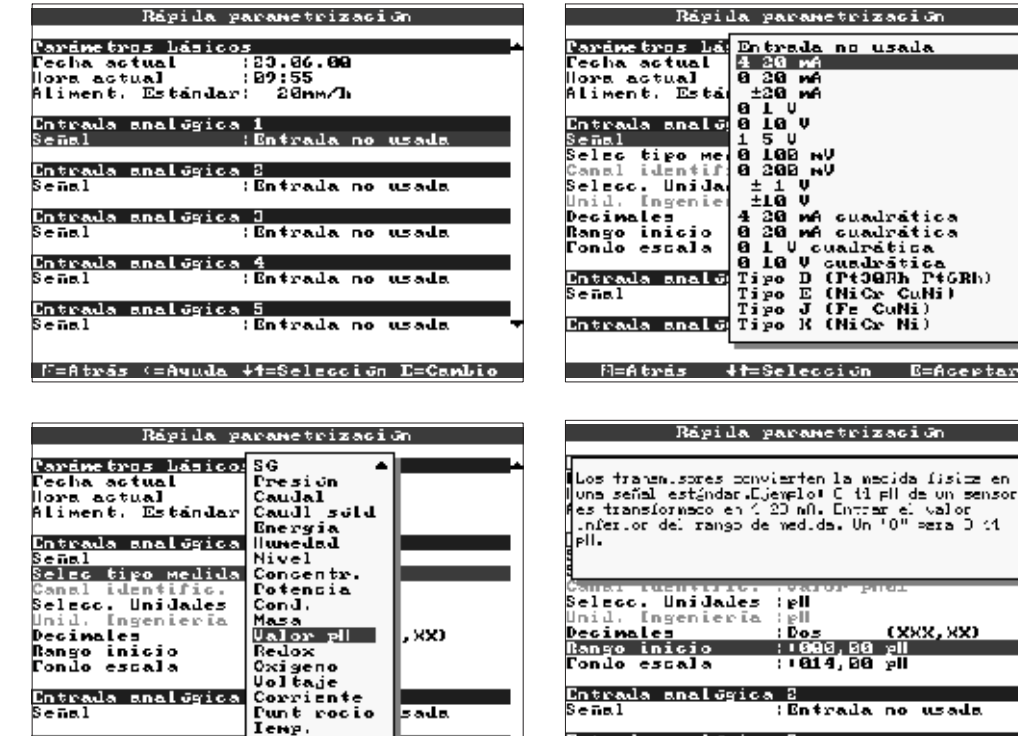

. XX)

sada

•

| elecc. Unidades  | i ell    |            |
|------------------|----------|------------|
| Inid. Invenieria | i elli   |            |
| ecinales         | Dos      | (XXX, XX)  |
| lango inicio     | : 080,0  | 0 pli      |
| ondo escala      | : 014, 0 | 0 pll      |
|                  |          |            |
| Intrada analógic | a 2      |            |
| enal             | :Entrada | a no usada |
|                  |          |            |

|F=Atrās (=Ayuda ↓t=Seleccijn E=Cambio

M=Atris +t=Seleccion E=Acepta:

Ienp. Iurbidez

Entrada analógica

Entrada analógica

eñal

| Fecha actual          | El formato depende del lenguaje de funcionamiento, ver texto de ayuda en la unidad (ej. DD.MM.YY)                                                                                                    |
|-----------------------|----------------------------------------------------------------------------------------------------|
| Hora actual           | Formato: hh:mm, 24 horas                                                                                                    |
| Alimentación estándar | Indica la rapidez con la que se actualiza o guarda el registro. Es comparable con la velocidad del papel de un registrador normal (normalmente 20 mm/h).                                                                                                    |
| Señal                 | Seleccionable individualmente por canal. Ver "Conexiones/esquema<br>terminales" "Datos técnicos". Notas: Al conectar directamente un termopar,<br>el punto de compensación de la unión fría siempre está situado en "interno".<br>Al seleccionar una RTD el rango de medida se preselecciona según el tipo<br>utilizado. Seleccione el rango de señal que debe indicarse o registrarse,<br>utilizando "Zoom start" y "Zoom end". |

### 4.2.4 QUICK set up

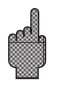

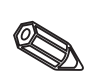

| Seleccione el<br>tipo de medida | Seleccione el tipo de medida a realizar de la lista de señales conectadas (ej.<br>por transmisor). En el menú se encuentra bajo "Canal identif.". Si el tipo de<br>medida requerido no se encuentra en la lista, seleccione "LIBRE" e<br>introduzca el identificador del canal manualmente (10 caracteres). Nota: Si ha<br>seleccionado uno de los tipos de medición, encontrará un listado de<br>posibles unidades de ingeniería en "Selecc. unidad". |
|---------------------------------|----------------------------------------------------------------------------------------------------|
| Seleccione las<br>unidades      | Para realizar la medición, seleccione de la lista las unidades deseadas. Esta se encuentra en la entrada "Unid. ingeniería".Si la unidad de ingeniería deseada no se encuentra en la lista, seleccione "LIBRE" e introduzca las unidades de ingeniería manualmente (6 caracteres).                                                                                                    |
| Decimales                       | Número de decimales en el indicador de 5 dígitos.                                                                                                    |
| Inicio de la escala             | El transmisor transforma la medición física en una señal estándar. Por<br>ejemplo: 0-14 pH de un sensor se transforma en 4-20 mA. Introduzca el punto<br>de inicio de la escala de medida. "0" en un transmisor 0-14 pH.                                                                                                    |
| Fin de la escala                | Igual a "Inicio de la escala". Introduzca el valor límite para la escala de medida, ej. "14" en un transmisor 0-14 pH.                                                                                                    |

### 4.2.5 Instalación DETALLADA (todos los valores)

Ventana de instalación:

| Parametrizaci un                                                                           |
|--------------------------------------------------------------------------------------------|
| Parâmetros Lásicos<br>Entralas analúgicas<br>Entralas digitales<br>Varios<br>Mantenimiento |
| Parémetros no especilions del camel.<br>es cecir, led a. kra, etc.                         |
| N=Atrás (=Aquda +4=Selecc. E=Detalles                                                      |

Los parámetros individuales están agrupados en varios capítulos:

| Parámetros básicos                           | Parámetros generales comunes (fecha, hora, código desbloqueo)                                                                                  |
|----------------------------------------------|----------------------------------------------------------------------------------------------------|
| Entradas analógicas                          | Todos los parámetros de canal o punto de medida relevantes para los canales analógicos (señales entrada, identif. punto media, puntos alarma,) |
| Entradas digitales                           | Parámetros de canal relevantes para los canales digitales (función, identif)                                                                   |
| Reset del contador<br>(opción "integración") | Ajuste únicamente necesario si los contadores de canales analógicos integrados se han puesto a cero.                                           |
| Varios                                       | Parámetros interfaz, indicación de disponibilidad de memoria, simulación                                                                       |
| Servicio                                     | Funciones de servicio generales, modo operación relé- SOLO PARA<br>PERSONAL DE SERVICIO CUALIFICADO Y AUTORIZADO !!                            |

|          | - Fará        | metros Lásicos        |
|----------|---------------|-----------------------|
| dent.    | de unida      | d :Unidad 1           |
| echa -   | actual        | :23.06.00             |
| ore a    | stu <b>al</b> | : 89 : 80             |
| antio    | NI/ST         | :Autonático           |
| egrion   | NI/ST         | : Europa              |
| echa     | NI )ST        | :25.00.01             |
| oane.    | NI )ST        | : 82 : 60             |
| echa     | SI )NT        | 22.10.00              |
| ore      | SI DNT        | : 83 : 88             |
| ove i bu | PERA ALT      | ir: 9999              |
| nidad    | es de Ten     | w. : °C               |
| limen    | t. Estand     | an: 20mm/lb           |
| limen    | t. Alarma     | 20mm/b                |
|          | identific     | Ertánlan, 10 livit    |
| irola    |               | , isstandar, ia digit |
| and in   | a lisonet     |                       |
| Innia    | r arsquet     | 4 .                   |
| LOCH10-  | acros) 1.03   |                       |
|          |               |                       |

F=Atrás <=Auuda +t=Selección E=Canbio

Ajustes generalmente válidos para la unidad, no relevantes para el canal, por ejemplo: fecha, hora, etc.: 4.3 Lista de parámetros de operación:4.3.1 Parámetros básicos:

| Identificador unidad            | Descripción del lugar de instalación (importante en caso de utilizar más de una unidad). 20 caracteres.<br><b>Nota:</b> También se almacena en disquete. Los gráficos y tablas se identifican con este texto al utilizar un PC (importante si se utiliza más de una unidad). El identificador de unidad también está disponible al exportar datos a otros programas de hoja de cálculo.                                                                                                    |
|---------------------------------|----------------------------------------------------------------------------------------------------|
| Fecha actual                    | Formato acorde con el lenguaje de operación, ver texto ayuda en la unidad (ej. DD.MM.YY)                                                                                                    |
| Hora actual                     | Formato: hh:mm, indicación de 24 horas                                                                                                    |
| Cambio horario a<br>modo verano | Activar cambio horario verano/invierno<br>"Automático": Cambia según ajustes válidos Horario invierno/Horario verano<br>"Manual": Los ajustes de tiempo se programan en las posiciones indicadas<br>"Off": No se requiere cambio de hora                                                                                                    |
| Hora NT/ST                      | Los cambios de horario invierno(NT) a verano (ST) varían dependiendo de la<br>zona geográfica. Seleccione la zona elegida, a modo de control los horarios<br>cambiados se indican en gris en las siguientes posiciones.                                                                                                    |
| Fecha NT-ST                     | Día en el cual se realiza el cambio de horario invierno (NT) a verano (ST).                                                                                                    |
| Hora NT-ST                      | Hora a la cual el reloj interno se adelanta 1 hora pasando del horario de<br>invierno (NT) al horario de verano (ST).<br>Formato: hh:mm                                                                                                    |
| Fecha ST-NT                     | Día en el cual se realiza el cambio de horario de verano (ST) a invierno (NT).                                                                                                    |
| Hora ST-NT                      | Hora a la cual el reloj interno atrasa 1 hora pasando del horario de verano (ST)<br>al de invierno (NT).<br>Formato: hh:mm                                                                                                    |
| Código desbloqueo               | Por defecto: "0000", significa que es posible realizar cambios sin necesidad de<br>un código de seguridad. Código individual: No es posible parametrizar la<br>unidad sin introducir este código previamente.<br><b>Nota:</b> Anote el código y manténgalo alejado de personal no autorizado                                                                                                    |
| Unidad temperatura              | Selección de las unidades de temperatura requeridas. Todos los termopares o RTDs <b>directamente</b> conectados indican en estas unidades preseleccionadas.                                                                                                    |
| Alimentación<br>estándar        | Indica la velocidad a la que el registro se actualiza o guarda. Siempre se com-<br>para con la velocidad del papel en un registrador tradicional (aprox. 20 mm/h).                                                                                                    |
| Alimentación alarma             | Velocidad en condiciones de alarma, cuando las mediciones analógicas se<br>desvían de los puntos de alarma preajustados. Seleccionable para cada<br>entrada analógica bajo "Punto consigna alarma - Velocidad alimentación".                                                                                                    |
| Identificador canal             | Los identificadores de puntos de medida pueden contener un máx. de 10<br>caracteres. Al seleccionar "Con info. adicional del canal" se permite introducir<br>13 caracteres adicionales de información por canal (ej. número de puntos de<br>medida respectivos, números tag en centrales energéticas, etc.).<br><b>Nota:</b> En funcionamiento normal la info. adicional puede aparecer con el<br>identificador de canal de 10 caracteres con la tecla ⇔⇔ (ver 5.<br>"Funciones/Manejo en funcionamiento"). |

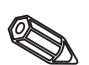

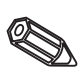

• Imagen: Ajustes para la indicación del valor medido.

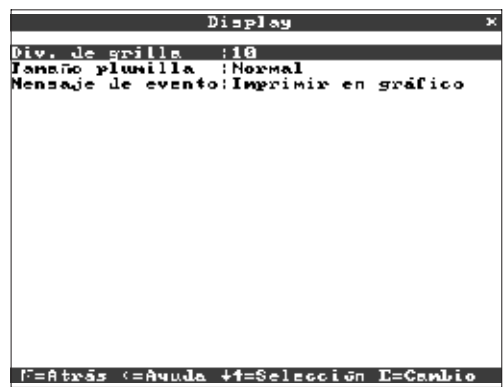

| División de grilla | Indica cuantas divisiones tiene la cuadrícula (la pantalla se ve dividida<br>cuando se trabaja en modo "Plot").<br><i>Ejemplos:</i> Rango de 0100%: Seleccionar 10 divisiones de grilla, rango de<br>014 pH: Seleccionar 14 divisiones de grilla.                    |
|--------------------|----------------------------------------------------------------------------------------------------|
| Tamaño plumilla    | ajusta la definición de la línea con la cual la señal analógica se representará<br>(normal = 1 punto con plumilla fina, gruesa = 2 puntos con plumilla gruesa).                                                                                                    |
| Texto de aviso     | "Impresión en gráficos": el texto de aviso aparece directamente en la pantalla<br>(adecuado para avisos intermitentes).<br>"Interrumpir gráficos": la indicación gráfica se interrumpe cuando aparece el<br>texto de aviso (ej. útil en caso de avisos continuados). |

• Cambiar el disquete: Ajustes que describen cuándo y cómo se indicará "disquete lleno".

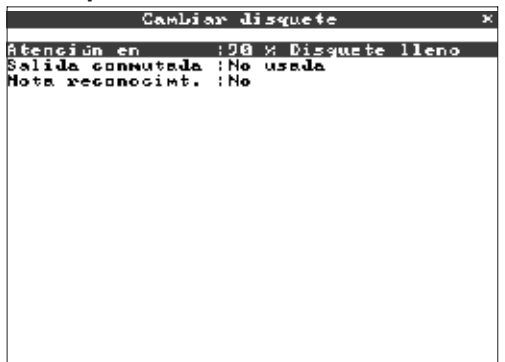

M=Atrás <=Avuda +t=Selección E=Cambio

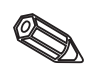

Ø

| Advertencia a xx %  | Advertencia en pantalla antes de que el disquete esté 100% lleno.<br><b>Nota:</b> La memoria interna (en anillo) continúa registrando durante el cambio<br>de disquete o cuando éste está lleno. Los nuevos datos se copian en el<br>nuevo disquete una vez se ha introducido en la disquetera (seguridad de<br>archivo). |
|---------------------|----------------------------------------------------------------------------------------------------|
| Salida conmutada    | Cuando aparece el mensaje de advertencia "Cambiar disquete" puede<br>activarse un relé (sólo con opción "Digital I/O").<br>Los números de terminales respectivos se muestran entre paréntesis.<br>Ver "Instalación/conexión/ajuste"                                                                                       |
| Notas de validación | "Sí": El mensaje "Cambiar disquete" aparece hasta que se ha validado con la tecla de función "E".<br>"No": El mensaje no aparece.<br><b>Nota:</b> El porcentaje de espacio utilizado para el almacenamiento de datos siempre se indica en funcionamiento normal (en la cabecera de la pantalla).                          |

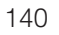

• Iluminación posterior: Ajustes para desactivar la iluminación posterior ("Salva pantallas", de este modo se alarga la vida de la pantalla).

| Eluminación Post.:C<br>ON diariant desde:E<br>OFF diariant desd:E | iún Post, ×<br>onmutar diariamente<br>6:30<br>9:30                                                                                                    |
|-------------------------------------------------------------------|----------------------------------------------------------------------------------------------------|
| Iluminación posterior                                             | "Siempre": No se apaga<br>"Apagar después x minutos": Se apaga x minutos después de la última vez<br>que se ha pulsado una tecla.<br>"Conmutar diariamente": Es posible programar cuando debe desconectarse y<br>conectarse la iluminación posterior de la pantalla.<br><b>Nota:</b> Las demás funciones no se ven afectadas (el LED verde está encendid<br>cuando la unidad funciona normalmente y no existe condición de alarma. Si se<br>dan eventos o existen alarmas el LED rojo parpadea). Al pulsar cualquier tecla<br>la iluminación posterior se activa de nuevo. |

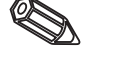

## • Puntos de ajuste / alarma para los puntos de medición analógicos

| Entradas analógicas                                                                                                    | Entrada analógica 1 🛛 🗙                                                                                                    |
|----------------------------------------------------------------------------------------------------|----------------------------------------------------------------------------------------------------|
| Entrada enalógica 1<br>Entrada enalógica 2<br>Entrada enalógica 3<br>Entrada enalógica 4<br>Entrada enalógica 5<br>Entrada enalógica 6 | Semal :4 20 mA<br>Canal identific. :Canal 1<br>Unid. Ingenieria :X<br>Decimales :Uno (XXXX,X)<br>Fipo impresión :Ualores instanténeos<br>Rango inicio : :0600,0 X<br>Fondo escala ::1600,0 X<br>Fondo escala ::1600,0 X<br>Finic zoom ::1600,0 X<br>Finic zoom ::1600,0 X<br>Filtro Damping :E00,0 s<br>Copia parâmetros :No<br>Offset »<br>Integración »<br>Funto consigna de la alarma 1 »<br>Funto consigna de la alarma 2 » |
| N=Atrās <=Avuda +1=Seless. B=Detalles                                                                                                  | N=Atrás (=Auuda ↓1=Selecciún D=Canbio                                                                                                    |

| Señal                     | Puede seleccionarse individualmente por canal. Ver "Esquema conexiones/terminales" y "Datos técnicos".                                                                                                    |
|---------------------------|----------------------------------------------------------------------------------------------------|
| Identificación canal      | Identificador para el punto de medida conectado a la entrada. 10 caracteres.                                                                                                    |
| Información adicional     | Información adicional sobre el identificador del canal (ej. número del punto<br>de medida respectivo, sistema de identificación de tags en centrales<br>energéticas etc.). 13 caracteres.<br><b>Notas:</b> Sólo puede ajustarse si "Con info. adicional del canal" se selecciona<br>en "Parámetros básicos - Canal identificador". Si es necesario, la información<br>adicional puede listarse en pantalla junto con el identificador de canal en<br>funcionamiento normal (seleccione el modo de indicación con las teclas ⇔⇒). |
| Unidades de<br>ingeniería | Introducción de unidad de ingeniería (física) para la medición conectada a esta entrada (ej. bar, ºC, m3/h,). 5 caracteres.                                                                                                    |
| Decimal                   | Número de decimales para el indicador de 5 dígitos.                                                                                                    |

### 4.3.2 Entradas analógicas:

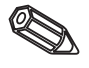

|   | Tipo de trazado                               | La unidad mide la señal más rápidamente de lo que se actualiza el trazado. Seleccione<br>qué tipo de valores medidos deben imprimirse.<br>"Valores instantáneos": Guarda la medida de la entrada en el momento de actualización<br>de la memoria.<br>"Media de los valores": Guarda los valores medios calculados desde la última media<br>calculada en el momento de la actualización de la memoria.<br>"Valores mínimos": Guarda el valor medido más bajo desde la última actualización de la<br>memoria. Este modo de almacenamiento es adecuado para puntos de medida que<br>deban permanecer por encima de un valor mín. determinado (ej. medición de<br>temperatura en esterilización de alimentos).<br>"Valores máximos": Guarda el valor medido más alto desde la última actualización de la<br>memoria. Este modo de almacenamiento es adecuado para puntos de medida que<br>deban permanecer por debajo de un valor más. (ej. presión máxima permisible en<br>tuberías).<br>"Curva envolvente": Traza rápidos cambios de señal (igual que un registrador estándar<br>de papel), si bien requiere más espacio de memoria, porque almacena los valores más<br>bajos y más altos desde la última actualización. |
|---|-----------------------------------------------|----------------------------------------------------------------------------------------------------|
|   | Inicio escala                                 | Los transmisores transforman la medición física en señales estándar.<br><i>Ejemplo:</i> la señal del sensor 0-14 pH se transforma a 4-20 mA. Active el inicio<br>de rango, a 0-14 pH introduzca "0".                                                                                                    |
|   | Fin escala                                    | Introduzca el fin de escala, por ej. "14" con un sensor para 0-14 pH.                                                                                                    |
|   | Inicio Zoom                                   | Si la medición no necesita ser visualizada, puede introducir aquí el valor más<br>bajo del rango requerido (aumento de resolución visual).<br><i>Ejemplo:</i> Transmisor con 0-14 pH, rango requerido 5-9 pH. Ajustado a "5".                                                                                                    |
|   | Fin Zoom                                      | Igual que en "Inicio Zoom". Introduzca el valor superior del rango requerido.<br><i>Ejemplo:</i> El rango requerido es 5-9 pH. Ajuste a "9".                                                                                                    |
|   | Amortiguación/filtro                          | Cuanto mayor sea el valor introducido, menor será la interferencia en la señal<br>de medida. Resultado: los cambios rápidos son amortiguados/suprimidos<br>(para expertos: Pasabajos de 1er orden ("lowpass 1")).                                                                                                    |
|   | Offset                                        | Config. de fábrica "0". El valor preajustado se añade a la señal de entrada.                                                                                                    |
|   | Copiar ajustes                                | Copia todos los ajustes del canal actual al canal seleccionado (incl. puntos de alarma).<br>Ahorra tiempo, cuando canales similares están conectados a distintas entradas (ej.<br>sensores de presión antes y después de los filtros).<br><b>Nota:</b> El identificador de punto de medida también se copia en el canal elegido. Sin<br>embargo, los últimos caracteres se sustituyen por el número del canal (ej. "02", "03",).                                                                                                    |
| Ø | Punto de<br>comparación<br>(junta/unión fría) | Sólo en conexión directa a termopares.<br>"Interna": Compensación del error de voltaje ocurrido en los terminales debido a la<br>medición de la temperatura del panel trasero.<br>"Externa x°C": Compensación del error de voltaje al utilizar un punto de comparación<br>externo controlado por termostato. <b>Recomendación en el caso de utilizar termopares</b><br><b>tipo B (Pt30Rh-Pt6Rh)</b> : Si conecta el termopar directamente, ajuste un punto de<br>comparación externo "Externo (0°C)". El motivo: en este termopar se da una curva no<br>lineal en el rango de 50°.                                                                                                    |

| Entrada analogica<br>Integración (Si<br>Integración Lase (Di<br>Unidad integrac, (M3<br>Indicad Jesplazan: Io<br>Valor unbral (B0 | . I ∕ Integraciún ×<br>a (d)<br>talizador¦analúgica<br>90,8              |
|----------------------------------------------------------------------------------------------------|--------------------------------------------------------------------------|
| F=Atrás (=Ayuda +1=                                                                                                    | Selección E=Cambio                                                       |
| Integración                                                                                                    | Las cantidades (en m <sup>3</sup> ) pue<br>caudal en m <sup>3</sup> /h). |
| Integración base                                                                                                    | Seleccione la base de tiem                                               |

• Integración (opción): El ajuste sólo se requiere si el punto de medida analógico se integra, por ej. en mediciones cuantitativas, pudiéndose calcular valores diarios y totales.

| Integración          | Las cantidades (en m <sup>3</sup> ) pueden calcularse integrando la señal analógica (ej.<br>caudal en m <sup>3</sup> /h).    |
|----------------------|----------------------------------------------------------------------------------------------------|
| Integración base     | Seleccione la base de tiempo requerida. Ejemplo: ml/s -> base de tiempo:<br>segundos (s); m³/h -> base de tiempo: horas (h). |
| Unidades integración | Introduzca la unidad para la cantidad calculada (ej. "m <sup>3</sup> ").                                                     |
| Indicador            | Seleccione que contador debe aparecer indicando el valor instantáneo.                                                        |
| Valor umbral         | Los valores analógicos inferiores al valor umbral seleccionado (valor absoluto) no serán integrados.                         |
Punto consigna de la alarma 1 × Fipo : Punto superior consy. Punto de consigna: 10930,0 % Histèresis : 2093,2 % Retraso hora : 209 s Salida connutada :No Nensj texto LU on: Nensj texto LU on: Nensj text LV off: Mensajes LW :No mostrar Camb vel. aliment:No (estàndar)

• Puntos de alarma: El ajuste sólo es necesario si los puntos de alarma se deben controlar en este canal.

#### N=Atrás <=Aquda +t=Selección E=Cambio

| Tipo                                         | Seleccione el tipo de punto de ajuste:<br>"Valor superior del punto de consigna": La señal es superior al punto ajustado<br>"Valor inferior del punto de consigna": La señal es inferior al punto ajustado.                                                                                                    |  |  |
|----------------------------------------------|----------------------------------------------------------------------------------------------------|--|--|
| Punto de consigna                            | Punto consigna de la alarma en unidades de ing. seleccionadas, ej. C, bar,                                                                                                    |  |  |
| Histéresis                                   | La condición de alarma sólo se desactiva cuando la señal se ha cambiado<br>por el valor preajustado. Evita oscilaciones si la señal cambia continuamente<br>entorno al punto preajustado.                                                                                                    |  |  |
| Temporizador                                 | Para ser interpretada como una alarma, la señal debe exceder o quedar por debajo del punto de alarma del tiempo ajustado.                                                                                                    |  |  |
| Salida conmutada                             | Conmuta el relé correspondiente en caso de alarma. Los números del terminal están entre paréntesis. Observe las notas sobre conexionado (ver "Notas de seguridad/uso correcto" y "Conexiones/esquema de terminales").                                                                                                    |  |  |
| Texto aviso LV (valor<br>límite) activado    | Si el punto de alarma está activo y los "mensajes LV" están ajustados para<br>"Indicación+validación", este texto aparece en pantalla (con fecha y hora).<br>Utilice esta función como por ej. un mensaje breve de proceso para el<br>operador.                                                                                                    |  |  |
| Texto aviso LV (valor<br>límite) desactivado | Igual que "Mensaje LV activado", pero para volver a condiciones normales.                                                                                                    |  |  |
| Mensajes LV (valor<br>límite)                | "Indicación+validación": El mensaje debe validarse ("OK") pulsando una<br>tecla. Este mensaje muestra, fecha, hora e identif. canal con valor del punto<br>de alarma (alternando, texto activado/desactivado, si así se ha ajustado).<br>"No indicar": La condición de alarma se ve indicada por un fondo rojo en el<br>identificador del punto de medida. |  |  |
| Cambio de velocidad<br>alimentación          | "No (estándar)": Trazado a la velocidad preajustada (ajustes en "Parámetros<br>básicos").<br>"Con LV activo": Trazado con alarma de velocidad (mínima) si un punto de<br>medida está en condición de alarma (ajustes en "Parámetros básicos").<br><b>Nota:</b> ¡Se requiere incrementar la memoria !                                                       |  |  |

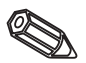

4.3.3 Entradas digitales • Ajuste sólo requerido si se utilizan las entradas digitales. (opción "Digital I/O"): Entradas digitales Entrada digital Untrada digital Entrada digital 3 Entrada digital 4 F=Atrás <=Auuda +f=Selecc. E=Detalles Entrada digital 1 Entrada digital función Identificador Info, Adicional Acciún Copia parámetros Punciún : Evento On/off Identificador : Digital I Info, Adicional : Descripciún 'll' : On Descripciún 'L' : Off Nensaje text L : Nensaje text L : Nensaje de texto : Súlo escribir Copia parámetros : No Entrada de control Digital L Inicio impresión No F=Atrás <=Auuda +f=Selección E=Cambio F=Atrās <=Ayuda +4=Selección E=Cambio La entrada activa libera la función seleccionada. Las entradas digitales son activas por Función nivel alto, ello significa que la acción seleccionada tiene lugar después de la conexión a +12...+30 V<sub>DC</sub>. Ver "Conexiones/esquema terminales" Identificador Nombre del punto de medida o descripción de la función de esta entrada, 10 caracteres. Información adicional sobre el canal digital (ej. número del punto de medida, sistema de identificación por tags en centrales eléctricas etc.). 13 caracteres Notas: Sólo puede ajustarse si "Con información adicional del canal" se ha seleccionado Info. adicional en "Parámetros básicos- Identif. canal" Si se desea, la info. adicional puede listarse en pantalla junto con el ident. del canal en funcionamiento normal (seleccionar el modo de indicación con las teclas == . "Sólo puede utilizarse como una entrada de control": Cuando ha sido seleccionada en la unidad. "Inicio impresión": La impresión/grabación de datos sólo se produce cuando la entrada de control está activa. Nota: Los valores medidos actuales continuan indicándose. Los puntos de alarma dejan de visualizarse. Acción "Parametrización bloqueada": El ajuste de la unidad mediante el teclado es posible cuando la entrada está activa. "Pulso de sincronización": Un impulso de control desde un contactor externo (ej. reloj maestro) sincroniza el reloj interno de la unidad: Si éste está entre 0 y 29 segundos, los segundos se ponen a 00 sin incrementar los minutos. Si los segundos están entre 30 y 59 segundos, se pone a 00 y se incrementa 1 minuto. Copia todos los parámetros del canal actual en el canal seleccionado. Ahorra tiempo. cuando se conectan entradas similares. Nota: El identificador del punto de medida también se copia en el canal seleccionado. Copiar parámetros Los últimos caracteres, sin embargo se sustituyen por el número del canal (ej. "02", "03",..). Descripción de la condición cuando la entrada de control está acitva. 5 Descripción"H" caracteres. Nivel lógico alto = +12...+30 V. Descripción de la condición cuando la entrada de control no está activa. 5 Descripción "L' caracteres. Nivel lógico bajo = -3...+5 V. Descripción de cambio de condición de bajo (-3...+5 V) a alto (+12...+30 V). Mensaje texto L - H Mensaje texto H - L Descripción de cambio de condición de alto (+12...+30 V) a bajo (-3...+5 V). "Indicación+validación": El mensaje debe validarse ("OK") pulsando una tecla. El mensaje muestra fecha, hora e identif. canal con valor del punto de alarma (alternativam. Mensaje de texto el texto de evento L-H/H-L tiene un texto de parametr.) "Sólo registro": los eventos se registran y se añaden a la lista de eventos.

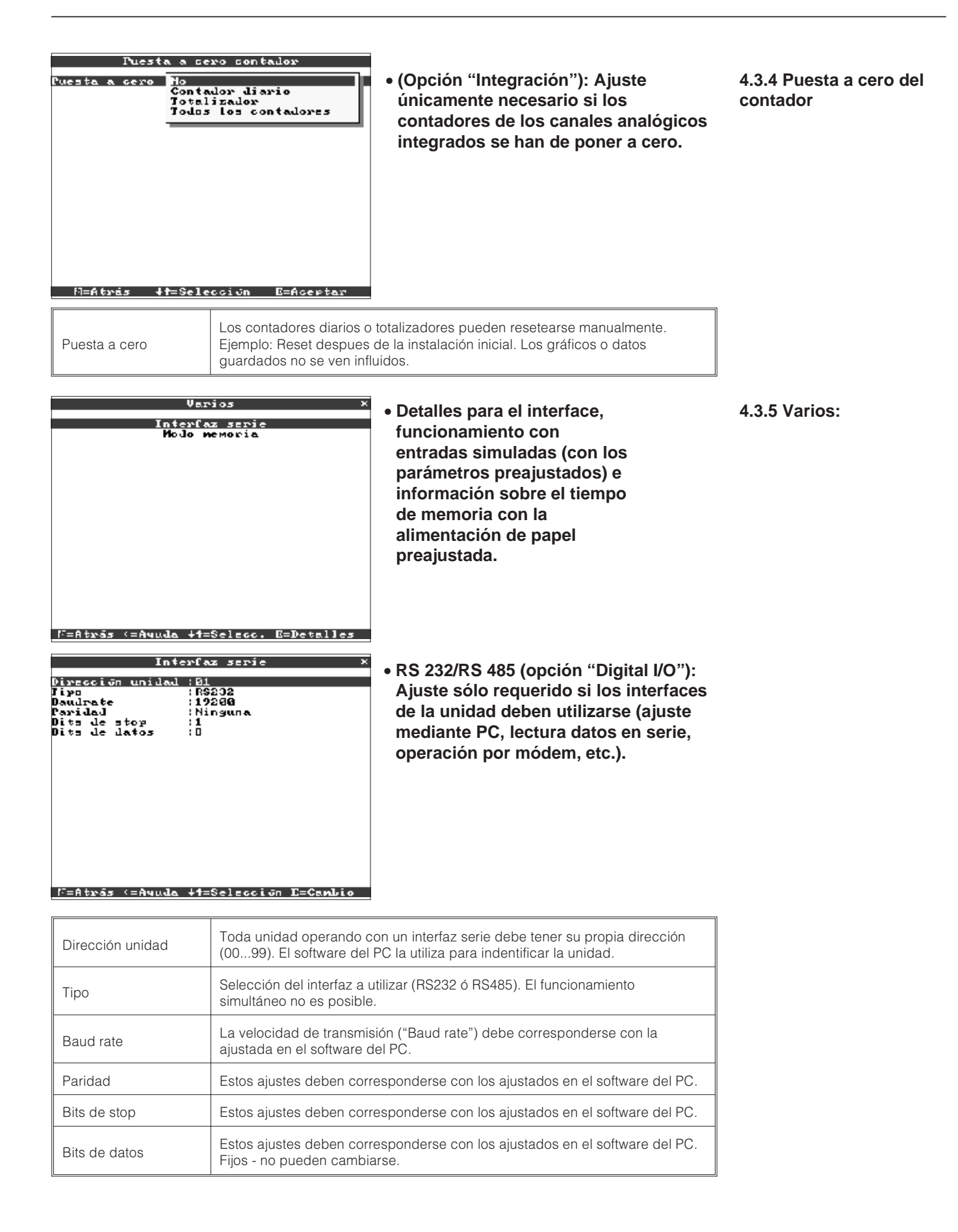

• Memoria/modo: Información sobre disponibilidad de memoria y selección de "Modo Normal/Simulación"

| Hodo m                                                                    | emoria ×                                                                                                    | Иодо мемогіа                                                                                                    |
|---------------------------------------------------------------------------|----------------------------------------------------------------------------------------------------|----------------------------------------------------------------------------------------------------|
| odo operación :Op<br>Morn. Menoria :Di<br>Son :Di<br>Sentras (=Auuda ↓t=: | splay<br>Splay<br>Selecciún E=Cambio                                                                                                    | Contentidue de la menoria<br>Medida interne del Value de la menoria:<br>-> 30 Día(s) - 8 Fora(s)<br>Discoela (1.44 MB):<br>-> 56 Día(s) - 7 Fora(s)<br>El tienec de crabación se alcria coando los<br>pontos de consigna de la alcana están actidos<br>(alcria de alimentación, al necenariento de<br>mensaries adicionales).<br>Alerción:<br>Podes los valores el a menoria interne están<br>actestibles, los valores alimenendos en el<br>discoela sólo son accesibles mediante en PO.<br>El Atorás - +teSelección - DeAcestas                                                                                                    |
| Modo funcionamiento                                                       | "Func. normal": La unida<br>"Simulación": La unidad<br>actuales de la unidad se<br>valores medidos y el alm<br>activados en este modo.<br><b>Nota:</b> Si necesita los val<br>olvide hacer una copia e<br>- leer las funciones - disc                                                                                                    | ad funciona utilizando las señales reales conectada<br>funciona utilizando señales simuladas. Los ajustes<br>e utilizan en esta función. La visualización de los<br>nacenamiento de las entradas analógicas no están<br>. Se guardan en su lugar los valores simulados.<br>ores "reales" grabados previamente, por favor, no<br>en disquetes (ver capítulo "Manejo en funcionamien<br>quete").                                                                                                    |
| Información Memoria                                                       | La información relativa a<br>como de la disquetera. I<br>están disponibles utilizar<br><i>Condiciones:</i><br>- velocidad real del pape<br>- sin condición de alarma<br>- entradas digitales no u<br><b>Notas:</b> La info. de la me<br>unidad así como las com<br>pero no se han guardad<br>actualizará una vez los r<br>haya vuelto a "Operación<br>se hayan aceptado y gu<br>de la unidad - Set up - M<br>El tiempo de memoria di<br>- se deben guardar o co<br>- se utilizan entradas dig | I tamaño y disponibilidad de la memoria interna, as<br>ndica el tiempo durante el cual los valores medidos<br>ndo los ajustes de la unidad tal cual.<br>el<br>a/velocidad del papel en condición de alarma<br>tilizadas<br>moria tiene en cuenta los ajustes <b>guardados</b> de la<br>diciones citadas arriba. Si se han realizado cambic<br>o, la info. de la memoria respectiva sólo se<br>nuevos parámetros se hayan guardado y la unidad<br>n normal" (operación de "ESC" (E) varias veces) y<br>ardado los cambios con "Sí". Ver "Parametrización<br>fenú principal"<br>sponible decrece si por ej.<br>ntrolar alarmas/eventos<br>jitales |

#### 4.3.6 Servicio:

- ch
- Indicación y parámetros para calibración, modo operación relé, etc.
- ¡Los cambios sólo deben ser realizados por personal cualificado! ¡La unidad no funcionará adecuadamente si la parametrización es incorrecta! ¡Ello conllevaría la pérdida de la garantía!
- General: Información para los técnicos, ej. preguntas sobre la unidad/fallos

| Manteniniento                         | General                               |
|---------------------------------------|---------------------------------------|
|                                       |                                       |
| General                               | Version SH : ELULQ4A X3.22.11         |
| Coste operativo                       | Oltimo encendido :                    |
|                                       | Olt. C assertion :                    |
|                                       |                                       |
|                                       |                                       |
|                                       | PERECECTOR PESPERY: NO                |
|                                       | numero cru i beadabea                 |
|                                       | lioras trab. Unid. : 200000 h         |
|                                       | lloras trabajo LCD:00000 h            |
|                                       |                                       |
|                                       |                                       |
|                                       |                                       |
|                                       |                                       |
|                                       |                                       |
|                                       |                                       |
|                                       |                                       |
|                                       |                                       |
|                                       |                                       |
|                                       |                                       |
|                                       |                                       |
|                                       |                                       |
|                                       |                                       |
|                                       |                                       |
| N=Atrás (=Aquda +1=Selecc. E=Detalles | F=Atrās <=Avuda ↓t=Seleccijn E=Cambio |

| Versión SW          | Versión del software de la unidad. En caso de cualquier consulta envíenos esta información. Disponible durante el func. normal en "Info. unidad". |  |
|---------------------|----------------------------------------------------------------------------------------------------|--|
| Último encendido    | En caso de cualquier consulta envíenos esta información.                                                                                          |  |
| Last C-assertion    | En caso de cualquier consulta envíenos esta información.                                                                                          |  |
| PRESET              | Atención: Resetea todos los parámetros a los valores por defecto. Todos los valores, ajustes y contenidos de memoria son suprimidos.              |  |
| Indicación direcc.  | Además del texto de ayuda, indica el número de direcc. durante la instalación                                                                     |  |
| Nº CPU              | Número CPU. En caso de cualquier consulta envíenos esta información.                                                                              |  |
| T. operación unidad | Indica el tiempo de operación total de la unidad. En caso de cualquier consulta envíenos esta información.                                        |  |
| Duración LCD        | Indica el tiempo total de funcionamiento de la iluminación posterior. En caso de cualquier consulta envíenos esta información                     |  |

#### • Detalles para el cálculo del coste operativo

¡Con esta unidad Ud. podrá ahorrar grandes sumas de dinero, en comparación con un registrador de papel normal! Estos parámetros pueden utilizarse para calcular este ahorro e indicarlo durante el funcionamiento normal en "Info. unidad". Los parámetros de fábrica están basados en costes medios habituales:

- Papel
- Plumillas
- Pedidos, logística y costes de personal (incluidos en el coste de papel y plumillas).

|            | Manteninien   | to             |
|------------|---------------|----------------|
|            | General       |                |
|            | Coste operat  | 100            |
|            |               |                |
|            |               |                |
|            |               |                |
|            |               |                |
|            |               |                |
|            |               |                |
|            |               |                |
|            |               |                |
|            |               |                |
|            |               |                |
| N=Atrās (= | Auuda +1=Sele | cc. E=Detalles |

| Moneda          | Moneda en la que se indica el ahorro. Compruebe que los precios del papel<br>y plumillas también están en la misma moneda.                           |  |
|-----------------|----------------------------------------------------------------------------------------------------|--|
| Precio papel/m  | Precio medio del mercado para 1 metro de papel, incluyendo tramitación del pedido, logística, almacenaje y costes de personal para cambiar el papel. |  |
| Precio plumilla | Precio medio del mercado por plumilla, incluyendo tramitación del pedido,<br>logística, almacenaje y costes de personal para cambiar la plumilla.    |  |
| Reset           | Pone a 00.00 los costes de operación, una vez se ha validado la instalación.                                                                         |  |

El registrador también puede parametrizarse mediante PC. Para ello dispone de lo siguiente:

- disquetera para leer los parámetros guardados en un disquete.

- Interfaz RS232/RS485 para montaje posterior ("Digital I/O" opcional).

| 1. | Instale el software para PC entregado con la unidad en un ordenador. Si se desea |
|----|----------------------------------------------------------------------------------|
| el | manual de instrucciones del programa puede imprimirse tras la instalación.       |
| -  |                                                                                  |

2. Inicie el programa.

3. Ahora la unidad puede programarse mediante el PC. Tenga en cuenta las notas/ayuda que ofrece el programa.

4.4 Parametrización mediante PC

# 4.4.1. Instalación del software del PC

#### 4.4.2 Ventajas de la parametrización mediante PC:

- Los datos de la unidad están almacenados en una
- base de datos y pueden recuperarse en cualquier momento.
- La introducción de texto mediante teclado es más sencilla y rápida.
- Con el mismo programa es posible leer los valores medidos, archivados e indicados en la pantalla del PC.

#### Notas:

Los interfaces no pueden utilizarse simultáneamente. Seleccione el interfaz deseado en "Varios - Interfaces serie".

#### Método utilizado con el disquete de instalación:

1. Copie la parametrización en un disquete:

- Coloque un disquete formateado en la disquetera de la unidad.
- Seleccione "Funciones del disquete \ Guardar en disquete" en el menú principal
- Retire el disquete de la unidad y colóquelo en la disquetera del PC.

2. Compare con los ajustes del programa del PC y guarde las bases de datos:
- Seleccione "Funciones \ Registrador sin papel \ Leer parámetros disquete y leer el archivo de parámetros respectivo (\*RPD) en la disquetera (ej. A:\).

- Compare los parámetros de la unidad con los parámetros deseados "Unidad \ Indicador \ cambiar parámetros unidad \ Nuevo".

- Seleccionar "Sólo guardar en banco de datos". Los nuevos parámetros de configuración se guardarán en el banco de datos del PC.

- Transfiera el nuevo archivo SETUP al disco duro de su PC. Seleccione: "Funciones \registrador sin papel \ crear disco de parámetros" además de la unidad adecuada.

- Retire el disquete de la disquetera del PC y sitúelo de nuevo en la disquetera de la unidad.

3. Lea la configuración en una (o más) unidad(es):

- Seleccione "Funciones del disquete\ Cargue parámetros del disquete" desde el menú principal.

#### Método utilizado con el interfaz serie:

1. Conecte la unidad al PC utilizando el interfaz serie (opcional "Digital I/O"), ej. RS 232.

2. Inicie el programa de PC y seleccione "Unidad \ Indicador \ cambiar parámetros unidad \ Nueva unidad".

3. Compare los ajustes de la unidad con los parámetros requeridos y seleccione "Guardar en banco de datos y transmitir a unidad". Los nuevos parámetros de configuración se guardan automáticamente en el banco de datos del PC y se transmiten a la unidad.

# 5. Funciones/manejo en funcionamiento - "Funcionamiento normal"

(Funcionamiento normal = La unidad registra valores medidos/señales y los visualiza)

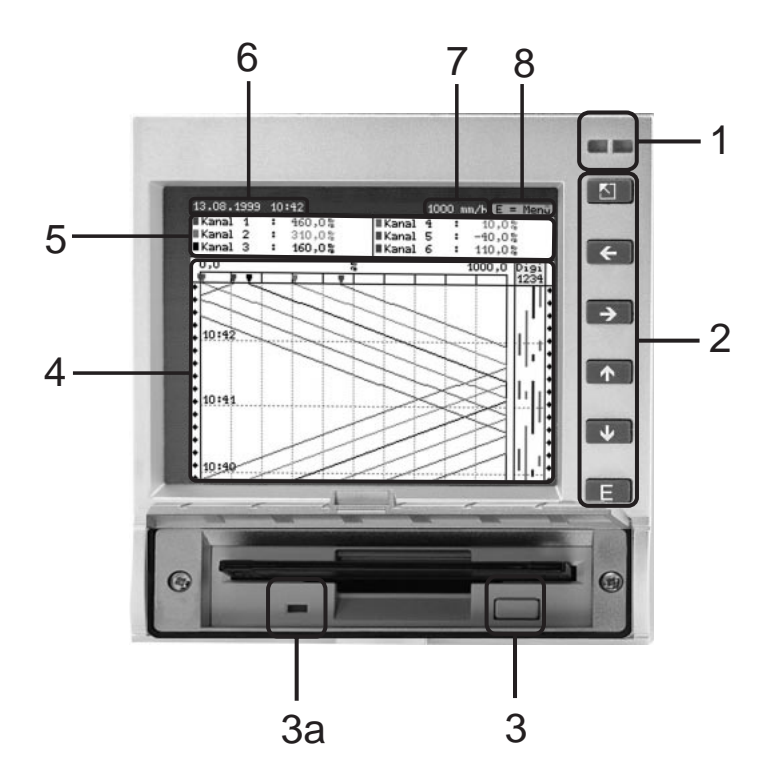

## LEDs (1):

(según recomendación NAMUR NE 44)

- LED verde activado: Unidad funcionando sin fallo alguno.
- LED verde intermitente: La unidad carga un nuevo programa (sólo para servicio).
- LED rojo activado: Fallo, la unidad no está operativa.
- LED rojo intermitente: Necesidad de mantenimiento debido a causas externas (ej. cable circuito abierto, calibración, etc.), o un mensaje/nota que necesita validación está activo/a.

#### Teclas (2):

- El :Retorno rápido de indicador histórico a operación normal
- + Para cambiar de un modo de indicación a otro.
- 🚹 :Adelantar trazado hasta momento actual ("rebobinado papel").
- 🕑 :Rebobinado inverso (indicación histórica/"estirar papel").
- E :Indicación menú principal

#### Notas:

Si un punto de medida está en estado de alarma, el identificador del punto de medida está resaltado en rojo (reconocimiento rápido de alarma). La unidad continúa registrando valores medidos mientras está funcionando.

#### Tecla para extracción del disquete (3):

Atención: No utilice ninguna función cuando el LED (3a) de la disquetera esté encendido! Peligro de pérdida de datos!

#### Ventana (4) para indicación del valor medido

- Indicación digital (5) de los valores medidos
- ^^^ = Valor medido sobre rango
- vvvvvv = Valor medido bajo rango
- ---- = No hay señal, cable en circuito abierto
- +1234.5 = Valor medido en rojo revela la condición de alarma

5.1 Función de los LEDs, botones, pantallas y disquetera

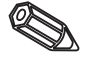

#### Indicación de fecha/hora actual (6)

39 mai

10,00 FII

**44,85 m**≠,1k 95,83 fC

5,20 ⊨II

5.00

35

25.00.2000 42 21

Jaudal

vzlot eli 🕛

100.00

ia:20

Jaudal

Temp.

12:06

12:09

12:01

∎valor ⊨li

25.00.2000 42:00

Tcnp.

#### Indicación de la velocidad actual del "papel" (7)

∎Fresičr

D.500.1

: -32 : 39

2

∎Fresicn ∎Cond.

It ivel

:1,00 pH

∎Cond. ∎Njvel

Indicación de cuanto espacio se ha utilizado en el disquete (en %). Se desplaza a la velocidad actual de alimentación del trazado (en mm/h).

#### Nota (8), el menú principal puede activarse utilizando la tecla E.

1000 nm/1 E = Herd.

59 39

2,10metro )0,00 D.gi

,50nbar ;73|-S/⊐r

E = Hend

50nbar 20|-S/mr 21netro

> 0.9i (201

#### 5.2 Indicación de la señal

#### Indicación señal - ancho total

Los canales analógicos se visualizan en su anchura total de impresión. Los canales digitales (sólo si están activos) aparecen en el margen derecho. "Digi 1234" = Canales digitales 1, 2, 3, 4: Cuando los canales digitales respectivos están activos, se utiliza una línea coloreada como marca (ej. Indicación de tiempo de funcionamiento de bombas, fallos etc.).

#### Indicación señal en zonas

Los canales analógicos aparecen indicados por separado en zonas individuales. La precisión del registro no se ve influida por este modo de indicación. El indicador de canal digital permanece como se describe arriba.

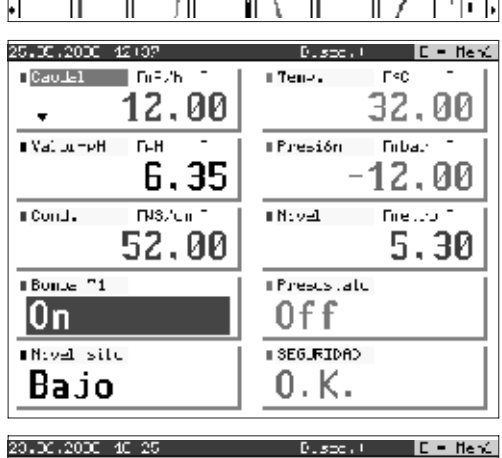

| 383C-103C 10 13                                                                             |                                       |
|---------------------------------------------------------------------------------------------|---------------------------------------|
| Geneval                                                                                     |                                       |
| Numbre del programa:<br>Versión de programa:                                                | ELU104A<br>X3.22.11                   |
| Ahormo realizado pom                                                                        | la unidad                             |
| Fapel utilizado :<br>Flumitta utilizada :<br>Ahorro :                                       | 13.85 metrus<br>1 pc.<br>EUR 20.41    |
| Contenidos de la mem                                                                        | oria                                  |
| Medida interna del U<br>=> 30 Dia(s) - 3 Ho:<br>Disguere (1.44 MR):<br>=> 56 Dia(s) - 7 Ho: | alor de la memoria:<br>ra(s)<br>ra(s) |
|                                                                                             |                                       |

#### Indicador digital

Los valores instantáneos medidos se indican con grandes caracteres. El registro de la señal no se ve influido por este modo de indicación. El estado del canal digital está invertido (fondo en color) en tanto la entrada respectiva esté activa "Conectado" ("Activo de nivel alto", controlado con 12...30 V DC). Si se ha seleccionado en integración un contador para alternar la indicación, el valor del contador se indicará alternativamente con los valores de los canales analógicos.

#### Información de la unidad

Visualización de información importante de la unidad. Incluye el ahorro que representa en comparación con los registradores de papel normales, desde que la unidad se encuentra operativa.

| Ident: Nizzdo: | · Fto. | ce mecida (Duscov) 🛛 🗖 🗖 Hend |
|----------------|--------|-------------------------------|
| Canal I        | :      | Tag No I                      |
| S LENDS        |        | Tay No 2                      |
| Canal 3        |        | Tag No 3                      |
| Canal 1        |        | Tag Ho 1                      |
| Canal 5        | :      | Tag No 5                      |
| Canal 6        | :      | Tag No 6                      |
| Digital        | 1 :    | Texto ad. 1                   |
| ∎ Digital      | 2 :    | Texto ad. 2                   |
| Digital        | 3 :    | Texto ad. 3                   |
| 🛛 Divital      | 4      | Texto ad. 4                   |
|                |        |                               |
|                |        |                               |
|                |        |                               |
|                |        |                               |

#### Información adicional del canal

Indica el identificador del punto de medida, junto con información adicional sobre el canal (ej. número tag del punto de medida).

| Evento   |           |            |                        |  |
|----------|-----------|------------|------------------------|--|
|          |           |            |                        |  |
| 25.05.00 | 12:00:16  | COURTEOND  | C.K                    |  |
| 25.05.00 | 12:00:16  | Presostato | Frespetato L           |  |
| 25.05.00 | 12109109  | Presostato | Frespetato Tanque 1    |  |
| 25.05.00 | 12100100  | Donba T1   | Conba Tan⊐_e 1 marc e  |  |
| 25.05.00 | 12:00:10  | COURTEOD   | FOLLO                  |  |
| 25.05.00 | 12:00:15  | Tresostato | Frespetato L           |  |
| 25.05.00 | 12:00:00  | Nivel silo | (170                   |  |
| 25.05.00 | 12100124  | Ocoba T1   | Conba Tanale 1 Farate  |  |
| 25.05.00 | 12:00:10  | COURTEOD   | С.К.                   |  |
| 5.05.00  | 12100100  | TOURTOOD   | FOLLO                  |  |
| 5.05.00  | 12100105  | Nivel silo | En io                  |  |
| 5.05.00  | 12100107  | Broba Tr   | Forba Tana e 1 varc e  |  |
| 5.05.00  | 42102150  | Wigel allo |                        |  |
| 55.05.00 | 45107154  | Tesostato  | Exemptato Tana e 1     |  |
| 55.05.00 | 45102454  | Brobs T/   | Forbe Terra e 1 revete |  |
| 25.02.00 | 45106157  | Daudal II. | 20103 101400 1 parale  |  |
| 25 05 00 | 45106146  | Deska T/   | Coobs 7acs a 1 yaza a  |  |
| 55 05 00 | 45,000,00 | dinal alla |                        |  |
| E5.05.00 | 45,00,00  | Dates T/   | Casha Zaca a 1 casada  |  |
| EC.05.00 | 45,00,00  | Jenoa I.   | Class range I Farage   |  |
| 20.00.00 | 37100120  | are: 2110  | 1170                   |  |
|          |           |            | T-B-4-11               |  |

#### Lista de eventos

Lista los eventos ocurridos últimamente (ej. fallos de alimentación, alarmas etc.)

5.3 Memoria

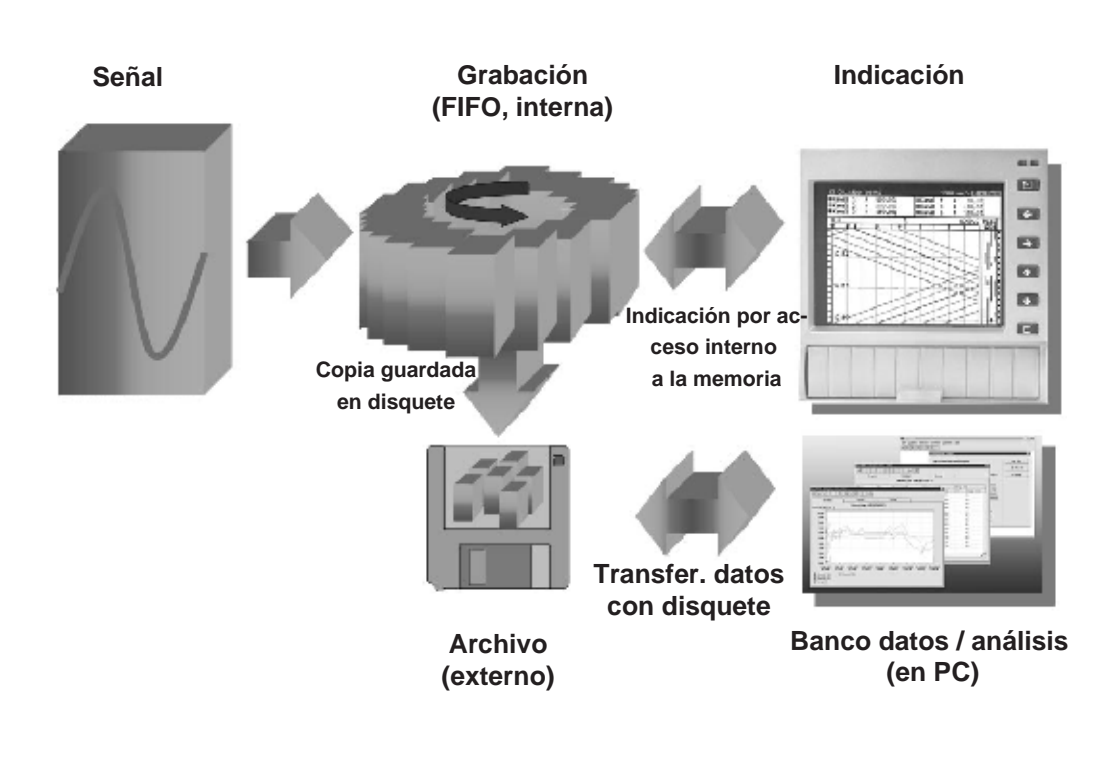

5.3.1 Memoria interna

Los valores medidos guardados indican cambios de señal y dan acceso a secuencias previas. La amplia memoria interna funciona de modo circular. Cuando está llena los datos más antiguos son sobreescritos. Ello significa que los datos más recientes siempre están disponibles.

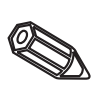

#### Notas:

- Si se requieren los datos de la memoria, léalos utilizando el interfaz serie o retire el disquete ("Función del disquete/actualizar disquete") antes de cambiar cualquier dato de programación.
- Los datos de la memoria interna o del disquete son eliminados y luego sobreescritos con nuevos datos, una vez los parámetros de operación hayan sido cambiados.

#### 5.3.2 Disquetera/ Función cambio disquete

Sin influir en la memoria interna, los paquetes de datos se copian a modo de bloques (tamaño de los bloques: 8 kByte) en el disquete (3 1/2", 1,44 MB, formateados por PC). Siempre se realiza una prueba para comprobar que los datos se han transmitido sin fallos al disquete. La misma prueba se realiza al guardar datos en el PC utilizando el paquete de software proporcionado. Los datos están disponibles pero no pueden manipularse. Si se desea, los datos pueden exportarse a otros programas de hoja de cálculo como MS-Excel, sin perder su protección.

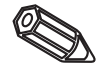

#### Notas:

- Utilice siempre disquetes formateados y etiquetados. Todos los datos del disquete serán sobreescritos en la disquetera de la unidad.
- En funcionamiento normal, la memoria utilizada del disquete, aparece en el ángulo superior derecho de la pantalla ("Disco: xx %")
- Líneas "-" en el indicador del disquete significa que la disquetera está vacía.
- Antes de retirar el disquete, siempre seleccione "Funciones disquete/Actualizar disquete". El bloque de datos actuales se terminará y copiará en el disquete. Ello garantiza que todos los datos actuales (hasta los últimos guardados) sean almacenados y estén disponibles.
- Dependiendo de la parametrización de la unidad (ver "Parametrización unidad -Parametrización") aparece un mensaje en pantalla, que puede requerir validación, antes de que el disquete esté 100% lleno, solicitando el cambio de disquete.
- Actualice y cambie el disquete antes de cambiar cualquier parámetro de la unidad ya que la memoria interna, así como los datos del disquete se eliminan y sobreescriben con nuevos datos.
- La unidad "recuerda" qué datos se han transferido al disquete. Si el disquete no se ha cambiado a tiempo (o no se ha colocado un nuevo disquete en la disquetera) el en el siguiente nuevo disquete se copiarán los datos de la memoria interna. Debido a que el registro de valores medidos tiene máxima prioridad, la transferencia de estos datos desde la memoria interna al disquete podría llevar hasta 15 minutos.

# 6. Detección de fallos, reparación y mantenimiento

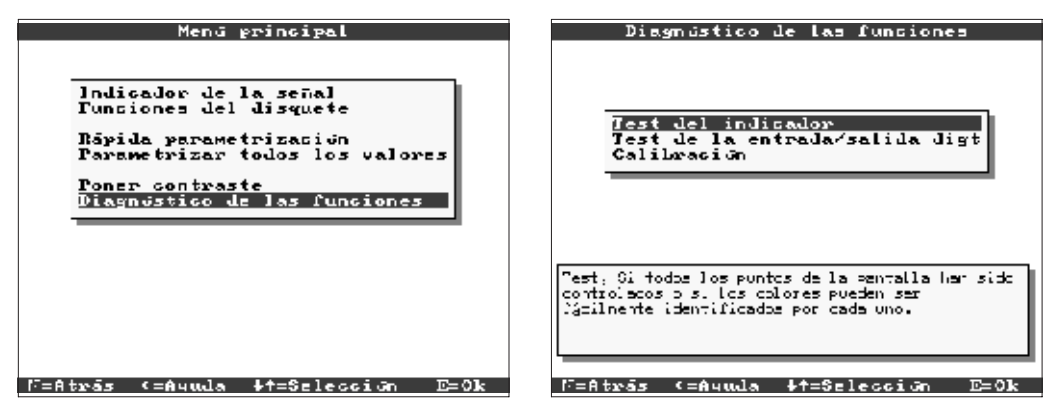

Funciones de servicio para comprobaciones rápidas en funcionamiento. Prueba de indicación y comprobación de las entradas digitales y relés. Protegido por el código de seguridad "6051" para evitar un mal uso no intencionado.

## Funciones:

- Prueba de indicación
- Prueba digital I/O
- Calibración

**Atención:** Mientras que estas funciones están siendo utilizadas, la impresión normal del valor medido se interrumpe.

**Nota:** Cada vez que se accede a esta función, se registra en la tabla de eventos. La calibración únicamente debe ser realizada por personal técnico cualificado (para afinar las tolerancias de la cadena de medida, por favor consulte la función "Offset" - vea "Entradas analógicas").

El registrador videográfico informa al usuario de los fallos o mal funcionamiento, mediante mensajes en pantalla.

| Problema                                        | Causa                                                               | Solución                                                                       |
|-------------------------------------------------|---------------------------------------------------------------------|--------------------------------------------------------------------------------|
|                                                 | Los cables de señal<br>están mal conectados o<br>no conectados.     | Por favor, compruebe las conexiones.                                           |
| Indicación entrada<br>analógica "" o<br>"^^^^^. | La entrada de señal no<br>es la misma que en la<br>parametrización. | Por favor, compruebe la<br>señal de entrada y los<br>parámetros de la unidad.  |
|                                                 | El sensor es defectuoso.                                            | Por favor, compruebe la<br>señal de entrada y<br>sustituya el sensor.          |
|                                                 | El LED no se ilumina =><br>No hay alimentación.                     | Por favor, compruebe la alimentación y conexion.                               |
| El indicador no funciona.                       | El LED no se ilumina =><br>Fusible defectuoso.                      | Por favor, compruebe el<br>fusible de la alimentación<br>(ver capítulo 6.5.1). |

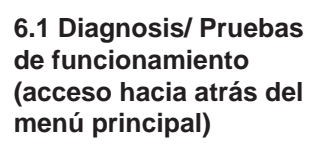

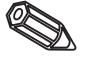

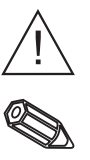

#### 6.2 Funcionam. de la unidad en caso de fallo

6.3 Detección de fallos y solución

| Problema                 | Causa                                                       | Solución                                                                                                    |
|--------------------------|-------------------------------------------------------------|----------------------------------------------------------------------------------------------------|
|                          | El LED no se ilumina=><br>Alimentación o CPU<br>defectuosa. | Por favor, sustituya la<br>alimentación o CPU<br>(dependiendo del fallo).                                           |
| La pantalla no funciona. | El LED se ilumina =><br>Pantalla defectuosa.                | Por favor sustituya la<br>pantalla.                                                                                 |
|                          | El LED se ilumina =><br>CPU defectuosa                      | Por favor sustituya la<br>CPU.                                                                                      |
| La disquetera no         | Disquetera defectuosa.                                      | Por favor, sustituya la<br>disquetera.                                                                              |
| funciona.                | CPU defectuosa.                                             | Por favor, sustituya la<br>CPU                                                                                      |
|                          | Conexión incorrecta.                                        | Por favor compruebe las<br>conexiones y el circuito<br>de entradas digitales.                                       |
| La entrada digital no    | Parametriz. incorrecta.                                     | Por favor, compruebe la parametr. entrada digital.                                                                  |
| Tunciona.                | Alimentación defectuosa.                                    | Por favor, compruebe la<br>entrada digital (ver<br>capítulo 6.1) y si es<br>necesario sustituir la<br>alimentación. |
|                          | Conexión incorrecta.                                        | Por favor, compruebe las conex. y circuito relés.                                                                   |
| Los relés no funcionan.  | Parametriz. incorrecta                                      | Por favor, compruebe parametriz. relés.                                                                             |
|                          | Alimentación defectuosa.                                    | Por favor, compruebe los<br>relés (ver capítulo 6.1) y<br>si es necesario sustituya<br>la alimentación.             |

#### 6.4 Reparaciones

Si la unidad se ha de reutilizar o enviar a reparar, deberá embalarse adecuadamente. El embalaje original ofrece una protección óptima.

Las reparaciones deberán ser realizadas por el servicio técnico del suministrador o por personal cualificado y formado. En la contraportada de este manual encontrará los centros en todo el mundo.

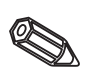

Nota:

Al enviar una unidad para reparar, por favor, describa el fallo y la aplicación.

#### 6.5 Repuestos

Con los repuestos se envían siempre instrucciones de instalación.

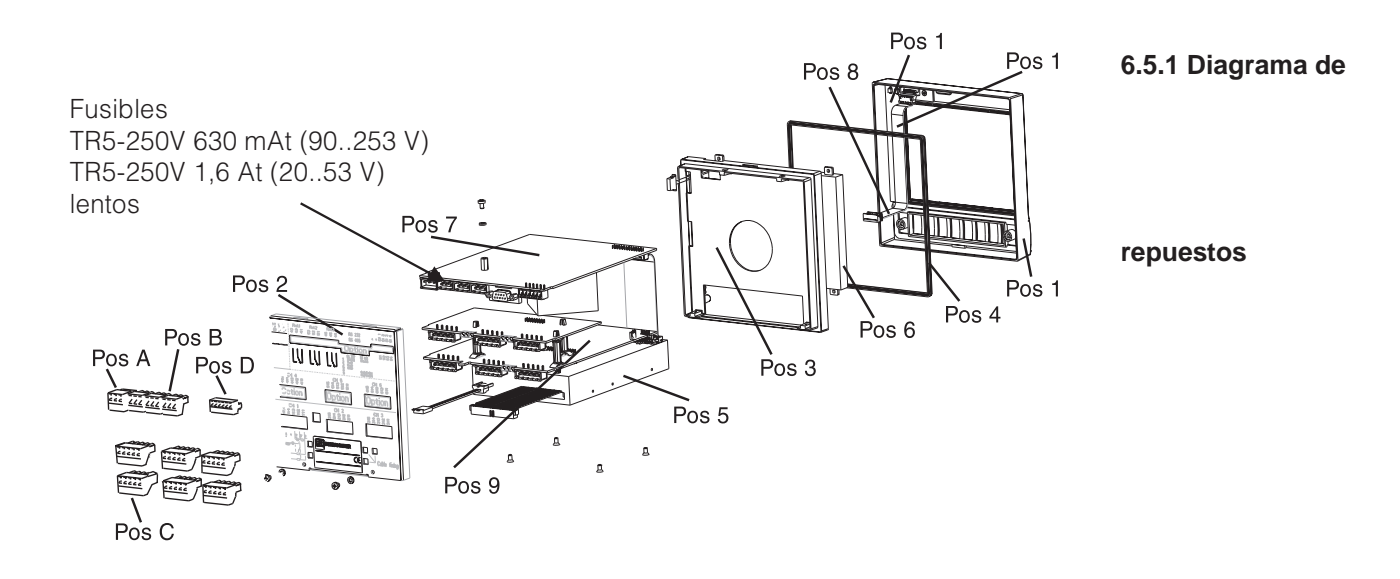

#### 6.5.2 Lista de repuestos

| Pos | Parte                                                                                                    | Referencia                     |
|-----|----------------------------------------------------------------------------------------------------|--------------------------------|
|     | Carcasa sin tapa                                                                                                   | RSG20X-HB                      |
| 1   | Tapa (incl. teclas, mat. teclas)                                                                                   | RSG20X-HA                      |
| 2   | Panel (3 canales sin I/O digital)                                                                                  | 51000809                       |
| 2   | Panel posterior (3 canales con I/O digital)                                                                        | 51000810                       |
| 2   | Panel posterior (6 canales sin I/O digital)                                                                        | 51001145                       |
| 2   | Panel posterior (6 canales con I/O digital)                                                                        | 51001144                       |
|     | 1 Tornillo de fijación                                                                                             | 50051784                       |
| 3   | Tapa (incl. tornillos)                                                                                             | RSG20X-HC                      |
| 4   | Junta caja                                                                                                    | 51000814                       |
| 5   | Disquetera de 3.5 pulgadas, incl. cables                                                                           | RSG20X-DA                      |
| 6   | Módulo LCD                                                                                                    | RSG20X-LA                      |
| 7   | Alimentación 90253 V con I/O digital (RS485/RS232) (incl. terminales)                                              | RSG20X-NA                      |
| 7   | Alimentación 90253 V sin I/O digital (incl. terminales)                                                            | RSG20X-NB                      |
| 7   | Alimentación 2053 V con I/O digital (RS485/RS232) (incl. terminales)                                               | RSG20X-NC                      |
| 7   | Alimentación 2053 V sin I/O digital (RS485/RS232) (incl. terminales)                                               | RSG20X-ND                      |
| 8   | Cables de conexión de repuesto<br>(CPU -> tecla PCB, CPU -> indicador)                                             | RSG20X-WA                      |
|     | De 4 a 6 canales analógicos para unidades sin E/S digital (con panel trasero más disquete de calibración).         | RSG20X-A1                      |
|     | De 4 a 6 canales analógicos para unidades con E/S digital (con panel trasero más disquete de calibración).         | RSG20X-A2                      |
|     | Kit de recambios para unidad de 3 canales con alimentación por lazo sin E/S digital (incluyendo el panel trasero). | RSG20X-M1                      |
|     | Kit de recambios para unidad de 3 canales con alimentación por lazo con E/S digital (incluyendo el panel trasero). | RSG20X-M2                      |
| 9   | CPU/PCB analógica                                                                                                  | RSG20X1(Estructura<br>s.6.5.3) |

#### 6.5.3 Estructura de repuestos ógicas

| CPU/ | entrad | as an | alo |
|------|--------|-------|-----|
|      |        |       |     |

| Seña     | ales entrada                                                                                                 |
|----------|----------------------------------------------------------------------------------------------------|
| 3<br>6   | Versión con 3 entradas analógicas (incl. terminales)<br>Versión con 6 entradas analógicas (incl. terminales) |
|          | Memoria interna / long. de registro                                                                          |
|          | A Memoria para máx. 256000 valores medidos                                                                   |
|          | B Memoria para máx. 512000 valores medidos                                                                   |
|          | Lenguaje de operación                                                                                        |
|          | A Lenguaje de operación: Alemán                                                                              |
|          | B Lenguaje de operación: Inglés                                                                              |
|          | C Lenguaje de operación: Francés                                                                             |
|          | D Lenguaje de operación: Italiano                                                                            |
|          | E Lenguaje de operación: Español                                                                             |
|          | F Lenguaje de operación: Holandés                                                                            |
|          | G Lenguaje de operación: Danés                                                                               |
|          | H Lenguaje de operación: Inglés americano                                                                    |
|          | K Lenguaje de operación: Checo                                                                               |
|          | Modelo                                                                                                    |
| •        | A Estándar                                                                                                   |
| RSG20X1- | - Referencia de pedido                                                                                       |

#### 6.6 Accessorios

| Pos | Parte                                        | Código    |
|-----|----------------------------------------------|-----------|
|     | Cable interfaz RS232 para conexión a PC      | RSG20A-S1 |
|     | Cable interfaz RS232 para conexión a módem   | RSG20A-S2 |
| А   | Terminales bloque alimentación, 3 polos      | 50078843  |
| В   | Terminales bloque relé, 3 polos              | 50083642  |
| С   | Terminales bloque entrada analógica, 5 polos | 51001351  |
| D   | Terminales bloque entrada digital, 6 polos   | 51000719  |

#### 6.7 Instalación

Por favor, tenga en consideración las exigencias legales.

6.8 Actualización del programa /software con disquete del programa

1. Guarde la configuración de la unidad en un nuevo disquete ("Funciones del disquete / Guardar configuración en disquete").

- 2. Desconecte la unidad.
- 3. Sitúe el nuevo disquete original del programa en la disquetera.

4. Al conectar la unidad pulsar las teclas "I" y "E" simultáneamente hasta que el LED verde parpadee.

5. Suelte las teclas, el nuevo programa se cargará de inmediato (tiempo requerido aprox. 5 minutos). La pantalla se oscurece durante este proceso, el LED verde parpadea. Valide el mensaje de RESET con OK.

6. Si es necesario, cargue la configuración guardada, de nuevo en la unidad ("Funciones del disquete / Cargar configuración desde el disquete").

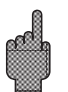

Atención:

Todos los datos guardados en la memoria de la unidad así como el disquete son eliminados con la actualización del programa.

# 7. Interfaces serie

El interfaz serie RS232/RS485 es accesible en la parte posterior de la unidad (conector de 9 pin Sub-D). Ver "Conexiones/esquema terminales".

## Atención

Γ

- Por favor, observe que los pins no utilizados no deben conectarse.
- RS232 y RS485 no pueden utilizarse simultáneamente.

# 8. Datos técnicos

| Condiciones de referencia                 |                                                                                                    |  |  |  |
|-------------------------------------------|----------------------------------------------------------------------------------------------------|--|--|--|
| Alimentación                              | 230 V AC +/- 10%, 50 Hz +/- 0.5 Hz                                                                                                    |  |  |  |
| Tiempo inicializ.                         | > 1/2 hora                                                                                                    |  |  |  |
| Temp. ambiental                           | 25 °C +/- 5 °C                                                                                                    |  |  |  |
| Humedad aire                              | 55 +/- 10 % r. F.                                                                                                    |  |  |  |
| Tiempo lectura                            | 250 ms/canal                                                                                                    |  |  |  |
| Resolución                                | Aprox. 20.000 pasos (Convertidor U/f)                                                                                                    |  |  |  |
| Aislam. galvánico                         | Voltaje de prueba 500 V (canal - canal)                                                                                                    |  |  |  |
| Amortiguación                             | Preajustable 0 999.9 segundos, por entrada analógica, amortiguación sistema básico puede ignorarse                                                                                                    |  |  |  |
| Cada canal tiene u                        | un rango de medida seleccionable individualmente                                                                                                    |  |  |  |
| Medida<br>de corriente<br>rango/precisión | ( Rango más pequeño 0.5 mA): máx. 100 mA (caída <1 V)<br>020 mA +/- 20 μA<br>420 mA +/- 20 μA<br>-20+20 mA +/- 44 μA                                                                                                    |  |  |  |
| Medida voltaje<br>rango/precisión         | (Rango más pequeño 5 mV): Impedancia entrada >1 MOhm/<br>>530 kOhm (<200 mV / ≥ 200 mV)<br>0100 mV +/- 80 μV<br>0200 mV +/- 240 μV<br>01 V +/- 1 mV<br>010 V +/- 10 mV<br>-10+10 V +/- 20 mV                                                                                                    |  |  |  |
| Termómetro de<br>resistencia (RTD)        | $ \begin{array}{l} (\mbox{Amplitud de medida más pequeña 15grados K): (\mbox{Compensación cable} \leq 30 \\ \mbox{Ohm por cable}) \mbox{Medida corriente:} \leq 500 \mbox{$\mu$A} \\ \mbox{Monitorización cable abierto o cortocircuito: Indica "" en el indicador \\ \mbox{Pt100} -200 \dots +850^{\circ}\mbox{C} \ \mbox{Linealización: DIN $\pm$ 0.8 K (2/3 \mbox{hilos}) $\pm$ 0.5 K (4 \mbox{hilos}) \\ \mbox{Pt100} -200 \dots +650^{\circ}\mbox{C} \ \mbox{Linealización: JIS (C1604-81)} \\ \mbox{$\pm$ 0.8 K (2/3 \mbox{-hilos}) $\pm$ 0.5 K (4 \mbox{hilos}) \\ \mbox{Pt500} -200 \dots +850^{\circ}\mbox{C} \ \mbox{Linealización: DIN $\pm$ 0.8 K (2/3 \mbox{-hilos}) $\pm$ 0.5 K (4 \mbox{hilos}) \\ \mbox{Pt1000} -200 \dots +850^{\circ}\mbox{C} \ \mbox{Linealización: DIN $\pm$ 0.8 K (2/3 \mbox{-hilos}) $\pm$ 0.5 K (4 \mbox{hilos}) \\ \mbox{Pt1000} -200 \dots +850^{\circ}\mbox{C} \ \mbox{Linealización: DIN $\pm$ 0.8 K (2/3 \mbox{-hilos}) $\pm$ 0.5 K (4 \mbox{hilos}) \\ \mbox{Ni100} - 60 \dots +180^{\circ}\mbox{C} \ \mbox{Linealización: DIN $\pm$ 0.4 K (2/3 \mbox{-hilos}) $\pm$ 0.4 K (4 \mbox{hilos}) \\ \mbox{Hilos}) \ \mbox{Hilos} \ \mbox{Hilos} \ \mbox{Hilos} \ \mbox{Hilos} \ \mbox{Linealización: DIN $\pm$ 0.4 K (4 \mbox{Hilos}) $\pm$ 0.4 K (4 \mbox{Hilos}) $\pm$ 0.4 K (4 Hilo$ |  |  |  |

# 7.1 RS232/RS485 (sólo con la opción I/O digital)

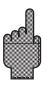

#### Componente de medida

| Componente de medida<br>(continuación) | Termopares                                     | Amplitud (Span) de medida más pequeño 100 grados K para tipos E,<br>J, L, K, N, T, U; 500 grados K para tipos B, R, S<br>Compensación punto medida (IEC 60584) selecc.: Compensación<br>interna del terminal de temp. (precisión punto comparación: 1.0K;<br>calibración frontal), o externa: 0 °C, 20 °C, 50 °C, 60 °C, 70 °C, 80 °C<br>Monitorización circuito de cable abierto por la medida corriente<br>$\leq 500 \mu$ A, Indica "" en el indicador, Entrada resistencia 900 kOhm<br>Tipo B (Pt30Rh-Pt6Rh): 0+1820 °C +/- 0.15 % desde +400 °C<br>Tipo E (NiCr-CuNi): -270+1000 °C +/- 0.1 % desde -80 °C<br>Tipo J (Fe-CuNi): -210+1200 °C +/- 0.1 % desde -80 °C<br>Tipo J (Fe-CuNi): -200+1372 °C +/- 0.1 % desde -80 °C<br>Tipo L (Fe-CuNi): -200+1372 °C +/- 0.1 % desde -80 °C<br>Tipo R (NiCrSi-NiSi): -270+1768 °C +/- 0.1 % desde -80 °C<br>Tipo S (Pt10Rh-Pt): 0+1768 °C +/- 0.15 % desde 0 °C<br>Tipo T (Cu-CuNi): -270+400 °C/ +/- 0.1 % desde -150 °C<br>Tipo U (Cu-CuNi): -270+400 °C/ +/- 0.1 % desde -150 °C<br>Tipo W3 (W3Re/W25Re): 0+2315 °C +/- 0.1 % |  |  |
|----------------------------------------|------------------------------------------------|----------------------------------------------------------------------------------------------------|--|--|
| Posibles influencias                   | Climática                                      | Según IEC 60654-1:B1<br>Temperatura ambiente: 0 +50°C<br>Temperatura almacenamiento: -20 +70°C<br>Humedad relativa: 10 75% h.r., sin condensación<br>Máx. contenido de agua: 22g/m <sup>3</sup> aire seco                                                                                                    |  |  |
|                                        | Influencia<br>Temp. ambiente                   | 0.03 % / K desde el rango de medida ± 1 dígito                                                                                                    |  |  |
| EMC                                    | Inmunidad EMC                                  | <ul> <li>EN 50081-1, EN 50081-2, EN 61326</li> <li>NAMUR recomendación NE21: <ul> <li>ESD (descarga electroestática): EN 61000-4-2</li> <li>Nivel 3 (6/8 kV);</li> </ul> </li> <li>campos electromagnéticos: EN 61000-4-3:</li> <li>Nivel 3 (10 V/m),</li> <li>Burst (rápidas señales transitorias): EN 61000-4-4</li> <li>Nivel 3 (2/1 kV);</li> </ul> <li>Descarga en cable de tensión: EN 61000-4-5: 2 kV asimétrica, 1 kV simétrica;</li> <li>Descarga en cable de señal: EN 61000-4-5: 1 kV asimétrica con protección externa;</li> <li>HF cable fed: EN 61000-4-6: <ul> <li>10 V desviación adicional &lt; 0.5 %</li> <li>50 Hz campos magnéticos EN 61000-4-11: &lt; = 20 ms;</li> </ul> </li>                                                                                                    |  |  |
|                                        | Rechazo ruido en<br>modo normal DIN<br>IEC 770 | 40 dB en rango de medida /10 (50/60 Hz +/- 0.5 Hz)<br>en entrada voltaje                                                                                                    |  |  |
|                                        | Rechazo ruido en<br>modo común<br>DIN IEC 770  | 80 dB (50/60 Hz +/- 0.5 Hz) en entrada voltaje                                                                                                    |  |  |
|                                        | Protección RF                                  | Según EN 61326 Clase A (aplicación en entorno industrial)                                                                                                    |  |  |

|                                                   |                         |                                                                                                    |                                                                                                    |                                    | Dentalla     |
|---------------------------------------------------|-------------------------|----------------------------------------------------------------------------------------------------|----------------------------------------------------------------------------------------------------|------------------------------------|--------------|
| Pantalla                                          |                         | Pantalla gráfica<br>76.800 puntos d<br>Iluminación post<br>desconectarse e                                                           | Pantalla                                                                                                    |                                    |              |
| Modos indicación                                  |                         | Curvas/secuenc<br>eventos (condic<br>relé, indicación l<br>valores digitales<br>texto del identifio                                  | -                                                                                                    |                                    |              |
| Seguridad datos                                   |                         | Velocidad de tra<br>600/ 1000 mm/h<br>valores de la me<br>FLASH, no volát<br>de 3 1/2", 1.44 M<br>seleccionada. A<br>preajustados de | Memoria                                                                                                    |                                    |              |
|                                                   |                         | Long                                                                                                    | . típica de trazado                                                                                                    |                                    |              |
| Número<br>de<br>canales                           | Número<br>de<br>canales |                                                                                                    | Long. aprox. trazado<br>(memoria expandida)                                                                                                    | Long. aprox. trazado<br>(disquete) |              |
| 1                                                 | 38 m                    |                                                                                                    | 89 m                                                                                                    | 71 m                               |              |
| 2                                                 | 29 m                    |                                                                                                    | 68 m                                                                                                    | 54 m                               |              |
| 3                                                 | 23 m                    |                                                                                                    | 54 m                                                                                                    | 43 m                               | _            |
| 4                                                 | 19 m                    |                                                                                                    | 44 m                                                                                                    | 35 m                               | _            |
| 5                                                 | 16 m                    |                                                                                                    | 37 m                                                                                                    | 30 m                               | -            |
| 6 14 m                                            |                         | I                                                                                                    | 33 m                                                                                                    | 26 m                               | -            |
| Cálculo del<br>tiempo de<br>trazado (en<br>horas) |                         | Factor alimenta                                                                                                    |                                                                                                    |                                    |              |
|                                                   |                         | Alimenta                                                                                                    | -                                                                                                    |                                    |              |
|                                                   |                         | Para alimentaci<br>600 mm/h:<br>Factor para alim<br>Factor para alim<br>Factor para alim                                             | Para alimentaciones 5 / 10 / 20 / 60 / 120 /<br>600 mm/h:1139Factor para alimentación 240 mm:911Factor para alimentación 30/300 mm:854Factor para alimentación 1000 mm:949 |                                    |              |
| Doloi on h-                                       | r0                      |                                                                                                    | nvierne eenstelet-                                                                                                    | mético                             | Reloi hora a |

| Reloj en hora<br>actual | Horario verano/invierno conmutable automático > = 4 años buffer (temperatura ambiental 1525°C).                                                                                                    | Reloj hora actual        |
|-------------------------|----------------------------------------------------------------------------------------------------|--------------------------|
| Teclas/PC               | Operación seleccionable con 6 teclas frontales interactivas con<br>diálogo en pantalla. Instrucciones de operación en pantalla<br>(tecla operación). Parametriz. por disquete o con el interfaz<br>serie de montaje posterior (sólo con la opción "I/O digital") RS<br>232 (ej. módem) o RS 485 con software PC. | Operación                |
| Alimentación            | Alimentación estándar: 90253 V <sub>AC</sub> ; 4863 Hz, max. 20 VA<br>(versión completa)<br>Alimentación bajo voltaje: 2053 V; 0/ 4863 Hz, máx. 20 VA<br>(versión completa).                                                                                                    | Alimentación/<br>consumo |

| Seguridad eléctrica               | Seguridad                           | EN 61010-1, Protección clase I,<br>Alimentación estándar: Protección sobrevoltaje categoría II.<br>Alimentación bajo voltaje: Categoría sobrevoltaje III.                                                                                                    |  |
|-----------------------------------|-------------------------------------|----------------------------------------------------------------------------------------------------|--|
| Caja/Instalación                  | Modelo/peso                         | Profundidad instalación: aprox. 210 mm incl. terminales. Recorte<br>Panel: 138 <sup>+1</sup> x 138 <sup>+1</sup> mm.<br>Grosor panel: 240 mm, fijación según DIN 43834, Peso aprox.<br>3.5 kg, tapa frontal/puerta de metal fundido.                              |  |
|                                   | Conexiones                          | Terminales desenchufables roscados<br>Sección cable área máx. 2.5 mm² (con casquillo).                                                                                                    |  |
| Opción "I/O" digital              | 4 entradas<br>digitales             | Según DIN 19240: Resist. entrada: aprox. 10 kOhm;<br>"0" lógico igual a -3+5 V, activa con "1" lógico (igual a<br>+12+30 V, máx. 1 Hz, máx. 32 V,<br>Corriente entrada aprox. 1.5 mA<br>Cada entrada con función selecc: Control entrada eventos<br>Activ./Desac. |  |
|                                   | Alimentación<br>auxiliar            | Para alimentar entradas digitales con contactos libres de potencial 24 V <sub>DC</sub> , máx. 30 mA, protegido contra cortocircuitos u oscilaciones.                                                                                                    |  |
|                                   | 3 relés                             | Contacto de conmutación, 230 $V_{AC}$ / 3 A, para transmisión en condición de alarma, versión de mesa: máx. 30 $V_{eff}$ / 60 V $_{DC}$                                                                                                    |  |
|                                   | Interfaz serie                      | Puede seleccionarse tipo (RS 232 / RS 485) y dirección unidad<br>Long. máxima utilizando cable apantallado: 15 m (RS 232) /<br>1000 m (RS 485)<br>Aislado galvánicamente desde el sistema.                                                                        |  |
| opción "Alimentación<br>por lazo" | Salida                              | 24 V ±20%; máx. 25 mA (limite de corriente interno)                                                                                                    |  |
|                                   | resistencia para<br>la comunicación | La resistencia para la comunicación HART® (250 Ohm) se<br>encuentra integrada en el equipo; conectores de Ø 2 mm                                                                                                    |  |
|                                   | Aislamieno<br>galvánico             | Aislamieno galvánico de 500 V respecto el resto de circuitos.                                                                                                    |  |

#### Modificaciones reservadas

#### 9. Accesorios

- Software PC para configuración unidad, lectura, archivo y visualización de datos almacenados (incluido en la entrega)
- Cable interfaz RS232 para conectar la unidad a un módem.
- Cable unidad RS232 para conectar la unidad a un PC.
- Si es necesario, por favor póngase en contacto con su suministrador.

Deutsch

# Papierloser Schreiber Betriebsanleitung (Bitte lesen, bevor Sie das Gerät in Betrieb nehmen) Gerätenummer:...... Paperless Recorder Operating instructions (Please read before installing the unit) Unit number:.....

#### Enregistreur sans papier Mise en service

(A lire avant de mettre l'appareil en service) N° d'appareil:.....

#### Registratore senza carta Manuale operativo

(Leggere prima di installare l'unita') Numero di serie:.....

#### Registrador sin papel Instrucciones de funcionamiento

(Por favor, lea estas instrucciones antes de instalar la unidad) Número de unidad:.....

#### Papierloze schrijver Bedieningsinstructies

(Lezen voor ingebruikname, a.u.b.) Serienummer:.... English 33 . . . 64

Français 65 . . . 96

Italiano 97 . . . 128

Español 129 . . . 160

Nederlands 161 . . . 192

| In | houdsopgave E                                                                                                    | 3lz.                     |
|----|----------------------------------------------------------------------------------------------------|--------------------------|
| 1. | <ul><li>Veiligheidsinstructies / correct gebruik</li><li>1.1 Correct gebruik / veiligheidsinstructies</li><li>1.2 Markering van gevaren en instructies</li></ul> | <b>163</b><br>163<br>163 |
| 2. | Voor de inbouw controleren!                                                                                                    | 163                      |
| 3. | Montage / aansluiting / inbedrijfname                                                                                                    | <b>164</b>               |
|    | <ul><li>3.1 Inbouw</li><li>3.2 Aansluitklemmen</li><li>3.3 Aansluitschema</li></ul>                                                                              | 164<br>164<br>166        |
| 4. | Instelling instrument aanpassen - setup voor inbedrijfname                                                                                                    | 167                      |
|    | 4.1 Algemeen                                                                                                    | 167                      |
|    | 4.2 Setup direct op het instrument<br>4.2.1 Het hoofdmenu                                                                                                    | 167                      |
|    | 4.2.2 Functie van de bedieningstoetsen in setup                                                                                                    | 168                      |
|    | 4.2.3 Bedieningsconcept voor wijzigen parameters                                                                                                    |                          |
|    | (vanuit normaal bedrijf)                                                                                                    | 168                      |
|    | 4.2.4 shel programmeren                                                                                                    | 170                      |
|    | 4.3 Lijst met bedieningsparameters                                                                                                    | 171                      |
|    | 4.3.1 Basisinstellingen                                                                                                    | 171                      |
|    | 4.3.2 Analoge ingangen                                                                                                    | 173                      |
|    | 4.3.3 Digitale ingangen (optie digitale i/O )<br>4.3.4 Teller resetten                                                                                           | 175                      |
|    | 4.3.5 Overige                                                                                                    | 177                      |
|    | 4.3.6 Service                                                                                                    | 178                      |
|    | 4.4 Setup via PC                                                                                                    | 179                      |
|    | 4.4.1 Installatie van de PC-software<br>4.4.2 Voordelen van de parametrering via een PC                                                                          | 179<br>179               |
| 5. | Functie / bedrijf - "normaal bedrijf"                                                                                                    | 181                      |
|    | 5.1 Functies van de LED's, toetsen, display en diskettestation                                                                                                   | 181                      |
|    | 5.2 Weergave van de signalen                                                                                                    | 182                      |
|    | 5.3 Opslag meetwaarden                                                                                                    | 183                      |
|    | 5.3.2 Werking van het diskettestation / diskette wisselen                                                                                                    | 184<br>184               |
| 6. | Storingen oplossen, reparatie en onderhoud                                                                                                    | 185                      |
|    | 6.1 Diagnose / testfunctie                                                                                                    | 185                      |
|    | 6.2 Gedrag van het instrument bij storing                                                                                                    | 185                      |
|    | 6.4 Reparaties                                                                                                    | 186                      |
|    | 6.5 Reserve-onderdelen                                                                                                    | 186                      |
|    | 6.5.1 Schema reserve-onderdelen                                                                                                    | 187                      |
|    | 6.5.2 Lijst reserve-onderdelen                                                                                                    | 187                      |
|    | 6.5.3 Structuur reserve-onderdelen voor de CPU / analoge ingangen                                                                                                | 188                      |
|    | 6.7 Afvoeren                                                                                                    | 188                      |
|    | 6.8 Programma- / software-update via programma-diskette op instrumen                                                                                             | t 188                    |
| 7. | Seriële interface                                                                                                    | 189                      |
|    | 7.1 KS 232 / KS 485                                                                                                    | 189                      |
| 8. | Technische gegevens                                                                                                    | 189                      |
| 9. | Toebehoren                                                                                                    | 192                      |

# 1. Veiligheidsinstructies / correct gebruik

Dit instrument is bedoeld voor inbouw in panelen en schakelkasten. Het instrument voldoet aan de eisen conform EN 61010-1 / VDE 0411 deel 1 en heeft onze fabriek in een veiligheidstechnisch optimale toestand verlaten.

#### Waarschuwing!

Een veilig bedrijf is alleen gewaarborgd, wanneer de instructies en de waarschuwingen in dit inbedrijfstellingsvoorschrift worden aangehouden:

- Het gebruik van het instrument is alleen in ingebouwde toestand toegestaan.
- Inbouw en aansluiting moeten door gekwalificeerd personeel worden uitgevoerd. Zorg s.v.p. voor aanrakingsbeveiligingen en aansluiting conform de geldende veiligheidsvoorschriften.
- De aardverbinding moet als eerste, voor alle andere verbindingen, worden uitgevoerd. Bij onderbreking van de aardkabel kunnen gevaarlijke situaties ontstaan.
- Vergelijk voor de inbedrijfname of de voedingsspanning overeenkomt met hetgeen staat aangegeven op de typeplaat.
- Installeer een geschikte schakelaar of automaat in de gebouwinstallatie. Deze schakelaar moet in de nabijheid van het instrument (goed bereikbaar) worden aangebracht en als ontkoppeling zijn gemarkeerd.
- Voor de netvoedingskabel is een overstroombeveiliging noodzakelijk (zekering, nom. stroom ≤ 10 A).
- Wanneer kan worden aangenomen dat een veilig bedrijf niet meer mogelijk is (bijv. bij zichtbare beschadiging) moet het instrument direct uit bedrijf worden genomen en worden beveiligd tegen ongewild opnieuw in bedrijf nemen.
- Reparaties mogen alleen door gekwalificeerd service-personeel worden uitgevoerd.

Waarschuwing!: de netvoedingsstekker mag alleen in een wandcontactdoos met randaarde worden aangesloten. De beschermende werking mag niet door een verlengingskabel zonder randaarde worden opgeheven. Relaisuitgangen: U(max) = 30 V eff (AC) / 60 V (DC)

"Waarschuwing!": Niet aanhouden kan tot verwonding van personen leiden!

"Opgelet": Niet aanhouden kan tot een defect van het instrument of foutief functioneren leiden!

"Opmerking": Adviezen voor een betere inbedrijfname / bedrijf.

# 2. Voor de inbouw controleren!

#### Transportschade?

Informeer uw leverancier en uw expediteur!

#### Het juiste instrument?

Vergelijk s.v.p. de bestelcode op de typeplaat (op het instrument) met die op uw pakbon.

#### Levering volledig?

- Instrument (met schroefklemmen voor netvoedings- en signaalaansluiting, overeenkomstig uw bestelling)
- 2 spanstangen
- Dit inbedrijfstellingsvoorschrift

Ontbreken er onderdelen? Informeer uw leverancier en uw expediteur!

1.1. Veiligheidsinstructies / correct gebruik

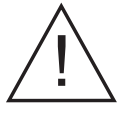

#### Tafeluitvoering

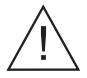

1.2 Markering van gevaren en instructies

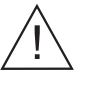

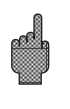

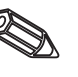

#### 3. Montage / aansluiting / inbedrijfname

#### 3.1 Inbouw

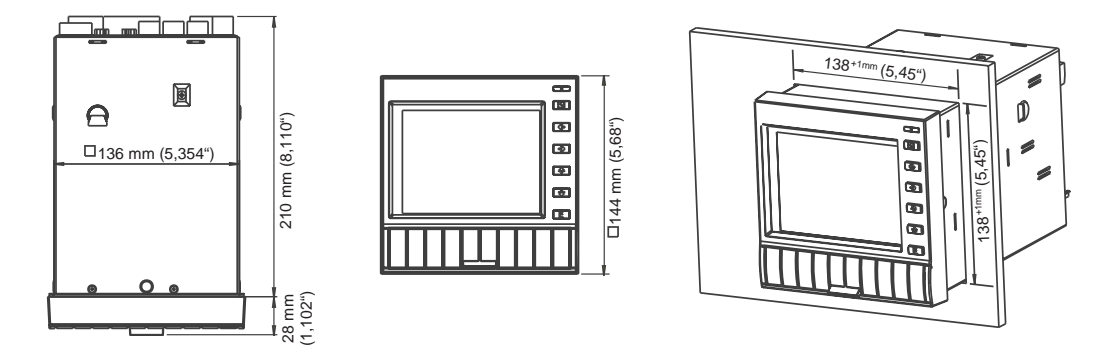

Zorg voor een paneeluitsparing met afmetingen 138<sup>+1</sup> x 138<sup>+1</sup> mm (conform DIN 43700). De inbouwdiepte van het instrument is ca. 214 mm.

1. Schuif het instrument van voren door de paneeluitsparing. Ter voorkoming van warmte-uitwisseling verdient een aanbeveling > 10 mm tot wanden en andere instrumenten aanbeveling.

2. Het instrument horizontaal houden en de spanstangen in de uitsparingen plaatsen (boven/onder of links/rechts).

3. De schroeven van de spanstangen gelijkmatig met een schroevendraaier aantrekken.

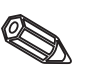

#### Opmerking:

Een extra ondersteuning is alleen nodig bij zeer dunwandige panelen.

#### 3.2 Klemmenstrook

#### Opgelet:

Wanneer bij lange signaalkabels rekening moet worden gehouden met energierijke transiënten, dan verdient voorschakeling van een overspanningsbeveiliging aanbeveling (bijv. HAW 560/562).

Gebruik afgeschermde signaalkabels bij:

- Weerstandsthermometers
- seriële interface.

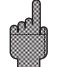

#### Voedingsspanning:

|     | 90253 V voeding, 4863 Hz: | 20  | )53 V voeding, 0/4863 Hz:                    |
|-----|---------------------------|-----|----------------------------------------------|
| L:  | fase L                    | L+: | + voedingsspanning<br>(resp. wisselspanning) |
| N:  | Nul N                     | L-: | - voedingsspanning<br>(resp. wisselspanning) |
| PE: | aarde/randaarde           | PE: | aarde/randaarde                              |

#### Analoge ingangen:

Het eerste cijfer (x) van het driecijferige klemnummer staat voor het bijbehorende kanaal (1.. t/m 6..: kanalen 1 t/m 6).

|     | Stroom | Spanning/thermoelem.              | weerstandsthermometer                                |
|-----|--------|-----------------------------------|------------------------------------------------------|
| x11 | +      |                                   | А                                                    |
| x12 | -      | -                                 | a (sensor/compensatiekabel<br>bij 3- resp. 4-draads) |
| x13 |        | + (≤ 200 mV,<br>thermo-elementen) | b (sensor/compensatiekabel<br>bij 4-draads)          |
| x14 |        |                                   | В                                                    |
| x15 |        | + (> 200 mV)                      |                                                      |

#### Optie "digitale I/O"

| Digitale<br>91<br>92<br>93<br>94 | e ingangen:<br>digitale ingang 1<br>digitale ingang 2<br>digitale ingang 3<br>digitale ingang 4                                                                                        | Hulpsp<br>niet ge<br>+<br>-                    | panningsuitgang<br>stabiliseerd, max<br>Hulpspanningg<br>Hulpspanningg             | voor digitale ingangen,<br>k. 30 mA:<br>g ca. + 24 V<br>g massa                                               |
|----------------------------------|----------------------------------------------------------------------------------------------------|------------------------------------------------|------------------------------------------------------------------------------------|----------------------------------------------------------------------------------------------------|
| Relaisuitgangen:                 |                                                                                                    | gecom                                          | bineerde RS 232                                                                    | ? / RS 485 interface:                                                                                         |
|                                  |                                                                                                    |                                                | RS 232                                                                             | RS 485                                                                                                    |
| 41<br>42<br>43<br>51<br>52<br>53 | Relais 1, rustcontact (NC)<br>Relais 1, omschakelcontact<br>Relais 1, arbeidscontact (NO)<br>Relais 2, rustcontact (NC)<br>Relais 2, omschakelcontact<br>Relais 2, arbeidscontact (NO) | 1<br>2<br>3<br>4<br>5<br>6<br>7                | afscherming<br>TxD<br>RxD<br>GND                                                   | afscherming                                                                                                   |
| 44                               | Relais 3, rustcontact (NC)<br>Relais 3, omschakelcontact                                                                                                    | 8<br>9                                         |                                                                                    | RxD/TxD (-)<br>RxD/TxD (+)                                                                                    |
| 46                               | Relais 3, arbeidscontact (NO)                                                                                                    | <b>Opgele</b><br>De inte<br>gebruil<br>gebruil | et: niet gebruikte<br>erfaces kunnen ni<br>kt. Keuze, welke<br>kt is instelbaar or | aansluitingen vrij laten.<br>et tegelijkertijd worden<br>interface moet worden<br>nder "Overige - interface". |

#### Optje "meetwaarde-omvormer voeding"

| Klem       | Meetwaarde-omvormer/voeding<br>zonder HART | Meetwaarde-omvormer/voeding<br>met HART  |
|------------|--------------------------------------------|------------------------------------------|
| HART X     | Niet gebruikt                              | Aansluitingen HART<br>bedieningsunit     |
| X AH       | Niet gebruikt                              | +24 V, meetwaarde-omvormer/<br>voeding X |
| XB+<br>XC+ | +24 V, meetwaarde-omvormer/<br>voeding X   | Niet gebruikt<br>Niet gebruikt           |
| XD-<br>XE- | Massa, meetwaarde-omvormer/<br>voeding X   | Massa, meetwaarde-omvormer/<br>voeding X |

x = meetwaarde-omvormer voeding 1...3

Aansluitbussen HART: de bedieningsunit voor de parametrering kan via 2 draden op deze bussen ( $\emptyset$  2,0 mm) aangesloten worden. De voor de communicatie benodigde 250 Ohm weerstand is reeds in het instrument ingebouwd.

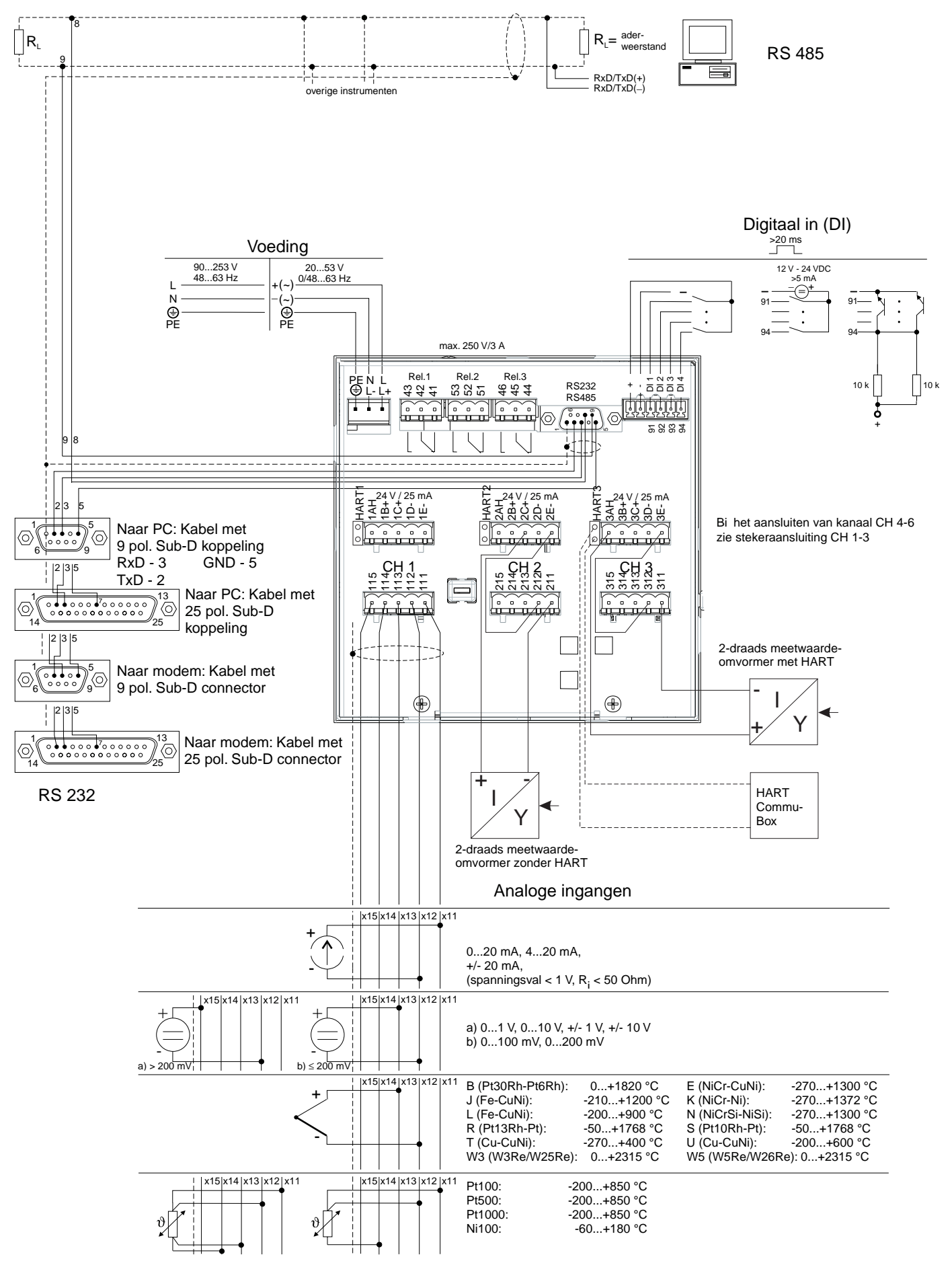

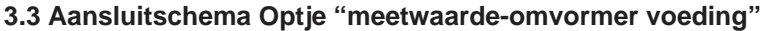

# 4. Instelling instrument aanpassen - setup voor inbedrijfname

## Uw nieuwe beeldschermschrijver heeft een ingebouwde handleiding!

Het eenvoudige bedieningsconcept van het instrument maakt voor vele toepassingen een inbedrijfname mogelijk praktisch zonder gebruik te maken van dit inbedrijfstellingsvoorschrift. Uw papierloze schrijver toont de bedieningsinstructies direct op het beeldscherm na een druk op de knop. Desondanks is dit inbedrijfstellingsvoorschrift opgenomen in de leveringsomvang. Deze dient als uitbreiding op de in het instrument opgenomen handleiding. Hier wordt hetgeen verklaard wat niet direct in tekst of via keuzelijsten is beschreven.

Wijzigingen door technische vooruitgang zijn voorbehouden. In dergelijke gevallen kunnen details afwijken van dit inbedrijfstellingsvoorschrift. Voor u is dat geen probleem; uw instrument heeft de handleiding ingebouwd, en is dus altijd actueel. Hoofdstuk 3 "montage / aansluiting / inbedrijfname" en 4 "Instelling instrument aanpassen -SETUP" beschrijven het aansluiten van de in- en uitgangen en de programmering / instelling van de bijbehorende functies.

Hoofdstuk 5 "Functies / bedrijf" beschrijft, hoe het geprogrammeerde instrument tijdens bedrijf wordt gebruikt, welke informatie oproepbaar is en het gebruik van het diskettestation.

Door het indrukken van de toets "E" kunt u het hoofdmenu oproepen:

4.1 Algemeen

4.2 Setup direct op het instrument4.2.1 Het hoofdmenu

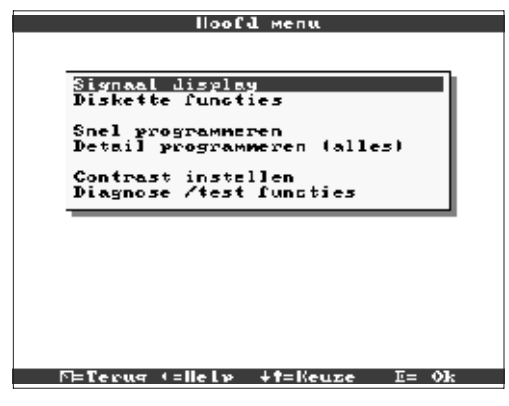

#### Signaal display

Kies, hoe de signalen moeten worden weergegeven.

Opmerking! U kunt de weergave ook wijzigen, zonder dat eerst het hoofdmenu moet worden opgeroepen. Gebruik daarvoor tijdens normaal bedrijf de toets ⇔ of ⇔ (zie ook 5 Functies/Gebruik).

#### Diskettefuncties

Opent het venster, waarin u

- de meetwaardediskette actualiseert
- het meetwaardegeheugen volledig op de diskette kopieert,
- instrumentinstellingen vanaf een diskette kunt lezen,
- of de momentele instrumentinstellingen op de diskette kunt opslaan.

#### Snel programmeren

Begeleid u door de belangrijkste instellingen van het instrument. Daarmee kan de schrijver zeer snel in bedrijf worden genomen. Uw instrument herkent zelfstandig, of er stroom-, spanningssignalen of weerstandsthermometers zijn aangesloten.

#### detail programmeren

Hier kunt u uw nieuwe instrument optimaliseren. Alle mogelijke bedieningsparameters zijn toegankelijk.

#### **Contrast instellen**

Afhankelijk van de inbouwhoogte kunt u hier het blikveld en daarmee het optimale contrast instellen.

#### **Diagnose / testfuncties**

Test van display en digitale I/O. De toegang is beveiligd tegen ongewenst activeren via een toegangscode. Het gebruik van deze functie wordt in het event-geheugen opgeslagen.

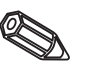

**Opmerking:** Met  $\Leftarrow$  kunt u te allen tijde de geïntegreerde handleiding (helptekst in geel kader) oproepen resp. onderdrukken.

# 4.2.2 Functie van de bedieningstoetsen in setup

- S: Afbreken van de invoer resp. terugkeer naar het voorgaande scherm.
- ⇔⇒: Beweegt de cursor naar links resp. rechts.
- ☆↓: Beweegt de markeringsbalk naar boven resp. beneden, wijzigt parameter/voorteken.
- E: Enter-toets = keuze van de gemarkeerde functie, start wijzigen parameter, Overname na wijziging instelling.

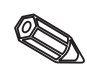

#### Opmerking:

- De bruikbare toetsen worden telkens op de onderste rand van het beeldscherm getoond.
- De gewijzigde instellingen worden pas actief, wanneer u door het meerdere malen indrukken van "ESC" weer in normaal bedrijf terugkeert (overname met E bevestigen). Tot dit tijdstip werkt het instrument nog met de voorgaande gegevens.

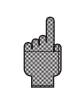

**Opgelet:** Verwissel de diskette (of lees het instrument nog met de voorgaande gegevens. de oude gegevens verder wilt gebruiken, voordat u de parameters wijzigt. Met het overnemen van de nieuwe setup-gegevens worden de oude meetgegevens in het geheugen en op de diskette gewist.

- Eventueel grijs gemarkeerde instellingen kunnen niet worden gekozen/veranderd (extra instructies ter informatie).

4.2.3 Bedieningsconcept voor wijzigen parameters (vanuit normaal bedrijf):

1. E indrukken, om het hoofdmenu te benaderen.

2. Met û \$ "snel" of "detail programmeren" kiezen, met E oproepen.

3. Instructie lezen, met E bevestigen.

4. Met û ₽ onderdeel markeren, met E selecteren.

5. (Eventueel andere ingangskanaal kiezen)

6. Parameter markeren: 압₽, wijzigen beginnen met E.

7. Parameter wijzigen met û ♣, Cursor verschuiven met ⇔⇔, overnemen met E.

8. Terug naar normaal bedrijf met 🖻 (ander onderdeel / normaal bedrijf).

9. Normaal bedrijf met nieuwe instrument-instellingen starten: E:

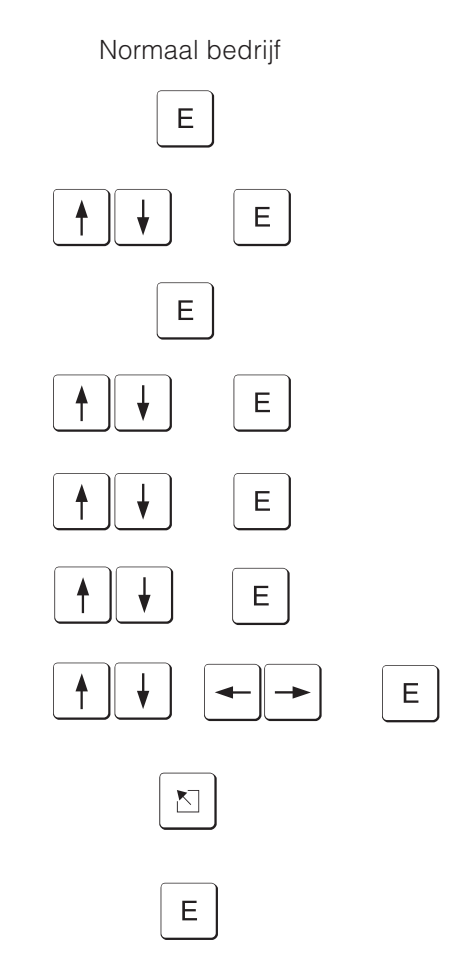

#### Gebruik snel programmeren voor een snelle inbedrijfname. Het instrument begeleidt u stap voor stap door een selectie van de belangrijkste bedieningsparameters (wijzigingen en optimalisatie van alle parameters kunnen worden uitgevoerd in de

detail programmeren). Daarbij kan het instrument indien gewenst ook de gebruikelijke signalen herkennen en automatisch instellen (duur ca. 30 s).

Opgelet: Let hiervoor op de meldingen op het beeldscherm en controleer aansluitend de gekozen meetbereiken.

Wanneer na snel programmeren alles in orde is, dan heeft u het instrument met minimale inspanning in bedrijf genomen.

Zo eenvoudig gaat dat:

- Door het indrukken van de toets "E" kunt u het hoofdmenu oproepen:
- Kies "snel programmeren" in het hoofdmenu.
- Besluit of de aangesloten signalen automatisch moeten worden gekozen.
- Stel de datum, de tijd en de standaard verplaatsingssnelheid in.
- Kies het ingangssignaal, de meetgrootheid en de technische eenheid voor ieder gebruikt kanaal.
- Bij het verlaten worden uw instellingen opgeslagen. Klaar.

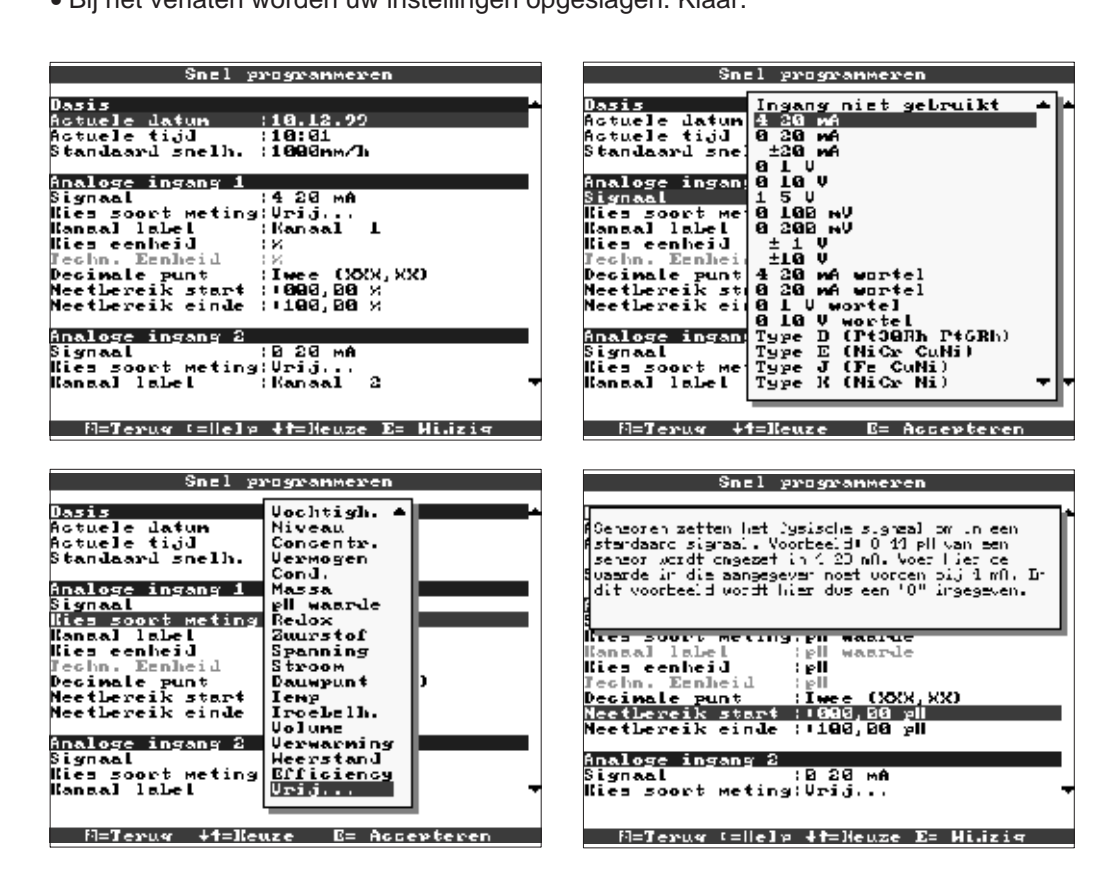

| Actuele datum                      | Formaat afhankelijk van de bedieningstaal, zie helptekst in instrument (bijv.<br>DD.MM.JJ)                                                                                                    |
|------------------------------------|----------------------------------------------------------------------------------------------------|
| Actuele tijd                       | Formaat: hh:mm, 24 h-weergave                                                                                                    |
| Standaard<br>verplaatsingssnelheid | Geeft aan, hoe snel de registratie wordt geactualiseerd, d.w.z. opgeslagen<br>wordt. Vergelijkbaar met de papiersnelheid van conventionele schrijvers (typ.<br>20 mm/h).                                                                                                    |
| Signaal                            | Per kanaal vrij instelbaar. Zie ook "Aansluitingen / klemmenschema" en<br>"Technische gegevens".<br><b>Opmerking:</b> Bij de keuze van een thermo-element (directe aansluiting) wordt<br>de referentiemeting op "intern" gezet.<br>Bij de keuze van een weerstandsthermometer wordt het meetbereik bepaald<br>door het gebruikte type. Kies met "Zoom start" en "Zoom einde" het<br>signaalbereik, welke moet worden geregistreerd/weergegeven. |

## 4.2.4 Snel programmeren

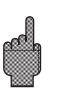

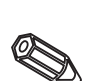

| Kies soort meting | Kies de (bijv. per meetversterker) op deze ingang aangesloten soort meting.<br>Deze wordt als kanaallabel overgenomen.<br>Is uw eenheid niet in de lijst opgenomen? Kies dan "VRIJ" en voer<br>aansluitende het juiste kanaallabel in (10 karakters).<br><b>Opmerking:</b> Wanneer u een van de vooringestelde eenheden kiest, vindt u in<br>"Kies eenheid" de belangrijkste eenheden opgesomd, die voor dit soort<br>meting worden gebruikt. |
|-------------------|----------------------------------------------------------------------------------------------------|
| Kies eenheid      | Kies de passende eenheid uit de lijst. Deze wordt als Techn. eenheid<br>overgenomen.<br>Is uw eenheid niet aanwezig? Kies dan "VRIJ" en voer aansluitende de juist<br>eenheid in (6 karakters).                                                                                                    |
| Decimale punt     | Aantal decaden na de komma voor de 5-decaden meetwaarde-aanwijzing.                                                                                                    |
| Meetbereik start  | Meetversterkers zetten de fysische meetgrootheden om in standaard<br>signalen.<br>Voorbeeld: 0-14 pH van de sensor wordt omgevormd in 4-20 mA. Voer hier de<br>meetbereiksaanvangswaarde in. Bij 0-14 pH dus "0".                                                                                                    |

#### 4.2.5 Detail programmeren Het programmeervenster: (alle parameters)

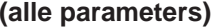

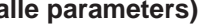

Set up

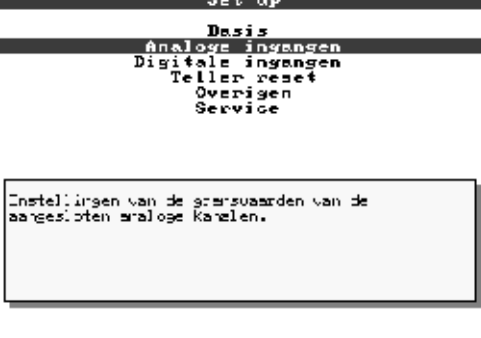

 
 Participation
 Participation

 De afzonderlijke parameters zijn in het programmeervenster logisch onderverdeeld in
 onderdelen.

| Basisinstellingen                       | Algemene parameters (datum, tijd, toegangscode)                                                                                   |
|-----------------------------------------|----------------------------------------------------------------------------------------------------|
| Analoge ingangen                        | Alle kanaal- resp. meetplaatsgerelateerde parameters van de analoge ingangen (ingangssignaal, meetplaatslabel, grenswaarden,)     |
| Digitale ingangen                       | Alle kanaalgerelateerde parameters van de digitale ingangen (functie, label,)                                                     |
| Teller resetten<br>(optie "Integratie") | Instelling alleen noodzakelijk indien de tellerstanden van de geïntegreerde analoge kanalen teruggesteld (gereset) moeten worden. |
| Overige                                 | Interface-parameters, aanwijzing beschikbaar geheugen, simulatie,                                                                 |
| Service                                 | Alg. service-functies, relais-bedrijfsmodus -<br>ALLEEN VOOR GEAUTORISEERD SERVICE-PERSONEEL !!                                   |

| Dasi                                                                                                    | 5                                                                                                    |
|----------------------------------------------------------------------------------------------------|----------------------------------------------------------------------------------------------------|
| Instrument Label :Un<br>Actuele datum :18.<br>Actuele tijd :18.<br>Mr/2T wisseling :Au<br>Mr/2T regio : Bu<br>Datum MT >2I :26.<br>Fijd NT >2I :26.<br>Fijd NT >2I :27.<br>Fijd 2T >NI :27.<br>Fijd 2T >NI :27.<br>Forgangs cole :B66<br>Cemp. Eenheid : *C<br>Standaard snelh. :166<br>Atarw snelheid : Sta<br>Disglag =<br>Diskette wisseling ><br>Achtergrond verl. > | 12.99<br>97<br>97<br>97<br>93.99<br>93.99<br>99<br>99<br>99<br>99<br>99<br>99<br>99<br>99<br>99<br>99<br>99<br>99 |
| M=Terus (=  e]p +t=                                                                                                    | Neuze E= Wi.iziq                                                                                                  |

#### Instellingen die algemeen gelden, d. w.z. niet aan een kanaal zijn gebonden, bijv. datum, tijd, enz.:

4.3 Lijst met bedieningsparameters 4.3.1 Basisinstellingen

| Instrumentlabel                    | Beschrijf hiermee bijv. waar het instrument is ingebouwd (belangrijk, wanneer<br>u meerdere instrumenten gebruikt). 20-karakters.<br><b>Opmerking:</b> Wordt ook op de diskette opgeslagen. In de PC worden<br>grafieken/tabellen van deze tekst voorzien (belangrijk, wanneer u bijv.<br>meerder instrumenten in gebruik heeft). Het instrumentlabel staat ook bij de<br>export van meetgegevens, bijv. naar een spreadsheet ter beschikking. |
|------------------------------------|----------------------------------------------------------------------------------------------------|
| Actuele datum                      | Formaat afhankelijk van de bedieningstaal, zie hulptekst in instrument (bijv.<br>DD.MM.JJ)                                                                                                    |
| Actuele tijd                       | Formaat: hh:mm, 24 h-weergave                                                                                                    |
| Zomertijdomschakeling              | Zomer-/wintertijdomschakeling activeren.<br>"Automatisch": omschakelen conform de geldende richtlijnen van de gekozen<br>regio<br>"Handmatig": Omschakeltijden in de volgende bedieningsposities instelbaar<br>"Uit": geen tijdsomschakeling                                                                                                    |
| WT/ZT-regio                        | De omschakeltijdstippen van winter- naar zomertijd en terug zijn regionaal<br>verschillend. Kies hier de passende regio, de omschakeltijden worden ter<br>informatie aansluitend in grijs getoond.                                                                                                    |
| Datum WT->ZT                       | dag, waarop in het voorjaar van winter- naar zomertijd wordt omgeschakeld.                                                                                                    |
| Tijd WT->ZT                        | tijdstip, waarop op de dag van omschakeling van winter- naar zomertijd de<br>klok 1 uur vooruit wordt gezet.<br>Formaat: hh:mm                                                                                                    |
| Datum ZT->WT                       | dag, waarop in de herfst van zomer- naar wintertijd wordt omgeschakeld.                                                                                                    |
| Tijd ZT->WT                        | tijdstip, op de dag van het omschakelen van zomer- naar wintertijd dat de<br>klok weer een uur terug wordt gezet. Formaat: hh:mm                                                                                                    |
| Toegangscode                       | Af fabriek: "0000", d.w.z. Instelling instrument is altijd zonder vrijgavecode<br>mogelijk.<br>Individuele code ingesteld: de instelling van het instrument is alleen nog<br>mogelijk na invoer van deze toegangscode.<br><i>Tip:</i> Code noteren en zodanig bewaren dat onbevoegden er geen toegang tot<br>hebben.                                                                                                    |
| Temperatuureenheid                 | Keuze van de temperatuureenheid. Alle <b>direct</b> aangesloten thermo-elementen of weerstandsthermometers worden in de ingestelde eenheid weergegeven.                                                                                                    |
| Standaard<br>verplaatsingssnelheid | Geeft aan, hoe snel de registratie wordt geactualiseerd, d.w.z. opgeslagen<br>wordt. Vergelijkbaar met de papiersnelheid van conventionele schrijvers (typ.<br>20 mm/h).                                                                                                    |
| Alarmsnelheid                      | Verplaatsingssnelheid in geval van alarm, wanneer analoge metingen<br>instelbare grenswaarden overschrijden. Activeerbaar voor iedere analoge<br>ingang onder "grenswaarde -> verplaatsing".                                                                                                    |
| Kanaallabel                        | Meetplaatslabels bestaan uit max. 10 karakters. Kies "met add. kanaalinfo"<br>om voor ieder kanaal deze extra informatie (max. 13 karakters) in te kunnen<br>voeren (bijv. bijbehorende meetplaatsnummer, markeringssysteem in<br>energiecentrales enz.).<br><b>Opmerking:</b> De extra info kan tijdens normaal bedrijf samen met het<br>10-decaden kanaallabel met ⇔⇔ worden opgesomd (zie 5. "functies /<br>bedrijf").                      |

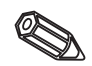

171

• Display: Instellingen voor weergave van de meetwaarde

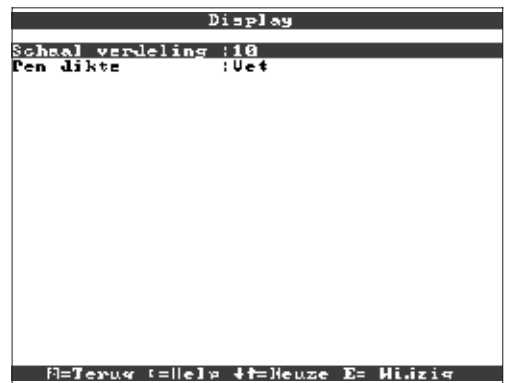

| Schaalverdeling | Geeft aan, in hoeveel bereiken ("schaalverdelingen") het beeldscherm in de<br>weergave "curve" moet worden onderverdeeld.<br><i>Voorbeelden:</i> Weergave van 0100%: verdeling in 10 kiezen, Weergave van<br>014 pH: verdeling in 14 kiezen.                                                                 |
|-----------------|----------------------------------------------------------------------------------------------------|
| Pendikte        | Legt vast, in welke lijndikte de analoge signalen worden weergegeven (normaal is 1 punt met dunne stift, vet = 2 punten met dikke stift).                                                                                                    |
| Meldtekst       | "In grafiek afdrukken": Meldteksten worden direct in de grafische weergave<br>opgenomen (zinvol bij sporadisch optredende meldingen).<br>"Onderbreken grafiek": Grafische weergave wordt onderbroken, wanneer een<br>meldtekst wordt ingevoegd (bijv. wanneer meerder meldingen snel na elkaar<br>optreden). |

• Diskette wisseling: Instellingen, die aangeven wanneer/hoe "Diskette vol" wordt gemeld.

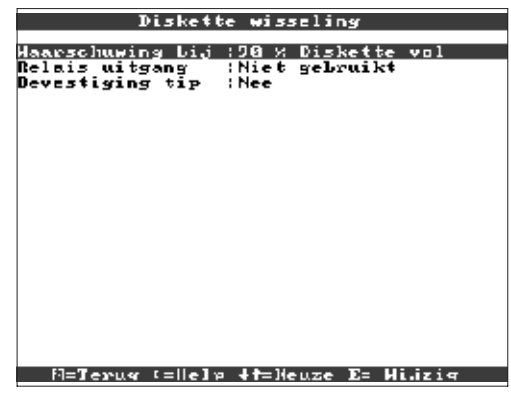

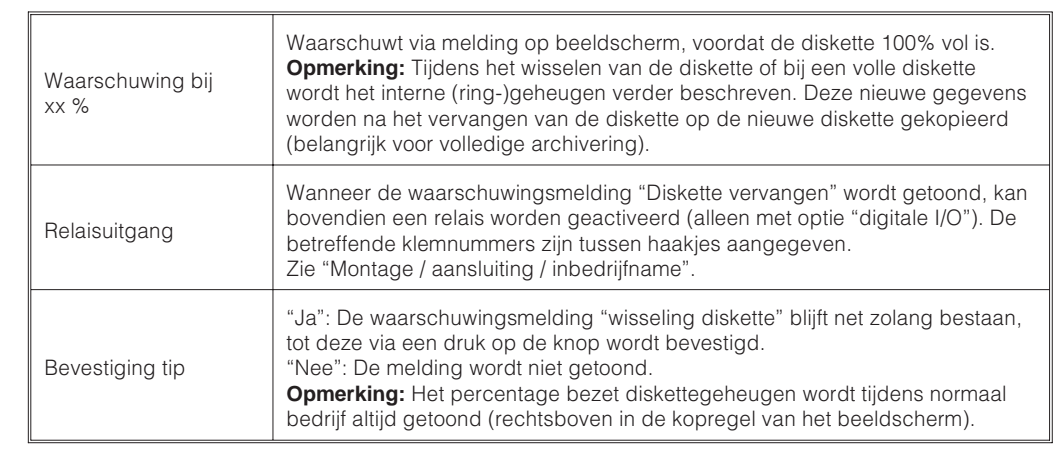

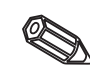

| Achtergrond verl.<br>Achtergrond verl.<br>Aan dagelijks van: 06:00<br>Jit dagelijks van: 20:00<br>Magelijks van: 20:00 |                        | nd verl.<br>gelijks schakelen<br>:80<br>:80<br>:80                                                                                                    | <ul> <li>Achtergrondverlichting: Instelling<br/>voor de afschakeling van de<br/>achtergrondverlichting<br/>("screen-saver": uitschakeling<br/>verhoogd de levensduur van de<br/>achtergrondverlichting).</li> </ul>                                                                                                    |  |
|----------------------------------------------------------------------------------------------------|------------------------|----------------------------------------------------------------------------------------------------|----------------------------------------------------------------------------------------------------|--|
|                                                                                                    | Achtergrondverlichting | "altijd aan": geen uitscha<br>"Uit na x minuten": schak<br>toetsbediening donker.<br>"Dagelijks schakelen: ins<br>moet worden in- resp. uit<br><b>Opmerking:</b> Alle overige<br>wanneer het instrument n<br>overschreden. Zijn er me<br>overschreden, dan knipp<br>de verlichting weer in te s | keling<br>telt het display xx minuten na de laatste<br>telbaar, op welke tijden de verlichting automatisch<br>geschakeld.<br>functies worden niet beïnvloed (groene LED brandt<br>formaal werkt en er geen grenswaarden zijn<br>Idingen aanwezig resp. grenswaarden<br>vert de rode LED). Druk op een willekeurige toets, om<br>schakelen. |  |

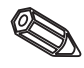

#### • Instellingen / grenswaarden voor analoge meetplaatsen

| Analoge ingangen                                                                                                    | Analoge ingang 1                                                                                                    |
|----------------------------------------------------------------------------------------------------|----------------------------------------------------------------------------------------------------|
| Analoge ingang 1<br>Analoge ingang 2<br>Analoge ingang 3<br>Analoge ingang 4<br>Analoge ingang 5<br>Analoge ingang 6 | Signaal :4.28 mA<br>Kanaal label :Kanaal 1<br>Jeohn. Eenheid :X<br>Decimale punt :Wee (XXX,XX)<br>Schrijf soort :Momentele waarden<br>Neethereik start :1000,00 X<br>Zoom start :1000,00 X<br>Zoom start :1000,00 X<br>Zoom einde :1100,00 X<br>Demping/filter :000,00 x<br>Copieer instelli.:Nee<br>Offset ><br>Integration ><br>Grenswaarde 1 ><br>Grenswaarde 2 > |
| fl=Terus (=  e]> 4f=Heuze E= Details                                                                                 | M=Jerug (=  e]> +t=Heuze E= Hijzig                                                                                                    |

H=Terus (=Help +f=Heuze E= Details

| Signaal          | Per kanaal vrij instelbaar. Zie ook "Aansluitingen / klemmenschema" en "Technische gegevens".                                                                                                    |
|------------------|----------------------------------------------------------------------------------------------------|
| Kanaallabel      | Beschrijving van de op dit kanaal aangesloten meting. 10-decaden.                                                                                                    |
| Additionele info | Hier kunt u uw meetpunt nader beschrijven (bijv. bijbehorende<br>meetplaatsnummer, markeringssysteem in energiecentrales enz.).<br>13-decaden.<br><b>Opmerking:</b> Alleen instelbaar, wanneer in "Basisinstellingen- kanaallabel"<br>"met add. kanaalinfo" is gekozen. Indien nodig kunnen deze teksten tijdens<br>normaal bedrijf met de kanaallabels op het beeldscherm worden getoond<br>(kies met ⇔⇔ het type weergave).                                                                                                    |
| Techn. eenheid   | Opgave van de technische (fysische) eenheid voor de op dit kanaal<br>aangesloten meting ( bijv. bar, °C, m3/h,). 5-decaden.                                                                                                    |
| Decimale punt    | Aantal decaden na de komma voor de 5-decaden meetwaarde-aanwijzing.                                                                                                    |
| Schrijfsoort     | Het instrument meet de signalen vaker dan dat deze worden geactualiseerd<br>voor de registratie. Kies, welk type meetwaarden moeten worden<br>geregistreerd.<br>"Momentele waarden": slaat bij het actualiseren van het geheugen de op dit<br>tijdstip gemeten momentele waarden op.<br>"Gemiddelde waarden": slaat bij het actualiseren van het geheugen de<br>berekende gemiddelde waarden op sinds de laatste keer dat het geheugen<br>werd bijgewerkt.<br>"Minimum waarden": slaat bij het actualiseren van het geheugen de laagste<br>meetwaarden op sinds de laatste keer dat het geheugen de laagste<br>meetwaarden op sinds de laatste keer dat het geheugen werd bijgewerkt.<br>Kies dit type geheugen voor metingen |

#### 4.3.2 Analoge ingangen

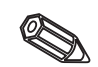

| Meetbereik start  | Meetversterkers zetten de fysische meetgrootheden om in standaard<br>signalen. <i>Voorbeeld</i> :0-14 pH van de sensor wordt omgevormd in 4-20 mA.<br>Voer hier de meetbereiksaanvangswaarde in. Bij 0-14 pH dus "0".                                                                                                    |
|-------------------|----------------------------------------------------------------------------------------------------|
| Meetbereik einde  | Idem als "meetbereik start". Voer hier echter de meetbereikseindwaarde in, bijv. "14" bij een meetversterker voor 0-14 pH.                                                                                                    |
| Zoom start        | Wanneer niet het totale meetversterkerbereik wordt gebruikt, kunt u hier de<br>onderste waarde van een benodigd deelbereik invoeren (daarmee realiseert u<br>een hogere resolutie).<br><i>Voorbeeld:</i> Meetversterker 0-14 pH, benodigd bereik 5-9 pH. Stel hier "5" in.                                                                                                    |
| Zoom Einde        | Idem als "Zoom start". Voer hier echter de bovenste waarde van het<br>benodigde deelbereik in.<br>Voorbeeld: Meetversterker 5-9 pH. Invoer hier is "9".                                                                                                    |
| Demping/filter    | Des te meer ongewenste storingen gesuperponeerd zijn op het meetsignaal,<br>des te hoger moet deze waarde worden ingesteld. Resultaat: snelle<br>veranderingen worden gedempt / onderdrukt (voor experts: "laagdoorlaat 1e<br>categorie").                                                                                                    |
| Offset            | default-instelling "0". Ingestelde waarde wordt bij het werkelijk gemeten ingangssignaal opgeteld.                                                                                                    |
| Kopieer instelli. | Kopieert alle instellingen van het actuele kanaal naar het geselecteerde<br>kanaal (incl. grenswaarden). Bespaart tijd, wanneer gelijksoortige metingen<br>op verschillende ingangen worden aangesloten (bijv. drukmetingen voor en<br>na een filter).<br><b>Opmerking:</b> het meetplaatslabel wordt ook naar het doelkanaal gekopieerd.<br>De laatste beide karakters worden echter vervangen door het kanaalnummer<br>van het doelkanaal (bijv. "02", "03",).                                                                                                    |
| Referentie        | Alleen bij directe aansluiting van thermo-elementen.<br>"Intern": Compensatie van de aan de aansluitklemmen optredende foutieve<br>spanningen door meting van de achterwandtemperatuur.<br>"Extern x °C": Compensatie van de foutieve spanningen met gebruik van een<br>thermostatische externe referentie. <b>Aanbeveling bij gebruik van</b><br><b>thermo-element type B (Pt30Rh-Pt6Rh):</b> Stel ook bij directe aansluiting<br>zonder externe referentie altijd "Extern (0 °C)" in.<br>Reden: alineaire karakteristiek van dit thermo-element in het bereik < 50 °C. |

| PII                  | waarde                | (1) /          | Integratio        | n      |
|----------------------|-----------------------|----------------|-------------------|--------|
| Integrat             | tie                   | :Ja            |                   |        |
| Integrat<br>Integrat | tie Lasi:<br>tie eenh | s (Dag<br>. :  | (1)               |        |
| Drami di<br>Drempel  | isplay<br>waarde      | :Nee<br>:2000, | , momentele<br>00 | waarde |
|                      |                       |                |                   |        |
|                      |                       |                |                   |        |
|                      |                       |                |                   |        |
|                      |                       |                |                   |        |
|                      |                       |                |                   |        |
|                      |                       |                |                   |        |

 Integratie (optie): Instelling alleen noodzakelijk indien het analoge meetsignaal, bijv. voor hoeveelheidsmeting, geïntegreerd moet worden. Er kunnen dagwaarden en eindtotalen berekend worden.

#### N=Terus (=||elp +t=Neuze E= Hijzis

| Integratie                 | Door integratie kan uit een analoog signaal (bijv. hoeveelheid in m <sup>3</sup> /h) de totale hoeveelheid (in m <sup>3</sup> ) berekend worden. |
|----------------------------|----------------------------------------------------------------------------------------------------|
| Integratiebasis            | Kies hier de betreffende tijdbasis. Voorbeeld: ml/s -> tijdbasis seconden (s);<br>m³/h -> tijdbasis uren (h)                                     |
| Integratie eenheid         | Voer hier de eenheid van de te integreren hoeveelheid in (bijv. "m <sup>3</sup> ").                                                              |
| Afwisselende<br>aanwijzing | Keuze welke teller afwisselend met de momentele waarde aangewezen moet worden.                                                                   |
| Drempelwaarde              | Analogewaarden, die kleiner zijn dan de ingestelde drempelwaarde (absolute waarde), worden niet geïntegreerd. ("drempelwaarde onderdruking").    |

#### Grenswaarde: Instellingen alleen noodzakelijk, wanneer voor dit kanaal grenswaarden bewaakt moeten worden.

#### M=Terus (=||elp +t=Neuze E= Hi.izis

Analoge ingang 1 / Grenswaarde 1

:Dovenste punt :090,00 % :D90,00 % :D90 s :Nee

Geen weergave Nee (standaard)

Igpe : Grenswaarde : Ilysterese : Iidl vertraging : Schakel uitgang : Neld tekst LV uit: Neld tekst LV uit: LV Loodschap : Faper snelheid :

| Туре                                                                                                    | Kies het type grenswaarde:<br>"bovenste punt": Signaal overschrijdt de grenswaarde.<br>"laagste punt": Signaal onderschrijdt de grenswaarde.                                                                                                    |  |  |  |
|----------------------------------------------------------------------------------------------------|----------------------------------------------------------------------------------------------------|--|--|--|
| Grenswaarde Analoge-grenswaarde in de ingestelde proceseenheid, bijv. in °C, ba                                                                                                    |                                                                                                    |  |  |  |
| Hysterese                                                                                                    | De grenswaardetoestand wordt pas weer opgeheven, wanneer het signaal<br>zich tenminste met de ingestelde waarde weer in het normale bereik bevindt.<br>Voorkomt constant heen en weer schakelen, wanneer het signaal zich<br>meermaals rond de grenswaarde beweegt.                                                                                                    |  |  |  |
| Tijdvertraging                                                                                                    | Fijdvertraging Het signaal moet de vooringestelde waarde tenminste gedurende de ingestelde tijd over- resp. onderschrijden, om als grenswaarde te worden aangemerkt.                                                                                                    |  |  |  |
| Schakel uitgangActiveert in de grenswaardetoestand het bijbehorende relais. De<br>klemnummers zijn tussen haakjes aangegeven. Let op de aansluitinstructi<br>(zie "Veiligheidsinstructies / correct gebruik" resp. "Aansluitingen /<br>klemmenschema"). |                                                                                                    |  |  |  |
| Meldtekst LV aan Deze tekst wordt (met datum en tijd) op het beeldscherm getoond, wa de grenswaarde wordt overschreden en "LV-boodschap" op "weergav bevestigen" is ingesteld. Gebruik deze functie bijv. als korte aanwijzing de locale operator.      |                                                                                                    |  |  |  |
| Meldtekst LV uit                                                                                                    | ldem aan "Meldtekst LV aan", echter bij terugkeer vanuit grenswaarde-overschrijding naar normaal bedrijf.                                                                                                    |  |  |  |
| LV-boodschap                                                                                                    | "Weergave = bevestigen": Melding op het display moet met een druk op de<br>knop ("OK") worden bevestigd. Deze bestaat uit datum, tijd en kanaallabel<br>met grenswaarde (alternatief "Meldtekst LV aan/uit", wanneer daar een tekst<br>is ingevoerd). "Geen weergave": Grenswaarde-overschrijding wordt<br>gesignaleerd door een rode achtergrond van het meetpuntlabel. |  |  |  |
| Papiersnelheid                                                                                                    | "Nee (standaard)": Registratie met normale papiersnelheid (instelling onder<br>"basisinstellingen").<br>"Als LV actief is": Registratie met alarmsnelheid, zolang (tenminste) een<br>meetpunt een grenswaarde heeft overschreden (instelling onder<br>"basisinstellingen").<br><b>Opmerking:</b> Meer geheugenruimte nodig!                                              |  |  |  |

ж

# • Instellingen alleen noodzakelijk, wanneer digitale ingangen moeten worden gebruikt.

| Digitaale ingang 1       Functie       :Meld ingang         Digitaale ingang 2       Beschwijving 'L' : Off         Digitaale ingang 4       Beschwijving 'L' : Off         Digitaale ingang 5       Neld tekst I : Neld tekst II : Neld tekst II : Neld tekst II : Neld tekst II : Neld tekst II : Neld tekst II : Neld tekst II : Nee         Martin 1       Digitaale ingang 5       Neld tekst II : Nee         Martin 2       Digitaale ingang 6       Neld tekst II : Nee         Martin 2       : Allen schrijven Copieer instelli.: Nee         Martin 2       : Neld tekst II : Nee | Digitale ingengen 🔷                                                                                                    | Digitale ingang 1                                                                                                    |
|----------------------------------------------------------------------------------------------------|----------------------------------------------------------------------------------------------------|----------------------------------------------------------------------------------------------------|
| M=Terus (=  e]p +t=Heuze E= Details M=Terus (=  e]p +t=Heuze E= Hi.izis                                                                                                    | Digitaale ingang 1<br>Digitaale ingang 3<br>Digitaale ingang 3<br>Digitaale ingang 4<br>Digitaale ingang 5<br>Digitaale ingang 6 | Functie :Meld ingang<br>Kanaal label : Digitaal 1<br>Deschwijving 'H' :On<br>Deschwijving 'L' :Off<br>Neld tekst I >II :<br>Neld tekst II >II :<br>Neld tekst :Allen schrijven<br>Copieer instelli.:Nee |
|                                                                                                    | N=Terus (=Help 4f=Heuze E= Details                                                                                               | M=Terus (=Help +t=Heuze E= Hi.izis                                                                                                    |

4.3.3 Digitale ingangen (optie "digitale I/O"):

ж

|   | Digitale ingang 1 ×                                     |                                                                                                    |  |
|---|---------------------------------------------------------|----------------------------------------------------------------------------------------------------|--|
|   | Functie :S<br>Kansal lalel :D                           | tuur ingang<br>igitaal 1                                                                                                    |  |
|   | Additionele info.:<br>Actie :D.<br>Conisen installi :N. | egin met schrijven                                                                                                    |  |
|   | copieer instelli                                        |                                                                                                    |  |
|   |                                                         |                                                                                                    |  |
|   |                                                         |                                                                                                    |  |
|   |                                                         |                                                                                                    |  |
|   |                                                         |                                                                                                    |  |
|   |                                                         |                                                                                                    |  |
|   |                                                         |                                                                                                    |  |
|   | M=1650Ma (=11615) 4                                     | TENEUZE DE MLHZIA                                                                                                    |  |
|   |                                                         | Activeren van de ingang stuurt de ingestelde functie aan. De digitale                                                                                 |  |
|   | Werking                                                 | ingangen zijn High-aktiv, d.w.z. de gekozen werking volgt door aansturing                                                                             |  |
|   |                                                         | Zie ook "Aansluitingen / klemmenschema".                                                                                                    |  |
|   |                                                         | Meetountlabel resp. beschrijving van de met deze ingang uitgevoerde                                                                                   |  |
|   | Kanaallabel                                             | functie. 10-decaden.                                                                                                    |  |
|   |                                                         | Hier kunt u de digitale kanalen nog uitvoeriger beschrijven (bijv. bijbehorende                                                                       |  |
|   |                                                         | meetplaatsnummer, markeringssysteem in energiecentrales enz.).<br>13-decaden.                                                                         |  |
|   | Additionele info.                                       | Opmerking: Alleen instelbaar, wanneer in "Basisinstellingen- kanaallabel"                                                                             |  |
|   |                                                         | "met add. kanaalinfo" is gekozen. Indien nodig kunnen deze teksten tijdens<br>normaal bedrijf met de kanaallabels op het beeldscherm worden getoond   |  |
|   |                                                         | (kies met ⇔⇔ het type weergave).                                                                                                    |  |
|   |                                                         | "Alleen bij gebruik als stuuringang": activeert bij aansturing de toegekende                                                                          |  |
|   |                                                         | stuurfunctie op het instrument.                                                                                                    |  |
|   |                                                         | <i>Begin met schrijven :</i> registratie / opsiag loopt alleen, zolang de stuuringang is geactiveerd.                                                 |  |
| Ø |                                                         | Opmerking: De momentele meetwaarden worden verder aangewezen.                                                                                         |  |
|   |                                                         | Grenswaarden worden niet meer bewaakt.<br>"Blokkeer unit": de verandering van de instellingen van het instrument via het                              |  |
|   | Actie                                                   | toetsenbord is mogelijk, zolang de ingang is geactiveerd.                                                                                             |  |
|   |                                                         | "Tijdsynchronisatie": de stuurimpuls van een externe pulsgever (bijv. een<br>master-klok) synchroniseert de interne klok. Wanneer deze tussen 0 en 29 |  |
|   |                                                         | seconden staat, dan wordt de secondewijzer op 00 s teruggezet zonder dat                                                                              |  |
|   |                                                         | de minutenwaarde wordt gewijzigd. Staat deze tussen 30 en 59 seconden,<br>dan wordt de secondenwijzer op 00 s gezet en worden de minuten met 1        |  |
|   |                                                         | verhoogd.                                                                                                    |  |
|   |                                                         | Kopieert alle instellingen van het actuele kanaal naar het geselecteerde                                                                              |  |
|   |                                                         | kanaal. Bespaart tijd, wanneer gelijksoortige metingen zijn aangesloten (bijv.                                                                        |  |
| ~ | Kopieer instelli.                                       | <b>Opmerking:</b> het meetplaatslabel wordt ook naar het doelkanaal gekopieerd.                                                                       |  |
|   |                                                         | De laatste beide karakters worden echter vervangen door het kanaalnummer                                                                              |  |
|   |                                                         |                                                                                                    |  |
|   | Beschrijving "H"                                        | Beschrijving van de toestand, wanneer de stuuringang is geactiveerd.                                                                                  |  |
|   |                                                         |                                                                                                    |  |
|   | Beschrijving "L"                                        | Beschrijving van de toestand, wanneer de stuuringang niet is geactiveerd.<br>5-decaden. Logisch Low = -3+5 V.                                         |  |
|   |                                                         | Deschribuing hij teastande verendering van Levy (2, 15)() near Lligh                                                                                  |  |
|   | Meldtekst L -> H                                        | (+12+30 V).                                                                                                    |  |
|   | Meldtekst H -> L                                        | Beschrijving bij toestandsverandering van High (+12+30 V) naar Low (-3+5 V).                                                                          |  |
|   |                                                         | "Schrijf + bevestig": Melding op het display moet met een druk op de knop                                                                             |  |
|   |                                                         | ("OK") worden bevestigd. Deze bestaat uit datum, tijd en kanaallabel met                                                                              |  |
|   | Meldtekst                                               | ingevoerd).                                                                                                    |  |
|   |                                                         | "Alleen schrijven": Gebeurtenissen worden geregistreerd en in de event-lijst                                                                          |  |
|   |                                                         |                                                                                                    |  |

4.3.5 Overigen

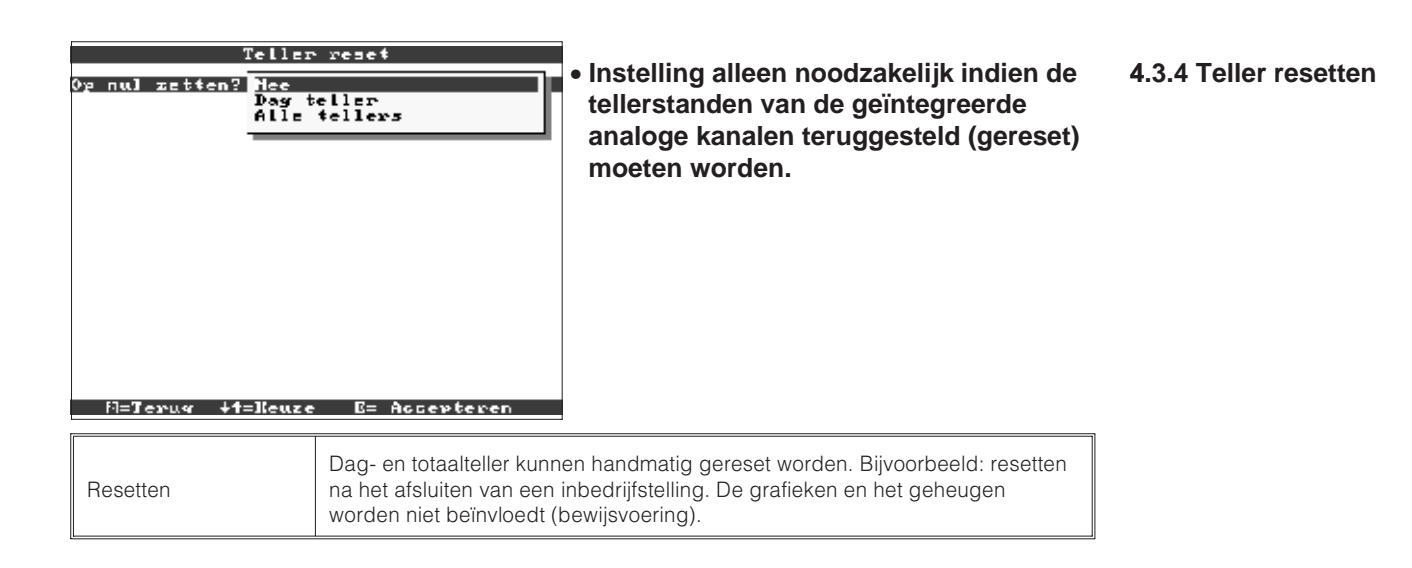

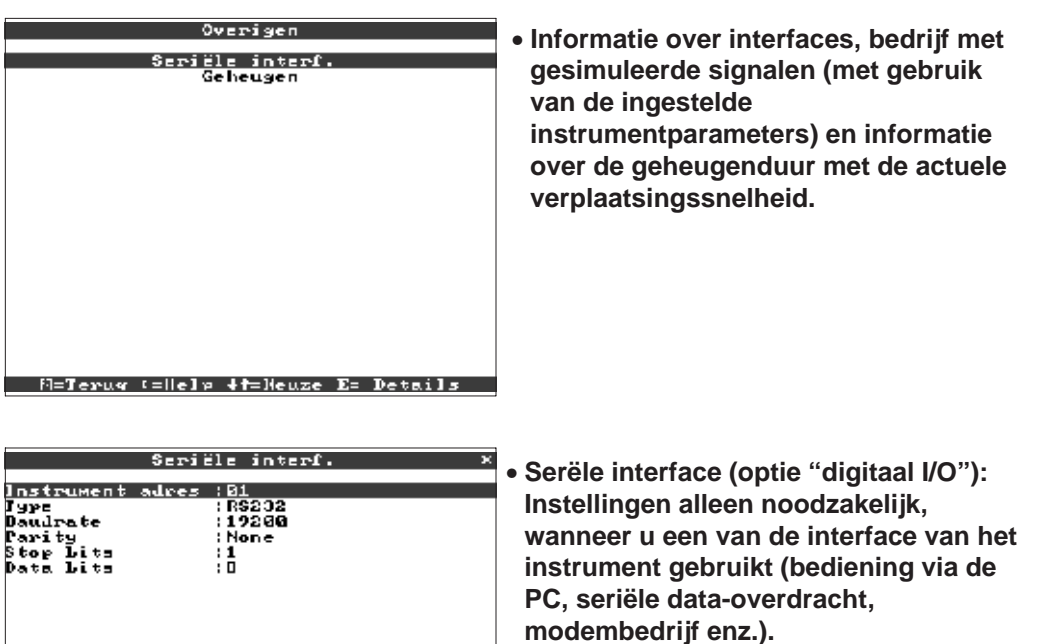

|  | r - II - T | A de Maura | F- 11: |  |
|--|------------|------------|--------|--|

leder serieel gebruikt instrument moet een eigen adres hebben (00...99). Instrumentadres Deze is nodig voor de identificatie door de PC-software. Selectie, welke interface gebruikt wordt (RS232 of RS485). Tegelijkertijd Type gebruiken van beide typen is niet mogelijk. De overdrachtssnelheid (="Baudrate") moet overeenkomen met de Baudrate instellingen van de PC-software. Parity Deze instelling moet overeenkomen met de instellingen van de PC-software. Stopbits Deze instelling moet overeenkomen met de instellingen van de PC-software. Deze instelling moet overeenkomen met de instellingen van de PC-software. Databits Vast ingesteld; kan niet worden gewijzigd.

• Geheugen/bedrijfsmodus: Informatie omtrent beschikbaar geheugen en keuze normaal bedrijf / simulatie

|   | Geheugen ×                  |                                                                                                    |                                                                  | Geheugen P                                                                                                    |  |
|---|-----------------------------|----------------------------------------------------------------------------------------------------|------------------------------------------------------------------|----------------------------------------------------------------------------------------------------|--|
| S | Simulatie/Ledrijf;Simulatie |                                                                                                    |                                                                  | Simulatiz/Dedrijf:Simulatie<br>Gebrugen info :Display                                                                                                    |  |
| ľ | veneugen into , Dispikg     |                                                                                                    |                                                                  | Gehauen Leval                                                                                                    |  |
|   |                             |                                                                                                    |                                                                  | Haarde Jepalir q_intern kehe∪en≉                                                                                                    |  |
|   |                             |                                                                                                    |                                                                  | -/ O Deven 12 Juan<br>Diske La (1.94 MB):                                                                                                    |  |
|   |                             |                                                                                                    |                                                                  | -> 0 Daven 23 Juen                                                                                                    |  |
|   |                             |                                                                                                    |                                                                  | Opslag Lepacite:t wordt minder als ginssoaarden<br>aulie: zim, dhygae pasielsrelheid.<br>buutscheben upslaan)<br>Alte gaarden in het interne gebeuen dun. D<br>bedikken, gaarden die gegestagen zijn up ear<br>diskelte alteen vie een PC.                                                                                                    |  |
|   | M=Texus (=  e]p +t          | =Heuze E= Hijzia                                                                                                    | ļ                                                                | M=Teruq +t=Neuze                                                                                                    |  |
|   | Bedrijfsmodus               | "Normaal bedrijf": Het ins<br>"Simulatie": Het instrume<br>rekening gehouden met<br>Gedurende deze tijd is d<br>aangesloten analoge me<br>gesimuleerde waarden g<br><b>Opmerking:</b> Wanneer de<br>eerst op een diskette op<br>diskette").                                                                                                    | strum<br>nt we<br>de a<br>e we<br>tinge<br>etoc<br>e voc<br>(zie | nent werkt met de werkelijk aangesloten signalen.<br>erkt met gesimuleerde signalen. Daarbij wordt<br>ctuele instellingen van het instrument.<br>erkelijke meetwaardeweergave en -opslag van<br>en uitgeschakeld. In plaats daarvan worden de<br>ond / opgeslagen.<br>orgaande signalen nog nodig zijn, sla deze dan<br>hoofdstuk "Bedrijf - Oproepbare functies - |  |
|   | Geheugeninfo                | Informatie omtrent de beschikbaarheid van het interne meetwaardegeheugen<br>en het diskettestation. Geeft aan, gedurende welke tijdsperiode meetwaarden<br>maximaal beschikbaar zijn.<br><i>Aannames:</i><br>- actuele verplaatsingssnelheid<br>- geen grenswaardeoverschrijding / alarmverplaatsing<br>- digitale ingangen niet in gebruik<br><b>Opmerking:</b> De geheugeninfo houdt onder de genoemde voorwaarden (zie<br>boven) rekening met de actueel <b>opgeslagen</b> instrumentinstellingen. Heeft u<br>juist veranderingen uitgevoerd die nog niet zijn opgeslagen? Dan staat de<br>betreffende geheugeninfo pas dan ter beschikking, wanneer u vanuit setup<br>weer naar normaal bedrijf teruggekeerd bent (meerdere malen op "ESC"<br>drukken) en de wijzigingen met "Ja" opslaan. Zie ook "Instellingen instrument<br>aanpassen - setup - invoerprincipe".<br>De ter beschikking staande geheugentijdsruimte vermindert bijv. wanneer<br>- grenswaarden / events worden opgeslagen resp. bewaakt<br>- digitale ingangen worden gebruikt. |                                                                  |                                                                                                    |  |

4.3.6 Service:

- Aanwijzingen en instellingen voor inregeling, kalibratie, bedrijfsmodus relais enz.
- ch
- Verandering alleen door gekwalificeerd personeel. Foutieve functie mogelijk door verkeerde instelling. Verlies van de garantie!
- Algemeen: Informatie voor de service-technicus, bijv. bij vragen betreffende het instrument / storing instrument.

| Service ×                           | Service info ×                                                                 |
|-------------------------------------|--------------------------------------------------------------------------------|
| Service info<br>Kosten ingave       | Software versie (ELULQ2A X3.00.00)<br>Spanning aan (<br>Laatst C Lewering)     |
|                                     | Fabrieksinstell. :No<br>Display adres :No                                      |
|                                     | CFU nummer : :00000000<br>Unit loop tijd : :00000 h<br>LCD loop tijd ::00000 h |
|                                     |                                                                                |
|                                     |                                                                                |
|                                     |                                                                                |
|                                     |                                                                                |
|                                     |                                                                                |
| M=Terus (=  elp +f=Neuze E= Details | M=Terus (=  e]s +t=Neuze E= Wi.izis                                            |
| Software-versie    | Software-versie instrument. S.v.p. opgeven bij vragen betreffende het<br>instrument. Ook toegankelijk tijdens normaal bedrijf in de display-modus<br>"Instrumentinformatie". |  |
|--------------------|----------------------------------------------------------------------------------------------------|--|
| Spanning aan       | S.v.p. bij vragen betreffende het instrument opgeven.                                                                                                    |  |
| Laatste C bewering | S.v.p. bij vragen betreffende het instrument opgeven.                                                                                                    |  |
| Fabrieksinstell.   | <b>Opgelet:</b> Reset <b>alle</b> parameters terug naar de fabrieksinstellingen! Alle waarden                                                                                |  |
| Display adres      | Toont naast de helpteksten het adres van de actuele positie.                                                                                                    |  |
| CPU-nummer         | CPU-nummer. S.v.p. opgeven bij vragen betreffende het instrument.                                                                                                    |  |
| Unit looptijd      | Aanwijzing van de totale bedrijfstijd van het instrument. S.v.p. bij vragen betreffende het instrument opgeven.                                                              |  |
| LCD looptijd       | Aanwijzing van de totale bedrijfstijd van de<br>beeldscherm-achtergrondverlichting. S.v.p. opgeven bij vragen betreffende<br>het instrument.                                 |  |

#### Informatie voor de afschrijvingsberekening

Door het toepassen van dit instrument kunt u in vergelijking met de conventionele papierschrijvers veel geld besparen. Deze instellingen dienen ervoor, om de werkelijk besparing tijdens normaal bedrijf te kunnen aanwijzen onder "Instrumentinformatie". De default-instellingen zijn gebaseerd op typische, gemiddelde kosten voor

- papier
- stiften
- bestel-, opslag-, logistieke en personeelskosten (opgenomen in papier- en stiftprijs)

| <u>Geld eenheid</u><br>Papier prijs/m<br>Pen prijs<br>Jerugstellen | :007<br>:00,50 DJR<br>:15,00 DJR<br>:Nee |  |
|--------------------------------------------------------------------|------------------------------------------|--|
| fi=Terus (=  )                                                     | e]¤ ↓t=]4euze E= Hi.izia                 |  |

| Geldeenheid                                                                                                    | Stel de passende geldeenheid in. Let erop, de papier- en stiftprijzen overeenkomstig aan te passen.                               |  |
|----------------------------------------------------------------------------------------------------|----------------------------------------------------------------------------------------------------|--|
| Prijs papier/m                                                                                                    | Gemiddelde marktprijs per meter papier, incl. bestel-, opslag-, logistieke en personeelskosten voor het vervangen van het papier. |  |
| Prijs per stift         Gemiddelde marktprijs per stift, incl. bestel-, opslag-, logistieke en personeelskosten voor het vervangen van een stift. |                                                                                                    |  |
| Terugstellen                                                                                                    | Zet de tot nu toe bepaalde bedrijfskosten na overnemen van de setup weer terug naar 00,00.                                        |  |

U kunt uw beeldschermschrijver ook via een PC in bedrijf nemen / parametreren. Daarvoor staan ter beschikking:

- diskettestation voor het inlezen van de op de diskette opgeslagen parameters.
- Systeeminterface aan de achterzijde van het instrument RS232 / RS485 (optie "digitale I/O").

1. Installeer de meegeleverde PC-software op uw computer (A:\INSTALL.EXE). Indien nodig kunt u de handleiding van het programma na de installatie afdrukken.

4.4 Setup via de PC

# 4.4.1 Installatie van de PC-software

2. Roep het programma op.

3. Nu kunt u uw instrument via de PC parametreren. Let s.v.p. daarbij op de bedieningsinstructies / hulp van het programma.

#### 4.4.2 Voordelen van de parametrering via de PC

- De instrumentgegevens worden in een database opgeslagen, en zijn te allen tijde weer oproepbaar.
- Teksten kunnen via het toetsenbord sneller en efficiënter worden ingevoerd.
- Met hetzelfde programma kunnen ook meetwaarden worden uitgelezen, gearchiveerd en op de PC worden getoond.

#### **Opmerking:**

 De interfaces kunnen niet tegelijkertijd worden gebruikt. Kies de gewenste interface onder "Overige - Seriële interf.".

#### Procedure met setup-diskette:

- 1. Setup op de diskette kopiëren:
- plaats een geformatteerde diskette in het instrument.
- kies in het hoofdmenu "Diskettefuncties \instellingen naar diskette toe".
- Neem de diskette uit het instrument en plaats deze in het diskettestation van de PC.
- 2. Setup in het PC-programma aanpassen en in de bijbehorende database opslaan:
- Kies "functies \ papierloze schrijver \ parameterdiskette inlezen" en lees het betreffende setup-file (\*.RPD) uit van uw diskettestation (bijv. A:\).
- pas de instellingen van het instrument aan.
- Kies "in database opslaan en overdragen". De nieuwe setup-parameters worden automatisch in de PC-database en op de setup-diskette opgeslagen.
- Voer de nieuwe SETUP file in op de schijf in uw PC. Selecteer "functie\papiervrije schrijver\parameter diskette maken" en kies het betreffende instrument.
- Neem de diskette uit het diskettestation van de PC en plaats deze in het het instrument.

3. Nieuwe setup in een (of meerdere) instrument(en) inlezen

- Kies in het hoofdmenu "Diskettefuncties \ instellingen van diskette af".

Klaar. Zo eenvoudig gaat de parametrering per diskette en PC.

#### Procedure met seriële verbinding:

1. Instrument met seriële interface (optie "Digitale I/O") met de PC verbinden (bijv. RS 232).

2. PC-programma starten en "Instrument / instrumentinstellingen aanwijzen / wijzigen / nieuw aanmaken / nier instrument" kiezen

3. Pas de instellingen van het instrument aan en kies "in database opslaan en overdragen". De nieuwe setup-parameters worden automatisch in de PC-database opgeslagen en naar het instrument overgedragen.

Klaar. Zo eenvoudig gaat de parametrering via de interface met een PC.

# 5. Functie / bedrijf - "normaal bedrijf"

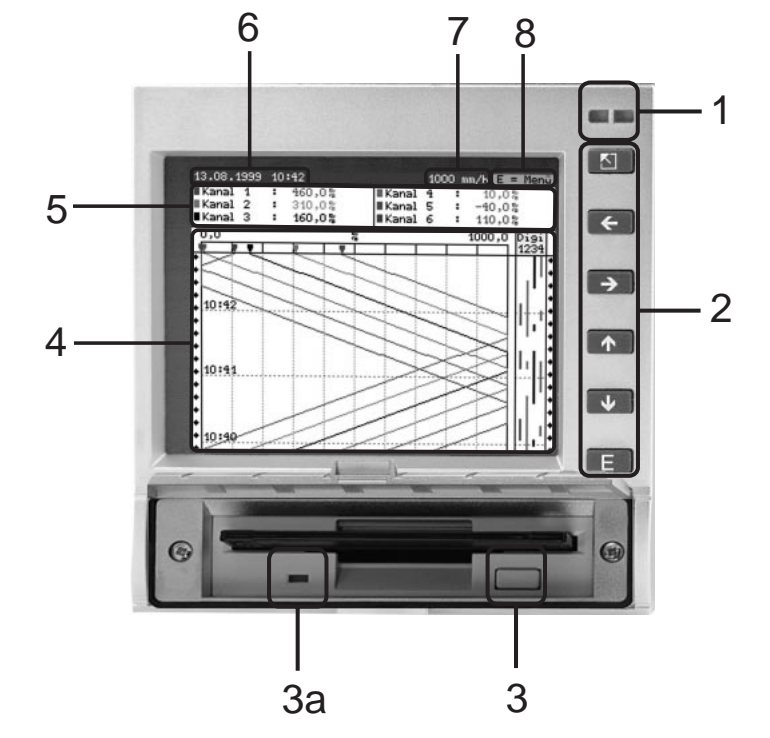

(normaal bedrijf = instrument registreert meetwaarden/signalen en tekent deze op).

# LED's (1):

conform NAMUR aanbeveling NE 44

- Groene LED brandt: Instrument werkt normaal zonder storing
- Groene LED knippert: Instrument laadt nieuwe programma (alleen voor service)
- rode LED brandt: Storing, instrument uitgevallen, niet meer bedrijfsgereed.
- rode LED knippert: Onderhoud nodig vanwege externe oorzaak (bijv. kabelbreuk, kalibratie enz.), resp. er is een melding/instructie actief die moet worden bevestigd

#### Bedieningstoetsenbord (2):

- 🖻 : Snelle terugkeer van historieweergave naar normaal bedrijf
- 🖙: Schakelt om tussen de verschillende weergavetypen
- û : Spoelt de registratie vooruit tot het actuele tijdstip ("papier opwikkelen")
- • Spoelt registratie terug (historieweergave "papier uittrekken")
- E : Toont hoofdmenu op display

#### **Opmerking:**

Wanneer een meetplaats zich in de grenswaardetoestand bevindt, dan wordt het bijbehorende meetplaatslabel met een rode achtergrond getoond (snel herkennen van grenswaarden). Terwijl u het instrument bediend loopt de meetwaarderegistratie ononderbroken verder.

#### Knop (3) voor het uitnemen van de diskette:

Opgelet! Niet indrukken wanneer de LED (3a) op het station brandt! Gevaar voor dataverlies!

#### Venster (4) voor meetwaardeweergave:

• Digitale aanwijzing (5) van de meetwaarde

- ^^^^ = meetbereiksoverschrijding
- vvvvvv = meetbereiksonderschrijding
- \_\_\_\_ = geen signaal, kabelbreuk

+1234.5 = meetwaarde op rode achtergrond betekent grenswaarde-overschrijding

5.1 Functie van LED's, toetsen, display en diskettestation

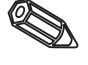

#### Aanwijzing actuele datum/tijd (6)

Aanwijzing, welk aandeel van de diskette (in %) al is beschreven. Wordt afwisselend met de actuele registratiesnelheid (in mm/h) getoond.

#### Aanwijzing van de actuele verplaatsingssnelheid (7)

Wordt afwisselend getoond met de aanwijzing, percentage diskette al is beschreven.

#### Aanwijzing (8), dat het hoofdmenu met de toets E kan worden getoond.

5.2 Weergave zonder signalen

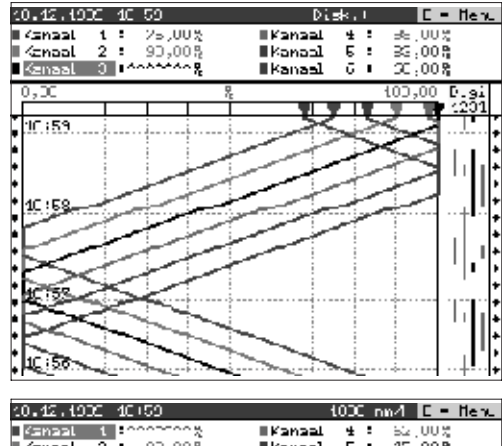

#### Signaalweergave over de gehele breedte

Analoge kanalen worden over de gehele registratiebreedte weergegeven.

Digitale kanalen worden (alleen indien actief) op de rechter beeldschermrand geregistreerd. "Digi 1234" = digitale kanalen 1, 2, 3, 4: zolang het bijbehorende digitale kanaal actief is, wordt een kleurenbalk als markeringsspoor getekend (bijv. weergave van pomplooptijden, storingen enz.).

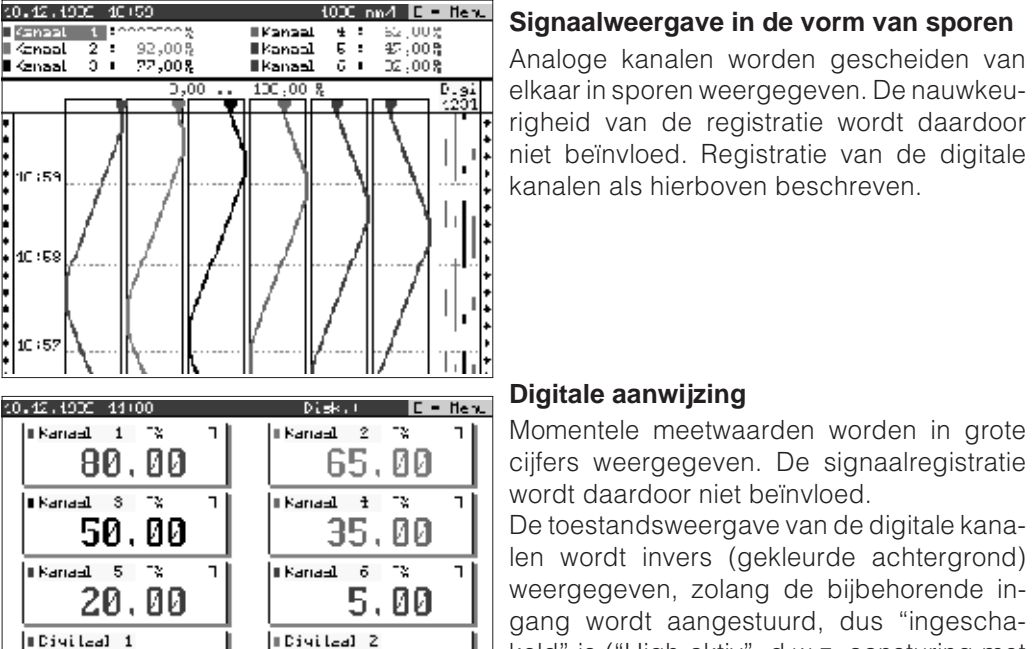

Off

0n

∎Ciyilaa] ¶

# Digitale aanwijzing

Momentele meetwaarden worden in grote cijfers weergegeven. De signaalregistratie wordt daardoor niet beïnvloed.

De toestandsweergave van de digitale kanalen wordt invers (gekleurde achtergrond) weergegeven, zolang de bijbehorende ingang wordt aangestuurd, dus "ingeschakeld" is ("High-aktiv", d.w.z. aansturing met 12...30 VDC).

Indien een teller tijdens integratie gekozen wordt voor wisselende aanwijzing, wordt bij deze aanwijzing de analoge waarde van het betreffende kanaal aangegeven.

#### Instrument informatie

Toont belangrijke informatie van het instrument. Inclusief de aanwijzing van de sinds de inbedrijfname van het instrument bespaarde kosten in vergelijking met verouderde papierschrijvers.

| 10.42.4932 44 00                                                                                    | Disk, I <b>Di</b> Hen                   |  |
|----------------------------------------------------------------------------------------------------|-----------------------------------------|--|
| Algeneen                                                                                            |                                         |  |
| Ричганма наам<br>SH-007510                                                                          | : ELU102A<br>: X9.00.00                 |  |
| Kosten uitgespaard                                                                                  | door de unst                            |  |
| Farier gebruikt<br>Fonnen gebruikt<br>Nosten Lesparing                                              | : 7.05 Meller<br>: 1 pc.<br>: EUR 10.10 |  |
| Geheugen Levat                                                                                      |                                         |  |
| Waardo bopaling intern gobougen:<br>=> 0 Dagen 12 Uren<br>Diskette (1.44 MB):<br>=> 0 Dagen 23 Uren |                                         |  |

0ff

On

∎Diyilaa] 3

#### 5. Functies / bedrijf

| Neetkamaal Jacol Disk.   <u>C - Hew.</u><br>= Kanaal I :<br>= Kanaal 2 :<br>= Kanaal 3 :<br>= Kanaal 4 :<br>= Kanaal 5 :<br>= Kanaal 6 :<br>= Digstaal 2 :                                                                                                    | Kanaalinformatie<br>Toont de meetplaatslabels van de kanalen<br>samen met de extra kanaalinformatie (bijv.)<br>meetplaatsnummer). |
|----------------------------------------------------------------------------------------------------|----------------------------------------------------------------------------------------------------|
| Digitaal 3 :     Digitaal 3 :     Digitaal 4 :     GeLeurtenis     GeLeurtenis     10.12.00 4410140                                                                                                    | <b>Gebeurtenissen</b>                                                                                                    |
| 0.12.09       1101125       >js.tml 21       >L         10.12.09       1101125       >js.tml 21       >L         10.12.09       1101125       >js.tml 21       >L         10.12.09       1101127       >js.tml 11       >L         10.12.09       1101127       >js.tml 11       >L         10.12.09       1101127       >js.tml 11       >L         10.12.09       1101123       >js.tml 11       >L         10.12.09       1100123       >js.tml 11       >L         10.12.09       1100123       >js.tml 11       >L         10.12.09       1100125       >js.tml 2L       >L         10.12.09       1100125       >js.tml 11       >L         10.12.09       1100125       >js.tml 11       >L         10.12.09       1100125       >js.tml 11       >L         10.12.09       1100125       >js.tml 12       L         10.12.09       1100127       >js.tml 12       L         10.12.09       1100127       >js.tml 12       L         10.12.09       1100127       >js.tml 12       L         10.12.09       1100127       >js.tml 12       L         10.12.09       1100127 | Lijst met de laatste 30 gebeurtenissen (bijv.<br>netspanningsuitval, grenswaarde-overschri-<br>jding enz.)                        |

5.3 Meetwaarde geheugen.

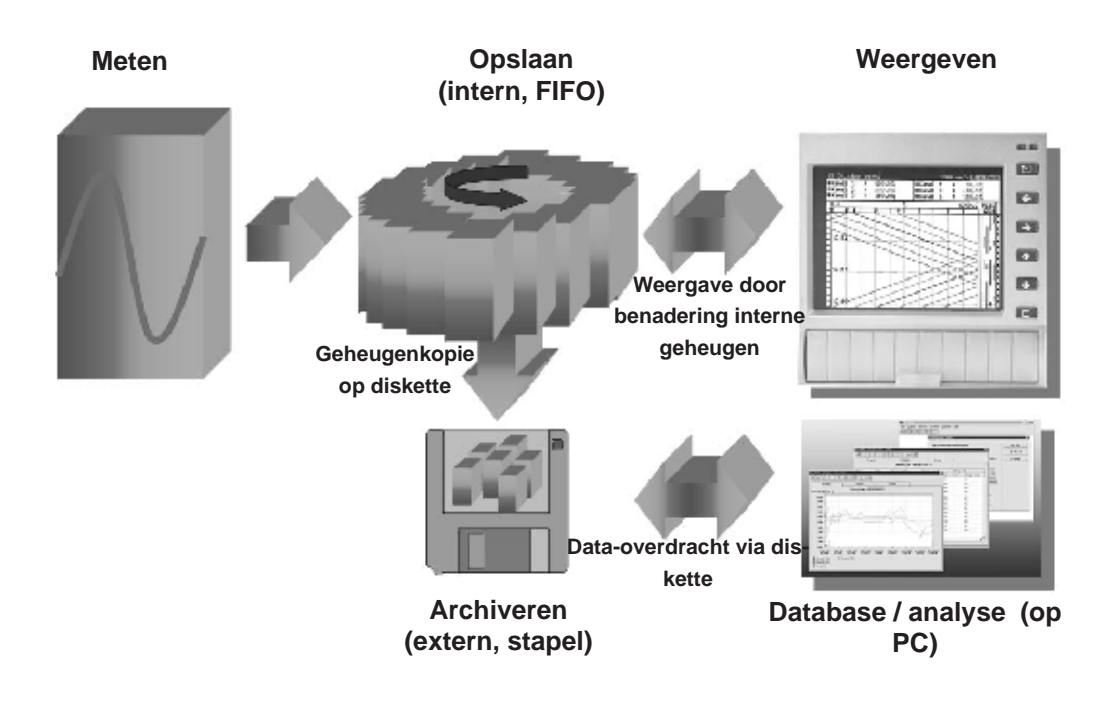

#### 183

#### 5.3.1 Interne geheugen

De opslag van meetwaarden toont de signaalveranderingen en geeft toegang tot registraties uit het verleden. Deze worden permanent in een flash-geheugen opgeslagen, ongevoelig voor uitval van de netspanning. Dit grote interne geheugen werkt als ringgeheugen. Wanneer dit geheugen vol is worden telkens de oudste gegevens overschrijven (first in / first out principe). Daardoor zijn altijd de actuele data beschikbaar.

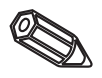

#### **Opmerking:**

- Na het wijzigen van de bedieningsgegevens wordt het interne geheugen en eventueel de op de diskette aanwezige gegevens gewist en beschreven met de nieuwe gegeven.
- Wanneer u de gegevens in het geheugen nog nodig heeft, lees dan deze s.v.p. voor de wijziging via de interface of via een diskette uit ("Diskettefuncties / laatste gegevens naar diskette").

#### 5.3.2 Werking van het diskettestation / vervangen diskette

Zonder het interne geheugen te beïnvloeden worden datapaketten bloksgewijs (blokgrootte 8 kByte) op de diskette (3 ½", 1,44 MB, PC-geformateerd) gekopieerd. Daarbij wordt gecontroleerd, of de data foutloos op de diskette worden geschreven. Hetzelfde geldt bij het opslaan van de gegevens in de PC met de meegeleverde PC-software. Daar staan de gegevens, beveiligd tegen manipulatie, ter beschikking. Indien gewenst kunt u deze bijv. in andere programma's, zoals bijv. naar MS-Excel, exporteren - zonder de beveiligde database te verliezen.

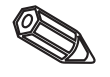

#### **Opmerking:**

- Gebruik uitsluitend nieuwe, geformatteerde diskettes. Alle eventueel op de diskette aanwezige gegevens worden na het plaatsen in het diskettestation overschreven.
- De beschreven geheugenruimte op de diskette wordt tijdens normaal bedrijf rechtsboven in het display getoond ("Floppy: xx %")
- Een streep "-" in de floppy-aanwijzing betekent dat er geen diskette is geplaatst.
- Kies voor het uitnemen van de diskette "diskettefuncties / laatste gegevens naar diskette". Het actuele datablok wordt gesloten en op de diskette opgeslagen. Daarmee waarborgt u dat daar alle actuele gegevens (tot aan de laatste opslag) zijn opgenomen.
- Afhankelijk van de configuratie van uw instrument (zie "Instellingen instrument aanpassen programmeren") wordt u bovendien nog voordat de diskette 100% vol is via een melding op het display (die moet worden bevestigd) gewezen op het vervangen van de beschreven diskette.
- Actualiseer en vervang de diskette, voordat u de instellingen van het instrument wijzigt. Reden: Na het wijzigen van de bedieningsgegevens wordt de geheugeninhoud en de diskette gewist en beschreven met de nieuwe gegeven.
- Uw instrument ziet welke gegevens al eerder op een diskette werden gekopieerd. Wanneer u vergeet de diskette op tijd te vervangen (resp. geen diskette heeft geplaatst), dan wordt de nieuwe diskette met de ontbrekende gegevens uit het interne geheugen aangevuld, voor zover deze daar nog aanwezig zijn. Omdat meetwaardebepaling / -registratie de hoogste prioriteit heeft, kan het in dit geval maximaal 15 minuten duren tot de gegevens van het interne geheugen naar de diskette zijn gekopieerd.

# 6. Storingen oplossen, reparatie en onderhoud

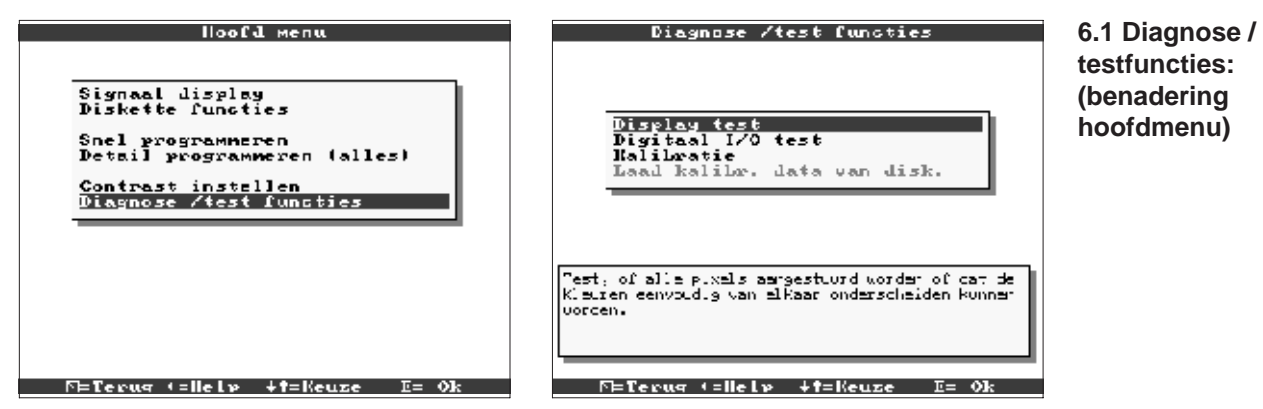

Service-functies voor snelle controle van het instrument in ingebouwde toestand. Display-test en test van de digitale ingangen en relais. Beveiliging via code "6051" om onbedoeld foutief activeren te voorkomen.

#### Functies:

- Displaytest
- Test digitale I/O
- Kalibratie

**Waarschuwing** Zolang deze functies worden gebruikt wordt de normale meetwaarderegistratie onderbroken.

**Opmerking:** ledere actie wordt in de gebeurtenissenlijst (event-lijst) opgenomen. De kalibratie kan alleen door gekwalificeerd vakpersoneel worden uitgevoerd (ter compensatie van meetkringtoleranties kunt u de functie "Offset" gebruiken, zie "Analoge ingangen").

#### 6.2 Gedrag van het instrument bij storing

Uw beeldschermschrijver informeert u bij storing of foutieve instelling via een tekst op het beeldscherm.

| Probleem                            | Oorzaak                                                                    | Oplossen                                                                    |
|-------------------------------------|----------------------------------------------------------------------------|-----------------------------------------------------------------------------|
|                                     | De signaalkabels zijn<br>verkeerd of niet<br>aangesloten.                  | Controleer s.v.p. de<br>aansluitingen.                                      |
| Analoge ingang toont<br>"" of "^^^^ | Het ingangssignaal komt<br>niet overeen met het<br>geparametreerde signaal | Controleer s.v.p. het<br>ingangssignaal en de<br>parametrering.             |
|                                     | De sensor is defect.                                                       | Controleer s.v.p. het<br>ingangssignaal en<br>vervang de sensor.            |
| Display functioneert niet           | Geen enkele LED brandt<br>=> geen netvoeding                               | Controleer s.v.p. de<br>netspanning en de<br>netaansluiting.                |
|                                     | Geen enkele LED brandt<br>=> Zekering instrument<br>defect                 | Controleer s.v.p. de<br>zekering op het<br>voedingsdeel (zie par.<br>6.5.1) |

6.3 Storingen zoeken en opheffen

| Probleem                             | Oorzaak                                            | Oplossen                                                                                                    |
|--------------------------------------|----------------------------------------------------|----------------------------------------------------------------------------------------------------|
|                                      | Geen enkele LED brandt<br>=> voeding of CPU defect | Vervang de voeding of<br>de CPU (afhankelijk van<br>defect)                                                           |
| Display functioneert niet            | LED brand => display<br>defect                     | Vervang het display                                                                                                   |
|                                      | LED brand => CPUdefect                             | Vervang de CPU                                                                                                    |
| Diskette station                     | Diskettestation defect                             | Vervang het<br>diskettestation                                                                                        |
|                                      | CPU defect                                         | Vervang de CPU                                                                                                    |
|                                      | Aansluiting foutief                                | Controleer de aansluiting<br>en het circuit van de<br>digitale ingang.                                                |
| Digitale ingang<br>functioneert niet | Foutieve parametrering                             | Controleer de<br>parametrering van de<br>digitale ingang.                                                             |
|                                      | Voeding defect                                     | Controleer in het<br>service-niveau de digitale<br>ingangen (zie par. 6.1)<br>en vervang indien defect<br>de voeding. |
|                                      | Aansluiting foutief                                | Controleer de aansluiting<br>en het circuit van het<br>relais.                                                        |
| Relais functioneert niet             | Foutieve parametrering                             | Controleer de<br>parametrering van de<br>relais.                                                                      |
|                                      | Voeding defect                                     | Controleer in het<br>service-niveau de relais<br>(zie par. 6.1). Vervang de<br>voeding indien defect.                 |

#### 6.4 Reparaties

Voor later opnieuw gebruiken of in geval van verzending voor reparatie moet het instrument goed worden verpakt. De originele verpakking biedt de optimale bescherming.

Reparaties mogen alleen door de service-organisatie van uw leverancier of door gekwalificeerd personeel worden uitgevoerd. Een overzicht van het service-netwerk vindt u op de achterzijde van dit inbedrijfstellingsvoorschrift.

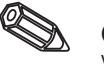

#### Opmerking:

Voeg bij het versturen ter reparatie een notitie toe met de beschrijving van de storing en de toepassing.

#### 6.5 Reserve-onderdelen

Met ieder reserve-onderdeel wordt een inbouwhandleiding meegeleverd.

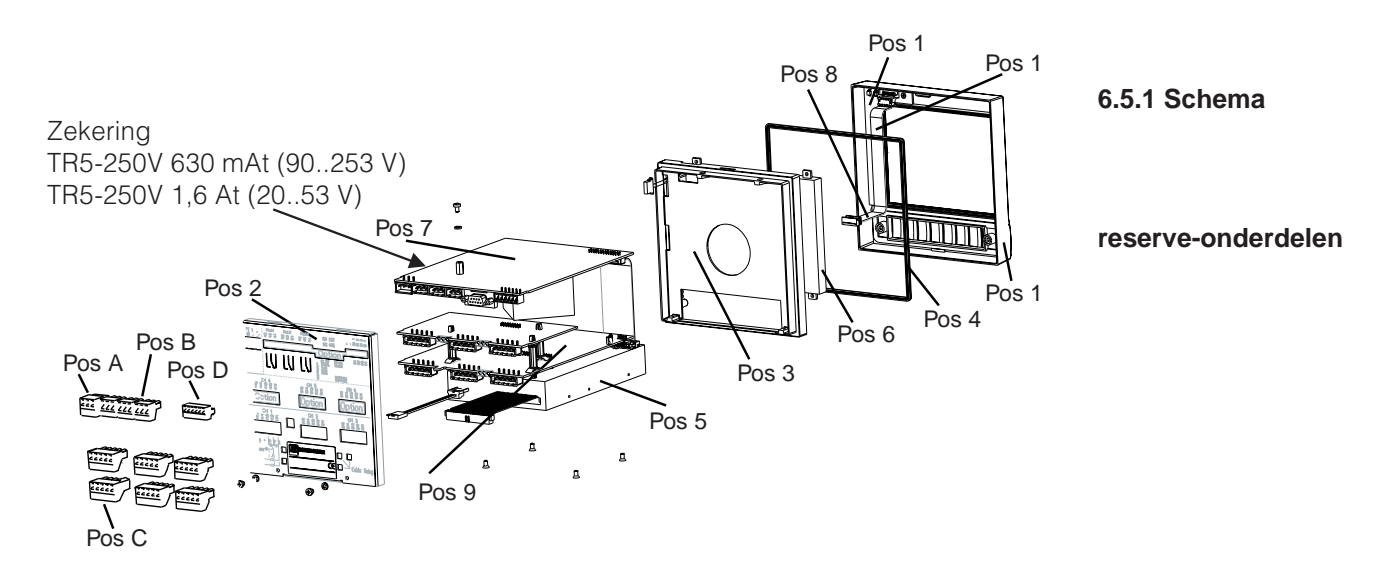

6.5.2 Lijst reserve-onderdelen

| Pos | Onderdeel                                                                                                    | Mat nummer                       |
|-----|----------------------------------------------------------------------------------------------------|----------------------------------|
|     | Tubus zonder frontraam                                                                                         | RSG20X-HB                        |
| 1   | Frontraam (incl. toetsenbord, toetsenbordfolie)                                                                | RSG20X-HA                        |
| 2   | Achterwand (3 kanalen zonder digitale I/O)                                                                     | 51000809                         |
| 2   | Achterwand (3 kanalen met digitale I/O)                                                                        | 51000810                         |
| 2   | Achterwand (6 kanalen zonder digitale I/O)                                                                     | 51001145                         |
| 2   | Achterwand (6 kanalen met digitale I/O)                                                                        | 51001144                         |
|     | 1 st. spanschroef                                                                                              | 50051784                         |
| 3   | Bevestigingsframe (incl. schroeven)                                                                            | RSG20X-HC                        |
| 4   | Afdichting behuizing                                                                                           | 51000814                         |
| 5   | Station voor 3,5" diskettes incl. verbindingskabels                                                            | RSG20X-DA                        |
| 6   | LCD-module                                                                                                    | RSG20X-LA                        |
| 7   | Voedingseenheid 90253 V met digitale I/O (RS485/RS232) (incl. klemmen)                                         | RSG20X-NA                        |
| 7   | Voedingseenheid 90253 V zonder digitale I/O (incl. klemmen)                                                    | RSG20X-NB                        |
| 7   | Voedingseenheid 2053 V met digitale I/O (RS485/RS232) (incl. klemmen)                                          | RSG20X-NC                        |
| 7   | Voedingseenheid 2053 V zonder digitale I/O (incl. klemmen)                                                     | RSG20X-ND                        |
| 8   | Set reserve-onderdelen verbindingskabels<br>(CPU -> toetsenbordprint, CPU -> display)                          | RSG20X-WA                        |
|     | Analoge kanalen 4-6, compleet voor instrumenten zonder digitale I/O, met achterwand, steker en afregeldiskette | RSG20X-A1                        |
|     | Analoge kanalen 4-6, compleet voor instrumenten met digitale I/O, met achterwand, steker en afregeldiskette    | RSG20X-A2                        |
|     | Onderdelenset, 3 kanaals meetwaarde/voeding zonder digitale I/O, met achterwand                                | RSG20X-M1                        |
|     | Onderdelenset, 3 kanaals meetwaarde/voeding met digitale I/O, met achterwand                                   | RSG20X-M2                        |
| 9   | CPU/analoge kaart                                                                                              | RSG20X1-(structuur<br>zie 6.5.3) |

# 6.5.3 Structuur reserve-onderdelen voor de CPU/analoge ingangen

| Signaalingang | en                                                          |
|---------------|-------------------------------------------------------------|
| 3             | Versie met 3 analoge ingangen (incl. klemmen)               |
| 6             | Versie met 6 analoge ingangen (incl. klemmen)               |
|               | Intern geheugen / registratielengte                         |
|               | A Geheugen voor max. 256000 meetwaarden                     |
|               | B Geheugen voor max. 512000 meetwaarden                     |
|               | Bedieningstaal                                              |
|               | A Bedieningstaal: Duits                                     |
|               | B Bedieningstaal: Engels                                    |
|               | C Bedieningstaal: Frans                                     |
|               | D Bedieningstaal: Italiaans                                 |
|               | E Bedieningstaal: Spaans                                    |
|               | F Bedieningstaal: Nederlands                                |
|               | G Bedieningstaal: Deens                                     |
|               | Decleningstaal: Amerikaans     K Bodioningstaal: Tsiochisch |
|               |                                                             |
|               | Uitvoering                                                  |
| ↓ ↓           | ↓ ↓ A Standaard                                             |
| RSG20X1-      | - Bestelcode                                                |

#### 6.6 Toebehoren

| Pos | Onderdeel                                       | Mat. nummer |
|-----|-------------------------------------------------|-------------|
|     | Interface-kabel RS232 voor verbinding met PC    | RSG20A-S1   |
|     | Interface-kabel RS232 voor verbinding met modem | RSG20A-S2   |
| А   | Klem voor voedingsspanning, 3-polig             | 50078843    |
| А   | Klem voor relais, 3-polig                       | 50083642    |
| С   | Klem analoge ingang, 5-polig                    | 51001351    |
| D   | Klem digitale ingangen, 6-polig                 | 51000719    |

#### 6.7 Afvoeren

Houdt de locale voorschriften aan.

6.8 Programma- / softwareupdate via programmadiskette op instrument

1. Bewaar de instrument-setup op een nieuwe diskette ("Diskettefuncties / Instellingen naar diskette toe").

- 2. Schakel het instrument uit.
- 3. Plaats de nieuwe originele programmadiskette in het instrument.

4. Houdt bij het opnieuw inschakelen de toetsen "♣" en "E" ingedrukt, tot de groene LED knippert.

5. Laat de toetsen los, het nieuwe programma wordt gelaten (duurt ca. 5 minuten). Beeldscherm blijft tijdens het laden donker en de groene LED knippert. Bevestig de reset-melding met OK.

6. Sla de voorheen opgeslagen programmeerparameters indien nodig weer op in het instrument ("diskettefuncties / instellingen van diskette af").

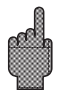

### **Opgelet:**

Bij een programma-update worden alle instellingen in het geheugen en op de diskette gewist.

# 7. Seriële interface

De seriële interface RS 232 / RS 485 is aan de achterzijde (9-polige Sub-D bus) toegankelijk. Zie ook "Aansluitingen / klemmenschema".

# Opgelet:

- Let erop dat u niet gebruikte aansluitingen op de connector ook niet worden aangesloten.
- RS 232 en RS 485 kunnen niet tegelijkertijd worden gebruikt.

# 8. Technische gegevens

# Referentie-omstandigheden

| Voeding                  | 230 VAC +/- 10%, 50 Hz +/- 0,5 Hz                                                     |  |
|--------------------------|---------------------------------------------------------------------------------------|--|
| Warmlooptijd             | > <sup>1</sup> / <sub>2</sub> uur                                                     |  |
| Omgevingstemp.           | 25 °C +/- 5 °C                                                                        |  |
| Luchtvochtigheid         | 55 +/- 10 % r. F.                                                                     |  |
| Aftastfrequentie         | 250 ms/kanaal                                                                         |  |
| Resolutie                | ca. 20000 stappen (U/f-omvormer)                                                      |  |
| Galvanische<br>scheiding | Testspanning 500 V (kanaal-kanaal)                                                    |  |
| Demping                  | Instelbaar 0999,9 seconden per analoge ingang<br>systeem-basisdemping verwaarloosbaar |  |

#### Per kanaal vrij instelbare meetbereiken:

| Stroom-<br>meetbereiken/<br>nauwkeurigheid    | (kleinste meetgek<br>020 mA<br>420 mA<br>-20+20 mA                                                                                                    | ied 0,5 mA): max. 100 mA (spanningsval <1 V)<br>-/- 20 μΑ<br>-/- 20 μΑ<br>-/- 44 μΑ                                     |
|-----------------------------------------------|----------------------------------------------------------------------------------------------------|----------------------------------------------------------------------------------------------------|
| Spannings-<br>meetbereiken/<br>nauwkeurigheid | (kleinste meetgek<br>kOhm (<200 mV<br>0100 mV<br>0200 mV<br>01 V<br>010 V<br>-10+10 V                                                                                                    | ied 5 mV): Ingangsweerstand >1 MOhm/ >530<br>≥ 200 mV)<br>-/- 80 μV<br>-/- 240 μV<br>-/- 1 mV<br>-/- 10 mV<br>-/- 20 mV |
| Weerstands-<br>thermometer                    | <ul> <li>(Kleinste meetgebied 15K): (kabelcompensatie ≤ 30 Ohm per ader)</li> <li>Meetstroom: ≤ 500 μA</li> <li>Bewaking op kabelbreuk en kortsluiting: Aanwijzing "" op het display</li> <li>Pt100 -200 +850°C Linearisatie: DIN ± 0,8 K (2/3-draads) ± 0,5 K (4-dr</li> <li>Pt100 -200 +850°C Linearisatie: DIN ± 0,8K (2/3-draads) ± 0,5K (4-drads)</li> <li>Pt500 -200 +850°C Linearisatie: DIN ± 0,8K (2/3-draads) ± 0,5K (4-dr)</li> <li>Pt1000 -200 +850°C Linearisatie: DIN ± 0,8K (2/3-draads) ± 0,5K (4-dr)</li> <li>Pt1000 -200 +850°C Linearisatie: DIN ± 0,8K (2/3-draads) ± 0,5K (4-dr)</li> <li>Pt1000 -60 +180°C Linearisatie: DIN ± 0,4K (2/3-draads) ± 0,4K (4-dr)</li> </ul> |                                                                                                    |

7.1 RS 232 / RS 485 (alleen bij optie digitale I/O)

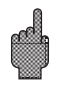

Meetdeel

| Meetdeel (vervolg) | Thermoelementen                                               | Kleinste meetgebied 100K voor typen E, J, L, K, N, T, U;<br>500 K voor typen B, R, S<br>Referentiemeting (IEC 60584) instelbaar: Interne compensatie van de<br>klemmentemperatuur (nauwkeurigheid referentie: $\pm$ 1,0K; lokaal<br>inregelbaar), of extern: 0 °C, 20 °C, 50 °C, 60 °C, 70 °C, 80 °C<br>Kabelbreukherkenning door Meetstroom $\leq$ 500 µA, aanwijzing "——–"<br>op het display, Ingangsweerstand 900 kOhm<br>Type B (Pt30Rh-Pt6Rh): 0+1820 °C +/- 0,15 % vanaf +400 °C<br>type E (NiCr-CuNi): -270+1000 °C +/- 0,1 % vanaf -80 °C<br>type J (Fe-CuNi): -210+1200 °C +/- 0,1 % vanaf -80 °C<br>type K (NiCr-Ni): -200+1372 °C +/- 0,1 % vanaf -80 °C<br>type L (Fe-CuNi): -200+1372 °C +/- 0,1 % vanaf -80 °C<br>type R (Pt13Rh-Pt): -50+1768 °C +/- 0,1 % vanaf -80 °C<br>type S (Pt10Rh-Pt): 0+1768 °C +/- 0,15 % vanaf 0 °C<br>type T (Cu-CuNi): -270+400 °C/ +/- 0,1 % vanaf -150 °C<br>type U (Cu-CuNi): -200+600°C +/- 0,1 % vanaf -150 °C<br>type W3 (W3Re/W25Re): 0+2315 °C +/- 0,1 % |  |
|--------------------|---------------------------------------------------------------|----------------------------------------------------------------------------------------------------|--|
| Invloeden          | Klimaat                                                       | Conform IEC 60654-1: B1<br>Bedrijfstemperatuur: 0+50 °C<br>Opslagtemperatuur: -20+70 °C<br>Rel. luchtvochtigheid: 1075 % r.V., zonder condensvorming<br>max. watergehalte: 22 g / m <sup>3</sup> droge lucht                                                                                                    |  |
|                    | Invloed<br>omgevings-<br>temperatuur.                         | 0,03% / K van het meetbereik +/- 1 digit                                                                                                    |  |
| EMC                | Storings-<br>ongevoeligheid                                   | <ul> <li>EN 50081-1, EN 50081-2, EN 61326</li> <li>NAMUR-aanbeveling NE21:</li> <li>ESD (elektrostatische ontlading): EN 61000-4-2<br/>Klasse 3 (6/8 kV)</li> <li>Elektromagnetische stoorvelden: EN 61000-4-3:<br/>klasse 3 (10 V/m)</li> <li>Burst (snelle transiënte storingen): EN 61000-4-4<br/>klasse 3 (2/1 kV)</li> <li>Surge op voedingskabel: EN 61000-4-5: 2 kV asymmetrisch,<br/>1 kV symmetrisch</li> <li>Surge op signaalkabel: EN 61000-4-5: 1 kV asymmetrisch met<br/>externe bescherming</li> <li>HF via kabel: EN 61000-4-6: 10 V<br/>additionele afwijking &lt; 0,5%</li> <li>50 Hz magneetvelden EN 61000-4-8: 30 A/m</li> <li>Voedingsspanningsonderbrekingen EN 61000-4-11: &lt; = 20 ms</li> </ul>                                                                                                    |  |
|                    | Seriestoorspan-<br>ningsonderdruk-<br>king DIN IEC 770        | 40 dB bij meetgebied /10 (50/60 Hz +/- 0,5 Hz),<br>bij spanningsingang                                                                                                    |  |
|                    | Gelijkspannings-<br>storings-<br>onderdrukking<br>DIN IEC 770 | 80 dB (50/60 Hz +/- 0,5 Hz) bij spanningsingang                                                                                                    |  |
|                    | Emissie                                                       | conform EN 61326: klasse A (bedrijf in industriële omgeving)                                                                                                    |  |

| Display                            |                                                          | STN grafisch kle<br>( 5"), 76.800 bee<br>Achtergrondverl<br>bediening uitsch                                                                                                    | Display                                    |                                     |          |
|------------------------------------|----------------------------------------------------------|----------------------------------------------------------------------------------------------------|--------------------------------------------|-------------------------------------|----------|
| Weergave                           |                                                          | Curven / lijnen, curven in bereiken, digitale aanwijzing,<br>event-lijsten (grenswaarde / uitval voeding), toestandsindicatie,<br>aanwijzing historie in curvevorm met aanwijzing digitale<br>meetwaarden, datum en tijd. Kanaalidentificatie door kleuren en<br>meetplaatslabel in tekst.                                                                                                    |                                            |                                     | Geheugen |
| Databeveili                        | ging                                                     | Instelbare registratiesnelheid 0/5/10/20/60/120/240/300/<br>600/1000 mm/h ("papiersnelheid") ≥10 jaren opslag voor<br>programma-/meetwaardegeheugen (FLASH-geheugen,<br>permanent) cyclische kopie meetgegevens voor archivering op<br>diskette 3 1/2", 1,44 MB; resolutie conform gekozen<br>verplaatsingssnelheid. Permanenten opslag ingestelde<br>instrumentparameters in FLASH-geheugen (permanent) |                                            |                                     | -        |
|                                    |                                                          | Typisc                                                                                                    | he registratielengte                       |                                     |          |
| Aantal<br>kanalen                  | Aantal Registratielengte ca.<br>kanalen (standaard geh.) |                                                                                                    | Registratielengte ca.<br>(uitgebreid geh.) | Registratielengte ca.<br>(diskette) |          |
| 1                                  | 38 m                                                     |                                                                                                    | 89 m                                       | 71 m                                |          |
| 2                                  | 29 m                                                     |                                                                                                    | 68 m                                       | 54 m                                |          |
| 3                                  | 23 m                                                     |                                                                                                    | 54 m                                       | 43 m                                |          |
| 4                                  | 19 m                                                     |                                                                                                    | 44 m                                       | 35 m                                |          |
| 5                                  | 16 m                                                     |                                                                                                    | 37 m                                       | 30 m                                |          |
| 6                                  | 14 m                                                     |                                                                                                    | 33 m                                       | 26 m                                |          |
|                                    |                                                          | Verplaatsingsfactor * Registratielengte (in meter)                                                                                                    |                                            |                                     |          |
| Berekening                         | g van                                                    | Verplaats                                                                                                    |                                            |                                     |          |
| de<br>registratieduur<br>(in uren) |                                                          | Verplaatsingsfactor voor verplaatsing 5 / 10 / 20 / 60 / 120 / 240<br>/ 600 mm/h: 1139<br>Verplaatsingsfactor voor verplaatsing 240 mm:911<br>Verplaatsingsfactor voor verplaatsing 300 mm:854<br>Verplaatsingsfactor voor verplaatsing 1000 mm:949                                                                                                    |                                            |                                     |          |

|                   |                                                                                                    | Real-time klok    |
|-------------------|----------------------------------------------------------------------------------------------------|-------------------|
| Real-time klok    | Schakelbare zomer-/wintertijdautomaat > = 4 jaren opslag<br>(Omgevingstemperatuur 1525°C)                                                                                                    | Bediening         |
| Toetsenbord/PC    | Naar keuze bediening aan voorzijde via 6 toetsen in dialoog met<br>het beeldscherm. Geïntegreerde handleiding (na druk op de<br>knop). Parametrering via diskette of via serële interface op<br>achterzijde (alleen met optie "digitale I/O") RS 232 (bijv. modem)<br>resp. RS 485 met PC-software | Voeding/ongenomen |
| Spanningsbereiker | Laagspanningsvoeding: 90253 V <sub>AC</sub> ; 4863 Hz, max. 20 VA<br>(volledig uitgevoerd).<br>Kleinspanningsvoeding: 2053 V; 0/ 4863 Hz, max. 20 VA<br>(vol. uitv.)                                                                                                    | vermogen          |

| Elektrische veiligheid                   | Veiligheid                 | EN 61010-1, Klasse I,<br>Laagspanningsvoeding: overspanningscategorie II<br>Kleinspanningsvoeding: overspanningscategorie III                                                                                                    |  |
|------------------------------------------|----------------------------|----------------------------------------------------------------------------------------------------|--|
| Behuizing/inbouw                         | Uitvoering/<br>Gewicht     | Inbouwdiepte: ca. 210 mm incl. aansluitklemmen<br>Paneeluitsparing: $138^{+1} \times 138^{+1}$ mm<br>Paneeldikte: 240 mm, bevestigings conform DIN 43834<br>Gewicht ca. 3,5 kg, frontraam/deur uit gietmetaal, slijtvast mat<br>verchroomd (kleur als RAL 9006),<br>H x B = 144 mm x 200 mm<br>Gebruikspositie conform DIN 16257: NL90 +/-30°<br>Beschermingsklasse front: IP 54 (EN 60529, cat. 2)<br>Beschermingsklasse achterzijde: IP 20 (EN 60529, cat. 2) |  |
| Optie "Digitale I/O"                     | Aansluitingen              | Ompoolbeveiligde schroef-steekklemmenblokken,<br>Aderdiameter max. 2,5 mm <sup>2</sup> (met adereindhulzen)                                                                                                    |  |
|                                          | 4 digitale<br>ingangen     | Conform DIN 19240: ingangsweerstand: ca. 10 kOhm;<br>Logisch "0" komt overeen met -3+5 V, activering met logische<br>"1" (komt overeen met +12+30 V, max. 1 Hz, max. 32 V,<br>Ingangsstroom ca. 1,5 mA<br>Per ingang instelbare functie: stuuringang aan-/uit-melding                                                                                                    |  |
|                                          | Hulpspannings-<br>uitgang  | Voor aansturing van de digitale ingangen met potentiaalvrije<br>contacten 24 VDC, max. 30 mA, kortsluitvast, niet gestabiliseerd                                                                                                    |  |
|                                          | 3 Relais                   | Wisselcontacten, 230 VAC / 3 A, voor grenswaarde melding<br>bij tafelversie: max. 30 V eff (AC) / 60 V (DC)                                                                                                    |  |
| Optie "meetwaarde-<br>omvormenr/voeding" | Seriële interface          | Type (RS 232 / RS 485) en instrumentadres instelbaar<br>Max. kabellengte met afgeschermde kabel: 15 m (RS 232) /<br>1000 m (RS 485)<br>Galvanisch gescheiden van het systeem                                                                                                    |  |
|                                          | Uitgangswaarde             | 24 V +/- 20 % max. 25 mA (interne stroombegrenzing)                                                                                                    |  |
|                                          | Communicatie-<br>weerstand | De weerstanden voor de HART communicatie zijn reeds ingebouwd (250 Ohm); 2 mm steker                                                                                                    |  |
|                                          | Galvanische<br>scheiding   | 500 V t.o.v. andere stroomkringen                                                                                                    |  |

#### Wijzigingen voorbehouden

# 9. Toebehoren

- PC-software voor parametrering, uitlezen, archivering en visualisatie (meegeleverd)
  Interface-kabel RS 232 voor verbinding van het instrument met een modem.
- Interface-kabel RS 232 voor verbinding van het instrument met een PC.

Neem indien nodig contact op met uw leverancier.

Norway Europe Tranby Austria Endress+Hauser Ges.m.b.H. Wien Poland Tel. ++43 (1) 88056-0, Fax (1) 88056-35 Belarus Belorgsintez Minsk Tel. ++375 (172) 263166, Fax (172) 263111 Linda-a-Velha Belgium / Luxembourg Brussels Tel. ++32 (2) 2480600, Fax (2) 2480553 Bucharest Bulgaria INTERTECH-AUTOMATION Sofia Russia Tel. ++359 (2) 664869, Fax (2) 9631389 Croatia Endress+Hauser GmbH+Co Zagreb Tel. ++385 (1) 6637785, Fax (1) 6637823 Bratislava Cyprus I+G Electrical Services Co. Ltd. Nicosia Slovenia Tel. ++357 (2) 484788, Fax (2) 484690 Ljubljana Czech Republic □ Endress+Hauser GmbH+Co. Praha Spain Tel. ++420 (26) 6784200, Fax (26) 6784179 Barcelona Denmark Endress+Hauser A/S Søbora Sweden Tel. ++45 (70) 131132, Fax (70) 132133 Sollentuna Estonia Elvi-Aqua Tartu Switzerland Tel. ++372 (7) 422726, Fax (7) 422727 Finland Endress+Hauser Ov Espoo Tel. ++358 (9) 8596155, Fax (9) 8596055 France Istanbul Endress+Hauser Huningue Tel. ++33 (3) 89696768, Fax (3) 89694802 Ukraine Germany Endress+Hauser Meßtechnik GmbH+Co. Kiev Weil am Rhein Tel. ++49 (7621) 97501, Fax (7621) 975555 Yuqoslavia Meris d.o.o Great Britain Beograd Endress+Hauser Ltd. Manchester Tel. ++44 (161) 2865000, Fax (161) 9981841 Africa Greece I & G Building Services Automation S.A. Egypt Athens Tel. ++30 (1) 9241500, Fax (1) 9221714 Hungary Mile Ipari-Elektro Budapest Tel. ++36 (1) 2615535, Fax (1) 2615535 Casablanca Iceland Vatnshreinsun HF Revkiavik Tel. ++345 (5) 619616, Fax (5) 619617 Lagos Ireland Flomeaco Company Ltd Kildare Tel. ++335 (45) 868615, Fax (45) 868182 Sandton Italy Endress+Hauser Italia S.p.A. Tunisia Cernusco s/N Milano Tel. ++39 (02) 92106421, Fax (02) 92107153 Tunis Latvia Raita Ltd. Riga Tel. ++371 (7) 312897, Fax (7) 312894

Lithuania Adava Ltd. Kaunas Tel. ++370 (7) 202410, Fax (7) 207414 Netherlands Endress+Hauser B.V. Naarden

Tel. ++31 (35) 6958611, Fax (35) 6958825

Unternehmen der Endress+Hauser-Gruppe Members of the Endress+Hauser Group

Brazil Endress+Hauser A/S Sao Paulo Tel. ++47 (32) 859850. Fax (32) 859851 Canada Endress+Hauser Polska Sp. z o.o. Warszawy Tel. ++48 (22) 7201090, Fax (22) 7201085 Portugal Tecnisis - Tecnica de Sistemas Industriais Chile Tel. ++351 (1) 4172637, Fax (1) 4185278 Colombia Romania Romconseng SRL Colsein Ltd Bogota D.C. Tel. ++40 (1) 4101634, Fax (1) 4101634 Costa Rica EURO-TEC S.A. Endress+Hauser Moscow Office Moscow San Jose Tel. ++709 (5) 1587571, Fax (5) 1589864 Ecuador Slovak Republic Transcom Technik s.r.o. Insetec Cia. Ltda. Quito Tel. ++421 (74) 4888684, Fax (74) 4887112 Guatemala Endress+Hauser D.O.O. Tel. ++386 (61) 1592217, Fax (61) 1592298 Mexico Endress+Hauser S.A. Tel. ++34 (93) 4803366, Fax (93) 4733839 Paraguay Incoel S.R.L. Endress+Hauser AB Asuncion Tel. ++46 (8) 55511600, Fax (8) 55511600 Uruguay Circular S.A Endress+Hauser Metso AG
 Reinach/BL 1 Montevideo Tel. ++41 (61) 7157575, Fax (61) 7111650 USA Turkey Intek Endüstriyel Ölcü ve Kontrol Sistemleri Tel. ++90 (212) 2751355, Fax (212) 2662775 Venezuela Industria Ukraïna Caracas Tel. ++380 (44) 26881, Fax (44) 26908 Asia China Tel. ++381 (11) 4446164, Fax (11) 4441966 Shanghai Heliopolis/Cairo Tel. ++20 (2) 417900, Fax (2) 417900 Morocco Oussama S.A. Tel. ++212 (2) 241338, Fax (2) 402657 Nigeria J F Technical Invest. Nig. Ltd. Mumba Tel. ++234 (1) 62234546, Fax (1) 62234548 **Indonesia** PT Grama Bazita South Africa Endress+Hauser Pty. Ltd. Jakarta Tel. ++27 (11) 4441386, Fax (11) 4441977 Tokyo Controle, Maintenance et Regulation

Tel. ++216 (1) 793077, Fax (1) 788595

#### America

Argentina Endress+Hauser Argentina S.A. **Buenos Aires** Tel. ++54 (1) 145227970, Fax (1) 145227909 Bolivia Tritec S.R.L. BOL - Cochabamba Tel. ++591 (42) 56993, Fax (42) 50981

Samson Endress+Hauser Ltda. Tel. ++55 (11) 50313455, Fax (11) 50313067 Endress+Hauser Ltd. Burlington, Ontario Tel. ++1 (905) 6819292, Fax (905) 6819444 Endress+Hauser Chile Ltd. Las Condes - Santiago Tel. ++56 (2) 321 3009, Fax (2) 321 3025 Tel. ++57 (1) 2367659, Fax (1) 6107868 Tel. ++506 (2) 961542, Fax (2) 961542 Tel. ++593 (2) 269148, Fax (2) 461833 ACISA Automatizacion Y Control Industrial S.A. Ciudad de Guatemala, C.A. Tel. ++502 (3) 345985, Fax (2) 327431 Endress+Hauser I.I. Mexico City Tel. ++52 (5) 568965, Fax (5) 568418 Tel. ++595 (21) 213989, Fax (21) 226583 Tel. ++598 (2) 925785, Fax (2) 929151 Endress+Hauser Inc. Greenwood, Indiana Tel. ++1 (317) 5357138, Fax (317) 5358489 H. Z. Instrumentos C.A. Tel. ++58 (2) 9440966, Fax (2) 9444554 Endress+Hauser Shanghai Instrumentation Co. Ltd. Tel. ++86 (21) 54902300, Fax (21) 54902303 Endress+Hauser Beijing Office Beijing Tel. ++86 (10) 68344058, Fax (10) 68344068 Endress+Hauser (H.K.) Ltd. Hong Kong Tel. ++852 (2) 5283120, Fax (2) 8654171 India Endress+Hauser (India) Pvt Ltd. Tel. ++91 (22) 8521458, Fax (22) 8521927 Tel. ++62 (21) 7975083, Fax (21) 7975089 Japan Sakura Endress Co., Ltd. Tel. ++81 (422) 540611, Fax (422) 550275

Malaysia Endress+Hauser (M) Sdn. Bhd. Petaling Jaya, Selangor Darul Ehsan Tel. ++60 (3) 7334848, Fax (3) 7338800

Pakistan Speedy Automation Karachi Tel. ++92 (21) 7722953, Fax (21) 7736884

Papua New Guinea SBS Electrical Pty Limited Port Moresby

Tel. ++675 (3) 251188, Fax (3) 259556

Philippines Brenton Industries Inc. Makati Metro Manila Tel. ++63 (2) 6388041, Fax (2) 6388042 Singapore Endress+Hauser (S.E.A.) Pte., Ltd. Singapore Tel. ++65 (5) 668222, Fax (2) 666848 South Korea Endress+Hauser (Korea) Co., Ltd. Seoul Tel. ++82 (2) 6587200, Fax (2) 6592838 Taiwan Kingjarl Corporation Taipei R.O.C. Tel. ++886 (2) 27183938, Fax (2) 27134190 Thailand Endress+Hauser Ltd. Bangkok Tel. ++66 (2) 996781120, Fax (2) 9967810 Vietnam Tan Viet Bao Co. Ltd. Ho Chi Minh City Tel. ++84 (8) 8335225, Fax (8) 8335227 Iran Telephone Technical Services Co. Ltd. Tehran Tel. ++98 (21) 8746750, Fax (21) 8737295 Israel Instrumetrics Industrial Control Ltd. Tel-Aviv Tel. ++972 (3) 6480205, Fax (3) 6471992 Jordan A.P. Parpas Engineering S.A. Amman Tel. ++962 (6) 4643246, Fax (6) 4645707 Kingdom of Saudi Arabia Jeddah Tel. ++966 (2) 6710014, Fax (2) 6725929 Kuwait Kuwait Maritime & Mercantile Co. K.S.C. Safat Tel. ++965 (2) 441481, Fax (2) 441486 Lebanon Nabil Ibrahim Jbeil Tel. ++961 (3) 254052, Fax (9) 548038 Sultanate of Oman Mustafa & Jawad Science & Industry Co.

L.L.C. Ruwi Tel. ++968 (60) 2009, Fax (60) 7066 United Arab Emirates

Descon Trading EST. Dubai Tel. ++971 (4) 653651, Fax (4) 653264 Yemen Yemen Company for Ghee and Soap Industry Taiz Tel. ++976 (4) 230664, Fax (4) 212338

#### Australia + New Zealand

Australia ALSTOM Australia Ltd Svdnev Tel. ++61 (2) 97224777, Fax (2) 97224888 New Zealand EMC Industrial Group Ltd Auckland Tel. ++64 (9) 4155110, Fax (9) 4155115

#### All other countries

Endress+Hauser GmbH+Co. Instruments International D-Weil am Rhein Germany Tel. ++49 (7621) 97502. Fax (7621) 975345

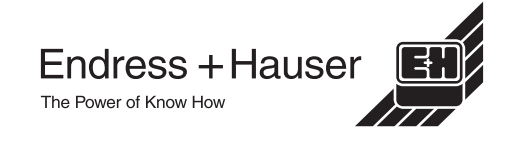

http://www.endress.com